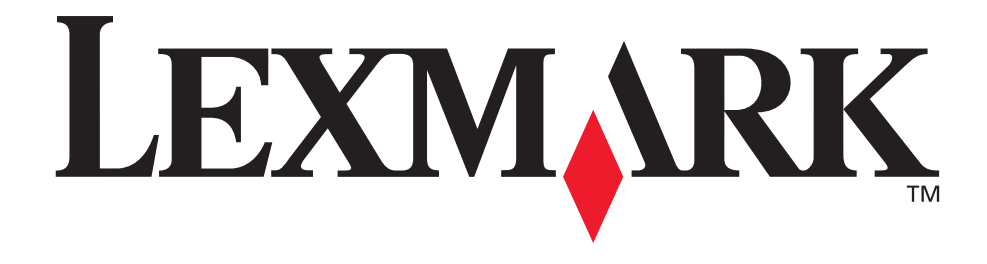

# C760, C762

# Benutzerhandbuch

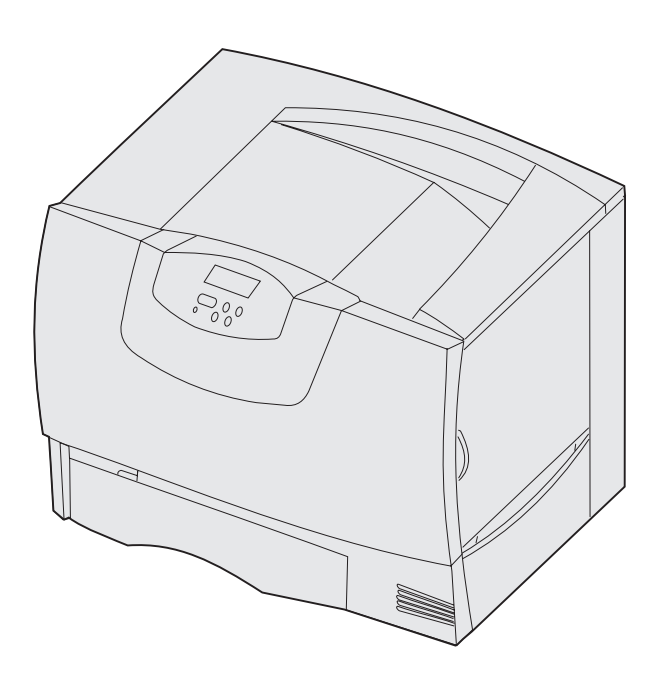

### Juni 2004

www.lexmark.com

Lexmark und Lexmark mit der roten Raute sind in den USA und/oder anderen Ländern eingetragene Marken von Lexmark International, Inc.

© 2004 Lexmark International, Inc. 740 West New Circle Road Lexington, Kentucky 40550, USA

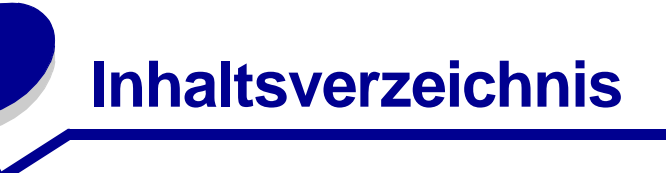

| Kapitel 1: Hinweise                                                                                                    | 5                                                                          |
|----------------------------------------------------------------------------------------------------|----------------------------------------------------------------------------|
| Hinweis zur Ausgabe                                                                                                    | 5                                                                          |
| Marken                                                                                                    | 6                                                                          |
| Hinweis zur Lizenzierung                                                                                                    | 7                                                                          |
| Sicherheit                                                                                                    | 8                                                                          |
| Achtung-Hinweise und Warnungen                                                                                                    | 8                                                                          |
| Hinweise zu Elektro-Emissionen                                                                                                    | 9                                                                          |
| Geräuschemissionspegel                                                                                                    | 12                                                                         |
| ENERGY STAR                                                                                                    | 13                                                                         |
| Laser-Hinweis                                                                                                    | 13                                                                         |
| Kapitel 2: Installieren von Treibern                                                                                                    | 14                                                                         |
| Installieren von Treibern für den lokalen Druck                                                                                                    | 14                                                                         |
| Installieren von Treibern für den Netzwerkdruck                                                                                                    | 18                                                                         |
|                                                                                                    |                                                                            |
| Kapitel 3: Drucken                                                                                                    | 23                                                                         |
| Kapitel 3: Drucken         Die Druckerbedienerkonsole                                                                                                    | <b>23</b>                                                                  |
| Kapitel 3: Drucken         Die Druckerbedienerkonsole         Senden eines Auftrags an den Drucker                                                                                                    | 23                                                                         |
| Kapitel 3: Drucken         Die Druckerbedienerkonsole         Senden eines Auftrags an den Drucker         Abbrechen von Druckaufträgen                                                                                                    | 23<br>23<br>24<br>25                                                       |
| Kapitel 3: Drucken         Die Druckerbedienerkonsole         Senden eines Auftrags an den Drucker         Abbrechen von Druckaufträgen         Einlegen von Druckmedien in die Fächer                                                                                                    | 23<br>23<br>24<br>25<br>26                                                 |
| Kapitel 3: Drucken         Die Druckerbedienerkonsole         Senden eines Auftrags an den Drucker         Abbrechen von Druckaufträgen         Einlegen von Druckmedien in die Fächer         Einlegen von Papier in die Universalzuführung                                                                                                    | 23<br>24<br>25<br>26<br>30                                                 |
| Kapitel 3: Drucken         Die Druckerbedienerkonsole         Senden eines Auftrags an den Drucker         Abbrechen von Druckaufträgen         Einlegen von Druckmedien in die Fächer         Einlegen von Papier in die Universalzuführung         Drucken auf Spezialdruckmedien (Folien, Etiketten usw.)                                                                                                    | 23<br>24<br>25<br>26<br>30<br>33                                           |
| Kapitel 3: Drucken         Die Druckerbedienerkonsole         Senden eines Auftrags an den Drucker         Abbrechen von Druckaufträgen         Einlegen von Druckmedien in die Fächer         Einlegen von Papier in die Universalzuführung         Drucken auf Spezialdruckmedien (Folien, Etiketten usw.)         Verbinden von Fächern                                                                                                    | 23<br>24<br>25<br>26<br>30<br>33<br>35                                     |
| Kapitel 3: Drucken         Die Druckerbedienerkonsole         Senden eines Auftrags an den Drucker         Abbrechen von Druckaufträgen         Einlegen von Druckmedien in die Fächer         Einlegen von Papier in die Universalzuführung         Drucken auf Spezialdruckmedien (Folien, Etiketten usw.)         Verbinden von Fächern         Verbinden von Papierablagen                                                                                                    | 23<br>24<br>25<br>26<br>30<br>33<br>35<br>35                               |
| Kapitel 3: Drucken         Die Druckerbedienerkonsole         Senden eines Auftrags an den Drucker         Abbrechen von Druckaufträgen         Einlegen von Druckmedien in die Fächer         Einlegen von Papier in die Universalzuführung         Drucken auf Spezialdruckmedien (Folien, Etiketten usw.)         Verbinden von Fächern         Verbinden von Papierablagen         Zurückhalten eines Auftrags im Drucker                                                                                                    | 23<br>24<br>25<br>26<br>30<br>33<br>35<br>35<br>36                         |
| Kapitel 3: Drucken         Die Druckerbedienerkonsole         Senden eines Auftrags an den Drucker         Abbrechen von Druckaufträgen         Einlegen von Druckmedien in die Fächer         Einlegen von Papier in die Universalzuführung         Drucken auf Spezialdruckmedien (Folien, Etiketten usw.)         Verbinden von Fächern         Verbinden von Papierablagen         Zurückhalten eines Auftrags im Drucker         Tips für erfolgreiches Drucken                                                                                                    | 23<br>24<br>25<br>26<br>30<br>35<br>35<br>35<br>36<br>39                   |
| Kapitel 3: Drucken         Die Druckerbedienerkonsole         Senden eines Auftrags an den Drucker         Abbrechen von Druckaufträgen         Einlegen von Druckmedien in die Fächer         Einlegen von Papier in die Universalzuführung         Drucken auf Spezialdruckmedien (Folien, Etiketten usw.)         Verbinden von Fächern         Verbinden von Papierablagen         Zurückhalten eines Auftrags im Drucker         Tips für erfolgreiches Drucken                                                                                                    | 23<br>24<br>25<br>26<br>30<br>35<br>35<br>35<br>36<br>39<br>39             |
| Kapitel 3: Drucken         Die Druckerbedienerkonsole         Senden eines Auftrags an den Drucker         Abbrechen von Druckaufträgen         Einlegen von Druckmedien in die Fächer         Einlegen von Papier in die Universalzuführung         Drucken auf Spezialdruckmedien (Folien, Etiketten usw.)         Verbinden von Fächern         Verbinden von Papierablagen         Zurückhalten eines Auftrags im Drucker         Tips für erfolgreiches Drucken         Kapitel 4: Papier- und Spezialdruckmedienspezifikationen         Auswählen von Druckmedien | 23<br>24<br>25<br>26<br>30<br>33<br>35<br>35<br>36<br>39<br>39<br>42<br>47 |

| . 49                                                                                                    |
|----------------------------------------------------------------------------------------------------|
| 50                                                                                                    |
| 53                                                                                                    |
| 56                                                                                                    |
| 57                                                                                                    |
| 60                                                                                                    |
| 62                                                                                                    |
| 64                                                                                                    |
| 68                                                                                                    |
| 75                                                                                                    |
| 76                                                                                                    |
| 78                                                                                                    |
| 84                                                                                                    |
| 85                                                                                                    |
| 86                                                                                                    |
|                                                                                                    |
| 89<br>109                                                                                                    |
| <b>89</b><br><b>109</b><br>109                                                                                       |
| <b>109</b><br>1109<br>110                                                                                            |
| <b>109</b> 109 110 111                                                                                               |
| <b>109</b> 109 110 111 116                                                                                           |
| <b>109</b> 1109 1110 1111 116 1116                                                                                   |
| <b>109</b> 109 110 111 116 116 118                                                                                   |
| <b>109</b> 110 111 116 116 118 124                                                                                   |
| <b>109</b><br>1109<br>1110<br>1111<br>1116<br>1116<br>1118<br>124<br>124                                             |
| <b>109</b><br>1109<br>1110<br>1111<br>1116<br>1116<br>1116<br>124<br>124<br>124                                      |
| <b>109</b><br>1109<br>110<br>111<br>116<br>116<br>118<br>124<br>124<br><b>125</b>                                    |
| <b>109</b> 110 111 116 116 118 124 124 <b>125</b> 126                                                                |
| <b>109</b> 109 110 111 116 116 116 124 124 <b>125</b> 125 126 127                                                    |
| <b>109</b><br>1109<br>110<br>111<br>116<br>116<br>116<br>118<br>124<br>124<br><b>125</b><br>125<br>126<br>127<br>128 |
|                                                                                                    |

| I | Kapitel 9: Problemlösung                          | 135 |
|---|---------------------------------------------------|-----|
|   | Handbuch-Ressourcen                               | 135 |
|   | Technische Unterstützung online                   | 135 |
|   | Anruf beim Kundendienst                           | 135 |
|   | Überprüfen eines nicht reagierenden Druckers      | 136 |
|   | Drucken einer Seite mit Menüeinstellungen         | 136 |
|   | Ändern der Menüeinstellungen                      | 137 |
|   | Deaktivieren des Stromsparmodus                   | 138 |
|   | Deaktivieren der Bedienerkonsolenmenüs            | 138 |
|   | Aktivieren der Menüs                              | 139 |
|   | Drucken mehrsprachiger PDF-Dateien                | 139 |
|   | Lösen von anderen Druckproblemen                  | 140 |
|   | Lösen von Problemen mit der Mailbox               | 142 |
|   | Lösen von anderen Optionsproblemen                | 142 |
|   | Lösen von Problemen mit der Papierzufuhr          | 143 |
|   | Lösen von Problemen mit der Druckqualität         | 144 |
|   | Lösen von Problemen mit der Farbqualität          | 149 |
|   | Wiederherstellen der Werksvorgabeeinstellungen    | 153 |
|   | Ausrichten der Bildübertragungseinheit            | 153 |
|   | Verwenden der Funktion für die geschätzte Deckung | 154 |
|   | Konfigurieren von Druckerwarnmeldungen            | 155 |
|   | Formaterkennung                                   | 156 |
|   | ndex                                              |     |

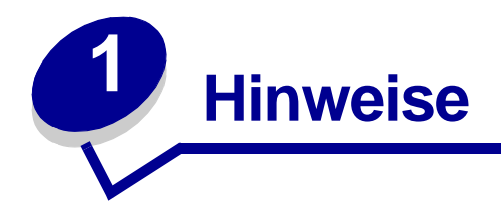

# Hinweis zur Ausgabe

### Ausgabe: Juni 2004

Der folgende Abschnitt gilt nicht für Länder, in denen die nachstehenden Bestimmungen nicht mit dem geltenden Recht vereinbar sind: LEXMARK INTERNATIONAL, INC. ÜBERNIMMT FÜR DIE VORLIEGENDE DOKUMENTATION KEINERLEI GEWÄHRLEISTUNG IRGENDWELCHER ART, WEDER AUSDRÜCKLICH NOCH STILLSCHWEIGEND, EINSCHLIESSLICH, JEDOCH NICHT AUSSCHLIESSLICH DER STILLSCHWEIGENDEN GEWÄHRLEISTUNG FÜR DIE HANDELSÜBLICHKEIT ODER DIE EIGNUNG FÜR EINEN BESTIMMTEN ZWECK. In einigen Ländern sind ausdrückliche oder stillschweigende Gewährleistungsausschlüsse für bestimmte Transaktionen nicht zulässig. Diese Erklärung betrifft Sie deshalb möglicherweise nicht.

Diese Dokumentation enthält möglicherweise technische Ungenauigkeiten oder typografische Fehler. An den enthaltenen Informationen werden in regelmäßigen Abständen Änderungen vorgenommen. Diese Änderungen werden in späteren Ausgaben berücksichtigt. Verbesserungen oder Änderungen der beschriebenen Produkte oder Programme bleiben vorbehalten.

Kommentare zu dieser Veröffentlichung können an folgende Adresse gerichtet werden: Lexmark International, Inc., Department F95/032-2, 740 West New Circle Road, Lexington, Kentucky 40550, USA. Im Vereinigten Königreich und Irland richten Sie Ihre Kommentare an Lexmark International Ltd., Marketing and Services Department, Westhorpe House, Westhorpe, Marlow Bucks SL7 3RQ. Lexmark darf alle von Ihnen bereitgestellten Informationen in jeder von Lexmark als angemessen erachteten Weise verwenden oder verbreiten, ohne daß Lexmark daraus Verpflichtungen gegenüber Ihrer Person entstehen. Unter der Telefonnummer +1-800-553-9727 können Sie zusätzliche produktbezogene Dokumentationen erwerben. Im Vereinigten Königreich und Irland wählen Sie +44 (0)8704 440 044. In allen anderen Ländern wenden Sie sich bitte an Ihren Händler.

Durch Bezugnahme auf bestimmte Produkte, Programme oder Dienstleistungen in der vorliegenden Dokumentation übernimmt der Hersteller keine Gewährleistung für die Verfügbarkeit dieser Produkte, Programme oder Dienstleistungen in allen Ländern seines Tätigkeitsbereichs. Die Nennung eines Produkts, eines Programms oder einer Dienstleistung besagt weder ausdrücklich noch stillschweigend, daß ausschließlich dieses Produkt, dieses Programm oder diese Dienstleistung verwendet werden kann. Andere Produkte, Programme beziehungsweise Dienstleistungen mit vergleichbarer Funktionalität können ebenfalls verwendet werden, sofern kein Verstoß gegen das Urheberrecht vorliegt. Die Bewertung und Überprüfung des Betriebs mit anderen als den vom Hersteller ausdrücklich genannten Produkten, Programmen oder Dienstleistungen durch den Benutzer erfolgt auf eigene Verantwortung.

# © 2004 Lexmark International, Inc. Alle Rechte vorbehalten.

#### RECHTE DER REGIERUNG DER VEREINIGTEN STAATEN VON AMERIKA

Bei der im Rahmen dieses Vertrags bereitgestellten Software sowie der zugehörigen Dokumentation handelt es sich um kommerzielle Computersoftware und -dokumentationen, deren Entwicklung ausschließlich durch private Mittel finanziert wurde.

### Marken

Lexmark und Lexmark mit der roten Raute, MarkNet und MarkVision sind in den USA bzw. anderen Ländern eingetragene Marken von Lexmark International, Inc.

Optralmage ist eine Marke von Lexmark International, Inc.

PCL<sup>®</sup> ist eine eingetragene Marke der Hewlett-Packard Company. PCL ist die Bezeichnung der Hewlett-Packard Company für einen Satz von in den Druckerprodukten enthaltenen Druckerbefehlen (Sprache) und Funktionen. Dieser Drucker wurde im Hinblick auf Kompatibilität mit der PCL-Sprache entwickelt und hergestellt. Der Drucker erkennt also in verschiedenen Anwendungsprogrammen verwendete PCL-Befehle und emuliert die den Befehlen entsprechenden Funktionen.

PostScript<sup>®</sup> ist eine eingetragene Marke von Adobe Systems Incorporated. PostScript 3 ist die Bezeichnung von Adobe Systems für einen Satz von in den Softwareprodukten enthaltenen Druckerbefehlen (Sprache) und Funktionen. Dieser Drucker wurde im Hinblick auf Kompatibilität mit der PostScript 3-Sprache entwickelt. Der Drucker erkennt also in verschiedenen Anwendungsprogrammen verwendete PostScript 3-Befehle und emuliert die den Befehlen entsprechenden Funktionen.

Einzelheiten zur Kompatibilität sind im Handbuch Technical Reference enthalten.

Die folgenden Begriffe sind Marken bzw. eingetragene Marken der genannten Unternehmen:

| Albertus               | The Monotype Corporation plc                                                                            |
|------------------------|----------------------------------------------------------------------------------------------------|
| Antique Olive          | Monsieur Marcel OLIVE                                                                                   |
| Apple-Chancery         | Apple Computer, Inc.                                                                                    |
| Arial                  | The Monotype Corporation plc                                                                            |
| Candid                 | Agfa Corporation                                                                                        |
| CG Omega               | Produkt der Agfa Corporation                                                                            |
| CG Times               | Basiert auf Times New Roman unter Lizenz von The Monotype Corporation plc; Produkt der Agfa Corporation |
| Chicago                | Apple Computer, Inc.                                                                                    |
| Clarendon              | Linotype-Hell AG und/oder Tochtergesellschaften                                                         |
| Eurostile              | Nebiolo                                                                                                 |
| Geneva                 | Apple Computer, Inc.                                                                                    |
| GillSans               | The Monotype Corporation plc                                                                            |
| Helvetica              | Linotype-Hell AG und/oder Tochtergesellschaften                                                         |
| Hoefler                | Jonathan Hoefler Type Foundry                                                                           |
| ITC Avant Garde Gothic | International Typeface Corporation                                                                      |
| ITC Bookman            | International Typeface Corporation                                                                      |
| ITC Lubalin Graph      | International Typeface Corporation                                                                      |
| ITC Mona Lisa          | International Typeface Corporation                                                                      |
| ITC Zapf Chancery      | International Typeface Corporation                                                                      |
| Joanna                 | The Monotype Corporation plc                                                                            |
| Marigold               | Arthur Baker                                                                                            |

| Monaco           | Apple Computer, Inc.                            |
|------------------|-------------------------------------------------|
| New York         | Apple Computer, Inc.                            |
| Oxford           | Arthur Baker                                    |
| Palatino         | Linotype-Hell AG und/oder Tochtergesellschaften |
| Stempel Garamond | Linotype-Hell AG und/oder Tochtergesellschaften |
| Taffy            | Agfa Corporation                                |
| Times New Roman  | The Monotype Corporation plc                    |
| TrueType         | Apple Computer, Inc.                            |
| Univers          | Linotype-Hell AG und/oder Tochtergesellschaften |
| Wingdings        | Microsoft Corporation                           |

Andere Marken sind das Eigentum ihrer jeweiligen Inhaber.

# Hinweis zur Lizenzierung

Die druckerresidente Software enthält folgendes:

- Software, die von Lexmark entwickelt wurde und für die Lexmark das Copyright besitzt
- Von Lexmark modifizierte Software, die gemäß den Bestimmungen der GNU General Public License Version 2 und der GNU Lesser General Public License Version 2.1 lizenziert ist
- Software, die gemäß den BSD License and Warranty Statements lizenziert ist

Klicken Sie auf den Titel des Dokuments, das Sie einsehen möchten:

BSD License and Warranty Statements

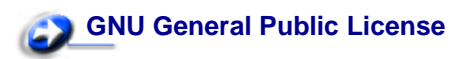

Die von Lexmark modifizierte GNU-lizenzierte Software ist Freeware, die Sie gemäß den Bedingungen der obengenannten Lizenzen weiterverteilen und/oder modifizieren können. Diese Lizenzen gewähren Ihnen keinerlei Rechte in bezug auf die in diesem Drucker verwendete Software, für die Lexmark das Copyright besitzt.

Da die GNU-lizenzierte Software, auf der die von Lexmark vorgenommenen Änderungen beruhen, ausdrücklich ohne Gewährleistung zur Verfügung gestellt wird, wird auch die von Lexmark modifizierte Version entsprechend ohne Gewährleistung bereitgestellt. Weitere Einzelheiten finden Sie in den Gewährleistungsausschlüssen der genannten Lizenzen.

Um die Quellcodedateien für die von Lexmark modifizierte GNU-lizenzierte Software zu erhalten, starten Sie die im Lieferumfang des Druckers enthaltene Treiber-CD und klicken Sie auf **Lexmark Adressen**.

# **Sicherheit**

• Wenn Ihr Gerät *nicht* mit diesem Symbol D markiert ist, *muß* es an eine sachgemäß geerdete Steckdose angeschlossen werden.

ACHTUNG: Verwenden Sie die Fax-Funktion nicht während eines Gewitters. Installieren Sie dieses Gerät nicht während eines Unwetters bzw. nehmen Sie zu dieser Zeit keine Elektrooder Kabelverbindungen, wie z. B. Strom- oder Telefonkabelverbindungen, vor.

- Das Netzkabel muß an eine Steckdose angeschlossen werden, die sich in der N\u00e4he des Ger\u00e4ts befindet und leicht zug\u00e4nglich ist.
- Wartungsarbeiten und Reparaturen, mit Ausnahme der in der Bedienungsanleitung näher beschriebenen, sollten Fachleuten überlassen werden.
- Dieses Gerät und die zugehörigen Komponenten wurden für einen den weltweit gültigen Sicherheitsanforderungen entsprechenden Einsatz entworfen und getestet. Die sicherheitsrelevanten Funktionen der Bauteile und Optionen sind nicht immer offensichtlich. Sofern Teile eingesetzt werden, die nicht von Lexmark stammen, wird von Lexmark keinerlei Verantwortung oder Haftung für dieses Produkt übernommen.
- Es handelt sich bei diesem Produkt um ein Laser-Gerät.
  - ACHTUNG: Einstellungen, Anpassungen bzw. andere als die in dieser Dokumentation dargestellten Prozesse können die Freisetzung gefährlicher Strahlung zur Folge haben.
- Dieses Produkt verwendet zudem ein Druckverfahren, bei dem die Druckmedien erhitzt werden. Aufgrund dieser Erwärmung kann es zu Emissionen durch das Druckmaterial kommen. Es ist daher wichtig, daß Sie in der Bedienungsanleitung den Abschnitt, der sich mit der Auswahl geeigneter Druckmedien befaßt, sorgfältig durchlesen und die dort aufgeführten Richtlinien befolgen, um der Gefahr schädlicher Emissionen vorzubeugen.

### Achtung-Hinweise und Warnungen

- ACHTUNG: Mit einem Achtung-Hinweis werden Sie auf einen Umstand hingewiesen, durch den Sie körperlichen Schaden nehmen könnten.
- WARNUNG: Eine Warnung weist Sie darauf hin, daß Ihre Druckerhardware oder -software beschädigt werden könnte.

# Hinweise zu Elektro-Emissionen

### Mit installiertem Netzwerkkabel oder Ausgabe-Finisher mit hoher Kapazität

#### **FCC-Bestimmungen**

Der Lexmark C760/C762 (Modelle 5060-401, 5060-402, 5060-421 und 5060-422) wurde gemäß Teil 15 der FCC-Bestimmungen getestet und entspricht den Grenzwerten für ein Digitalgerät der Klasse A. Der Betrieb unterliegt folgenden zwei Einschränkungen: (1) Dieses Gerät darf keine schädlichen Störungen verursachen, und (2) das Gerät muß störfest gegen aufgenommene Störungen sein, auch gegen solche Störungen, die unerwünschte Betriebsbedingungen verursachen könnten.

Die FCC-Grenzwerte der Klasse A sollen einen angemessenen Schutz vor schädlichen Störungen bei Aufstellung in einer Gewerbeumgebung gewährleisten. Dieses Gerät erzeugt und verwendet Hochfrequenzenergie und kann diese abstrahlen. Wird es nicht gemäß den Anweisungen des Handbuchs installiert und betrieben, kann es sich störend auf den Rundfunk- und Fernsehempfang auswirken. Der Betrieb dieses Geräts in einem Wohngebiet kann Störungen des Radio- und Fernsehempfangs zur Folge haben, die der Benutzer des Geräts auf eigene Kosten beheben muß.

Der Hersteller ist nicht verantwortlich für Störungen des Radio- und Fernsehempfangs, die durch die Verwendung anderer als der empfohlenen Kabel oder durch nicht genehmigte Änderungen oder Modifikationen an diesem Gerät verursacht werden. Nicht genehmigte Änderungen oder Modifikationen an diesem Gerät können die Berechtigung des Benutzers zum Betrieb dieses Geräts ungültig machen.

Hinweis: Zur Gewährleistung der Einhaltung der FCC-Bestimmungen bezüglich elektromagnetischer Störungen für Computergeräte der Klasse A muß ein ordnungsgemäß abgeschirmtes und geerdetes Kabel, wie zum Beispiel Lexmark Teilenummer 1329605 (paralleller Anschluß) oder Lexmark Teilenummer 12A2405 (USB-Anschluß) verwendet werden. Die Verwendung eines anderen Kabels, das nicht ordnungsgemäß abgeschirmt und geerdet ist, kann eine Verletzung der FCC-Bestimmungen darstellen.

#### **Industry Canada compliance statement**

This Class A digital apparatus meets all requirements of the Canadian Interference-Causing Equipment Regulations.

#### Avis de conformité aux normes de l'industrie du Canada

Cet appareil numérique de la classe A respecte toutes les exigences du Règlement sur le matériel brouilleur du Canada.

#### Übereinstimmung mit den Richtlinien der Europäischen Gemeinschaft (EG)

Dieser Drucker erfüllt die Schutzbestimmungen gemäß den EG-Richtlinien 89/336/EWG und 73/23/EWG zur Angleichung und Harmonisierung der Gesetzgebung der Mitgliedstaaten hinsichtlich der elektromagnetischen Kompatibilität und Sicherheit elektrischer Geräte, die für den Einsatz in bestimmten Spannungsbereichen ausgelegt sind.

Eine Konformitätserklärung hinsichtlich der Anforderungen der Richtlinien wurde vom Leiter der Abteilungen Fertigung und Technischer Kundendienst bei Lexmark International, S.A., Boigny, Frankreich, ausgestellt und unterzeichnet.

Dieses Produkt erfüllt die Grenzwerte der Norm EN 55022 für Geräte der Klasse A und die Sicherheitsanforderungen der Norm EN 60950.

#### Hinweis zu Funkstörungen

WARNUNG: Wenn ein Netzwerkkabel oder Ausgabe-Finisher mit hoher Kapazität angeschlossen wird, ist dies ein Gerät der Klasse A. In Wohngebieten kann dieses Gerät Störungen des Radio- und Fernsehempfangs verursachen. Der Benutzer muß in diesem Fall geeignete Maßnahmen ergreifen.

### Japanischer VCCI-Hinweis

この装置は、情報処理装置等電波障害自主規制協議会(VCCI)の基準に基づくク ラスA情報技術装置です。この装置を家庭環境で使用すると電波妨害を引き起こすこと があります。この場合には使用者が適切な対策を講ずるよう要求されることがありま す。

#### Koreanische MIC-Bestimmungen

Wenn sich dieses Symbol auf dem Produkt befindet, gelten für Ihr Gerät die beiliegenden Bestimmungen.

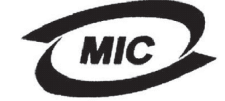

이 기기는 업무용으로 전자파적합등록을 한 기기이오니 판매자 또는 사용자는 이 점을 주의하시기 바라며 만약 잘못 판매 또는 구입하였을 때에는 가정용으로 교환하시기 바랍니다.

Dieses Gerät ist gemäß EMV-Bestimmungen als Industrieprodukt registriert. Es sollte nicht in Wohngegenden aufgestellt werden.

### The United Kingdom Telecommunications Act 1984

This apparatus is approved under the approval number NS/G/1234/J/100003 for the indirect connections to the public telecommunications systems in the United Kingdom.

### Ohne installiertes Netzwerkkabel oder Ausgabe-Finisher mit hoher Kapazität

#### **FCC-Bestimmungen**

Der Lexmark C760/C762 (Modelle 5060-401, 5060-402, 5060-421 und 5060-422) wurde gemäß Teil 15 der FCC-Bestimmungen getestet und entspricht den Grenzwerten für ein Digitalgerät der Klasse B. Der Betrieb unterliegt folgenden zwei Einschränkungen: (1) Dieses Gerät darf keine schädlichen Störungen verursachen, und (2) das Gerät muß störfest gegen aufgenommene Störungen sein, auch gegen solche Störungen, die unerwünschte Betriebsbedingungen verursachen könnten.

Die FCC-Grenzwerte der Klasse B sollen einen angemessenen Schutz vor schädlichen Störungen bei Aufstellung in einer Wohngegend gewährleisten. Dieses Gerät erzeugt und verwendet Hochfrequenzenergie und kann diese abstrahlen. Wird es nicht gemäß den Angaben des Handbuchs installiert und betrieben, kann es sich störend auf den Rundfunk- und Fernsehempfang auswirken. Es besteht jedoch keine Gewähr, daß bei einer bestimmten Installation keine Störungen auftreten. Sollte dieses Gerät Störungen des Radio- und Fernsehempfangs verursachen (was durch Ein- und Ausschalten des Geräts feststellbar ist), wird der Benutzer aufgefordert, die Störungen durch eine oder mehrere der folgenden Maßnahmen zu beheben:

- Richten Sie die Empfangsantenne neu aus, oder stellen Sie sie an einem anderen Ort auf.
- Vergrößern Sie den Abstand zwischen Gerät und Empfänger.
- Schließen Sie das Gerät an eine andere Steckdose an, so daß das Gerät und der Empfänger an verschiedene Stromkreise angeschlossen sind.
- Wenden Sie sich für weitere Vorschläge an Ihre Verkaufsstelle oder einen Kundendienstvertreter.

Der Hersteller ist nicht verantwortlich für Störungen des Radio- und Fernsehempfangs, die durch die Verwendung anderer als der empfohlenen Kabel oder durch nicht genehmigte Änderungen oder Modifikationen an diesem Gerät verursacht werden. Nicht genehmigte Änderungen oder Modifikationen an diesem Gerät können die Berechtigung des Benutzers zum Betrieb dieses Geräts ungültig machen.

Hinweis: Zur Gewährleistung der Einhaltung der FCC-Bestimmungen bezüglich elektromagnetischer Störungen für Computergeräte der Klasse B muß ein ordnungsgemäß abgeschirmtes und geerdetes Kabel, wie zum Beispiel Lexmark Teilenummer 1329605 (paralleler Anschluß) oder Lexmark Teilenummer 12A2405 (USB-Anschluß) verwendet werden. Die Verwendung eines anderen Kabels, das nicht ordnungsgemäß abgeschirmt und geerdet ist, kann eine Verletzung der FCC-Bestimmungen darstellen.

Fragen zu den FCC-Bestimmungen sind an folgende Adresse zu richten:

Director of Lexmark Technology & Services Lexmark International, Inc. 740 West New Circle Road Lexington, KY 40550, USA +1 (859) 232-3000

#### Industry Canada compliance statement

This Class B digital apparatus meets all requirements of the Canadian Interference-Causing Equipment Regulations.

#### Avis de conformité aux normes de l'industrie du Canada

Cet appareil numérique de la classe B respecte toutes les exigences du Règlement sur le matériel brouilleur du Canada.

#### Übereinstimmung mit den Richtlinien der Europäischen Gemeinschaft (EG)

Dieser Drucker erfüllt die Schutzbestimmungen gemäß den EG-Richtlinien 89/336/EWG und 73/23/EWG zur Angleichung und Harmonisierung der Gesetzgebung der Mitgliedstaaten hinsichtlich der elektromagnetischen Kompatibilität und Sicherheit elektrischer Geräte, die für den Einsatz in bestimmten Spannungsbereichen ausgelegt sind.

Eine Konformitätserklärung hinsichtlich der Anforderungen der Richtlinien wurde vom Leiter der Abteilungen Fertigung und Technischer Kundendienst bei Lexmark International, S.A., Boigny, Frankreich, ausgestellt und unterzeichnet.

Dieses Produkt erfüllt die Grenzwerte der Norm EN 55022 für Geräte der Klasse B und die Sicherheitsanforderungen der Norm EN 60950.

#### Japanischer VCCI-Hinweis

Wenn sich dieses Symbol auf dem Produkt befindet, gelten für Ihr Gerät die beiliegenden Bestimmungen.

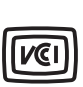

この装置は、情報処理装置等電波障害自主規制協議会(VCCI)の基準に基づくク ラスB情報技術装置です。この装置は、家庭環境で使用することを目的としていますが、 この装置がラジオやテレビジョン受信機に近接して使用されると、受信障害を引き起こ すことがあります。 取扱説明書に従って正しい取り扱いをして下さい。

#### Koreanische MIC-Bestimmungen

Wenn sich dieses Symbol auf dem Produkt befindet, gelten für Ihr Gerät die beiliegenden Bestimmungen.

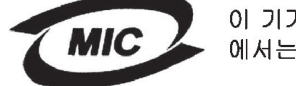

이 기기는 가정용으로 전자파적합등록을 한 기기로서 주거지역 에서는 물론 모든 지역에서 사용할 수 있습니다.

Dieses Gerät ist gemäß EMV-Bestimmungen als Haushaltsprodukt registriert. Es kann an jedem Ort, einschließlich Wohngegenden, aufgestellt werden.

### The United Kingdom Telecommunications Act 1984

This apparatus is approved under the approval number NS/G/1234/J/100003 for the indirect connections to the public telecommunications systems in the United Kingdom.

### Geräuschemissionspegel

Die folgenden Messungen wurden gemäß ISO 7779 durchgeführt und gemäß ISO 9296 berichtet.

| Durchschnittlicher Schallp                                                                       | egel (dB (A)) in 1 m Umkreis <sup>*</sup>                                                  |
|--------------------------------------------------------------------------------------------------|--------------------------------------------------------------------------------------------|
| Drucken                                                                                          | 52 dB (A)                                                                                  |
| Leerlauf                                                                                         | 34 dB (A)                                                                                  |
| * Diese Werte unterliegen Ände<br>finden Sie auf der Lexmark W<br>technischen Spezifikationen fü | erungen. Aktuelle Informationen<br>ebsite im Abschnitt zu den<br>ür den Lexmark C760/C762. |

# **ENERGY STAR**

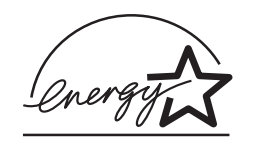

Das Programm EPA ENERGY STAR für Bürogeräte ist eine partnerschaftliche Anstrengung von Computerherstellern, die Einführung energiesparender Produkte zu fördern und die durch die Stromerzeugung verursachte Luftverschmutzung zu vermindern.

Die an diesem Programm beteiligten Unternehmen bieten Produkte an, die ihre Leistungsaufnahme verringern, wenn sie nicht verwendet werden. Auf diese Weise wird bis zu 50 Prozent weniger Energie verbraucht. Lexmark ist stolz darauf, an diesem Programm teilzunehmen.

Als ENERGY STAR-Partner hat Lexmark International, Inc. die Erfüllung der ENERGY STAR-Richtlinien zur Energieeinsparung für diesen Drucker erklärt.

### Laser-Hinweis

Der Drucker wurde in den USA zertifiziert und entspricht den Anforderungen der Vorschriften DHHS 21 CFR Unterkapitel J für Laserprodukte der Klasse I (1), andernorts ist er als Laserprodukt der Klasse I zertifiziert, das den Anforderungen von IEC 60825-1 entspricht.

Laserprodukte der Klasse I werden nicht als gefährlich betrachtet. Der Drucker enthält im Inneren einen Laser der Klasse IIIb (3), namentlich einen 5-Milliwatt-Gallium-Arsenid-Laser, der im Bereich einer Wellenlänge von 770 bis 795 Nanometern arbeitet. Das Lasersystem und der Drucker sind so konstruiert, daß unter normalen Betriebsbedingungen, bei der Wartung durch den Benutzer oder bei den vorgeschriebenen Wartungsbedingungen Menschen keiner Laserstrahlung ausgesetzt sind, die die Werte für Klasse I überschreitet.

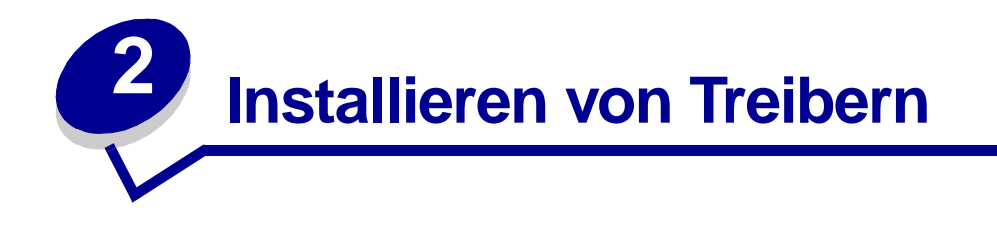

# Installieren von Treibern für den lokalen Druck

Bei einem Druckertreiber handelt es sich um Software, die dem Computer die Kommunikation mit dem Drucker ermöglicht.

Die Vorgehensweise zum Installieren der Treiber richtet sich nach dem verwendeten Betriebssystem. In der folgenden Tabelle finden Sie die für das jeweilige Betriebssystem entsprechenden Anweisungen zur Treiberinstallation. Weitere Informationen finden Sie in der im Lieferumfang Ihres Computers und der Software enthaltenen Dokumentation.

| Betriebssystem                         | Siehe<br>Seite |
|----------------------------------------|----------------|
| Windows                                | 14             |
| Windows 95, Windows 98 (Erste Ausgabe) |                |
| Macintosh                              | 15             |
| Serieller Druck                        | 16             |

#### Windows

Einige Windows-Betriebssysteme verfügen möglicherweise bereits über einen Druckertreiber, der mit Ihrem Drucker kompatibel ist. Daher haben Sie bei höheren Windows-Versionen möglicherweise den Eindruck, daß die Installation automatisch ausgeführt wird. Die systemeigenen Druckertreiber eignen sich zwar für einfache Druckvorgänge, enthalten aber unter Umständen weniger Funktionen als der erweiterte, angepaßte Druckertreiber.

Durch die Installation eines angepaßten Treibers wird der Systemtreiber nicht ersetzt. Ein separates Druckerobjekt wird erstellt und im Ordner **Drucker** angezeigt.

Installieren Sie mit Hilfe der im Lieferumfang Ihres Druckers enthaltenen Treiber-CD den angepaßten Druckertreiber; dadurch verfügen Sie über erweiterte Druckerfunktionen.

Treiber sind auch als herunterladbare Softwarepakete auf der Lexmark Website unter **www.lexmark.com** verfügbar.

#### Windows 95 und Windows 98 (Erste Ausgabe)

- 1 Schalten Sie den Computer ein.
- 2 Klicken Sie auf Start ► Einstellungen ► Drucker, und doppelklicken Sie anschließend auf Drucker hinzufügen.

Hinweis: Die USB-Unterstützung steht unter Windows 95 nicht zur Verfügung.

3 Wählen Sie bei einer entsprechenden Aufforderung die Option Lokaler Drucker.

4 Wählen Sie den Hersteller und das Modell des Druckers aus, und klicken Sie anschließend auf Diskette.

**Hinweis:** Bei einigen Windows-Betriebssystemen benötigen Sie zum Installieren von Druckertreibern Administratorzugriff.

- **5** Legen Sie die Treiber-CD ein. Wenn die CD automatisch gestartet wird, klicken Sie auf **Beenden**, um zum Assistenten für die Druckerinstallation zurückzukehren.
- 6 Geben Sie den Pfad zu dem angepaßten Druckertreiber auf der Treiber-CD an.

Der Pfad sollte so ähnlich wie in diesem Beispiel aussehen:

```
X:\Drivers\Print\Win_9xMe\<Sprache>
```

Hierbei steht "X" für den Buchstaben Ihres CD-ROM-Laufwerks. Beispiel: D:\Drivers\Print\Win\_9xMe\English.

7 Klicken Sie auf OK.

Es kann einen Moment dauern, bis die Treiber geladen sind.

8 Schließen Sie die Treiber-CD.

#### Macintosh

Für den USB-Druckvorgang ist Mac OS 8.6 oder höher erforderlich. Um lokal mit einem Drucker drucken zu können, der über ein USB-Kabel angeschlossen ist, müssen Sie auf dem Schreibtisch ein Druckersymbol erstellen (Mac 8.6 bis 9.x) oder im Print Center bzw. im Dienstprogramm zur Einrichtung eines Druckservers eine Druckwarteschlange erstellen (Mac OS X).

#### Erstellen eines Schreibtisch-Druckersymbols (Mac 8.6 bis 9.x)

- 1 Installieren Sie eine PPD-Datei (*PostScript Printer Description*) auf Ihrem Computer.
  - a Legen Sie die Treiber-CD ein.
  - b Doppelklicken Sie auf Classic (Klassisch), und doppelklicken Sie dann auf das Installationspaket f
    ür Ihren Drucker.

**Hinweis:** Eine PPD-Datei liefert Ihrem Macintosh-Computer detaillierte Informationen über die Druckerfunktionen.

- c Wählen Sie die gewünschte Sprache aus, und klicken Sie auf OK.
- d Klicken Sie nach dem Lesen der Lizenzvereinbarung auf die Schaltfläche zum Akzeptieren.
- e Klicken Sie nach dem Lesen der Readme-Datei auf Fortfahren.
- f Wählen Sie das Standardpapierformat aus.
- **g** Klicken Sie im Bildschirm der Standardinstallation auf **Installieren**. Alle erforderlichen Dateien werden auf Ihrem Computer installiert.
- h Klicken Sie auf **Schließen**, wenn die Installation abgeschlossen ist.

**Hinweis:** Eine PPD-Datei für Ihren Drucker ist auch als herunterladbares Softwarepaket auf der Lexmark Website unter **www.lexmark.com** verfügbar.

2 Führen Sie einen der folgenden Schritte durch:

Mac 8.6 bis 9.0: Öffnen Sie Apple LaserWriter.

Mac 9.1 bis 9.x: Wählen Sie Applications, und klicken Sie dann auf Utilites.

- **3** Doppelklicken Sie auf das Symbol für das Schreibtisch-Druckerdienstprogramm.
- 4 Wählen Sie Drucker (USB) aus, und klicken Sie dann auf OK.
- 5 Klicken Sie im Bereich der USB-Druckerauswahl auf Ändern.

Wenn Ihr Drucker nicht in der Liste der USB-Druckerauswahl angezeigt wird, stellen Sie sicher, daß das USB-Kabel sachgemäß angeschlossen und der Drucker eingeschaltet ist.

- 6 Wählen Sie den Namen Ihres Druckers aus, und klicken Sie auf **OK**. Ihr Drucker wird im ursprünglichen Fenster für USB-Drucker angezeigt.
- 7 Klicken Sie im Bereich der PPD-Datei auf **Automatisch**. Überprüfen Sie, ob jetzt Ihre Drucker-PPD mit Ihrem Drucker übereinstimmt.
- 8 Klicken Sie auf Erstellen, und klicken Sie dann auf Sichern.
- **9** Geben Sie einen Druckernamen an, und klicken Sie dann auf **Sichern**. Ihr Drucker ist jetzt als Schreibtisch-Drucker gesichert.

### Serieller Druck

Beim seriellen Drucken werden Daten bitweise übertragen. Obwohl serielles Drucken normalerweise langsamer erfolgt als paralleles Drucken, ist dies die bevorzugte Option, wenn der Drucker weit vom Computer entfernt ist oder keine parallele Schnittstelle zur Verfügung steht.

Vor dem Drucken müssen Sie eine Kommunikationsverbindung zwischen Drucker und Computer herstellen. Dazu führen Sie folgende Schritte aus: 1. Einstellen serieller Parameter im Drucker, 2. Installieren eines Druckertreibers auf dem angeschlossenen Computer und 3. Angleichen der seriellen Einstellungen am Kommunikationsanschluß (COM).

#### Einstellen serieller Parameter im Drucker

1 Drücken Sie an der Druckerbedienerkonsole die Taste **Menü**, bis **Menüs drucken** angezeigt wird, und drücken Sie dann **Auswählen**.

**Hinweis:** Weitere Informationen zu seriellen Menüs und Meldungen finden Sie auf der mit dem Drucker mitgelieferten Dokumentations-CD.

- 2 Drücken Sie Menü, bis Standard Seriell (bzw. Seriell Option X, wenn Sie eine serielle Schnittstellenkarte installiert haben) angezeigt wird, und anschließend Auswählen.
- 3 Drücken Sie Menü, bis der zu ändernde Parameter angezeigt wird, und drücken Sie dann Auswählen.

4 Drücken Sie **Menü**, bis die gewünschte Einstellung angezeigt wird, und drücken Sie dann **Auswählen**.

Es gelten folgende Einschränkungen:

- Die maximal unterstützte Baudrate beträgt 115.200.
- Datenbits müssen auf 7 oder 8 eingestellt sein.
- Die Parität muß auf Gerade, Ungerade oder Keine eingestellt sein.
- Stoppbits müssen auf 2 eingestellt werden.
- Die empfohlene Protokolleinstellung unter Flußsteuerung ist Xon/Xoff.
- 5 Drücken Sie **Zurück**, um die Menüs zu schließen, wenn Sie die Einstellungen vorgenommen haben.
- 6 Drucken Sie eine Seite mit Menüeinstellungen, und überprüfen Sie, daß die seriellen Parameter korrekt sind. *Bewahren Sie diese Seite zur späteren Verwendung auf.* 
  - a Drücken Sie Menü, bis MENÜ DIENSTPROG. angezeigt wird, und drücken Sie dann Auswählen.
  - b Drücken Sie Menü, bis Menüs drucken angezeigt wird, und drücken Sie dann Auswählen.
  - **c** Die seriellen Parameter finden Sie unter der Überschrift "Standard Seriell" (oder "Seriell Option X", falls Sie eine serielle Schnittstellenkarte installiert haben).

#### Installieren von Druckertreibern

Auf dem an den Drucker angeschlossenen Computer muß ein Druckertreiber installiert sein.

1 Legen Sie die Treiber-CD in das CD-ROM-Laufwerk ein. Sie sollte automatisch gestartet werden. Wenn die CD nicht automatisch gestartet wird, klicken Sie auf Start ➤ Ausführen, und geben Sie im angezeigten Dialogfeld folgendes ein:

D:\Setup.exe.

- 2 Klicken Sie auf Druckersoftware installieren.
- 3 Klicken Sie bei der angezeigten Lizenzvereinbarung für die Druckersoftware auf Ich stimme zu.
- 4 Wählen Sie Lokalen Drucker installieren aus, und klicken Sie dann auf Weiter.
- 5 Aktivieren Sie das Kontrollkästchen neben dem Drucker, den Sie installieren, und wählen Sie dann den Kommunikationsanschluß, den Sie verwenden möchten (COM1 bzw. COM2).
- 6 Klicken Sie auf **Fertig stellen**, um die Installation der Druckersoftware abzuschließen.

#### Einstellen von Parametern am Kommunikationsanschluß (COM)

Nach der Installation des Druckertreibers müssen Sie am Kommunikationsanschluß, der dem Druckertreiber zugewiesen ist, serielle Parameter einstellen.

Die seriellen Parameter am Kommunikationsanschluß müssen exakt mit den im Drucker eingestellten seriellen Parametern übereinstimmen.

1 Klicken Sie auf Start → Einstellungen → Systemsteuerung, und doppelklicken Sie dann auf System.

- 2 Klicken Sie auf der Registerkarte **Geräte-Manager** auf das Pluszeichen (+), um die Liste der verfügbaren Anschlüsse zu erweitern.
- 3 Wählen Sie den Kommunikationsanschluß, den Sie dem Drucker zugewiesen haben (COM1 bzw. COM2).
- 4 Klicken Sie auf Eigenschaften.
- 5 Stellen Sie die seriellen Parameter auf der Registerkarte **Anschlußeinstellungen** so ein, daß sie mit den seriellen Parametern im Drucker übereinstimmen.

Die Druckereinstellungen finden Sie unter der Überschrift "Seriell Standard" (bzw. "Seriell Option X") auf der Seite mit den Menüeinstellungen, die Sie in einem früheren Schritt bereits gedruckt haben.

- 6 Klicken Sie auf **OK**, und schließen Sie alle Fenster.
- 7 Drucken Sie eine Testseite, um die Installation des Druckers zu überprüfen.
  - a Klicken Sie auf Start > Einstellungen > Drucker.
  - **b** Wählen Sie den Drucker aus, den Sie zuletzt angelegt haben.
  - c Klicken Sie auf Datei Figenschaften.
  - **d** Klicken Sie auf **Testseite drucken**. Wenn die Testseite fehlerlos gedruckt wird, ist die Druckereinrichtung abgeschlossen.

### Installieren von Treibern für den Netzwerkdruck

| Betriebssystem                         | Siehe<br>Seite |
|----------------------------------------|----------------|
| Windows                                | 19             |
| Windows 95, Windows 98 (Erste Ausgabe) |                |
| Macintosh                              | 21             |

### Drucken einer Netzwerk-Konfigurationsseite

Wenn der Drucker in ein Netzwerk eingebunden ist, drucken Sie eine Netzwerk-Konfigurationsseite, um die Netzwerkverbindung zu überprüfen. Auf dieser Seite finden Sie außerdem wichtige Informationen für die Konfiguration des Netzwerkdrucks.

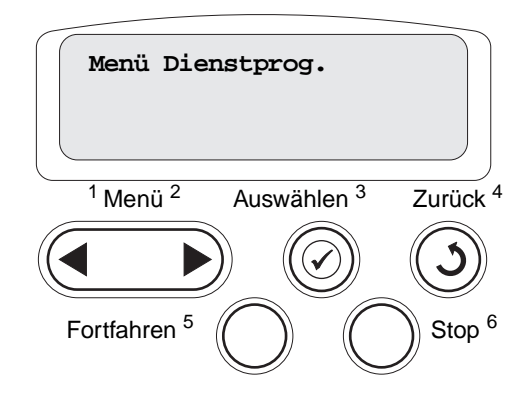

Hinweis: Wenn ein optionaler MarkNet<sup>™</sup>-Druckserver installiert ist, wird Netzkonf.1 druck angezeigt.

- 1 Stellen Sie sicher, daß der Drucker eingeschaltet ist.
- 2 Drücken Sie Menü, bis Menü Dienstprog. angezeigt wird, und drücken Sie dann Auswählen.
- 3 Drücken Sie Menü, bis Netzkonf. druck angezeigt wird, und drücken Sie dann Auswählen. Die Netzwerk-Konfigurationsseite wird gedruckt, und der Drucker kehrt in den Status Bereit zurück.
- 4 Überprüfen Sie im ersten Abschnitt der Netzwerk-Konfigurationsseite, ob als Status "Verbunden" angegeben ist.

Wenn der Status "Nicht verbunden" lautet, ist möglicherweise der LAN-Drop nicht aktiv oder das Netzwerkkabel fehlerhaft. Wenden Sie sich zur Problemlösung an den zuständigen Mitarbeiter der Netzwerkunterstützung, und drucken Sie anschließend eine weitere Netzwerk-Konfigurationsseite, um die Verbindung mit dem Netzwerk zu überprüfen.

Nachdem Sie die TCP/IP-Einstellungen zugewiesen und überprüft haben, können Sie den Drucker auf jedem Netzwerkcomputer installieren.

#### Windows 95, Windows 98 (Erste Ausgabe)

In Windows-Umgebungen können Netzwerkdrucker für den direkten Druck oder den gemeinsam genutzten Druck konfiguriert werden. Bei beiden Netzwerk-Druckmethoden muß ein Druckertreiber installiert und ein Netzwerkdruckeranschluß eingerichtet werden.

Unterstützte Druckertreiber

- Windows-Systemdruckertreiber
- Angepaßter Druckertreiber von Lexmark

Systemtreiber sind in den Windows-Betriebssystemen integriert. Angepaßte Treiber sind auf der Treiber-CD verfügbar. Aktualisierte Systemtreiber und aktualisierte angepaßte Treiber sind auf der Lexmark Website unter **www.lexmark.com** verfügbar.

Unterstützte Netzwerkdruckeranschlüsse

Lexmark Netzwerkanschluß

Wenn Sie nur die grundlegenden Druckerfunktionen benötigen, können Sie einen Systemdruckertreiber installieren und einen System-Netzwerkdruckeranschluß verwenden, wie beispielsweise einen LPR- oder einen Standard-TCP/IP-Anschluß. Mit dem Systemdruckertreiber und -anschluß verfügen Sie über eine konsistente Benutzeroberfläche für alle Drucker im Netzwerk. Verwenden Sie jedoch den angepaßten Druckertreiber und Netzwerkanschluß, erhalten Sie einen erweiterten Funktionsumfang, wie z. B. Druckerstatuswarnungen.

#### **Direktes Drucken unter Windows 95/98**

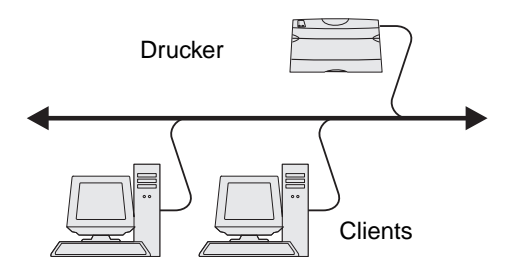

Bei direktem Drucken:

- Der Drucker ist über ein Netzwerkkabel, wie z. B. Ethernet, direkt mit dem Netzwerk verbunden.
- Die Druckertreiber werden in der Regel auf jedem Netzwerkcomputer installiert.

So installieren Sie einen angepaßten Druckertreiber und den Netzwerkanschluß:

- 1 Schalten Sie den Computer ein.
- 2 Klicken Sie auf Start → Einstellungen → Drucker, und doppelklicken Sie anschließend auf Drucker hinzufügen.
- 3 Wählen Sie bei einer entsprechenden Aufforderung die Option Netzwerkdrucker.
- 4 Geben Sie den Netzwerkpfad oder -namen des Druckers ein.
- 5 Wählen Sie den Hersteller und das Modell des Druckers aus, und klicken Sie anschließend auf Diskette.
- 6 Legen Sie die Treiber-CD ein. Wenn die CD automatisch gestartet wird, klicken Sie auf **Beenden**, um zum Assistenten für die Druckerinstallation zurückzukehren.
- 7 Geben Sie den Pfad zu dem angepaßten Druckertreiber auf der Treiber-CD an.

Der Pfad sollte so ähnlich wie in diesem Beispiel aussehen: X:\Drivers\Print\Win\_9xMe\<Sprache>

Hierbei steht "X" für den Buchstaben Ihres CD-ROM-Laufwerks.

Beispiel: D:\Drivers\Print\Win\_9xMe\English.

- 8 Klicken Sie auf Weiter.
- 9 Folgen Sie den Anweisungen auf dem Bildschirm, um die Installation der Treiber abzuschließen.

### Macintosh

**Hinweis:** Eine PPD-Datei (*PostScript Printer Description*) enthält detaillierte Informationen zu den Funktionen eines Druckers für Macintosh-Computer.

Um an einen Netzwerkdrucker drucken zu können, müssen alle Macintosh-Benutzer eine angepaßte PPD-Datei (*PostScript Printer Description*) installieren und entweder ein Druckerobjekt auf dem Schreibtisch des Computers (Mac OS 8.6 bis 9.x) oder eine Druckwarteschlange im Print Center (Mac OS X) erstellen.

#### Mac 8.6 bis 9.x

#### Schritt 1: Installieren einer angepaßten PPD-Datei

- 1 Legen Sie die Treiber-CD ein.
- 2 Doppelklicken Sie auf **Classic** (Klassisch), und doppelklicken Sie dann auf das Installationspaket für Ihren Drucker.

**Hinweis:** Eine PPD-Datei liefert Ihrem Macintosh-Computer detaillierte Informationen über die Druckerfunktionen.

- **3** Wählen Sie die gewünschte Sprache aus, und klicken Sie auf **OK**.
- 4 Klicken Sie nach dem Lesen der Lizenzvereinbarung auf die Schaltfläche zum Akzeptieren.
- 5 Klicken Sie nach dem Lesen der Readme-Datei auf Fortfahren.
- 6 Wählen Sie das Standardpapierformat aus.
- 7 Klicken Sie im Bildschirm der Standardinstallation auf **Installieren**. Alle erforderlichen Dateien werden auf Ihrem Computer installiert.
- 8 Klicken Sie auf **Schließen**, wenn die Installation abgeschlossen ist.

Eine PPD-Datei für Ihren Drucker ist auch als herunterladbares Softwarepaket auf der Lexmark Website unter **www.lexmark.com** verfügbar.

#### Schritt 2: Erstellen eines Druckersymbols auf dem Schreibtisch

- 1 Wählen Sie in der Auswahl den Treiber LaserWriter 8 aus.
- 2 Wenn Sie über ein Netzwerk mit Router verfügen, wählen Sie in der Liste die Standardzone aus. Wenn Sie sich bezüglich der auszuwählenden Zone nicht sicher sind, lesen Sie auf der Netzwerk-Konfigurationsseite unter "AppleTalk" die Angaben für "Zone" nach.
- 3 Wählen Sie in der Liste den neuen Drucker aus.
- 4 Wenn Sie nicht wissen, welchen Drucker Sie auswählen sollen, lesen Sie auf der Netzwerk-Konfigurationsseite unter "AppleTalk" nach. Hier finden Sie den Standardnamen des Druckers.
- 5 Klicken Sie auf Erstellen.
- 6 Stellen Sie sicher, daß in der Auswahl neben dem Druckernamen ein Symbol angezeigt wird.
- 7 Schließen Sie das Fenster der Auswahl.

- 8 Überprüfen Sie die Druckerinstallation.
  - a Klicken Sie auf dem Schreibtisch auf das Symbol des Druckers, den Sie gerade erstellt haben.
  - **b** Wählen Sie **Drucken > Change Setup** (Einstellung ändern).
  - Wenn im PPD-Abschnitt des Menüs die richtige PPD-Datei angezeigt wird, ist die Einrichtung des Druckers abgeschlossen.
  - Wenn die im PPD-Abschnitt des Menüs angezeigte PPD-Datei auf Ihren Drucker nicht zutrifft, wiederholen Sie "Schritt 1: Installieren einer angepaßten PPD-Datei" auf Seite 21.

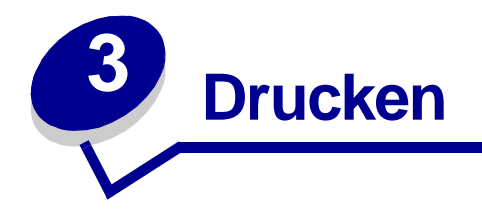

# Die Druckerbedienerkonsole

Die Bedienerkonsole verfügt über fünf Tasten, eine LCD-Anzeige und eine Kontrolleuchte, die blinkt, wenn der Drucker einen Auftrag verarbeitet, was durch Ausgabe der Meldung Belegt angezeigt wird.

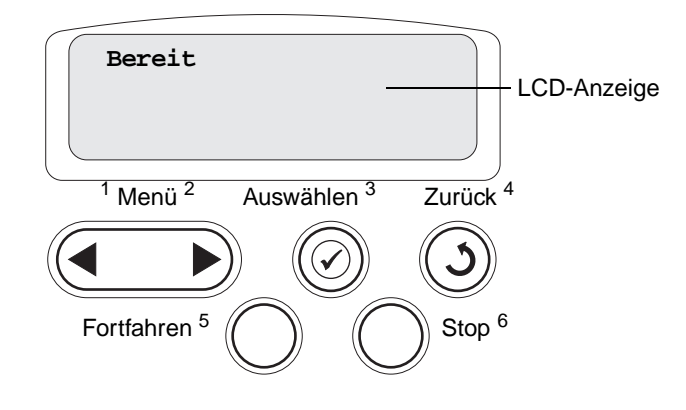

### Tasten der Bedienerkonsole

| Taste      | Funktion                                                                                                    |
|------------|----------------------------------------------------------------------------------------------------|
| Fortfahren | Drücken Sie Fortfahren für folgende Verfahren:                                                                                                    |
|            | <ul> <li>Zurückkehren in den Status Bereit, falls der Drucker sich im Offline-Modus befindet (die<br/>Meldung Bereit wird nicht angezeigt).</li> </ul>                                                                                                    |
|            | Verlassen der Druckermenüs und Zurückkehren in den Status Bereit.                                                                                                    |
|            | <ul> <li>Löschen bestimmter Meldungen an der Bedienerkonsole.</li> </ul>                                                                                                    |
|            | <ul> <li>Fortsetzen des Druckvorgangs nach dem Einlegen von Papier oder dem Beseitigen von<br/>Papierstaus.</li> </ul>                                                                                                    |
|            | Beenden des Stromsparmodus.                                                                                                    |
|            | Falls Sie in den Menüs der Bedienerkonsole Druckereinstellungen geändert haben, drücken Sie erst Fortfahren, bevor Sie einen Druckauftrag senden. Am Drucker muß Bereit angezeigt werden, damit Druckaufträge gedruckt werden können.                                                                                                    |
| Menü       | Drücken Sie Menü für folgende Operationen:                                                                                                    |
|            | <ul> <li>Schalten des Druckers in den Offline-Modus (Verlassen des Status Bereit) und Aufrufen der<br/>Menüs. Wenn der Drucker offline ist, drücken Sie Menü, um durch die Menüs und<br/>Menüoptionen zu blättern.</li> </ul>                                                                                                    |
|            | <ul> <li>Aufrufen der Menüoptionen im Menü Auftrag (im Status Belegt).</li> </ul>                                                                                                    |
|            | Halten Sie für Menüoptionen mit numerischen Werten, wie z. B. <b>Kopien</b> , die Taste <b>Menü</b> gedrückt, um durch die Werte zu blättern. Lassen Sie die Taste los, wenn die gewünschte Zahl angezeigt wird.                                                                                                    |
|            | Wenn die Meldung Menüs deaktiviert angezeigt wird, können Sie die Standardeinstellungen nicht ändern. Sie können während des Druckvorgangs weiterhin Meldungen löschen und Optionen aus dem Menü Auftrag auswählen. Wenn Sie einen Druckauftrag senden, ändern Sie die Druckereinstellungen im Druckertreiber, um die gewünschten Einstellungen für den Auftrag auszuwählen. |

| Taste            | Funktion                                                                                                    |
|------------------|----------------------------------------------------------------------------------------------------|
| Auswählen        | <ul> <li>Drücken Sie Auswählen für folgende Verfahren:</li> <li>Öffnen des Menüs in der zweiten Anzeigezeile.</li> <li>Speichern der angezeigten Menüoption als neue benutzerdefinierte Standardeinstellung.</li> <li>Löschen bestimmter Meldungen aus der Anzeige.</li> <li>Fortsetzen des Druckvorgangs nach Anzeige der Meldung <x> ändern. Weitere Informationen finden Sie unter <x> ändern.</x></x></li> </ul> |
| Zurück           | Drücken Sie Zurück, um zur vorherigen Menüebene oder Menüoption zurückzukehren.                                                                                                    |
| Stop             | Drücken Sie die Taste <b>Stop</b> , während der Drucker die Meldung <b>Bereit</b> , <b>Belegt</b> oder <b>Wartet</b><br>anzeigt, um den Drucker vorübergehend offline zu schalten. Als Statusmeldung wird die Meldung<br><b>Nicht bereit</b> angezeigt. Es gehen keine Daten verloren.                                                                                                    |
|                  | zurückzusetzen.                                                                                                    |
| 1, 2, 3, 4, 5, 6 | Geben Sie über die Zahlen neben den Tastenbezeichnungen Ihre persönliche<br>Identifikationsnummer (PIN) ein, nachdem Sie einen vertraulichen Druckauftrag gesendet haben.                                                                                                    |

Eine kurze Übersicht über die an der Bedienerkonsole verfügbaren Druckermenüs finden Sie in der Menü-Übersicht.

# Senden eines Auftrags an den Drucker

So drucken Sie einen Auftrag aus einer typischen Windows-Anwendung:

- 1 Öffnen Sie die zu druckende Datei.
- 2 Wählen Sie im Menü Datei die Option Drucken.
- 3 Überprüfen Sie, ob im angezeigten Dialogfeld der richtige Drucker ausgewählt ist.
- 4 Ändern Sie die Druckereinstellungen entsprechend Ihren Anforderungen (z. B. die zu druckenden Seiten oder die Anzahl der Exemplare).

Hinweis: Klicken Sie auf Eigenschaften oder Einrichten, um Druckereinstellungen zu ändern, die im ersten Fenster nicht verfügbar sind, und klicken Sie dann auf OK.

5 Klicken Sie auf **OK** oder **Drucken**, um den Druckauftrag an den ausgewählten Drucker zu senden.

# Abbrechen von Druckaufträgen

### An der Druckerbedienerkonsole

Der Auftrag, den Sie abbrechen möchten, wird gerade gedruckt, und in der Anzeige wird Belegt angezeigt:

- 1 Drücken Sie Menü, bis Menü Auftrag angezeigt wird, und drücken Sie dann Auswählen.
- 2 Drücken Sie Menü, bis Auftragsabbruch angezeigt wird, und drücken Sie dann Auswählen.

### Über die Windows-Taskleiste

Wenn Sie einen Druckauftrag an den Drucker senden, wird ein kleines Druckersymbol in der rechten Ecke der Taskleiste angezeigt.

- 1 Doppelklicken Sie auf das Druckersymbol. Eine Liste der Druckaufträge wird angezeigt.
- 2 Wählen Sie den abzubrechenden Druckauftrag aus.
- 3 Drücken Sie Entf auf der Tastatur.

### Über den Windows-Desktop

- 1 Minimieren Sie alle Programme, um den Inhalt des Desktops anzuzeigen.
- 2 Doppelklicken Sie auf Arbeitsplatz.
- 3 Doppelklicken Sie auf Drucker. Eine Liste der verfügbaren Drucker wird angezeigt.
- 4 Doppelklicken Sie auf den Drucker, den Sie beim Senden des Druckauftrags angegeben haben. Eine Liste der Druckaufträge wird angezeigt.
- 5 Wählen Sie den abzubrechenden Druckauftrag aus.
- 6 Drücken Sie Entf auf der Tastatur.

#### Auf einem Macintosh

Wenn Sie einen Druckauftrag an den Drucker senden, wird das Symbol für den ausgewählten Drucker auf dem Schreibtisch angezeigt.

- 1 Doppelklicken Sie auf das Druckersymbol auf dem Schreibtisch. Eine Liste der Druckaufträge wird angezeigt.
- 2 Drücken Sie die Taste **Control**, und klicken Sie auf den Druckauftrag, den Sie abbrechen möchten.
- 3 Wählen Sie im angezeigten Einblendmenü die Option Warteschlange anhalten.

# Einlegen von Druckmedien in die Fächer

Hilfreiche Hinweise:

- Legen Sie stets Papier derselben Sorte in ein Fach ein.
- Biegen Sie die Druckmedien in beide Richtungen, um die Blätter voneinander zu lösen, und fächern Sie den Stapel auf. Die Druckmedien dürfen nicht geknickt oder geknittert werden. Richten Sie die Kanten des Stapels auf einer ebenen Fläche aus.

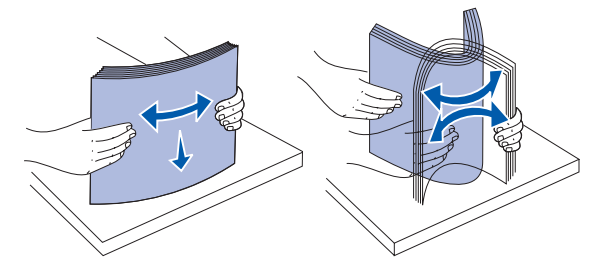

WARNUNG: Nehmen Sie keine Papierfächer heraus, während ein Druckauftrag ausgeführt wird. Anderenfalls kann das Papierfach oder der Drucker beschädigt werden.

### Einlegen von Papier in 500-Blatt-Papierfächer

So legen Sie Papier in eines der 500-Blatt-Fächer ein:

- 1 Ziehen Sie das Fach aus dem Drucker, und legen Sie es auf eine ebene Fläche.
- 2 Drücken Sie auf den Hebel der vorderen Führung, und schieben Sie die Führung im Fach nach vorne.

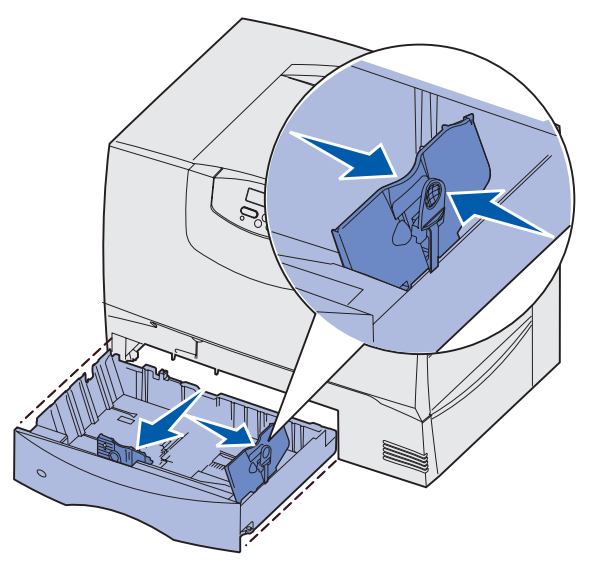

**3** Drücken Sie auf den Hebel der Seitenführung, und schieben Sie die Führung in die richtige Position für das eingelegte Papierformat.

Die Symbole an der Rückwand des Fachs geben die Papierformate an.

4 Biegen Sie den Papierstapel in beide Richtungen, um die Blätter voneinander zu lösen, und fächern Sie den Stapel auf.

Das Papier darf nicht geknickt oder geknittert werden. Richten Sie die Kanten des Stapels auf einer ebenen Fläche aus.

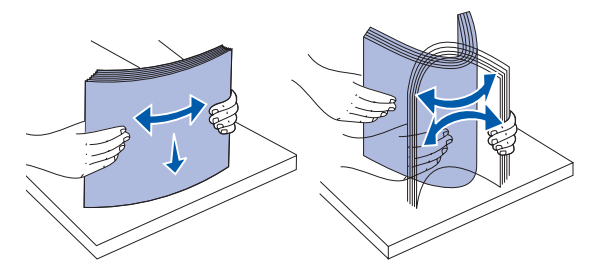

Legen Sie das Papier wie abgebildet mit der zu bedruckenden Seite nach unten in das Fach ein.
 Legen Sie kein geknicktes oder zerknittertes Papier ein.

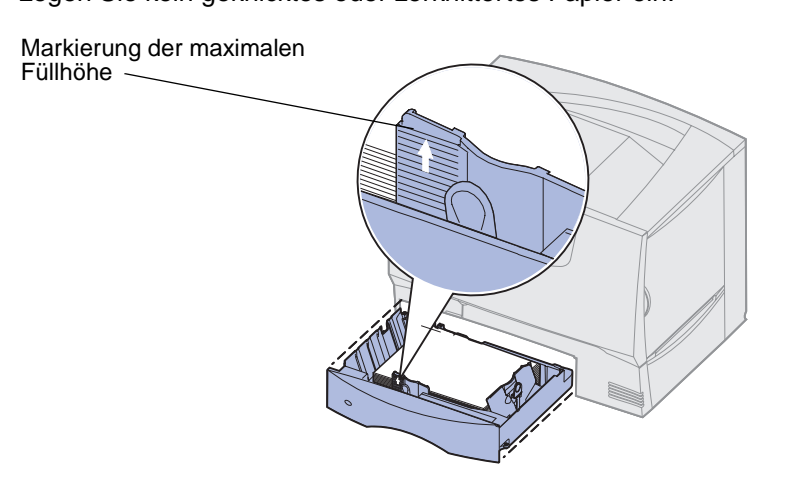

**Hinweis:** Überschreiten Sie nicht die maximale Füllhöhe. Durch Überladen des Papierfachs können Papierstaus entstehen.

6 Drücken Sie auf den Hebel der vorderen Führung, und verschieben Sie die Führung, bis sie den Papierstapel berührt.

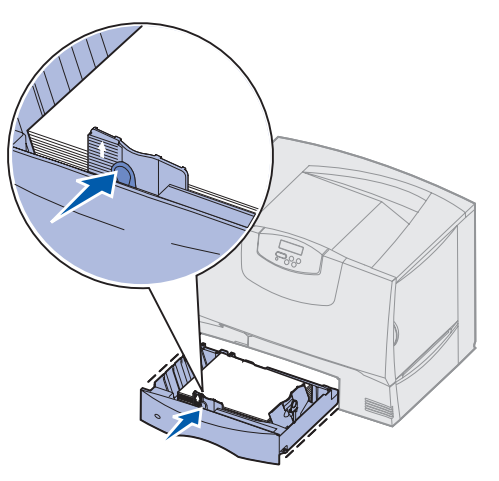

7 Schieben Sie das Fach wieder in den Drucker.

Stellen Sie sicher, daß das Fach vollständig eingeschoben ist.

8 Wenn Sie verschiedene Druckmedien nacheinander drucken, stellen Sie für das Fach an der Bedienerkonsole jeweils die entsprechende Einstellung für die Papiersorte ein.

Unter **Papiersorte** auf Seite 73 finden Sie weitere Informationen.

#### Einlegen von Papier in ein 2000-Blatt-Fach

Befolgen Sie diese Anweisungen, um Papier in ein 2000-Blatt-Fach einzulegen. Legen Sie in das 2000-Blatt-Fach nur Papier als Druckmedium ein.

- 1 Ziehen Sie das Fach aus dem Drucker.
- 2 Drücken Sie auf den Hebel der Seitenführung, nehmen Sie die Führung heraus, und setzen Sie sie in die entsprechende Aufnahme für das eingelegte Papierformat ein.

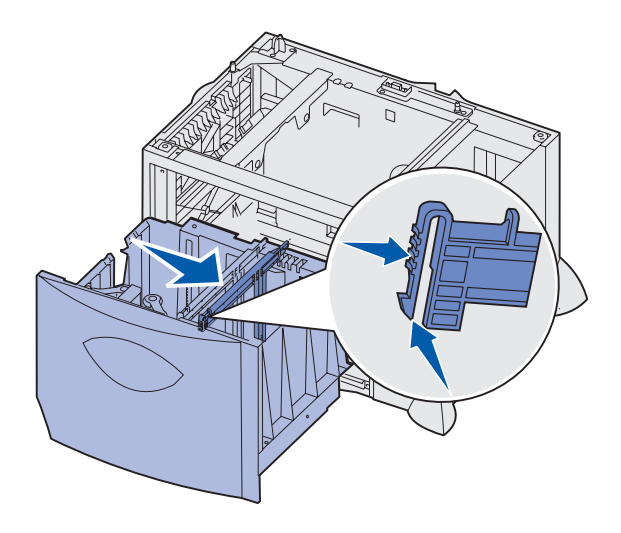

**3** Drücken Sie auf die zwei Hebel der vorderen Führung, und schieben Sie die Führung in die richtige Position für das eingelegte Papierformat.

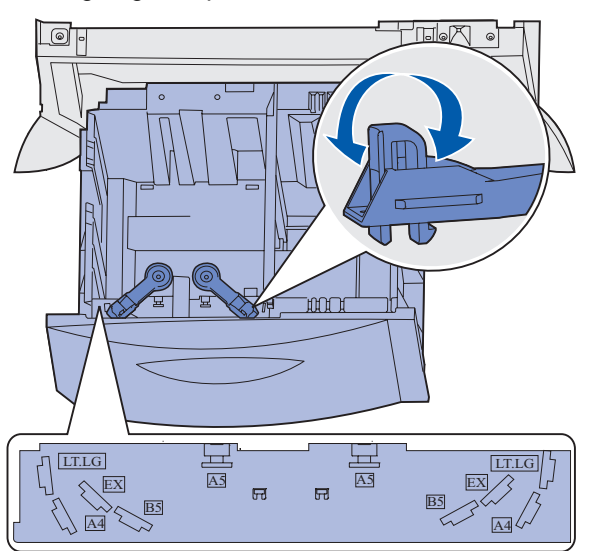

4 Schieben Sie die untere Stütze zur Vorderseite des Fachs, bis sie die vordere Führung berührt.

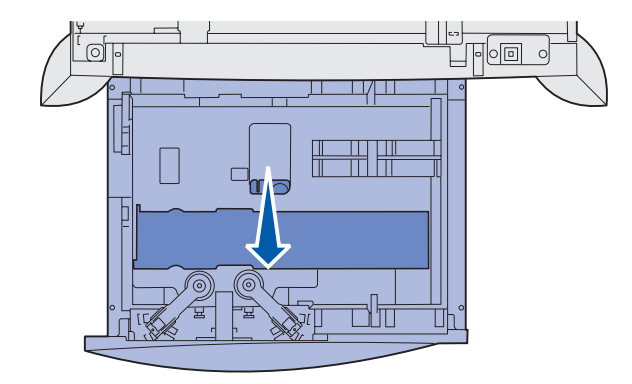

5 Biegen Sie den Papierstapel in beide Richtungen, um die Blätter voneinander zu lösen, und fächern Sie den Stapel auf.

Das Papier darf nicht geknickt oder geknittert werden. Richten Sie die Kanten des Stapels auf einer ebenen Fläche aus.

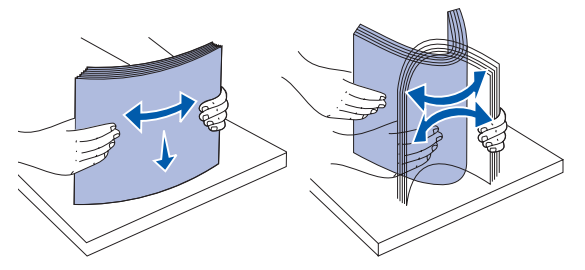

6 Legen Sie das Papier mit der zu bedruckenden Seite nach unten so ein, daß es an der hinteren linken Ecke des Fachs anliegt.

Legen Sie keine geknickten oder zerknitterten Druckmedien ein.

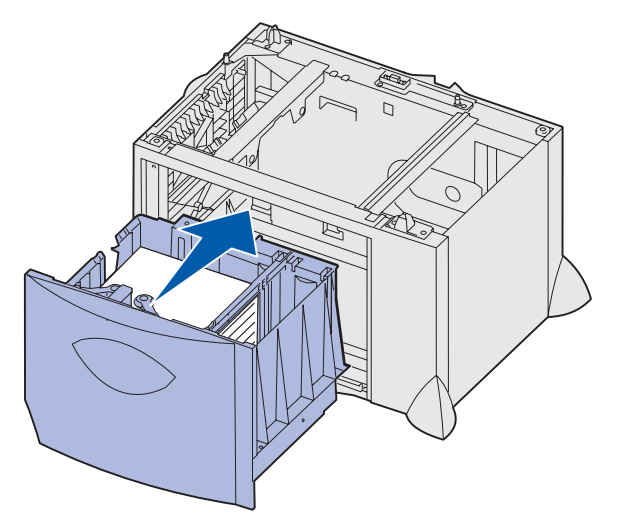

7 Schließen Sie das Fach.

Stellen Sie sicher, daß das Fach vollständig eingeschoben ist.

**Hinweis:** Überschreiten Sie nicht die maximale Füllhöhe. Durch Überladen des Papierfachs können Papierstaus entstehen.

### Einlegen von Papier in die Universalzuführung

Sie können die Universalzuführung auf zwei verschiedene Weisen verwenden:

- **Papierfach**: Bei der Verwendung als Papierfach legen Sie Papier oder Spezialdruckmedien in die Zuführung ein, die in der Zuführung verbleiben sollen.
- **Manuelle Papierzuführung**: Bei Verwendung als manuelle Papierzuführung senden Sie einen Druckauftrag an die Zuführung und geben dabei am Computer das Papierformat und die Papiersorte an. Der Drucker fordert Sie dann auf, die entsprechenden Druckmedien einzulegen, bevor er mit dem Druck fortfährt.

So legen Sie Material in die Universalzuführung ein:

1 Öffnen Sie die Universalzuführung.

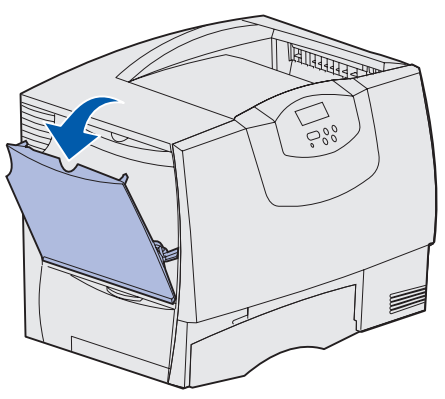

2 Drücken Sie auf den Hebel der Papierführung, und schieben Sie die Führung ganz nach vorne.

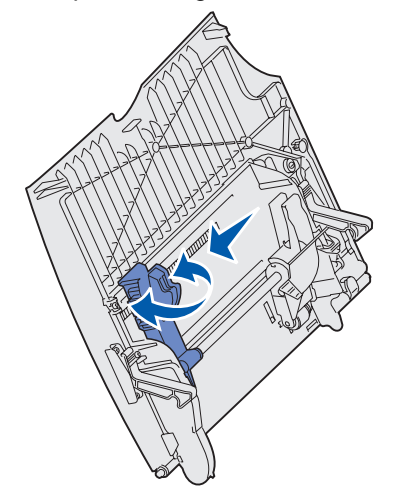

3 Biegen Sie den Papierstapel in beide Richtungen, um die Blätter voneinander zu lösen, und fächern Sie den Stapel auf. Die Druckmedien dürfen nicht geknickt oder geknittert werden. Richten Sie die Kanten des Stapels auf einer ebenen Fläche aus.

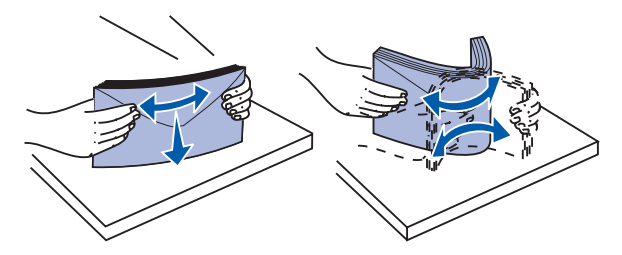

4 Richten Sie das Papier bzw. die Spezialdruckmedien entsprechend dem Format, der Sorte und der Druckmethode aus.

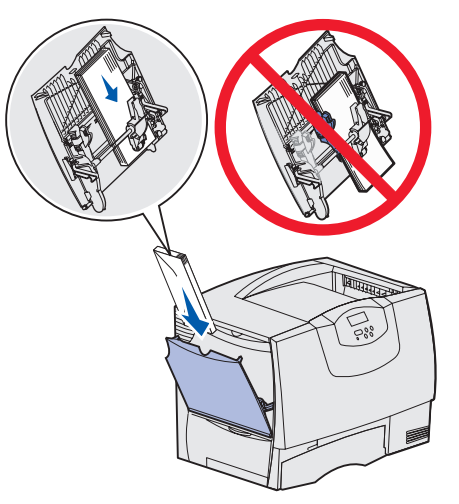

5 Legen Sie das Papier bzw. die Spezialdruckmedien mit der zu bedruckenden Seite nach oben entlang der linken Seite in die Universalzuführung ein, und schieben Sie sie so weit wie möglich in die Zuführung hinein.

Wenden Sie dabei keine Gewalt an.

Hinweis: Überschreiten Sie nicht die maximale Füllhöhe. Durch Überladen der Zuführung können Papierstaus entstehen.

6 Drücken Sie auf den Hebel der Papierführung, und verschieben Sie die Führung, bis sie die Seite des Stapels leicht berührt.

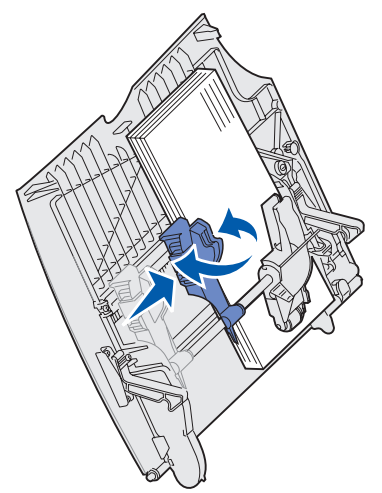

7 Wenn Sie verschiedene Druckmedien nacheinander drucken, stellen Sie für das Fach an der Bedienerkonsole jeweils die entsprechende Einstellung für die Papiersorte ein.

Unter **Papiersorte** auf Seite 73 finden Sie weitere Informationen.

# Drucken auf Spezialdruckmedien (Folien, Etiketten usw.)

Befolgen Sie diese Anweisungen, wenn Sie auf Druckmedien wie z. B. Folien, Karten, Glanzpapier, Etiketten oder Umschlägen drucken möchten.

- 1 Legen Sie die Druckmedien entsprechend den für das verwendete Fach angegebenen Anweisungen ein. Weitere Informationen finden Sie unter den folgenden Themen:
  - Einlegen von Druckmedien in die Fächer
  - Einlegen von Papier in die Universalzuführung
- 2 Stellen Sie von der Bedienerkonsole des Druckers aus Papiersorte und Papierformat entsprechend den eingelegten Druckmedien ein. Sie müssen beim aufeinanderfolgenden Einlegen derselben Mediensorten die Einstellung **Papiersorte** nicht neu einstellen.

**Hinweis:** Das Papierformat kann nicht angepaßt werden, wenn die automatische Formaterkennung aktiviert ist. Die automatische Formaterkennung ist standardmäßig für Druckerfächer aktiviert, ist jedoch für die Universalzuführung nicht verfügbar.

So ändern Sie die Papiersorte bzw. das Papierformat:

- a Drücken Sie Menü, bis Menü Papier angezeigt wird, und drücken Sie dann Auswählen.
- **b** Drücken Sie **Menü**, bis **Papiersorte** bzw. **Papierformat** angezeigt wird, und drücken Sie dann **Auswählen**.

In der zweiten Zeile der Anzeige wird Fach 1 Sorte (bzw. Fach 1 Format) angezeigt.

- c Drücken Sie Auswählen, wenn Sie die Einstellung Fach 1 Sorte (bzw. Fach 1 Format) ändern möchten, oder drücken Sie Menü, wenn Sie zu einem anderen Papiereinzug wechseln möchten.
- d Drücken Sie Menü, um durch die Liste der Papiersorten (bzw. Formate) zu blättern.
- e Wenn die richtige Papiersorte (bzw. das richtige Format) angezeigt wird, drücken Sie **Auswählen**, um die Einstellung als Standardeinstellung zu speichern.
- f Drücken Sie Fortfahren, um den Drucker in den Status Bereit zurückzusetzen.
- 3 Stellen Sie von der Softwareanwendung des Computers aus Papiersorte, Papierformat und Papiereinzug entsprechend den eingelegten Druckmedien ein.

#### Windows

- a Wählen Sie in Ihrem Textverarbeitungs- oder Tabellenkalkulationsprogramm, Ihrem Browser oder in einer anderen Anwendung **Datei ▸ Drucken**.
- **b** Klicken Sie auf **Eigenschaften** (oder **Optionen**, **Drucker** bzw. **Einrichten**, je nach Anwendung), um die Einstellungen des Druckertreibers anzuzeigen.
- c Wählen Sie das Fach mit den Spezialdruckmedien im Papiereinzug aus.
- **d** Wählen Sie im Listenfeld **Druckmedien** die verwendete Papiersorte (Folien, Glanzpapier usw.) aus.
- e Wählen Sie im Listenfeld Format das Format der Spezialdruckmedien aus.
- f Klicken Sie auf **OK**, und senden Sie den Druckauftrag wie gewohnt.

#### Mac OS 8.6 bis 9.x

- a Wählen Sie in Ihrem Textverarbeitungs- oder Tabellenkalkulationsprogramm, Ihrem Browser oder in einer anderen Anwendung Ablage bzw. Datei ▶ Papierformat bzw. Seite einrichten.
- **b** Wählen Sie aus dem Einblendmenü **Papier** das Papierformat aus.
- c Klicken Sie auf OK.
- d Wählen Sie Ablage bzw. Datei ▶ Drucken aus.
- e Wählen Sie Allgemein aus, und wählen Sie dann aus den Einblendmenüs den Papiereinzug entsprechend Ihren Anforderungen aus.
- **f** Wählen Sie das Fenster für die Belichtungseinstellungen aus, und wählen Sie dann die Papiersorte aus dem Einblendmenü **Papiersorte**.
- g Senden Sie den Druckauftrag wie gewohnt.

#### Mac OS X

- a Wählen Sie in Ihrem Textverarbeitungs- oder Tabellenkalkulationsprogramm, Ihrem Browser oder in einer anderen Anwendung Ablage bzw. Datei ▶ Papierformat bzw. Seite einrichten.
- b Wählen Sie aus dem Einblendmenü Papierformat das Papierformat aus.
- c Klicken Sie auf OK.
- d Wählen Sie Ablage bzw. Datei > Drucken aus.
- e Wählen Sie das Fenster für die Belichtungseinstellungen aus, und wählen Sie dann die Papiersorte aus dem Einblendmenü **Papiersorte**.
- **f** Wählen Sie **Papiereinzug** aus, und wählen Sie dann aus den Einblendmenüs den Papiereinzug entsprechend Ihren Anforderungen aus.
- g Senden Sie den Druckauftrag wie gewohnt.

### Verbinden von Fächern

 Werden Papier oder Spezialdruckmedien desselben Formats und derselben Sorte in mehrere Fächer eingelegt, verbindet der Drucker die Fächer automatisch: Das heißt, sobald ein Fach leer ist, zieht der Drucker Papier aus dem nächsten verbundenen Fach ein.

Wenn Sie beispielsweise Papier oder Spezialdruckmedien desselben Formats und derselben Sorte in Fach 2 und Fach 4 eingelegt haben, zieht der Drucker die Medien aus Fach 2 ein, bis dieses leer ist. Anschließend zieht er die Druckmedien aus dem nächsten verbundenen Fach ein, also aus Fach 4.

• Wenn Sie in alle Fächer Papier oder Spezialdruckmedien desselben *Formats* einlegen, sollten Sie beim Verbinden von Fächern darauf achten, daß es sich auch um dieselbe *Sorte* handelt.

Nachdem Sie in die ausgewählten Fächer Papier oder Spezialdruckmedien desselben Formats und derselben Sorte eingelegt haben, wählen Sie für diese Fächer dieselbe Einstellung für die Option **Papiersorte** im **Menü Papier**.

 Zur Deaktivierung der Fachverbindung legen Sie f
ür jedes Fach einen eindeutigen Wert unter Papiersorte oder Papierformat fest.

# Verbinden von Papierablagen

Wenn Sie einen optionalen Finisher oder eine optionale Mailbox an Ihren Drucker anschließen, können Sie Papierablagen verbinden bzw. andernfalls angeben, wie der Drucker Aufträge an die Papierablagen senden soll, indem Sie die Einstellungen für **Ablagen konfig.** im **Menü Papier** ändern.

| Wert                  | Beschreibung                                                                                                    |
|-----------------------|----------------------------------------------------------------------------------------------------|
| Abl. auswählen        | Sie können eine Ablage wählen, wenn Sie den Auftrag zum Drucken senden.<br>(Gegebenenfalls können Sie eine Standardablage auswählen, an die alle Druckaufträge<br>gesendet werden sollen.) Der Drucker gibt eine Warnung aus, wenn die ausgewählte Ablage<br>nahezu voll ist, und unterbricht den Druckvorgang, bis die Ablage geleert wurde. |
| Abl. verbinden        | Verbindet alle verfügbaren Ablagen, das heißt, wenn ein Fach voll ist, sendet der Drucker Aufträge an die nächste verbundene Ablage.                                                                                                    |
| Post-Überlauf*        | Sendet Aufträge automatisch an eine zuvor zugewiesene Überlaufablage, wenn die aktuelle Ablage voll ist.                                                                                                    |
| Typzuweisung          | Sie können verschiedene Medientypen bestimmten Ablagen oder einem Satz verbundener<br>Ablagen zuweisen. Der Drucker sendet dann alle bedruckten Materialien an die Ablage bzw.<br>den Satz verbundener Ablagen, die oder den Sie für die einzelnen Papiersorten oder<br>Spezialdruckmedien festgelegt haben.                                  |
| * Nur verfügbar, wenr | eine ontionale Mailbox angeschlossen ist                                                                                                    |

So ändern Sie die Einstellung für Ablagen konfig.:

- 1 Drücken Sie Menü, bis Menü Papier angezeigt wird, und drücken Sie dann Auswählen.
- 2 Drücken Sie Menü, bis Ablagen konfig. angezeigt wird, und drücken Sie dann Auswählen. In der zweiten Zeile der Anzeige wird die Option Abl. auswählen angezeigt.
- 3 Drücken Sie **Menü**, bis der gewünschte Wert angezeigt wird, und drücken Sie anschließend **Auswählen**, um den Wert als Standardeinstellung für die Ablagenkonfiguration zu speichern.
- 4 Drücken Sie **Fortfahren**, um den Drucker in den Status **Bereit** zurückzusetzen.

Weitere Informationen finden Sie unter Ablagen konfig. und Abl. <x>voll.

# Zurückhalten eines Auftrags im Drucker

Beim Senden eines Druckauftrags an den Drucker können Sie im Treiber angeben, daß der Drucker den Auftrag im Speicher zurückhalten soll. Wenn Sie zum Drucken des Auftrags bereit sind, müssen Sie an der Bedienerkonsole des Druckers über die Menüs den *angehaltenen* Druckauftrag angeben, der gedruckt werden soll.

#### Drucken und Löschen von angehaltenen Druckaufträgen

Sobald angehaltene Druckaufträge im Druckerspeicher gespeichert sind, können Sie an der Bedienerkonsole des Druckers angeben, was mit einem oder mehreren dieser Aufträge geschehen soll. Sie können entweder Vertraul. Job oder Angehaltene Jobs (Druck wiederholen, Reservierter Druck und Druck bestätigen) aus dem Menü Auftrag auswählen. Wenn Sie Vertraul. Job auswählen, müssen Sie die persönliche Identifikationsnummer (PIN) eingeben, die Sie beim Senden des Druckauftrags im Treiber angegeben haben. Unter Vertrauliche Druckaufträge finden Sie weitere Informationen.

In den Menüoptionen Vertraul. Job und Angehaltene Jobs können Sie jeweils zwischen fünf Optionen wählen:

- Alle Jobs druck.
- Job drucken
- Alle Jobs lösch.
- Job löschen
- Anzahl Kopien

#### Zugreifen auf angehaltene Druckaufträge über die Bedienerkonsole

- 1 So greifen Sie über die Bedienerkonsole auf angehaltene Druckaufträge zu:
  - Wenn sich der Drucker im Status Belegt befindet, drücken Sie Menü, um das Menü Auftrag zu öffnen.
  - Wenn der Drucker den Status Bereit aufweist, fahren Sie mit Schritt 2 fort.

**Hinweis:** Druck- und Zurückhalte-Funktionen erfordern mindestens 128 MB verfügbaren Druckerspeicher. Wir empfehlen mindestens 256 MB verfügbaren Druckerspeicher und eine Festplatte.
- 2 Drücken Sie **Menü**, bis entweder **Angehaltene Jobs** oder **Vertraul. Job** angezeigt wird, je nach Art des Druckauftrags, auf den Sie zugreifen möchten.
- **3** Drücken Sie **Auswählen**.

Benutzername wird in der ersten Zeile der Bedienerkonsole angezeigt. In der zweiten Zeile werden die Namen der momentan mit den Druck- und Zurückhalteaufträgen verknüpften Benutzer angezeigt.

4 Drücken Sie Menü, bis Ihr Benutzername angezeigt wird.

Hinweis: Wenn Sie nach einem vertraulichen Druckauftrag suchen, werden Sie aufgefordert, Ihre PIN einzugeben. Unter Vertrauliche Druckaufträge finden Sie weitere Informationen.

- 5 Drücken Sie Auswählen.
- 6 Drücken Sie **Menü**, bis die Aktion, die Sie ausführen möchten, in der zweiten Zeile der Anzeige angezeigt wird (Job drucken, Job löschen usw.).
- 7 Drücken Sie Auswählen.
  - Wenn Sie nach einem bestimmten Druckauftrag suchen, drücken Sie Menü, um durch die Liste der verfügbaren Druckaufträge zu blättern, und drücken Sie Auswählen, sobald der gewünschte Druckauftrag angezeigt wird. Neben dem Namen des Druckauftrags wird ein Sternchen (\*) angezeigt, das darauf hinweist, daß dieser Auftrag zum Drucken oder Löschen ausgewählt wurde.
  - Wenn Sie aufgefordert werden, die Anzahl der zu druckenden Kopien einzugeben, können Sie mit Menü die angezeigte Anzahl erhöhen oder verringern. Drücken Sie anschließend Auswählen.
- 8 Drücken Sie Fortfahren, um die gekennzeichneten Aufträge zu drucken oder zu löschen.

Der Drucker zeigt kurz Meldungen an, die auf die ausgeführten Druck- und Zurückhaltefunktionen hinweisen.

#### Erkennen von Formatierungsfehlern

Wenn das Symbol  $\frac{4}{7}$  an der Bedienerkonsole angezeigt wird, weist dies darauf hin, daß beim Formatieren eines oder mehrerer angehaltener Druckaufträge durch den Drucker Probleme aufgetreten sind. Diese Formatierungsprobleme sind meist die Folge von zu wenig freiem Druckerspeicher oder ungültigen Daten, was dazu führen kann, daß der Drucker den Auftrag aus seinem Speicher löscht.

Wenn das Symbol <sup>4</sup> neben einem angehaltenen Druckauftrag angezeigt wird, können Sie folgende Aktionen ausführen:

- Drucken Sie den Auftrag. Möglicherweise wird jedoch nur ein Teil des Druckauftrags gedruckt.
- Löschen Sie den Auftrag. Sie können zusätzlichen Druckerspeicher freigeben, indem Sie durch die Liste der angehaltenen Druckaufträge blättern und andere Druckaufträge löschen, die Sie an den Drucker gesendet haben.

Wenn häufig Formatierungsprobleme im Zusammenhang mit angehaltenen Druckaufträgen auftreten, benötigt der Drucker möglicherweise zusätzlichen Speicher.

#### Druck wiederholen

Wenn Sie einen Auftrag mit der Kennzeichnung **Druck wiederholen** senden, druckt der Drucker alle angeforderten Kopien des Auftrags *und* speichert den Auftrag im Druckerspeicher, so daß Sie später weitere Kopien drucken können. Sie können weitere Kopien drucken, solange sich der Druckauftrag im Speicher befindet.

Hinweis: Druckaufträge mit der Kennzeichnung Druck wiederholen werden automatisch aus dem Druckerspeicher gelöscht, wenn der Drucker zusätzlichen Speicherplatz für die Verarbeitung weiterer angehaltener Aufträge benötigt.

#### **Reservierter Druck**

Wenn Sie einen Druckauftrag mit der Kennzeichnung **Reservierter Druck** senden, druckt der Drucker den Auftrag nicht direkt, sondern speichert ihn im Speicher, so daß Sie den Auftrag später drucken können. Der Druckauftrag bleibt solange im Speicher, bis Sie ihn im Menü **Angehaltene Jobs** löschen. Druckaufträge mit der Kennzeichnung **Reservierter Druck** können gelöscht werden, wenn der Drucker zusätzlichen Speicher zur Verarbeitung weiterer angehaltener Aufträge benötigt.

Weitere Informationen finden Sie unter Drucken und Löschen von angehaltenen Druckaufträgen.

#### Druck bestätigen

Wenn Sie einen Auftrag mit der Kennzeichnung **Druck bestätigen** senden, druckt der Drucker nur eine Kopie aus und hält die restlichen, über den Druckertreiber angeforderten Exemplare im Druckerspeicher zurück. Verwenden Sie **Druck bestätigen**, um die erste Kopie zu überprüfen, bevor Sie die restlichen Kopien drucken.

Hinweise zum Drucken der restlichen im Speicher befindlichen Kopien finden Sie unter **Drucken und** Löschen von angehaltenen Druckaufträgen.

Hinweis: Nachdem alle Kopien gedruckt sind, wird der Auftrag mit der Kennzeichnung Druck bestätigen aus dem Druckerspeicher gelöscht.

#### Vertrauliche Druckaufträge

Wenn Sie einen Druckauftrag an den Drucker senden, können Sie eine persönliche Identifikationsnummer (PIN) über den Druckertreiber eingeben. Die PIN muß vierstellig sein und kann die Zahlen 1 bis 6 enthalten. Der Druckauftrag bleibt dann solange im Druckerspeicher, bis Sie dieselbe vierstellige PIN an der Druckerbedienerkonsole eingeben und den Befehl zum Drucken oder Löschen des Druckauftrags auswählen. Auf diese Weise wird gewährleistet, daß der Auftrag erst gedruckt wird, wenn Sie neben dem Drucker stehen, um ihn zu entnehmen, und daß kein anderer Benutzer des Druckers den Auftrag drucken kann.

Wenn Sie die Option Vertraul. Job im Menü Auftrag wählen und Ihren Benutzernamen auswählen, wird folgende Eingabeaufforderung angezeigt:

PIN eingeben:

=\_\_\_\_

Verwenden Sie die Tasten der Bedienerkonsole, um die Ihrem vertraulichen Druckauftrag zugeordnete vierstellige PIN einzugeben. Die Zahlen neben den Tastennamen geben an, welche Taste für die einzelnen Ziffern (1 - 6) gedrückt werden muß. Während der Eingabe der PIN werden Sternchen auf der Bedienerkonsole angezeigt, um die Vertraulichkeit sicherzustellen.

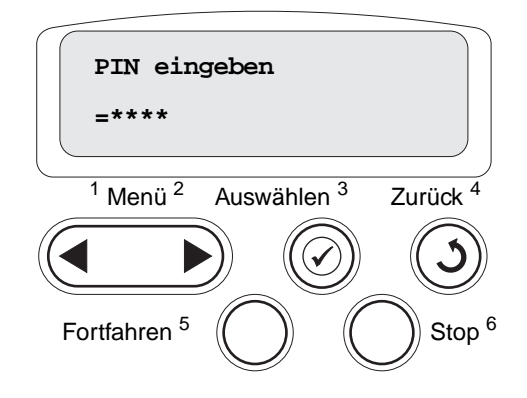

Wenn Sie eine ungültige PIN eingeben, wird die Meldung Keine Jobs gef. Wiederholen? angezeigt. Drücken Sie Fortfahren, um die PIN nochmals einzugeben, oder drücken Sie Stop, um das Menü Vertraul. Job zu schließen.

Wenn Sie eine gültige PIN eingeben, können Sie auf alle Druckaufträge zugreifen, für die der eingegebene Benutzername und die PIN gelten. Die Druckaufträge, für die die eingegebene PIN gilt, werden an der Bedienerkonsole angezeigt, wenn Sie die Menüoptionen **Job drucken**, **Job löschen** und **Anzahl Kopien** aufrufen. Anschließend können Sie die Aufträge, für die die eingegebene PIN gilt, drucken oder löschen. (Nähere Informationen finden Sie unter **Drucken und Löschen von angehaltenen Druckaufträgen**.) Nach dem Drucken des Auftrags löscht der Drucker den vertraulichen Druckauftrag aus dem Speicher.

## Tips für erfolgreiches Drucken

#### Aufbewahren von Papier

Halten Sie sich an die folgenden Richtlinien, um Probleme mit der Papierzufuhr und unterschiedliche Druckqualität zu vermeiden.

- Bewahren Sie Papier bei einer Umgebungstemperatur von ca. 21 °C und einer relativen Luftfeuchtigkeit von 40 % auf.
- Lagern Sie Kartons mit Papier nicht direkt auf dem Boden, sondern auf einer Palette oder in einem Regal.
- Wenn Sie einzelne Papierpakete außerhalb des Kartons aufbewahren, müssen diese auf einer ebenen Fläche liegen, damit sich die Kanten nicht aufbiegen oder rollen.
- Legen Sie keine Gegenstände auf den Papierpaketen ab.
- Bewahren Sie Papier in der Originalverpackung auf, bis Sie es in den Drucker einlegen.

#### Aufbewahren von Verbrauchsmaterialien

Bewahren Sie Ihr Druckerverbrauchsmaterial an einem kühlen und sauberen Ort auf. Bewahren Sie Verbrauchsmaterial bis zur Verwendung *mit der richtigen Seite nach oben* in der Originalverpackung auf.

Folgendes ist bei der Aufbewahrung von Verbrauchsmaterial zu vermeiden:

- Direkte Sonneneinstrahlung
- Temperaturen über 35 °C
- Hohe Luftfeuchtigkeit (über 80 %)
- Hoher Salzgehalt in der Luft
- Auftreten ätzender Gase
- Extrem staubige Umgebungen

#### Vermeiden von Papierstaus

Die meisten Papierstaus können durch das richtige Einlegen von Papier und Spezialdruckmedien in den Drucker vermieden werden.

Anweisungen zum Einlegen finden Sie unter folgenden Themen:

- Einlegen von Papier in 500-Blatt-Papierfächer
- Einlegen von Papier in ein 2000-Blatt-Fach
- Einlegen von Papier in die Universalzuführung

Die folgenden Tips können Ihnen dabei helfen, Papierstaus zu vermeiden:

- Verwenden Sie nur empfohlene Papiersorten. Im Handbuch Card Stock & Label Guide, das auf der Lexmark Website unter www.lexmark.com zur Verfügung steht, finden Sie weitere Informationen dazu, welches Papier optimale Ergebnisse für Ihre jeweilige Druckumgebung gewährleistet.
- Nehmen Sie während eines Druckvorgangs keine Papierfächer heraus. Warten Sie, bis die Meldung Fach <x> auffüllen bzw. Bereit angezeigt wird, bevor Sie das Fach herausnehmen.
- Wenn Sie ausführliche Informationen benötigen, bevor Sie große Mengen von speziellem Papier erwerben, lesen Sie im Handbuch *Card Stock & Label Guide* nach.
- Legen Sie kein Papier ein, das Knitterspuren oder Falten aufweist bzw. feucht ist.
- Legen Sie stets Papier derselben Sorte in ein Fach ein.
- Biegen Sie den Papierstapel vor dem Einlegen in beide Richtungen, fächern Sie ihn auf, und gleichen Sie die Kanten an.
- Überladen Sie die Fächer bzw. die Universalzuführung nicht. Stellen Sie sicher, daß der Druckmedienstapel unter der angezeigten maximalen Höhe bleibt.
- Schieben Sie alle Papierfächer fest in den Drucker, nachdem Sie Papier eingelegt haben.
- Achten Sie darauf, daß sich die Führungen in den Fächern in den richtigen Positionen für das eingelegte Papierformat befinden.
- Folien, Etiketten und Karten dürfen nicht geheftet, gelocht oder versetzt werden.
- Außerdem sollten Folien, Etiketten, Karten und Briefumschläge nicht an die optionale Mailbox oder den optionalen Finisher gesendet werden. Diese Spezialdruckmedien sollten in die Standardpapierablage ausgegeben werden.

- Wenn ein optionaler Finisher oder eine optionale Mailbox angebracht sind, müssen der Drucker und die Option richtig aufeinander ausgerichtet sein. Anweisungen zur richtigen Ausrichtung finden Sie im *Installationshandbuch*.
- Überprüfen Sie, ob alle Kabel, mit denen die Zuführung mit hoher Kapazität bzw. der Finisher an den Drucker angeschlossen ist, richtig angebracht sind. Weitere Informationen finden Sie im *Installationshandbuch*.
- Bei einem Papierstau müssen Sie das Papier aus dem gesamten Papierweg entfernen. Unter Leeren des gesamten Papierwegs finden Sie weitere Informationen.

# Papier- und Spezialdruckmedienspezifikationen

In der folgenden Tabelle sind die Formate und Sorten von Papier und Spezialdruckmedien aufgeführt, die in den Standard- und Zusatzfächern sowie in der Universalzuführung unterstützt werden. Fertigen Sie nach Möglichkeit immer einige Probeausdrucke auf Papier oder einem Spezialdruckmedium an, das Sie mit dem Drucker verwenden möchten, bevor Sie große Mengen davon kaufen.

| Einzug                  | Unterstützte Papierformate                                                                                             | Unterstützte<br>Papiersorten         | Kapazität                                                                                                    |
|-------------------------|----------------------------------------------------------------------------------------------------|--------------------------------------|----------------------------------------------------------------------------------------------------|
| 500-Blatt-<br>Fächer    | Letter, A4, A5, Legal,<br>Executive, JIS B5, Folio <sup>1</sup> ,<br>Statement <sup>1</sup> , Universal <sup>2,3</sup> | Papier, Folien,<br>Etiketten, Karten | <ul> <li>500 Blatt mit einem Gewicht von 75 g/m<sup>2</sup></li> <li>350 Folien<sup>5</sup></li> <li>200 Blatt Etiketten oder Karten<sup>4,5</sup></li> </ul>   |
| 2000-Blatt-Fach         | Letter, A4, A5, Legal,<br>Executive, JIS B5                                                                            | Papier                               | 2000 Blatt mit einem Gewicht von 75 g/m <sup>2</sup>                                                                                                    |
| Universalzu-<br>führung | Letter, A4, A5, Legal,<br>Executive, JIS B5, Folio <sup>1</sup> ,<br>Statement <sup>1</sup> , Universal <sup>2,3</sup> | Papier, Folien,<br>Etiketten, Karten | <ul> <li>100 Blatt mit einem Gewicht von<br/>75 g/m<sup>2</sup></li> <li>75 Folien<sup>5</sup></li> <li>40 Blatt Etiketten oder Karten<sup>4,5</sup></li> </ul> |
|                         | 7¾, 9, 10, DL, C5, B5,<br>andere <sup>6</sup>                                                                          | Briefumschläge                       | 10 Briefumschläge                                                                                                    |

<sup>1</sup> Unterstützt als ausgewähltes Papier, wenn die automatische Formaterkennung für die entsprechenden Fächer deaktiviert ist.

<sup>2</sup> Bei Auswahl dieses Formats wird die Seite auf 215,9 x 355,6 mm formatiert, soweit nicht anders angegeben.

<sup>3</sup> Legen Sie schmale Medien mit der Längsseite in Einzugsrichtung ein (Hochformat).

<sup>4</sup> Wenn Sie eine große Menge Etiketten oder anderer glänzender Druckmedien bedrucken, lassen Sie das Fixierstationsgehäuse durch ein Upgrade-Kit mit Ölbenetzungseinheit ersetzen.

<sup>5</sup> Die Kapazität richtet sich nach dem Gewicht sowie der Beschaffenheit der Medien. Ihr Drucker kann direkt auf Folien drucken, die für Laserdrucker entwickelt wurden. Die Druckqualität und Haltbarkeit des Drucks hängen von der verwendeten Folie ab. Drucken Sie Muster auf die Folien, die Sie verwenden möchten, bevor Sie große Mengen kaufen.

Für Folien sollte die Einstellung **Papiersorte** auf **Folie** eingestellt sein, um Papierstaus zu vermeiden. (Siehe **Papiersorte** zu ausführlichen Informationen über diese Einstellung.) Informieren Sie sich beim Hersteller oder Händler, ob Ihre Folien für Laserdrucker geeignet sind, die Folien auf 212 °C aufheizen. Verwenden Sie nur Folien, die diesen Temperaturen standhalten können, ohne zu schmelzen, zu verblassen, zu verschmieren oder gefährliche Dämpfe freizusetzen.

<sup>6</sup> Größe jeweils zwischen 98,4 x 62 mm und 176 x 250 mm.

Weitere Informationen zu den einzelnen, vom Drucker unterstützten Papiersorten und Spezialdruckmedien finden Sie in der Dokumentation *Card Stock & Label Guide* auf der Lexmark Website unter **www.lexmark.com.** 

Der Drucker unterstützt die folgenden Standard-Druckmedienformate. Mit der Einstellung **Universal** können Sie individuelle Formate im Rahmen der Maximalabmessungen auswählen.

| Druckmedien                                                                                                    | Einzug                    | A4<br>(210 x 297 mm) | A5<br>(148 x 210 mm) | JIS B5<br>(182 x 257 mm)                                                                                                    | Statement<br>(5,5 x 8,5 Zoll) | Letter<br>(8,5 x 11 Zoll) | Folio<br>(8,5 x 13 Zoll) | Legal<br>(8,5 x 14 Zoll)                                                                                                    | Executive<br>(7,25 x 10,5 Zoll) | Universal<br>(5,5 x 8,27 Zoll bis 8,5 x 14 Zoll) | Universal<br>(2,75 x 5 Zoll bis 9,01 x 14 Zoll) | Universal<br>(5,83 x 7,17 Zoll bis 8,5 x 14 Zoll) |
|----------------------------------------------------------------------------------------------------|---------------------------|----------------------|----------------------|----------------------------------------------------------------------------------------------------|-------------------------------|---------------------------|--------------------------|----------------------------------------------------------------------------------------------------|---------------------------------|--------------------------------------------------|-------------------------------------------------|---------------------------------------------------|
| Normalpapier <sup>1, 2</sup>                                                                                                    | 500 <mark>7</mark>        | •                    | •                    | •                                                                                                    | •                             | •                         | •                        | •                                                                                                    | •                               | •                                                |                                                 | •                                                 |
| Vertikale Faserrichtung<br>(Leicht):                                                                                                    | 2000 <sup>8</sup>         | •                    | •                    | •                                                                                                    |                               | •                         |                          | •                                                                                                    | •                               |                                                  |                                                 |                                                   |
| 60-74,9 g/m <sup>2</sup> (16-19,9 lb<br>Feinpostpapier)                                                                                                    | Univ.<br>Zuf <sup>9</sup> | •                    | ٠                    | •                                                                                                    | ٠                             | ٠                         | ٠                        | ٠                                                                                                    | ٠                               | •                                                | •                                               | •                                                 |
| Vertikale Faserrichtung<br>(Normal):                                                                                                    | 2011                      |                      |                      |                                                                                                    |                               |                           |                          |                                                                                                    |                                 |                                                  |                                                 |                                                   |
| 75-119,9 g/m <sup>2</sup> (20-31,9 lb<br>Feinpostpapier)                                                                                                    |                           |                      |                      |                                                                                                    |                               |                           |                          |                                                                                                    |                                 |                                                  |                                                 |                                                   |
| Vertikale Faserrichtung<br>(Schwer):                                                                                                    |                           |                      |                      |                                                                                                    |                               |                           |                          |                                                                                                    |                                 |                                                  |                                                 |                                                   |
| 120-176 g/m <sup>2</sup> (32-47 lb<br>Feinpostpapier)                                                                                                    |                           |                      |                      |                                                                                                    |                               |                           |                          |                                                                                                    |                                 |                                                  |                                                 |                                                   |
| <ul> <li>Peinpostpapier)</li> <li>Papier unter 75 g/m<sup>2</sup> (20 lb) kann nur im<br/>Simplex-Druck bei maximal 60 % relativer<br/>Luftfeuchtigkeit verwendet werden und wird<br/>beim Duplex-Druck nicht unterstützt. Die<br/>Duplexoption unterstützt dieselben Gewichte<br/>und Sorten wie der Drucker, mit Ausnahme<br/>von Feinpostpapier mit vertikaler<br/>Faserrichtung und einem Gewicht von 60-<br/>74,9 g/m<sup>2</sup> (16-19,9 lb), A5-Karteikarten,<br/>Umschläge, Folien, Vinyletiketten und<br/>Polyesteretiketten.</li> <li>Für Papier mit einem Gewicht von<br/>60–176 g/m<sup>2</sup> (16–65 lb) wird eine vertikale<br/>Faserrichtung empfohlen. Für Papier, das<br/>schwerer ist als 176 g/m<sup>2</sup> (65 lb), wird eine<br/>horizontale Faserrichtung empfohlen.</li> </ul> |                           |                      |                      | <ul> <li>Für die Universalzuführung gelten andere Gewichte:</li> <li>Papier: 199 g/m<sup>2</sup> (53 lb)</li> <li>Zweikomponentenpapier: 199 g/m<sup>2</sup> (53 lb)</li> <li>Zweikomponentenpapier: 199 g/m<sup>2</sup> (53 lb)</li> <li>Vinyl: 260 g/m<sup>2</sup> (78 lb Etikettenbahn)</li> <li>Vinyle Etiketten werden nur unterstützt, wenn die Temperatur der Druckumgebung und -medien 20 bis 32,2 °C beträgt.</li> <li>Druckempfindliche Bereiche müssen zuerst in den Drucker scienzenen werden</li> </ul> |                               |                           |                          | <ul> <li>Sulfit-, holzfreies oder<br/>Feinpostpapier mit bis zu<br/>100 % Baumwollgehalt.</li> <li>Maximales Gewicht für<br/>Umschläge mit 100 %<br/>Baumwollgehalt beträgt<br/>90 g/m<sup>2</sup> (24 lb)<br/>Feinpostpapier.</li> <li>28 lb Feinpostpapierumschläge<br/>sind auf 25 % Baumwollgehalt<br/>beschränkt.</li> <li>500-Blatt-Fach</li> <li>2000-Blatt-Fach</li> <li>Universalzuführung</li> </ul> |                                 |                                                  |                                                 |                                                   |

| Druckmedien                                                                                                    | Einzug                        | A4<br>(210 x 297 mm) | A5<br>(148 x 210 mm) | JIS B5<br>(182 x 257 mm)                                                                                                    | Statement<br>(5,5 x 8,5 Zoll)                                                                                                    | Letter<br>(8,5 x 11 Zoll)                                                                                       | Folio<br>(8,5 x 13 Zoll)                               | Legal<br>(8,5 x 14 Zoll)                                                                                                    | Executive<br>(7,25 x 10,5 Zoll)                                                                                                    | Universal<br>(5,5 x 8,27 Zoll bis 8,5 x 14 Zoll)                                                                                        | Universal<br>(2,75 x 5 Zoll bis 9,01 x 14 Zoll)                          | Universal<br>(5,83 x 7,17 Zoll bis 8,5 x 14 Zoll) |
|----------------------------------------------------------------------------------------------------|-------------------------------|----------------------|----------------------|----------------------------------------------------------------------------------------------------|----------------------------------------------------------------------------------------------------|----------------------------------------------------------------------------------------------------|--------------------------------------------------------|----------------------------------------------------------------------------------------------------|----------------------------------------------------------------------------------------------------|----------------------------------------------------------------------------------------------------|--------------------------------------------------------------------------|---------------------------------------------------|
| Karten <sup>2</sup>                                                                                                    | 500                           | •                    | •                    | •                                                                                                    | ٠                                                                                                    | •                                                                                                    | •                                                      | •                                                                                                    | •                                                                                                    | •                                                                                                    |                                                                          | •                                                 |
| Höchstgrenze, vertikale<br>Faserrichtung:<br>Bristol-Index: 163 g/m <sup>2</sup> (90 lb)<br>Etiketten: 163 g/m <sup>2</sup> (100 lb)<br>Deckblatt: 176 g/m <sup>2</sup> (65 lb)<br>Höchstgrenze, horizontale<br>Faserrichtung:<br>Bristol-Index: 199 g/m <sup>2</sup> (110 lb)<br>Etiketten: 203 g/m <sup>2</sup> (125 lb)<br>Deckblatt: 216 g/m <sup>2</sup> (80 lb)<br>Folie<br>161-169 g/m <sup>2</sup> (43-45 lb<br>Feinpostpapier)                                                                                                    | Univ.<br>Zuf.<br>500<br>Univ. | •                    | •                    | •                                                                                                    | •                                                                                                    | •                                                                                                    | •                                                      | •                                                                                                    | •                                                                                                    | •                                                                                                    | •                                                                        | •                                                 |
| Clanznanier                                                                                                    | ∠ut.                          | •                    | •                    | •                                                                                                    | •                                                                                                    |                                                                                                    | •                                                      | •                                                                                                    | •                                                                                                    | •                                                                                                    |                                                                          | •                                                 |
| Glanzpapier (Buch), vertikale<br>Faserrichtung:<br>88-176 g/m <sup>2</sup> (60-120 lb Buch)<br>Glanzpapier (Deckblatt),<br>vertikale Faserrichtung:                                                                                                    | 2000<br>Univ.<br>Zuf.         | •                    | •                    | •                                                                                                    | •                                                                                                    | •                                                                                                    | •                                                      | •                                                                                                    | •                                                                                                    | •                                                                                                    | •                                                                        | •                                                 |
| 162-176 g/m <sup>2</sup> (60-65 lb<br>Deckblatt)                                                                                                    |                               |                      |                      |                                                                                                    |                                                                                                    |                                                                                                    |                                                        |                                                                                                    |                                                                                                    |                                                                                                    |                                                                          |                                                   |
| <ul> <li>Deckblatt)</li> <li>Papier unter 75 g/m<sup>2</sup> (20 lb) kann nur im<br/>Simplex-Druck bei maximal 60 % relativer<br/>Luftfeuchtigkeit verwendet werden und wird<br/>beim Duplex-Druck nicht unterstützt. Die<br/>Duplexoption unterstützt dieselben Gewichte<br/>und Sorten wie der Drucker, mit Ausnahme<br/>von Feinpostpapier mit vertikaler<br/>Faserrichtung und einem Gewicht von 60-<br/>74,9 g/m<sup>2</sup> (16-19,9 lb), A5-Karteikarten,<br/>Umschläge, Folien, Vinyletiketten und<br/>Polyesteretiketten.</li> <li>Für Papier mit einem Gewicht von<br/>60–176 g/m<sup>2</sup> (16–65 lb) wird eine vertikale<br/>Faserrichtung empfohlen. Für Papier, das<br/>schwerer ist als 176 g/m<sup>2</sup> (65 lb), wird eine<br/>horizontale Faserrichtung empfohlen.</li> </ul> |                               |                      |                      | die Uni<br>en ande<br>: 199 g/<br>ompone<br>b)<br>260 g/i<br>b) Etike<br>detikett<br>erstützt,<br>peratui<br>ckumge<br>is 32,2<br>ckempf<br>sen zu<br>ezoger | versalz<br>ere Ge<br>m <sup>2</sup> (53 l<br>ntenpap<br>m <sup>2</sup><br>tttenbal<br>en wer<br>wenn<br>r der<br>ebung u<br>°C bet<br>indliche<br>erst in | zuführu<br>wichte:<br>lb)<br>bier: 199<br>hn)<br>den nu<br>die<br>und -me<br>trägt.<br>e Berei<br>den Dr<br>en. | ng<br>9 g/m <sup>2</sup><br>r<br>edien<br>che<br>ucker | <ul> <li>Sulfi<br/>Fein<br/>100</li> <li>Maxim<br/>Ums<br/>Bau<br/>90 g<br/>Fein</li> <li>28 lb I<br/>sind<br/>besc</li> <li>7 500-</li> <li>2000</li> <li>Univ</li> </ul> | it-, holz<br>postpa<br>% Bau<br>hales G<br>schläge<br>mwollg<br>/m <sup>2</sup> (24<br>postpa<br>Feinpos<br>auf 25<br>chränkt<br>Blatt-F<br>D-Blatt-<br>rersalzt | freies of<br>pier mi<br>mwollg<br>Sewicht<br>e mit 10<br>hehalt b<br>4 lb)<br>pier.<br>stpapie<br>% Bau<br>c<br>Fach<br>Fach<br>uführur | oder<br>t bis zu<br>jehalt.<br>für<br>0 %<br>eträgt<br>rumsch<br>imwollg | nläge<br>Jehalt                                   |

| Druckmedien                                                                                                    | Einzug        | A4<br>(210 x 297 mm) | A5<br>(148 x 210 mm) | JIS B5<br>(182 x 257 mm)                                                                                                    | Statement<br>(5,5 x 8,5 Zoll)                                                                                                    | Letter<br>(8,5 x 11 Zoll)                                                                                      | Folio<br>(8,5 x 13 Zoll)                               | Legal<br>(8,5 x 14 Zoll)                                                                                                    | Executive<br>(7,25 x 10,5 Zoll)                                                                                                    | Universal<br>(5,5 x 8,27 Zoll bis 8,5 x 14 Zoll)                                                                                 | Universal<br>(2,75 x 5 Zoll bis 9,01 x 14 Zoll)                          | Universal<br>(5,83 x 7,17 Zoll bis 8,5 x 14 Zoll) |
|----------------------------------------------------------------------------------------------------|---------------|----------------------|----------------------|----------------------------------------------------------------------------------------------------|----------------------------------------------------------------------------------------------------|----------------------------------------------------------------------------------------------------|--------------------------------------------------------|----------------------------------------------------------------------------------------------------|----------------------------------------------------------------------------------------------------|----------------------------------------------------------------------------------------------------|--------------------------------------------------------------------------|---------------------------------------------------|
| Etiketten                                                                                                    | 500           | •                    | •                    | •                                                                                                    | •                                                                                                    | •                                                                                                    | •                                                      | •                                                                                                    | •                                                                                                    | •                                                                                                    |                                                                          | •                                                 |
| (48 lb Feinpostpapier)<br>Zweikomponentenpapier: <sup>3</sup><br>180 g/m <sup>2</sup><br>(48 lb Feinpostpapier)<br>Polyester: 220 g/m <sup>2</sup><br>(59 lb Feinpostpapier)<br>Vinyl: <sup>3, 4</sup> 300 g/m <sup>2</sup><br>(92 lb Feinpostpapier)                                                                                                    | Univ.<br>Zuf. | •                    | •                    | •                                                                                                    | •                                                                                                    | •                                                                                                    | •                                                      | •                                                                                                    | •                                                                                                    | •                                                                                                    | •                                                                        | •                                                 |
| <ul> <li>(92 lb Feinpostpapier)</li> <li>Papier unter 75 g/m<sup>2</sup> (20 lb) kann nur im<br/>Simplex-Druck bei maximal 60 % relativer<br/>Luftfeuchtigkeit verwendet werden und wird<br/>beim Duplex-Druck nicht unterstützt. Die<br/>Duplexoption unterstützt dieselben Gewichte<br/>und Sorten wie der Drucker, mit Ausnahme<br/>von Feinpostpapier mit vertikaler<br/>Faserrichtung und einem Gewicht von 60-<br/>74,9 g/m<sup>2</sup> (16-19,9 lb), A5-Karteikarten,<br/>Umschläge, Folien, Vinyletiketten und<br/>Polyesteretiketten.</li> <li>Für Papier mit einem Gewicht von<br/>60–176 g/m<sup>2</sup> (16–65 lb) wird eine vertikale<br/>Faserrichtung empfohlen. Für Papier, das<br/>schwerer ist als 176 g/m<sup>2</sup> (65 lb), wird eine<br/>horizontale Faserrichtung empfohlen.</li> </ul> |               |                      |                      | die Uni<br>en and<br>: 199 g/<br>ompone<br>b)<br>260 g/n<br>Ib Etiket<br>/letiketterstützt,<br>operatur<br>ckumge<br>ois 32,2<br>ckempf<br>ssen zu<br>gezog <u>er</u> | m <sup>2</sup> (53<br>m <sup>2</sup> (53<br>ntenpap<br>m <sup>2</sup><br>ettenba<br>en wer<br>wenn<br>r der<br>ebung u<br>c °C bef<br>indliche<br>erst in<br>n wer <u>de</u> | cuführu<br>wichte:<br>b)<br>vier: 199<br>hn)<br>den nu<br>die<br>und -me<br>trägt.<br>e Berei<br>den Dr<br>en. | ng<br>) g/m <sup>2</sup><br>r<br>edien<br>che<br>ucker | <ul> <li>Sulfi<br/>Fein<br/>100</li> <li>Maxin<br/>Ums<br/>Bau<br/>90 g<br/>Fein</li> <li>28 lb l<br/>sind<br/>beso</li> <li>7 500</li> <li>3 2000</li> <li>Univ</li> </ul> | it-, holz<br>postpa<br>% Bau<br>hales C<br>schläge<br>mwollg<br>/m <sup>2</sup> (24<br>postpa<br>Feinpos<br>auf 25<br>chränkt<br>Blatt-F<br>D-Blatt-<br>versalzi | freies of<br>pier mi<br>mwollg<br>Sewicht<br>e mit 10<br>hehalt b<br>4 lb)<br>pier.<br>stpapie<br>% Bau<br>t.<br>Fach<br>uführur | oder<br>t bis zu<br>jehalt.<br>für<br>0 %<br>eträgt<br>rumsch<br>imwollg | ı<br>nläge<br>gehalt                              |

| Druckmedien                                                                                                    | Einzug        | A4<br>(210 x 297 mm)                                                                                                    | A5<br>(148 x 210 mm) | JIS B5<br>(182 x 257 mm) | Statement<br>(5,5 x 8,5 Zoll) | Letter<br>(8,5 x 11 Zoll)                                                                                       | Folio<br>(8,5 x 13 Zoll)                               | Legal<br>(8,5 x 14 Zoll)                                                                                                    | Executive<br>(7,25 x 10,5 Zoll)                                                                                                    | Universal<br>(5,5 x 8,27 Zoll bis 8,5 x 14 Zoll)                                                                                       | Universal<br>(2,75 x 5 Zoll bis 9,01 x 14 Zoll)                          | Universal<br>(5,83 x 7,17 Zoll bis 8,5 x 14 Zoll) |
|----------------------------------------------------------------------------------------------------|---------------|----------------------------------------------------------------------------------------------------|----------------------|--------------------------|-------------------------------|----------------------------------------------------------------------------------------------------|--------------------------------------------------------|----------------------------------------------------------------------------------------------------|----------------------------------------------------------------------------------------------------|----------------------------------------------------------------------------------------------------|--------------------------------------------------------------------------|---------------------------------------------------|
| Integrierte Formulare                                                                                                    | 500           | •                                                                                                    | ٠                    | •                        | ٠                             | •                                                                                                    | ٠                                                      | •                                                                                                    | ٠                                                                                                    | •                                                                                                    |                                                                          | •                                                 |
| Druckempfindlicher Bereich:<br>140-175 g/m <sup>2</sup><br>Papierbasis (vertikale<br>Faserrichtung):<br>75-135 g/m <sup>2</sup> (20-36 lb<br>Feinpostpapier)                                                                                                    | Univ.<br>Zuf. | •                                                                                                    | •                    | •                        | •                             | •                                                                                                    | •                                                      | •                                                                                                    | •                                                                                                    | •                                                                                                    | •                                                                        | •                                                 |
| <b>Briefumschlag</b> <sup>6</sup><br>60-105 g/m <sup>2</sup> (16-28 lb<br>Feinpostpapier)                                                                                                    | Univ.<br>Zuf. | <b>7<sup>3</sup>/4 Briefumschlag</b><br>(3,875 x 7,5 Zoll)<br><b>9 Briefumschlag</b><br>(3,875 x 8,9 Zoll)<br><b>10 Briefumschlag</b><br>(4,12 x 9,5 Zoll)<br><b>Andere Briefumschläge</b><br>(98,4 x 162 mm bis |                      |                          |                               |                                                                                                    | DL Br<br>C5 Br<br>B5 Br                                | Briefumschlag (110 x 220 mm)<br>Briefumschlag (162 x 229 mm)<br>Briefumschlag (176 x 250 mm)                                                                                 |                                                                                                    |                                                                                                    |                                                                          |                                                   |
| <ul> <li>176 x 250 mm)</li> <li>1 Papier unter 75 g/m<sup>2</sup> (20 lb) kann nur im<br/>Simplex-Druck bei maximal 60 % relativer<br/>Luftfeuchtigkeit verwendet werden und wird<br/>beim Duplex-Druck nicht unterstützt. Die<br/>Duplexoption unterstützt dieselben Gewichte<br/>und Sorten wie der Drucker, mit Ausnahme<br/>von Feinpostpapier mit vertikaler<br/>Faserrichtung und einem Gewicht von 60-<br/>74,9 g/m<sup>2</sup> (16-19,9 lb), A5-Karteikarten,<br/>Umschläge, Folien, Vinyletiketten und<br/>Polyesteretiketten.</li> <li>Für Papier mit einem Gewicht von<br/>60–176 g/m<sup>2</sup> (16–65 lb) wird eine vertikale<br/>Faserrichtung empfohlen. Für Papier, das<br/>schwerer ist als 176 g/m<sup>2</sup> (65 lb), wird eine<br/>horizontale Faserrichtung empfohlen.</li> <li>Für State State</li></ul> |               |                                                                                                    |                      |                          |                               | zuführu<br>wichte:<br>lb)<br>bier: 199<br>hn)<br>den nu<br>die<br>und -me<br>trägt.<br>e Berei<br>den Dr<br>en. | ng<br>) g/m <sup>2</sup><br>r<br>edien<br>che<br>ucker | <ul> <li>Sulfi<br/>Fein<br/>100</li> <li>Maxin<br/>Ums<br/>Bau<br/>90 g<br/>Fein</li> <li>28 lb l<br/>sind<br/>beso</li> <li>7 500-</li> <li>2000</li> <li>9 Univ</li> </ul> | it-, holz<br>postpa<br>% Bau<br>nales C<br>schläge<br>mwollg<br>/m <sup>2</sup> (2-<br>postpa<br>Feinpo<br>auf 25<br>chränkt<br>Blatt-F<br>D-Blatt-<br>versalz | cfreies of<br>apier mi<br>imwollg<br>Gewicht<br>e mit 10<br>jehalt b<br>4 lb)<br>apier.<br>stpapie<br>5 % Bau<br>t.<br>Fach<br>uführur | oder<br>t bis zu<br>jehalt.<br>für<br>0 %<br>eträgt<br>rumsch<br>imwollg | ı<br>nläge<br>gehalt                              |

## Auswählen von Druckmedien

#### Papier

Beim Laserdruck wird das Papier auf Temperaturen von 160 °C erwärmt. Verwenden Sie nur Papier, das diesen Temperaturen standhalten kann, ohne zu verblassen, auszubluten oder gefährliche Dämpfe freizusetzen. Informieren Sie sich beim Hersteller oder Händler, ob das von Ihnen gewählte Papier für Laserdrucker geeignet ist.

Vorgedrucktes Papier (beispielsweise Briefbögen) muß Temperaturen von bis zu 160 °C standhalten können, ohne daß ein Schmelzprozeß eintritt oder gefährliche Dämpfe freigesetzt werden. Verwenden Sie Papier, das mit hitzebeständigen und für die Verwendung in Xero-Kopierern vorgesehenen Farben bedruckt wurde. Die Tinte muß Temperaturen von 160 °C standhalten können, ohne daß ein Schmelzprozeß eintritt oder gefährliche Dämpfe freigesetzt werden. Verwenden Sie Farben, die nicht durch das Harz im Toner oder das Silikon in der Fixierstation beeinträchtigt werden. Farben auf Oxidationsoder Ölbasis erfüllen diese Anforderungen in der Regel; für Latexfarben gilt das möglicherweise nicht. Wenden Sie sich im Zweifelsfall an Ihren Papierlieferanten.

#### **Folien**

Informieren Sie sich beim Hersteller oder Händler, ob Ihre Folien für Laserdrucker geeignet sind, die Folien auf 150 °C aufheizen. Verwenden Sie nur Folien, die diesen Temperaturen standhalten können, ohne zu schmelzen, zu verblassen, zu verschmieren oder gefährliche Dämpfe freizusetzen. Ausführliche Informationen finden Sie im Card Stock & Label Guide, der auf der Lexmark Website unter www.lexmark.com verfügbar ist.

#### Briefumschläge

Verwenden Sie Briefumschläge, die Temperaturen von bis zu 155 °C standhalten können, ohne zu verkleben, sich extrem aufzurollen, zu verknittern oder gefährliche Dämpfe freizusetzen. Wenden Sie sich an den Umschlaglieferanten, falls Sie Zweifel hinsichtlich der Umschläge haben, die Sie verwenden möchten.

#### Etiketten

Ihr Drucker kann eine Vielzahl von Etiketten bedrucken, die für Laserdrucker entwickelt wurden. Etiketten dieser Art sind auf Bögen im Format "Letter", A4 und "Legal" erhältlich. Der Etikettenkleber, der Etikettenbogen (Druckkarton) und die Beschichtung müssen Temperaturen von 155 °C und einem Druck von 25 psi (172 Kilopascal) standhalten können.

### Vermeiden von Papierstaus

Die folgenden Tips können Ihnen dabei helfen, Papierstaus zu vermeiden:

- Nehmen Sie während eines Druckvorgangs keine Papierfächer heraus. Warten Sie, bis die Meldung Fach <x> auffüllen bzw. Bereit angezeigt wird, bevor Sie das Fach herausnehmen.
- Verwenden Sie nur empfohlene Papiersorten.
- Legen Sie kein Papier ein, das Knitterspuren oder Falten aufweist bzw. feucht ist.
- Biegen Sie den Papierstapel vor dem Einlegen in beide Richtungen, fächern Sie ihn auf, und gleichen Sie die Kanten an.
- Überladen Sie die Fächer bzw. die Universalzuführung nicht. Stellen Sie sicher, daß der Druckmedienstapel unter der angezeigten maximalen Höhe bleibt.
- Schieben Sie alle Papierfächer fest in den Drucker, nachdem Sie Papier eingelegt haben.
- Achten Sie darauf, daß sich die Führungen in den Fächern in den richtigen Positionen für das eingelegte Papierformat befinden.
- Folien, Etiketten und Karten dürfen nicht geheftet, gelocht oder versetzt werden.
- Außerdem sollten Folien, Etiketten, Karten und Briefumschläge nicht an die optionale Mailbox oder den optionalen Finisher gesendet werden. Diese Spezialdruckmedien sollten in die Standardpapierablage ausgegeben werden.
- Wenn ein optionaler Finisher oder eine optionale Mailbox am Drucker angebracht ist, müssen der Drucker und die Option richtig aufeinander ausgerichtet sein. Anweisungen zur Ausrichtung finden Sie im *Installationshandbuch* Ihres Druckers bzw. Ihrer Option.
- Überprüfen Sie, ob alle Kabel, mit denen die Zuführung mit hoher Kapazität bzw. der Finisher an den Drucker angeschlossen ist, richtig angebracht sind. Weitere Informationen finden Sie im *Installationshandbuch*.
- Bei einem Papierstau müssen Sie das Papier aus dem gesamten Papierweg entfernen.

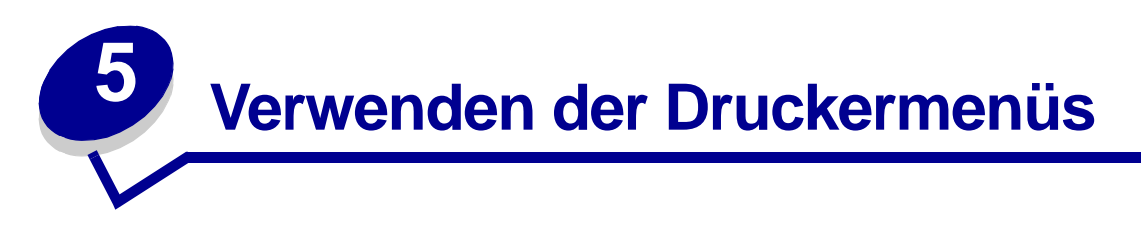

Wählen Sie ein Menü oder eine Menüoption, um weitere Informationen zu erhalten.

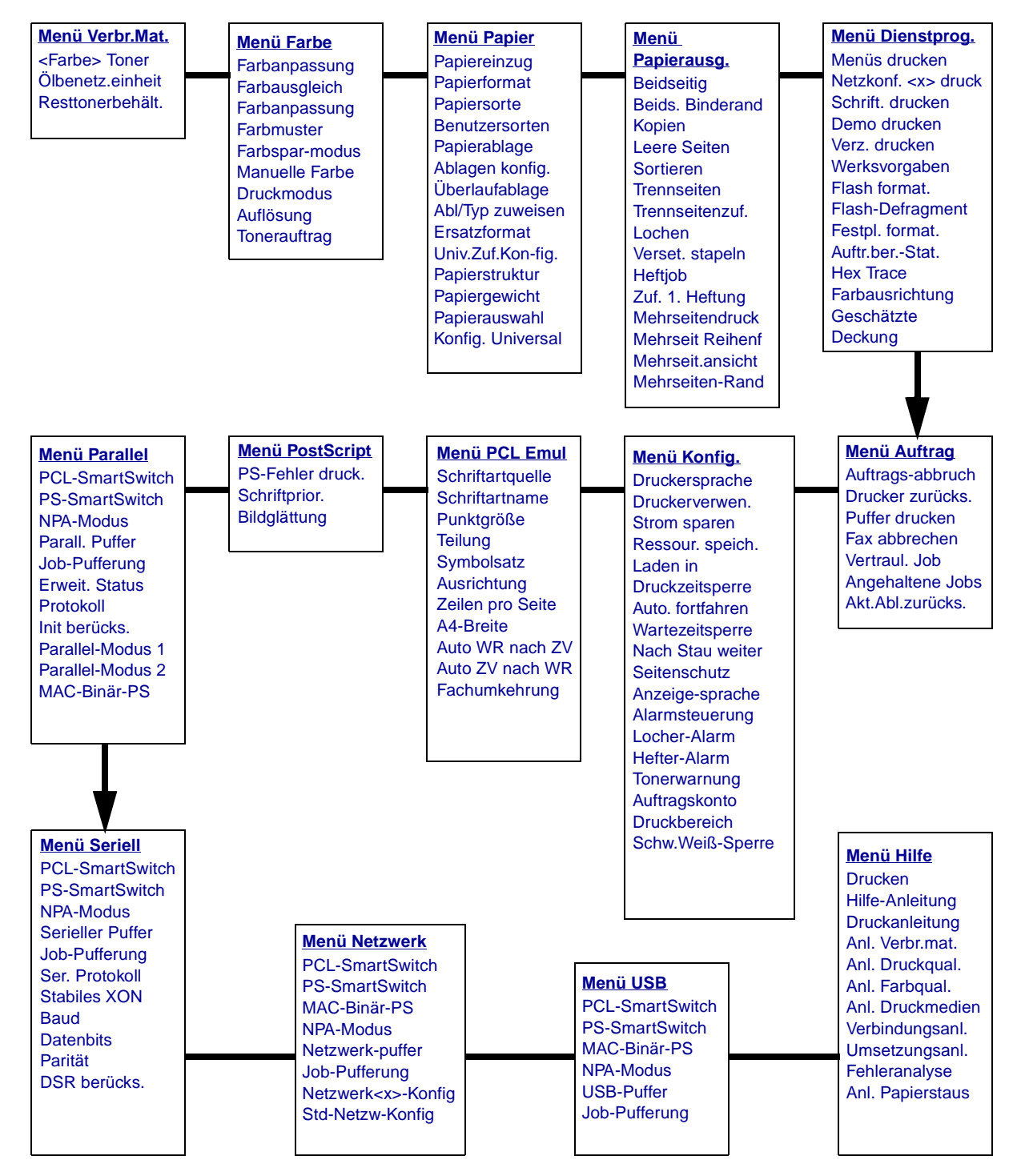

# Menü Farbe

Verwenden Sie das **Menü Farbe**, um die Druckqualität anzupassen und den Farbdruck Ihren Anforderungen entsprechend einzustellen.

| Menüoption         | Zweck                                                                                                    | Werte                                                                                                    |                                                                                                    |  |  |  |
|--------------------|----------------------------------------------------------------------------------------------------|----------------------------------------------------------------------------------------------------|----------------------------------------------------------------------------------------------------|--|--|--|
| Farbanpas-<br>sung | Erneute manuelle Kalibrierung der<br>Farbumwandlungstabellen; Anpassung bei<br>Unterschieden in der Ausgabe aufgrund<br>von veränderten Bedingungen, wie z. B.<br>Raumtemperatur oder Feuchtigkeit.                                   | Für diesen Vorgang sind keine<br>Auswahlmöglichkeiten vorhanden.<br>Wenn Sie auf <b>Auswählen</b> drücken, wird der<br>Vorgang gestartet. |                                                                                                    |  |  |  |
| Farbaus-           | Möglichkeit zur feinen Farbanpassung bei                                                                                                    | Zyan                                                                                                    | -5, -4, -3, -2, -1, 0*, 1, 2, 3, 4, 5                                                                                                    |  |  |  |
| gleich             | Verringerung der Tonermenge für jede                                                                                                    | Magenta                                                                                                    | <ul> <li>-5 stellt die max. Verringerung<br/>dar</li> </ul>                                                                                                    |  |  |  |
|                    | einzelne Farbebene.                                                                                                    | Gelb                                                                                                    | 5 stellt die max. Erhöhung dar                                                                                                    |  |  |  |
|                    | Dateien, die mit dem PostScript-Treiber                                                                                                    | Schwarz                                                                                                    |                                                                                                    |  |  |  |
|                    | gedruckt werden, angewendet.                                                                                                    | Vorgab.<br>wiederh.                                                                                                    | Die Werte für Zyan, Magenta,<br>Gelb und Schwarz werden auf 0<br>(Null) gestellt.                                                                                                    |  |  |  |
| Farbanpas-<br>sung | Anpassen der gedruckten Farben an die<br>Farben anderer Ausgabegeräte oder an<br>Standardfarbsysteme.<br><b>Hinweis:</b> Aufgrund der Unterschiede<br>zwischen additiven und subtraktiven<br>Farben können einige Farben, die auf dem | Auto*                                                                                                    | Wendet auf jedes Objekt der<br>gedruckten Seite eine andere<br>Farbumwandlungstabelle an,<br>abhängig vom Typ des Objekts<br>und davon, wie die Farbe für die<br>einzelnen Objekte angegeben ist.                                                                                                    |  |  |  |
|                    | Bildschirm angezeigt werden, nicht auf dem Drucker reproduziert werden.                                                                                                    | Aus                                                                                                    | Es wird keine Farbanpassung angewendet.                                                                                                    |  |  |  |
|                    |                                                                                                    | Manuell                                                                                                    | Ermöglicht eine individuell<br>angepaßte<br>Farbumwandlungstabelle, die auf<br>jedes Objekt der gedruckten Seite<br>angewendet wird, abhängig vom<br>Typ des Objekts und davon, wie<br>die Farbe für die einzelnen<br>Objekte angegeben ist. Die<br>Anpassung wird mit Hilfe der<br>verschiedenen Menüoptionen<br>unter <b>Manuelle Farbe</b><br>durchgeführt. |  |  |  |

| Menüoption                                                                                                    | Zweck                                                                                                    | Werte                                                                     |                                                                                        |
|----------------------------------------------------------------------------------------------------|----------------------------------------------------------------------------------------------------|---------------------------------------------------------------------------|----------------------------------------------------------------------------------------|
| Farbmuster                                                                                                    | Unterstützung bei der Auswahl der zu<br>druckenden Farben. Benutzer können<br>Farbmusterseiten für die einzelnen im                                         | sRGB Bild-<br>schirm                                                      | Druckt RGB-Muster mit Hilfe der<br>Farbumwandlungstabellen für<br>sRGB Bildschirm.     |
|                                                                                                    | Drucker verwendeten RGB- und CMYK-<br>Farbumwandlungstabellen drucken.<br>Die Farbmusterseiten bestehen aus einer<br>Beibe von Farbfeldern zusammen mit der | sRGB<br>Leuchtend                                                         | Druckt RGB-Muster mit Hilfe der<br>Farbumwandlungstabellen für<br>sRGB Leuchtend.      |
|                                                                                                    | RGB- bzw. CMYK-Kombination, mit der die<br>Farbe für die bestimmten Felder erstellt                                                                         | Aus-RGB                                                                   | Druckt RGB-Muster ohne<br>Farbumwandlungstabellen.                                     |
| werden. Diese Seiten können für den<br>Benutzer bei der Auswahl der RGB- bzw.<br>CMYK-Kombinationen hilfreich sein, die in<br>einer bestimmten Softwareanwendung zu<br>verwenden sind, um den gewünschten<br>Farbdruck zu erstellen. | Leuchtend                                                                                                    | Druckt RGB-Muster mit Hilfe der<br>Leuchtend-<br>Farbumwandlungstabellen. |                                                                                        |
|                                                                                                    | verwenden sind, um den gewünschten<br>Farbdruck zu erstellen.                                                                                               | US-CMYK                                                                   | Druckt CMYK-Muster mit Hilfe der<br>US-CMYK-<br>Farbumwandlungstabellen.               |
|                                                                                                    |                                                                                                    | Euro-CMYK                                                                 | Druckt CMYK-Muster mit Hilfe der<br>Euro-CMYK-<br>Farbumwandlungstabellen.             |
|                                                                                                    |                                                                                                    | Aus-CMYK                                                                  | Druckt CMYK-Muster ohne<br>Farbumwandlungstabellen.                                    |
|                                                                                                    |                                                                                                    | Leuchtend<br>CMYK                                                         | Druckt CMYK-Muster mit Hilfe der<br>Leuchtend CMYK-<br>Farbumwandlungstabellen.        |
| Farbspar-<br>modus                                                                                                    | arbspar-<br>nodusZum Einsparen von Toner. Bei Aktivieren<br>dieser Option werden die Einstellungen für                                                      |                                                                           | Druckt unter Verwendung der<br>Einstellung für den Tonerauftrag.                       |
|                                                                                                    | den Tonerauttrag außer Kratt gesetzt.                                                                                                    | Ein                                                                       | Reduziert den Tonerauftrag.<br>Die Einstellung für den<br>Tonerauftrag wird ignoriert. |

| Menüoption        | Zweck                                                                                                    | Werte        |                                                                                                    |
|-------------------|----------------------------------------------------------------------------------------------------|--------------|----------------------------------------------------------------------------------------------------|
| Manuelle<br>Farbe | Möglichkeit zur Anpassung von RGB- bzw.<br>CMYK-Farbumwandlungen, die auf die<br>Objekte auf der Druckseite angewendet<br>werden. Farbumwandlungen der mit Hilfe<br>der RGB-Kombinationen angegebenen<br>Daten können je nach Objekttyp (Text,<br>Grafik oder Bild) individuell angepaßt<br>werden. | RGB-Bild     | <ul> <li>sRGB Bildschirm*: Wendet<br/>eine Farbumwandlungstabelle<br/>an, die ein Ergebnis ähnlich<br/>den Farben eines<br/>Computerbildschirms erzeugt.</li> <li>sRGB Leuchtend: Verstärkt<br/>die Farbsättigung für die<br/>sRGB Bildschirm-<br/>Farbumwandlungstabelle. Für<br/>Geschäftsgrafiken und -texte<br/>bevorzugt.</li> <li>Aus: Es wird keine<br/>Umwandlung ausgeführt.</li> <li>Leuchtend: Wendet eine<br/>Farbumwandlungstabelle an,<br/>die hellere, gesättigtere Farben<br/>erzeugt.</li> </ul>                                     |
|                   |                                                                                                    | RGB-Text     | sRGB Bildschirm                                                                                                    |
|                   |                                                                                                    | RGB-Grafiken | <ul> <li>sRGB Leuchtend*</li> <li>Aus</li> <li>Leuchtend</li> </ul>                                                                                                    |
|                   |                                                                                                    | СМҮК         | <ul> <li>US-CMYK<br/>(Standardeinstellung für 120-V-<br/>Maschinen): Wendet eine<br/>Farbumwandlungstabelle an,<br/>die ein Ergebnis ähnlich der<br/>SWOP-Farbausgabe erzeugt.</li> <li>Euro-CMYK<br/>(Standardeinstellung für 220-V-<br/>Maschinen): Wendet eine<br/>Farbumwandlungstabelle an,<br/>die ein Ergebnis ähnlich der<br/>EuroScale-Farbausgabe<br/>erzeugt.</li> <li>Leuchtend CMYK: Verstärkt<br/>die Farbsättigung für die US-<br/>CMYK-<br/>Farbumwandlungstabelle.</li> <li>Aus: Es wird keine<br/>Umwandlung ausgeführt.</li> </ul> |
| Druckmodus        | Festlegen, ob Dateien in Schwarzweiß<br>(Graustufen) oder in Farbe gedruckt                                                                                                    | Farbe*       |                                                                                                    |
|                   | werden.                                                                                                    | Schwarzweiß  |                                                                                                    |
| Auflösung         | Festlegen der Anzahl der Punkte pro Zoll (dpi).                                                                                                    | 4800 CQ*     | Standardeinstellung                                                                                                    |
|                   |                                                                                                    |              | Ermöglicht die höchste<br>Ausgabeauflösung, mit der die<br>bevorzugte Ausgabe für<br>bestimmte Bilder und Grafiken<br>erzielt wird. Diese Einstellung<br>sorgt außerdem für höheren<br>Glanz.                                                                                                    |

| Menüoption   | Zweck                                                                                                    | Werte |                                                                                                    |
|--------------|----------------------------------------------------------------------------------------------------|-------|----------------------------------------------------------------------------------------------------|
| Tonerauftrag | Aufhellen oder Abdunkeln der<br>Druckausgabe oder Einsparen von Toner.<br><b>Hinweis:</b> Das Einstellen des Tonerauftrags<br>auf die Werte 1, 2 oder 3 ist nur bei der<br>Verwendung des PostScript-Treibers<br>wirksam. | 5     | Im Druckmodus <b>Schwarzweiß</b><br>erhöht die Einstellung<br><b>Tonerauftrag</b> auf 5 die<br>Tonerdichte und die<br>Tonerschwärzung bei allen<br>Druckaufträgen (PCL oder<br>PostScript). Im Druckmodus<br><b>Farbe</b> gibt es keinen Unterschied<br>zwischen der Einstellung 5 und 4. |
|              |                                                                                                    | 4*    | Standardeinstellung für den<br>Tonerauftrag.                                                                                                    |
|              |                                                                                                    | 3     | Verringerter Tonerverbrauch.                                                                                                    |
|              |                                                                                                    | 2     | Weiter verringerter<br>Tonerverbrauch.                                                                                                    |
|              |                                                                                                    | 1     | Maximal verringerter<br>Tonerverbrauch.                                                                                                    |

# Menü Papierausg.

Verwenden Sie das Menü Papierausg., um die Einstellungen für die Druckausgabe festzulegen.

| Menüoption   | Zweck                                                                                                    | Werte          |                                                                                                    |
|--------------|----------------------------------------------------------------------------------------------------|----------------|----------------------------------------------------------------------------------------------------|
| Leere Seiten | Festlegen, ob von der Anwendung<br>erzeugte leere Seiten mit dem<br>Druckauftrag ausgegeben werden.                                                                             | Nicht drucken* | Von der Anwendung erzeugte<br>leere Seiten werden nicht als Teil<br>des Druckauftrags gedruckt.                                                                                                    |
|              |                                                                                                    | Drucken        | Von der Anwendung erzeugte<br>leere Seiten werden als Teil des<br>Druckauftrags gedruckt.                                                                                                    |
| Sortieren    | Beibehalten der Reihenfolge der<br>Seiten eines Druckauftrags, so daß<br>beim Drucken mehrerer Exemplare<br>eines Druckauftrags ein manuelles<br>Sortieren der Seiten entfällt. | Aus*           | Die einzelnen Seiten eines<br>Druckauftrags werden so oft<br>ausgedruckt, wie unter der Option<br><b>Kopien</b> angegeben. Wenn Sie<br>beispielsweise einen dreiseitigen<br>Auftrag zum Drucken senden und<br>für <b>Kopien</b> den Wert 2 angeben,<br>druckt der Drucker Seite 1, Seite<br>1, Seite 2, Seite 2, Seite 3, Seite<br>3. |
|              |                                                                                                    | Ein            | Druckt den gesamten<br>Druckauftrag so oft, wie unter der<br>Option Kopien angegeben. Wenn<br>Sie beispielsweise einen<br>dreiseitigen Auftrag zum Drucken<br>senden und für <b>Kopien</b> den Wert<br>2 angeben, druckt der Drucker<br>Seite 1, Seite 2, Seite 3, Seite 1,<br>Seite 2, Seite 3.                                      |

| Menüoption       | Zweck                                                                                                    |                                                                                                    |                                                                   |                                                                                      |                        | Wer                     | te           |                              |                                                                                                    |                                              |                        |                 |
|------------------|----------------------------------------------------------------------------------------------------|----------------------------------------------------------------------------------------------------|-------------------------------------------------------------------|--------------------------------------------------------------------------------------|------------------------|-------------------------|--------------|------------------------------|----------------------------------------------------------------------------------------------------|----------------------------------------------|------------------------|-----------------|
| Kopien           | Festlegen of<br>Kopien als S<br>Drucker. (G<br>Kopien für of<br>Druckauftra<br>im Drucker<br>setzen die a<br>eingestellte | ler gewüns<br>Standardei<br>eben Sie c<br>einen besti<br>ig im Druck<br>reiber fest<br>an der Bed<br>n Werte st                                                            | schte<br>nste<br>die A<br>mmt<br>certro<br>gele<br>liene<br>ets a | en Anzahl<br>Ilung für o<br>nzahl<br>eiber an.<br>gten Wer<br>erkonsole<br>außer Kra | an<br>den<br>Die<br>te | 19                      | 999 (        | (1*)                         |                                                                                                    |                                              |                        |                 |
| Beidseitig       | Festlegen o<br>Standardei                                                                                                 | les beidsei<br>nstellung fü                                                                                                    | itigeı<br>ür all                                                  | n Drucks<br>le                                                                       | als                    | Aus*                    |              |                              | Es wird r<br>Papiers g                                                                                                    | nur a<br>gedr                                | auf einer :<br>ruckt.  | Seite des       |
|                  | Druckaufträ<br><b>Beidseitig</b><br>bestimmte<br>drucken.)                                                                | ige. (Wähle<br>im Druckei<br>Druckaufträ                                                                                                    | en Si<br>rtreit<br>äge l                                          | ie die Opt<br>oer, um n<br>beidseitig                                                | ion<br>ur<br>  zu      | Ein                     |              |                              | Beide Se<br>bedruckt                                                                                                    | Beide Seiten des Papiers werden<br>bedruckt. |                        |                 |
| Beids. Binderand | Festlegen,<br>Seiten gebi<br>Bestimmen<br>Ausdrucks<br>(geradzahli                                                        | Festlegen, wie beidseitig bedruckte<br>Seiten gebunden werden, und<br>Bestimmen der Ausrichtung des<br>Ausdrucks auf den Rückseiten<br>(geradzahlige Seiten) im Verhältnis |                                                                   |                                                                                      |                        |                         |              |                              | Ausdrucke sollen an der langen<br>Kante gebunden werden (linke<br>Kante bei Druck im Hochformat<br>und obere Kante bei Druck im<br>Querformat). |                                              |                        |                 |
|                  | ungerade                                                                                                    | аск auf der<br>Seiten).                                                                                                    | n voi                                                             | rderseiter                                                                           | 1                      | Kurze Kante             |              |                              | Ausdrucke sollen an der kurzen<br>Kante gebunden werden (obere<br>Kante bei Druck im Hochformat<br>und linke Kante bei Druck im<br>Querformat). |                                              |                        |                 |
| Lochen           | Lochen alle<br>der Kante o                                                                                                | r Druckaus<br>les Mediun                                                                                                    | sgab<br>ns. (                                                     | en entlar<br>Wählen S                                                                | ng<br>Sie              | Aus*                    |              |                              | Die ausg<br>werden r                                                                                                    | ege<br>nicht                                 | benen Di<br>t gelocht. | ruckmedien      |
|                  | Lochen im<br>Druckausga<br>Druckauftra                                                                                    | Druckertre<br>abe eines b<br>Igs zu loch                                                                                                    | eiber<br>besti<br>en.)                                            | , um nur o<br>mmten                                                                  | die                    | Ein                     |              |                              | Alle gedr<br>gelocht.                                                                                                    | uck                                          | ten Seite              | n werden        |
| Mehrseiten-Rand  | Versehen d<br>beim Mehrs                                                                                                  | er einzelne<br>seitendruck                                                                                                    | en S<br>< mit                                                     | eitenbilde<br>einem                                                                  | er                     | Keine*                  |              |                              | Es wird k<br>Seitenbil                                                                                                    | kein<br>der                                  | Rahmen gedruckt.       | um die          |
|                  | Rahmen.                                                                                                    |                                                                                                    |                                                                   |                                                                                      |                        | Durchgehend             |              |                              | Druckt eine ununterbrochene<br>Rahmenlinie um jedes Seitenbild.                                                                                 |                                              |                        |                 |
| Mehrseit Reihenf | Festlegen o                                                                                                    | ler Position                                                                                                    | n der                                                             | einzelne                                                                             | n                      | Horizontal*             |              |                              |                                                                                                    |                                              |                        |                 |
|                  | Die Positior                                                                                                    | n hängt vor                                                                                                    | n dei                                                             | r Anzahl o                                                                           | der                    | Vertikal                |              |                              |                                                                                                    |                                              |                        |                 |
|                  | Abbildunge<br>Abbildunge                                                                                                  | n sowie da<br>n im Hoch∙                                                                                                    | ivon<br>- ode                                                     | ab, ob di<br>er                                                                      | е                      | Umgek horizon.          |              |                              |                                                                                                    |                                              |                        |                 |
|                  | Querformat                                                                                                    | vorliegen.                                                                                                    |                                                                   |                                                                                      |                        | Umgek vertikal          |              |                              |                                                                                                    |                                              |                        |                 |
|                  | Wenn Sie b<br>das Ergebr                                                                                                  | eispielswe<br>is von derr                                                                                                    | eise f<br>n unt                                                   | ür den M<br>ter <b>Mehrs</b>                                                         | ehrs<br>seit F         | eitenc<br>R <b>eihe</b> | druc<br>nf a | k <b>4 Seite</b><br>lusgewäh | n und Hoo<br>Iten Wert                                                                                                    | <b>chfc</b><br>ab:                           | ormat wä               | hlen, hängt     |
|                  | Hori:<br>Reih                                                                                                    | zontale<br>enfolge                                                                                                    |                                                                   | Vert<br>Reihe                                                                        | ikale<br>nfolg         | je                      |              | Umge<br>horize               | kehrte<br>ontale                                                                                                    |                                              | Umgel<br>verti         | kehrte<br>ikale |
|                  | 1                                                                                                    | 2                                                                                                    |                                                                   | 1                                                                                    | 3                      | 3                       |              | 2                            | 1                                                                                                    |                                              | 3                      | 1               |
|                  | 3                                                                                                    | 4                                                                                                    |                                                                   | 2                                                                                    | 2                      | 1                       |              | 4                            | 3                                                                                                    |                                              | 4                      | 2               |

| Menüoption       | Zweck                                                                                                    | Werte             |                                                                                                    |  |  |
|------------------|----------------------------------------------------------------------------------------------------|-------------------|----------------------------------------------------------------------------------------------------|--|--|
| Mehrseitendruck  | Drucken mehrerer Seitenbilder auf                                                                           | Aus*              | Druckt ein Seitenbild pro Seite.                                                                                                    |  |  |
|                  | einem Blatt Papier. Wird auch als <i>n</i><br>oder <i>Papier sparen</i> bezeichnet.                         | 2 Seiten          | Druckt zwei Seitenbilder pro<br>Seite.                                                                                                    |  |  |
|                  |                                                                                                    | 3 Seiten          | Druckt drei Seitenbilder pro Seite.                                                                                                    |  |  |
|                  |                                                                                                    | 4 Seiten          | Druckt vier Seitenbilder pro Seite.                                                                                                    |  |  |
|                  |                                                                                                    | 6 Seiten          | Druckt sechs Seitenbilder pro<br>Seite.                                                                                                    |  |  |
|                  |                                                                                                    | 9 Seiten          | Druckt neun Seitenbilder pro<br>Seite.                                                                                                    |  |  |
|                  |                                                                                                    | 12 Seiten         | Druckt zwölf Seitenbilder pro<br>Seite.                                                                                                    |  |  |
|                  |                                                                                                    | 16 Seiten         | Druckt sechzehn Seitenbilder pro Seite.                                                                                                    |  |  |
| Mehrseit.ansicht | Festlegen der Ausrichtung einer Seite mit mehreren Seitenbildern.                                           | Auto*             | Der Drucker wählt zwischen<br>Hochformat und Querformat aus.                                                                                                    |  |  |
|                  |                                                                                                    | Lange Kante       | Die lange Kante des Papiers wird<br>als obere Kante der Seite<br>festgelegt (Querformat).                                                                                                    |  |  |
|                  |                                                                                                    | Kurze Kante       | Die kurze Kante des Papiers wird<br>als obere Kante der Seite<br>festgelegt (Hochformat).                                                                                                    |  |  |
| Verset. stapeln  | Versetzen der Ausgabe eines<br>Druckauftrags oder mehrerer Kopien<br>eines Druckauftrags, so daß die in der | Keine*            | Alle ausgedruckten Blätter<br>werden direkt aufeinander<br>gestapelt.                                                                                                    |  |  |
|                  | Papierablage des Finishers<br>gestapelten Dokumente leichter<br>voneinander getrennt werden können.         | Zwisch.<br>Kopien | Jede Kopie eines Druckauftrags wird versetzt ausgegeben.                                                                                                    |  |  |
|                  |                                                                                                    | Zwisch. Auftr.    | Jeder Druckauftrag wird versetzt ausgegeben.                                                                                                    |  |  |
| Trennseiten      | Einfügen von leeren Trennseiten<br>zwischen Aufträgen, mehreren Kopien                                      | Keine*            | Es werden keine Trennseiten eingefügt.                                                                                                    |  |  |
|                  | einzelnen Seiten eines Auftrags.                                                                            | Zwisch.<br>Kopien | Fügt zwischen jeder Kopie eines<br>Auftrags eine Trennseite ein.<br>Wenn <b>Sortieren</b> auf <b>Aus</b> gesetzt<br>ist, wird eine leere Seite zwischen<br>jedem Satz gedruckter Seiten<br>eingefügt (alle Seiten 1, alle<br>Seiten 2 usw.). Wenn <b>Sortieren</b><br>aktiviert ist, wird eine Leerseite<br>nach jeder sortierten Kopie des<br>Druckauftrags eingefügt. |  |  |
|                  |                                                                                                    | Zwisch. Auftr.    | Fügt eine Trennseite zwischen<br>den Druckaufträgen ein.                                                                                                    |  |  |
|                  |                                                                                                    | Zwisch. Seiten    | Fügt nach jeder Seite eines<br>Auftrags eine Trennseite ein. Dies<br>ist beim Bedrucken von Folien<br>hilfreich, oder wenn Sie<br>Leerseiten für Notizen in ein<br>Dokument einfügen möchten.                                                                                                    |  |  |

| Menüoption      | Zweck                                                                                                    | Werte                      |                                                                                                    |
|-----------------|----------------------------------------------------------------------------------------------------|----------------------------|----------------------------------------------------------------------------------------------------|
| Trennseitenzuf. | Festlegen, aus welchem Papiereinzug<br>die Trennseiten zugeführt werden.                                                                                                    | Fach <x><br/>(Fach 1*)</x> | Führt die Trennseiten aus dem<br>angegebenen Fach zu.                                                                              |
|                 |                                                                                                    | Universal-Zuf.             | Führt die Trennseiten aus der<br>Universalzuführung zu.<br>( <b>Univ.Zuf.Konfig.</b> muß auf<br><b>Kassette</b> eingestellt sein.) |
| Heftjob         | Festlegen der Heftfunktion als<br>Standardeinstellung für alle                                                                                                    | Aus*                       | Druckaufträge werden nicht geheftet.                                                                                               |
|                 | Druckaufträge. (Wählen Sie die Option<br>zum Heften im Druckertreiber, um nur<br>bestimmte Druckaufträge zu heften.)                                                                                                   | Ein                        | Jeder an den Drucker gesendete<br>Druckauftrag wird geheftet.                                                                      |
| Zuf. 1. Heftung | Festlegen des vom Drucker zu<br>verwendenden Papiereinzugs, wenn                                                                                                    | Fach <x><br/>(Fach 1*)</x> | Das Papier wird aus dem<br>angegebenen Fach zugeführt.                                                                             |
|                 | der Hefter vorbereitet wird. Nach dem<br>Austausch einer Heftklammerkassette<br>oder dem Beseitigen eines<br>Heftklammerstaus muß der Drucker<br>den Hefter vorbereiten, indem er ein<br>Blatt Papier mehrmals heftet. | Universal-Zuf.             | Das Papier wird aus der<br>Universalzuführung zugeführt.                                                                           |

## Menü Hilfe

Verwenden Sie **Menü Hilfe**, um die folgenden Kurzanleitungen auszudrucken. Drücken Sie **Auswählen**, um die gewünschte Anleitung zu drucken.

| Menüoption       | Zweck                                                                                                    |
|------------------|----------------------------------------------------------------------------------------------------|
| Drucken          | Druckt alle Kurzanleitungen gleichzeitig.                                                                                                    |
| Hilfe-Anleitung  | Enthält Informationen zur Verwendung von <b>Menü Hilfe</b> und zur Inanspruchnahme der Online-Hilfe.                                            |
| Druckanleitung   | Enthält Informationen zum Einlegen von Druckmedien in die Fächer, zum Drucken auf Spezialmedien und zum Einstellen von Papierformat und -sorte. |
| Anl. Verbr.mat.  | Enthält eine Liste des verfügbaren Verbrauchsmaterials.                                                                                         |
| Anl. Druckqual.  | Enthält Informationen zu Problemen bei der Druckqualität sowie Problemlösungen.                                                                 |
| Anl. Farbqual.   | Enthält Informationen zum Erzielen der optimalen Farbqualität.                                                                                  |
| Anl. Druckmedien | Enthält nähere Informationen zu den unterstützten Druckmedien.                                                                                  |
| Verbindungsanl.  | Enthält Anweisungen zum Anschließen des Druckers an einen Computer bzw. ein Netzwerk.                                                           |
| Umsetzungsanl.   | Enthält praktische Informationen zum Verpacken des Druckers vor einem Standortwechsel.                                                          |
| Fehleranalyse    | Enthält Richtlinien zur Lösung von Wiederholungsfehlern beim Drucken.                                                                           |
| Anl. Papierstaus | Enthält Anweisungen zum Beseitigen von Papierstaus.                                                                                             |

# Menü Auftrag

Das **Menü Auftrag** ist nur verfügbar, wenn der Drucker einen Auftrag verarbeitet oder druckt, wenn eine Druckermeldung angezeigt wird oder wenn der Drucker sich im Hex Trace-Modus befindet. Drücken Sie **Menü**, um das **Menü Auftrag** zu öffnen.

| Menüoption    | Zweck                                                                                                    | Werte                                  |                                                                                                    |
|---------------|----------------------------------------------------------------------------------------------------|----------------------------------------|----------------------------------------------------------------------------------------------------|
| Fax abbrechen | abbrechen<br>Abbrechen des Faxversands vor der<br>Übertragung oder Abbrechen des<br>Faxempfangs, bevor der Ausdruck<br>des Faxes vollständig abgeschlossen<br>ist. | R                                      | Bricht die Übertragung eines<br>eingehenden Faxes ab. Wenn die<br>Faxnummer des sendenden Geräts<br>angezeigt wird, drücken Sie<br><b>Auswählen</b> , um den Faxempfang<br>abzubrechen.                                                                                                    |
|               |                                                                                                    | D                                      | Bricht die Übertragung eines<br>ausgehenden Faxes ab. Wenn die<br>Faxnummer des empfangenden<br>Geräts angezeigt wird, drücken Sie<br><b>Auswählen</b> , um den Faxversand<br>abzubrechen. Wenn die Rufnummer<br>des Faxes, das Sie abbrechen<br>möchten, nicht angezeigt wird,<br>drücken Sie die Taste <b>Menü</b> , um<br>durch die Liste zu blättern. Der<br>Drucker kann maximal fünf<br>Faxnummern für ausgehende Faxe in<br>der entsprechenden Warteschlange<br>anzeigen. Wenn die Warteschlange<br>mehr als fünf ausgehende Faxe<br>enthält, wird die Nummer des<br>nächsten Faxauftrags angezeigt,<br>wenn ein ausgehendes Fax<br>übertragen oder abgebrochen wird. |
| Auftrags-     | Abbrechen des aktuellen Druckauftrag                                                                                                    | S.                                     |                                                                                                    |
| abbruch       | Hinweis: Die Option Auftragsabbruch<br>Auftrag verarbeitet oder sich ein Auftra                                                                                    | h wird nur angeze<br>g im Druckerspeic | igt, wenn der Drucker gerade einen<br>cher befindet.                                                                                                    |

| Menüoption                                                                                                    | Zweck                                                                                                    | Werte                                                                                                    |                                                                                                    |
|----------------------------------------------------------------------------------------------------|----------------------------------------------------------------------------------------------------|----------------------------------------------------------------------------------------------------|----------------------------------------------------------------------------------------------------|
| Vertraul. Job                                                                                                    | . Job Drucken vertraulicher Druckaufträge, die im Druckerspeicher gespeichert sind.                             |                                                                                                    |                                                                                                    |
|                                                                                                    | Hinweis: Beim Drucken eines vertraulichen Auftrags wird dieser automatisch aus dem<br>Druckerspeicher gelöscht. |                                                                                                    |                                                                                                    |
| 1 Geben Sie die mit Ihrem<br>vertraulichen Druckauftrag<br>verknüpfte PIN (Persönliche<br>Identifikationsnummer) ein. | PIN eingeben                                                                                                    | Verwenden Sie die Tasten der<br>Bedienerkonsole, um die PIN für den<br>vertraulichen Druckauftrag<br>einzugeben.                                                                                                    |                                                                                                    |
|                                                                                                    | 2 Wählen Sie dann einen Wert:                                                                                   | Alle Jobs<br>druck.                                                                                                    | Druckt alle Aufträge, die mit der PIN verknüpft sind.                                                                                                    |
|                                                                                                    |                                                                                                    | Job drucken                                                                                                    | Druckt einen bestimmten<br>vertraulichen Auftrag. Drücken Sie<br>Menü, um durch die Liste der<br>vertraulichen Druckaufträge zu<br>blättern, die mit der PIN verknüpft<br>sind. Drücken Sie Auswählen, um<br>einen bestimmten Druckauftrag zu<br>drucken.                                                                                                    |
|                                                                                                    |                                                                                                    | Alle Jobs<br>lösch. Löscht alle Aufträge, die mit der F<br>verknüpft sind.                                                                                                    | Löscht alle Aufträge, die mit der PIN verknüpft sind.                                                                                                    |
|                                                                                                    | Job löschen                                                                                                    | Löscht einen bestimmten<br>vertraulichen Auftrag. Drücken Sie<br>Menü, um durch die Liste der<br>vertraulichen Druckaufträge zu<br>blättern, die mit der PIN verknüpft<br>sind. Drücken Sie Auswählen, um<br>einen bestimmten Druckauftrag zu<br>löschen. |                                                                                                    |
|                                                                                                    |                                                                                                    | Kopien                                                                                                    | Legt fest, wie viele Kopien der<br>vertraulichen Aufträge jeweils<br>gedruckt werden. Drücken Sie Menü,<br>um durch die Liste der vertraulichen<br>Druckaufträge zu blättern, die mit der<br>PIN verknüpft sind. Drücken Sie<br>Auswählen, um den zu druckenden<br>Auftrag anzugeben. Drücken Sie<br>Menü, um die Anzahl der zu<br>druckenden Kopien zu erhöhen oder<br>zu verringern, und drücken Sie dann<br>Auswählen. |

| Menüoption          | Zweck                                                                                                    | Werte               |                                                                                                    |
|---------------------|----------------------------------------------------------------------------------------------------|---------------------|----------------------------------------------------------------------------------------------------|
| Angehaltene<br>Jobs | Drucken von Aufträgen des Typs<br>Reservierter Druck, Druck                                                                                                    | Alle Jobs<br>druck. | Druckt alle angehaltenen<br>Druckaufträge.                                                                                                    |
|                     | wiederholen oder Druck<br>bestätigen, die im Druckerspeicher<br>gespeichert sind.                                                                                                    | Job drucken         | Druckt den angegebenen<br>angehaltenen Druckauftrag. Drücken<br>Sie <b>Menü</b> , um durch die Liste der<br>angehaltenen Druckaufträge zu<br>blättern. Drücken Sie <b>Auswählen</b> , um<br>einen bestimmten Druckauftrag zu<br>drucken.                                                                                                    |
|                     |                                                                                                    | Alle Jobs<br>Iösch. | Löscht alle angehaltenen<br>Druckaufträge.                                                                                                    |
|                     |                                                                                                    | Job löschen         | Löscht den angegebenen<br>angehaltenen Druckauftrag. Drücken<br>Sie <b>Menü</b> , um durch die Liste der<br>angehaltenen Druckaufträge zu<br>blättern. Drücken Sie <b>Auswählen</b> , um<br>den Druckauftrag zu löschen.                                                                                                    |
|                     |                                                                                                    | Kopien              | Legt fest, wie viele Kopien der<br>angehaltenen Druckaufträge jeweils<br>gedruckt werden. Drücken Sie <b>Menü</b> ,<br>um durch die Liste der angehaltenen<br>Druckaufträge zu blättern. Drücken<br>Sie <b>Auswählen</b> , um den zu<br>druckenden Auftrag anzugeben.<br>Drücken Sie <b>Menü</b> , um die Anzahl der<br>zu druckenden Kopien zu erhöhen<br>oder zu verringern, und drücken Sie<br>dann <b>Auswählen</b> . |
| Puffer drucken      | Drucken aller im Druckerpuffer gespeid                                                                                                    | cherten Daten.      |                                                                                                    |
|                     | Hinweis: Die Menüoption Puffer drucken ist nur verfügbar, wenn beim Aufrufen von Menü<br>Auftrag die Meldung wartet angezeigt wird. Der Status Wartet wird angezeigt, wenn ein<br>unvollständiger Auftrag an den Drucker gesendet oder ein ASCII-Auftrag, beispielsweise ein<br>Befehl zum Drucken des Bildschirminhalts, gedruckt wird. |                     | bar, wenn beim Aufrufen von <b>Menü</b><br>s <b>Wartet</b> wird angezeigt, wenn ein<br>in ASCII-Auftrag, beispielsweise ein<br>d.                                                                                                    |
| Akt.Abl.zurücks.    | Festlegen der aktiven Ablage als Startablage (die erste Ablage, in die gedruckte Seiten ausgegeben werden) in einer Gruppe von verbundenen Ablagen.                                                                                                    |                     | Ablage, in die gedruckte Seiten<br>Ablagen.                                                                                                    |
| Drucker<br>zurücks. | Zurücksetzen aller Menüoptionen des Druckers auf die Benutzer-Standardeinstellungen<br>Löschen aller geladenen Ressourcen (Schriftarten, Makros und Symbolsätze), die im<br>Arbeitsspeicher (RAM) des Druckers gespeichert sind, und Löschen aller Daten aus der<br>Schnittstellen-Verbindungspuffer.                                    |                     | Benutzer-Standardeinstellungen,<br>ros und Symbolsätze), die im<br>und Löschen aller Daten aus dem                                                                                                    |
|                     | Bevor Sie die Option <b>Drucker zurücks</b> gerade verwenden.                                                                                                    | . wählen, beender   | n Sie die Software-Anwendung, die Sie                                                                                                    |

# Menü Netzwerk

Verwenden Sie das **Menü Netzwerk**, um Druckereinstellungen für Druckaufträge zu ändern, die über einen Netzwerkanschluß an den Drucker gesendet werden (entweder **Standard-Netzw.** oder **Netzw. Option** <**x**>).

| Menüoption                   | Zweck                                                                                                    | Werte                                                                                                    |                                                                                                    |
|------------------------------|----------------------------------------------------------------------------------------------------|----------------------------------------------------------------------------------------------------|----------------------------------------------------------------------------------------------------|
| Job-<br>Pufferung            | Vorübergehendes Speichern von<br>Druckaufträgen auf der Festplatte des                                   | Aus*                                                                                                    | Druckaufträge werden nicht auf der<br>Festplatte zwischengespeichert.                                                                                                    |
|                              | Druckers, bevor die Auftrage gedruckt<br>werden.                                                         | Ein                                                                                                    | Druckaufträge werden auf der<br>Festplatte zwischengespeichert.                                                                                                    |
|                              | Menüoption wird der Drucker<br>automatisch zurückgesetzt.                                                | Auto                                                                                                    | Druckaufträge werden nur<br>zwischengespeichert, wenn der<br>Drucker durch die Verarbeitung von<br>Daten eines anderen<br>Eingangsanschlusses ausgelastet ist.                                                                                                    |
| MAC-Binär-<br>PS             | Konfigurieren des Druckers für die<br>Verarbeitung von binären Macintosh-<br>PostScript-Druckaufträgen.  | Ein                                                                                                    | Der Drucker verarbeitet unformatierte<br>binäre PostScript-Druckaufträge von<br>Computern, die das Macintosh-<br>Betriebssystem verwenden.<br><b>Hinweis:</b> Diese Einstellung führt oft zu<br>einem Fehlschlagen von Windows-                                                                                                    |
|                              |                                                                                                    | Aus                                                                                                    | Druckaufträgen.<br>Der Drucker filtert PostScript-                                                                                                    |
|                              |                                                                                                    | 133                                                                                                    | Druckaufträge unter Verwendung des<br>Standardprotokolls.                                                                                                    |
|                              |                                                                                                    | Auto*                                                                                                    | Der Drucker verarbeitet Druckaufträge<br>von Computern, die entweder<br>Windows oder das Macintosh-<br>Betriebssystem verwenden.                                                                                                    |
| Netzwerk-<br>puffer          | werk-<br>konfigurieren der Größe des A<br>Netzwerkdatenpuffers.<br>Hinweis: Wird die Einstellung für den | Auto*                                                                                                    | Der Drucker berechnet die Größe des<br>Netzwerkpuffers automatisch<br>(empfohlene Einstellung).                                                                                                    |
|                              | Netzwerkpuffer geändert, so wird der<br>Drucker automatisch zurückgesetzt.                               | 3 KB bis zur<br>maximal<br>zulässigen<br>Größe                                                                                              | Der Benutzer legt die Größe des<br>Netzwerkpuffers fest. Die maximale<br>Größe hängt von der<br>Speicherkapazität Ihres Druckers und<br>der Größe der anderen<br>Verbindungspuffer sowie davon ab, ob<br>die Einstellung <b>Ressour. speich.</b><br>aktiviert oder deaktiviert ist. Sie<br>können den Bereich für den<br>Netzwerkpuffer vergrößern, indem Sie<br>den parallelen, den seriellen und den<br>USB-Puffer deaktivieren oder deren<br>Größe verringern. |
| Netzwerk <x><br/>-Konfig</x> | Konfigurieren eines internen<br>Druckservers.                                                            | Die Werte für diese Menüoption liefert der jeweilige<br>Druckserver. Wählen Sie die Menüoption aus, um die<br>verfügbaren Werte anzuzeigen. |                                                                                                    |
|                              |                                                                                                    | Hinweis: Weitere<br>Dokumentation a                                                                                                    | e Informationen finden Sie in der<br>uf der Treiber-CD.                                                                                                    |

| Menüoption                                                 | Zweck                                                                                                    | Werte                                                                                                    |                                                                                                    |
|------------------------------------------------------------|----------------------------------------------------------------------------------------------------|----------------------------------------------------------------------------------------------------|----------------------------------------------------------------------------------------------------|
| NPA-Modus                                                  | Festlegen, ob der Drucker die spezielle Verarbeitung durchführt, die                                                                                                    | Aus                                                                                                    | Der Drucker führt keine NPA-<br>Verarbeitung durch.                                                                                                    |
|                                                            | für bidirektionale Kommunikation<br>erforderlich ist, und dabei die<br>Konventionen des Network Printing<br>Alliance-Protokolls (NPA) erfüllt.                                                                                                    | Auto*                                                                                                    | Der Drucker überprüft die Daten, um<br>deren Format zu bestimmen, und<br>verarbeitet sie entsprechend.                                                                                                    |
|                                                            | Hinweis: Bei Änderung dieser<br>Menüoption wird der Drucker<br>automatisch zurückgesetzt.                                                                                                    |                                                                                                    |                                                                                                    |
| PCL-<br>SmartSwitch                                        | PCL-<br>SmartSwitch Konfigurieren des Druckers<br>dahingehend, daß er automatisch zur<br>PCL-Emulation wechselt, wenn ein<br>über den Netzwerkanschluß<br>empfangener Druckauftrag dies<br>erfordert, ungeachtet der<br>Standardsprache des Druckers. | Ein*                                                                                                    | Der Drucker überprüft die Daten an<br>der Netzwerkschnittstelle und wählt<br>die PCL-Emulation aus, wenn die<br>Daten diese Druckersprache<br>erfordern.                                                                                                    |
|                                                            |                                                                                                    | Aus                                                                                                    | Der Drucker überprüft die<br>eingehenden Daten nicht. Der Drucker<br>verwendet die PostScript-Emulation<br>zur Verarbeitung eines Druckauftrags,<br>wenn <b>PS-SmartSwitch</b> aktiviert ist,<br>oder verwendet die im <b>Menü Konfig.</b><br>festgelegte Standard-Druckersprache,<br>wenn <b>PS-SmartSwitch</b> deaktiviert ist. |
| PS-<br>SmartSwitch                                         | PS-<br>SmartSwitch Konfigurieren des Druckers<br>dahingehend, daß er automatisch zur<br>PostScript-Emulation wechselt, wenn<br>ein über den Netzwerkanschluß<br>empfangener Druckauftrag dies                                                         | Ein*                                                                                                    | Der Drucker überprüft die Daten an<br>der Netzwerkschnittstelle und wählt<br>die PostScript-Emulation aus, wenn<br>die Daten diese Druckersprache<br>erfordern.                                                                                                    |
| erfordert, ungeachtet der<br>Standardsprache des Druckers. | Aus                                                                                                    | Der Drucker überprüft die<br>eingehenden Daten nicht. Der Drucker<br>verwendet die PCL-Emulation zur<br>Verarbeitung eines Druckauftrags,<br>wenn <b>PCL-SmartSwitch</b> aktiviert ist,<br>oder verwendet die im <b>Menü Konfig.</b><br>festgelegte Standard-Druckersprache,<br>wenn <b>PCL-SmartSwitch</b> deaktiviert<br>ist. |                                                                                                    |
| Std-Netzw-<br>Konfig                                       | Konfigurieren eines internen<br>Druckservers.                                                                                                    | Die Werte für diese Menüoption liefert der<br>Druckserver. Wählen Sie die Menüoption<br>verfügbaren Werte anzuzeigen.                                                                                                    |                                                                                                    |
|                                                            |                                                                                                    | Hinweis: Weitere<br>Dokumentation a                                                                                                    | e Informationen finden Sie in der<br>uf der Treiber-CD.                                                                                                    |

# Menü Parallel

Verwenden Sie das **Menü Parallel**, um Druckereinstellungen für Druckaufträge zu ändern, die über einen parallelen Anschluß an den Drucker gesendet werden (entweder **Std Parallel** oder **Parallel Opt <x>**).

| Menüoption        | Zweck                                                                                                    | Werte                                                                                                    |                                                                                                    |
|-------------------|----------------------------------------------------------------------------------------------------|----------------------------------------------------------------------------------------------------|----------------------------------------------------------------------------------------------------|
| Erweit.<br>Status | Ermöglichen der bidirektionalen<br>Kommunikation über den parallelen                                                                                                    | Aus                                                                                                    | Deaktiviert die Kommunikation über<br>den parallelen Anschluß.                                                                                                 |
|                   | Anschluis.                                                                                                    | Ein*                                                                                                    | Aktiviert die bidirektionale<br>Kommunikation über die parallele<br>Schnittstelle.                                                                             |
| Init berücks.     | S. Festlegen, ob der Drucker<br>Anforderungen zur Hardware-<br>Initialisierung vom Computer                                                                                                    | Aus*                                                                                                    | Der Drucker berücksichtigt keine<br>Anforderungen zur Hardware-<br>Initialisierung vom Computer.                                                               |
|                   | berucksichtigt. Der Computer fordert<br>die Initialisierung an, indem er das<br>INIT-Signal an der parallelen<br>Schnittstelle aktiviert. Viele PCs<br>aktivieren das INIT-Signal bei jedem<br>Ein- und Ausschalten des Computers. | Ein                                                                                                    | Der Drucker berücksichtigt<br>Anforderungen zur Hardware-<br>Initialisierung vom Computer.                                                                     |
| Job-<br>Pufferung | Vorübergehendes Speichern von<br>Druckaufträgen auf der Festplatte des                                                                                                    | Aus*                                                                                                    | Druckaufträge werden nicht auf der<br>Festplatte zwischengespeichert.                                                                                          |
|                   | Druckers, bevor die Auftrage gedruckt<br>werden.                                                                                                    | Ein                                                                                                    | Druckaufträge werden auf der<br>Festplatte zwischengespeichert.                                                                                                |
|                   | Hinweis: Bei Anderung dieser<br>Menüoption wird der Drucker<br>automatisch zurückgesetzt.                                                                                                    | Auto                                                                                                    | Druckaufträge werden nur<br>zwischengespeichert, wenn der<br>Drucker durch die Verarbeitung von<br>Daten eines anderen<br>Eingangsanschlusses ausgelastet ist. |
| MAC-Binär-<br>PS  | <b>&gt;-Binär-</b><br>Konfigurieren des Druckers für die<br>Verarbeitung von binären Macintosh-<br>PostScript-Druckaufträgen.                                                                                                    | Ein                                                                                                    | Der Drucker verarbeitet unformatierte<br>binäre PostScript-Druckaufträge von<br>Computern, die das Macintosh-<br>Betriebssystem verwenden.                     |
|                   |                                                                                                    |                                                                                                    | <b>Hinweis:</b> Diese Einstellung führt oft zu<br>einem Fehlschlagen von Windows-<br>Druckaufträgen.                                                           |
|                   |                                                                                                    | Aus                                                                                                    | Der Drucker filtert PostScript-<br>Druckaufträge unter Verwendung des<br>Standardprotokolls.                                                                   |
|                   | Auto*                                                                                                    | Der Drucker verarbeitet Druckaufträge<br>von Computern, die entweder<br>Windows oder das Macintosh-<br>Betriebssystem verwenden. |                                                                                                    |

| Menüoption                        | Zweck                                                                                                    | Werte                                                                                          |                                                                                                    |
|-----------------------------------|----------------------------------------------------------------------------------------------------|------------------------------------------------------------------------------------------------|----------------------------------------------------------------------------------------------------|
| NPA-Modus                         | NPA-Modus Festlegen, ob der Drucker die spezielle Verarbeitung durchführt, die für bidirektionale Kommunikation erforderlich ist, und dabei die                        | Ein                                                                                            | Der Drucker führt NPA-Verarbeitung<br>durch. Wenn Daten nicht im NPA-<br>Format vorliegen, werden sie als<br>fehlerhafte Daten zurückgewiesen.                                                                                                    |
|                                   | Alliance-Protokolls (NPA) erfüllt.                                                                                                    | Aus                                                                                            | Der Drucker führt keine NPA-<br>Verarbeitung durch.                                                                                                    |
|                                   | Menüoption wird der Drucker<br>automatisch zurückgesetzt.                                                                                                    | Auto*                                                                                          | Der Drucker überprüft die Daten, um<br>deren Format zu bestimmen, und<br>verarbeitet sie entsprechend.                                                                                                    |
| Parall. Puffer                    | Parall. PufferKonfigurieren der Größe des<br>parallelen Datenpuffers.Hinweis: Bei Änderung dieser<br>Menüoption wird der Drucker<br>automatisch zurückgesetzt.         | Deaktiviert                                                                                    | Deaktiviert die Job-Pufferung. Alle<br>bereits auf der Festplatte<br>zwischengespeicherten Druckaufträge<br>werden gedruckt, bevor die normale<br>Verarbeitung eingehender Aufträge<br>fortgesetzt wird.                                                                                                    |
|                                   |                                                                                                    | Auto*                                                                                          | Der Drucker berechnet die Größe des<br>parallelen Puffers automatisch<br>(empfohlene Einstellung).                                                                                                    |
|                                   |                                                                                                    | 3 KB bis<br>maximal<br>zulässige<br>Größe                                                      | Der Benutzer legt die Größe des<br>parallelen Puffers fest. Die maximale<br>Größe hängt von der<br>Speicherkapazität Ihres Druckers und<br>der Größe der anderen<br>Verbindungspuffer sowie davon ab, ob<br>die Einstellung <b>Ressour. speich.</b><br>aktiviert oder deaktiviert ist. Sie<br>können den Bereich für den parallelen<br>Puffer vergrößern, indem Sie den<br>seriellen und den USB-Puffer<br>deaktivieren oder deren Größe<br>verringern. |
| Parallel-                         | Steuern der Pull-Up-Widerstände der                                                                                                    | Ein                                                                                            | Deaktiviert die Widerstände.                                                                                                    |
| Modus 1                           | odus 1 parallelen Schnittstelle. Diese Option<br>ist für PCs nützlich, die auf den<br>parallelen Anschlußsignalen über<br>offene Kollektorausgänge verfügen.           | Aus*                                                                                           | Aktiviert die Widerstände.                                                                                                    |
| Parallel-<br>Modus 2              | Parallel-<br>Modus 2Festlegen, ob die Daten des parallelen<br>Anschlusses an der vorderen oder<br>hinteren Kante des Strobe abgetastet                                 | Ein*                                                                                           | Die Daten des parallelen Anschlusses<br>werden an der vorderen Kante des<br>Strobe abgetastet.                                                                                                    |
| werden.                           | Aus                                                                                                    | Die Daten des parallelen Anschlusses<br>werden an der hinteren Kante des<br>Strobe abgetastet. |                                                                                                    |
| PCL-<br>SmartSwitch<br>Übe<br>emp | Konfigurieren des Druckers<br>dahingehend, daß er automatisch zur<br>PCL-Emulation wechselt, wenn ein<br>über den parallelen Anschluß<br>empfangener Druckauftrag dies | Ein*                                                                                           | Der Drucker überprüft die Daten an<br>der parallelen Schnittstelle und wählt<br>die PCL-Emulation aus, wenn die<br>Daten diese Druckersprache<br>erfordern.                                                                                                    |
|                                   | errordert, ungeachtet der<br>Standardsprache des Druckers.                                                                                                    | Aus                                                                                            | Der Drucker überprüft die<br>eingehenden Daten nicht. Der Drucker<br>verwendet die PostScript-Emulation<br>zur Verarbeitung eines Druckauftrags,<br>wenn <b>PS-SmartSwitch</b> aktiviert ist,<br>oder verwendet die im <b>Menü Konfig.</b><br>festgelegte Standard-Druckersprache,<br>wenn <b>PS-SmartSwitch</b> deaktiviert ist.                                                                                                    |

| Menüoption                                                                                                    | Zweck                                                      | Werte                                                                                                    |                                                                                                    |
|----------------------------------------------------------------------------------------------------|------------------------------------------------------------|----------------------------------------------------------------------------------------------------|----------------------------------------------------------------------------------------------------|
| PS-<br>SmartSwitch Konfigurieren des Druckers<br>dahingehend, daß er automatisch zur<br>PostScript-Emulation wechselt, wenn<br>ein über den parallelen Anschluß<br>empfangener Druckauftrag dies | Ein*                                                       | Der Drucker überprüft die Daten an<br>der parallelen Schnittstelle und wählt<br>die PostScript-Emulation aus, wenn<br>die Daten diese Druckersprache<br>erfordern. |                                                                                                    |
|                                                                                                    | erfordert, ungeachtet der<br>Standardsprache des Druckers. | Aus                                                                                                    | Der Drucker überprüft die<br>eingehenden Daten nicht. Der Drucker<br>verwendet die PCL-Emulation zur<br>Verarbeitung eines Druckauftrags,<br>wenn <b>PCL-SmartSwitch</b> aktiviert ist,<br>oder verwendet die im <b>Menü Konfig.</b><br>festgelegte Standard-Druckersprache,<br>wenn <b>PCL-SmartSwitch</b> deaktiviert<br>ist. |
| Protokoll                                                                                                    | Angeben des Protokolls der parallelen<br>Schnittstelle.    | Standard                                                                                                    | Diese Einstellung löst möglicherweise<br>Probleme mit der parallelen<br>Schnittstelle.                                                                                                    |
|                                                                                                    |                                                            | Fastbytes*                                                                                                    | Stellt Kompatibilität mit den meisten<br>Implementierungen der parallelen<br>Schnittstelle zur Verfügung<br>(empfohlene Einstellung).                                                                                                    |

# Menü PCL Emul

Verwenden Sie das **Menü PCL Emul**, um Druckereinstellungen für Druckaufträge zu ändern, die mit der Druckersprache PCL-Emulation gedruckt werden.

| Menüoption         | Zweck                                                                                                    | Werte                                                                                                    |                                                                                                    |
|--------------------|----------------------------------------------------------------------------------------------------|----------------------------------------------------------------------------------------------------|----------------------------------------------------------------------------------------------------|
| A4-Breite          | 4-BreiteEinstellen der Breite der logischen<br>Seite für das Format A4.198 mm*                            | Stellt die Kompatibilität der logischen<br>Seite mit dem Hewlett-Packard<br>Hewlett-Packard LaserJet 5-Drucker<br>her. |                                                                                                    |
|                    |                                                                                                    | 203 mm                                                                                                    | Bei Auswahl dieser Einstellung ist die<br>logische Seite breit genug für achtzig<br>Zeichen mit einer Teilung von 10. |
| Auto WR<br>nach ZV | Angeben, ob der Drucker nach einem<br>Zeilenvorschub automatisch einen<br>Wagenrücklauf durchführen soll. | Aus*                                                                                                    | Der Drucker führt nach einem<br>Steuerbefehl zum Zeilenvorschub nicht<br>automatisch einen Wagenrücklauf<br>durch.    |
|                    |                                                                                                    | Ein                                                                                                    | Der Drucker führt nach einem<br>Steuerbefehl zum Zeilenvorschub<br>automatisch einen Wagenrücklauf<br>durch.          |

| Menüoption            | Zweck                                                                                                    | Werte                                                                          |                                                                                                    |
|-----------------------|----------------------------------------------------------------------------------------------------|--------------------------------------------------------------------------------|----------------------------------------------------------------------------------------------------|
| Auto ZV nach<br>WR    | Angeben, ob der Drucker nach einem<br>Wagenrücklauf automatisch einen<br>Zeilenvorschub durchführen soll.    | Aus*                                                                           | Der Drucker führt nach einem<br>Steuerbefehl zum Wagenrücklauf nicht<br>automatisch einen Zeilenvorschub<br>durch.                                                                                                    |
|                       |                                                                                                    | Ein                                                                            | Der Drucker führt nach einem<br>Steuerbefehl zum Wagenrücklauf<br>automatisch einen Zeilenvorschub<br>durch.                                                                                                    |
| Schriftart-<br>name   | Auswählen einer bestimmten Schriftart<br>aus der angegebenen Schriftartquelle.                               | R0 Courier 10*                                                                 | Der Schriftartname und die Schriftart-<br>ID für alle in der Schriftartquelle<br>ausgewählten Schriftarten werden<br>angezeigt. Die Abkürzungen für die<br>Schriftartquelle sind R für Resident, F<br>für Flash, K für Festplatte und D für<br>Laden.                                |
| Schriftart-<br>quelle | Festlegen des Satzes an Schriftarten,<br>die unter der Menüoption<br><b>Schriftartname</b> angezeigt werden. | Resident*                                                                      | Zeigt alle Schriftarten an, die<br>werkseitig im Arbeitsspeicher (RAM)<br>des Druckers resident sind.                                                                                                    |
|                       |                                                                                                    | Laden                                                                          | Zeigt alle Schriftarten an, die in den<br>Arbeitsspeicher (RAM) des Druckers<br>geladen wurden.                                                                                                    |
|                       |                                                                                                    | Flash                                                                          | Zeigt alle im Flash-Speicher gespeicherten Schriftarten an.                                                                                                    |
|                       |                                                                                                    | Festplatte                                                                     | Zeigt alle Schriftarten an, die auf der<br>Festplatte des Druckers gespeichert<br>sind.                                                                                                    |
|                       |                                                                                                    | Alle                                                                           | Zeigt alle für den Drucker verfügbaren Schriftarten aus allen Quellen an.                                                                                                    |
| Zeilen pro            | Angeben, wie viele Zeilen auf den                                                                            | 1255                                                                           | Der Drucker legt den Abstand                                                                                                    |
| Seite                 | einzelnen Seiten gedruckt werden.                                                                            | <b>60*</b><br>(landes-/<br>regionsspezi-<br>fische<br>Werkseinstel-<br>lungen) | zwischen den einzelnen Zeilen<br>(vertikaler Zeilenabstand) basierend<br>auf den Einstellungen für <b>Zeilen pro</b><br><b>Seite, Papierformat</b> und <b>Ausrichtung</b><br>fest. Wählen Sie das richtige<br>Papierformat und die richtige<br>Ausrichtung, bevor Sie die Angabe für |
|                       |                                                                                                    | 64*<br>(landes-/<br>regionsspezi-<br>fische<br>Werkseinstel-<br>lungen)        | Zeilen pro Seite ändern.                                                                                                    |
| Ausrichtung           | Festlegen der Ausrichtung von Text<br>und Grafiken auf der Seite.                                            | Hochformat*                                                                    | Text und Grafiken werden parallel zur kurzen Kante des Papiers gedruckt.                                                                                                    |
|                       |                                                                                                    | Querformat                                                                     | Text und Grafiken werden parallel zur langen Kante des Papiers gedruckt.                                                                                                    |

| Menüoption | Zweck                                                                                                    | Werte                                                                                                    |                                                                                                    |
|------------|----------------------------------------------------------------------------------------------------|----------------------------------------------------------------------------------------------------|----------------------------------------------------------------------------------------------------|
| Teilung    | Festlegen der Teilung der Schriftart für<br>skalierbare Schriftarten mit<br>einheitlichem Zeichenabstand. | 0,08100<br>(in Schritten<br>von 0,01 cpi)<br>10*                                                                                                    | Die Teilung bezieht sich auf die Anzahl<br>der Zeichen mit festem Abstand pro<br>Zoll. Sie können Teilungen zwischen<br>0,08 und 100 Zeichen pro Zoll<br>( <i>characters per inch</i> - cpi) in Schritten<br>von 0,01 cpi auswählen. Für nicht<br>skalierbare Schriftarten mit<br>einheitlichem Zeichenabstand wird die<br>Teilung zwar angezeigt, kann aber<br>nicht geändert werden.<br><b>Hinweis:</b> Die Teilung wird nur für<br>Schriftarten mit festem oder<br>einheitlichem Zeichenabstand<br>angezeigt.                       |
| Punktgröße | Ändern der Punktgröße für skalierbare<br>typografische Schriftarten.                                      | 11008<br>(in Schritten<br>von 0,25 Punkt)<br>12*                                                                                                    | Die Punktgröße bezieht sich auf die<br>Höhe der Schriftzeichen. Ein Punkt<br>entspricht etwa 1/72 Zoll. Sie können<br>Punktgrößen von 1 bis 1008 in<br>Schritten von 0,25 Punkt auswählen.<br><b>Hinweis:</b> Die Punktgröße wird nur für<br>typografische Schriftarten angezeigt.                                                                                                    |
| Symbolsatz | Auswählen eines Symbolsatzes für<br>einen bestimmten Schriftartnamen.                                     | 10U PC-8*<br>(landes-/<br>regionsspezi-<br>fische<br>Werkseinstel-<br>lungen)<br>12U PC-850*<br>(landes-/<br>regionsspezi-<br>fische<br>Werkseinstel-<br>lungen) | Unter Symbolsatz versteht man einen<br>Satz von alphabetischen und<br>numerischen Zeichen,<br>Interpunktionszeichen und<br>Sonderzeichen, die zum Drucken einer<br>ausgewählten Schriftart benötigt<br>werden. Symbolsätze unterstützen die<br>verschiedenen Anforderungen für<br>Texte in verschiedenen Sprachen oder<br>für bestimmte Fachgebiete, wie z. B.<br>mathematische Symbole für<br>wissenschaftliche Texte. Es werden<br>nur die Symbolsätze angezeigt, die für<br>den ausgewählten Schriftartnamen<br>unterstützt werden. |

| Menüoption         | Zweck                                                                                                    | Werte                  |                                                                                                    |
|--------------------|----------------------------------------------------------------------------------------------------|------------------------|----------------------------------------------------------------------------------------------------|
| Fachumkeh-<br>rung | Konfigurieren des Druckers dahingehend, daß er mit Druckertreibern oder Anwendungen zusammenarbeitet, die andere Zuordnungen von Zuführungen und Papierfächern verwenden.<br>Hinweis: Weitere Informationen über die Zuordnung von Fachnummern finden Sie im Handbuch <i>Technical Reference</i> . |                        |                                                                                                    |
|                    | 1 Wählen Sie einen Papiereinzug.                                                                                                    | Fach <x> Zuordnung</x> |                                                                                                    |
|                    |                                                                                                    | UniZuf-Zuordnung       |                                                                                                    |
|                    |                                                                                                    | Man.Brief-Zuord.       |                                                                                                    |
|                    |                                                                                                    | Man.PapZuordn.         |                                                                                                    |
|                    | 2 Wählen Sie einen Wert aus.                                                                                                    | Aus*                   | Der Drucker verwendet die<br>Werkseinstellungen für die<br>Zuordnungen von Papierzuführungen.             |
|                    |                                                                                                    | 0199                   | Wählen Sie einen numerischen Wert,<br>um einem Papiereinzug einen<br>benutzerdefinierten Wert zuzuordnen. |
|                    |                                                                                                    | Kein                   | Der Papiereinzug ignoriert den Befehl<br><b>Papierzuführung auswählen</b> .                               |
|                    | Andere Optionen für <b>Fachumkehrung</b>                                                                                                    | Werksvorg.<br>anz.     | Drücken Sie <b>Menü</b> , um die<br>Werksvorgabewerte für die einzelnen<br>Papierzuführungen anzuzeigen.  |
|                    |                                                                                                    | Vorg<br>wiederherst    | Wählen Sie <b>Ja</b> , um alle<br>Fächerzuordnungen auf die<br>Werksvorgaben zurückzusetzen.              |

# Menü Papier

Verwenden Sie das **Menü Papier**, um das in die einzelnen Papierfächer eingelegte Papier sowie die Standardpapierzuführung und die Standardpapierablage anzugeben.

| Menüoption          | Zweck                                                                                                    | Werte                                                             |                                                                                                    |
|---------------------|----------------------------------------------------------------------------------------------------|-------------------------------------------------------------------|----------------------------------------------------------------------------------------------------|
| Abl/Typ<br>zuweisen | Senden von Druckaufträgen an eine<br>bestimmte Ablage auf der Grundlage<br>der angeforderten Papiersorte.                                                                                                    | NormalpAblage                                                     |                                                                                                    |
|                     |                                                                                                    | Kartenablage                                                      |                                                                                                    |
|                     | Hinweis: Falls eine<br>benutzerdefinierte Bezeichnung<br>verfügbar ist, wird diese anstelle von<br>Abl. BenDef. <x> angezeigt. Die<br/>Bezeichnung wird auf 14 Zeichen<br/>gekürzt. Wenn zwei oder mehrere<br/>Ablagen den gleichen Namen<br/>aufweisen, wird der Name nur<br/>einmal in der Werteliste Abl/Typ<br/>zuweisen angezeigt.</x> | Folienablage                                                      |                                                                                                    |
|                     |                                                                                                    | GlanzpAblage                                                      |                                                                                                    |
|                     |                                                                                                    | Etikettenablage                                                   |                                                                                                    |
|                     |                                                                                                    | FeinpostpAblg.                                                    |                                                                                                    |
|                     |                                                                                                    | BriefumschAbl.                                                    |                                                                                                    |
|                     |                                                                                                    | Briefbogenablage                                                  |                                                                                                    |
|                     |                                                                                                    | Vorbedr. Ablage                                                   |                                                                                                    |
|                     |                                                                                                    | Farbpapierablage                                                  |                                                                                                    |
|                     |                                                                                                    | Abl. BenDef. <x> (wobei <x> für die Zahlen 1 bis 6 steht)</x></x> |                                                                                                    |
|                     |                                                                                                    | Deaktiviert*                                                      |                                                                                                    |
| Ablagen<br>konfig.  | Festlegen, welche Papierablage(n)<br>der Drucker für einen bestimmten<br>Auftrag verwendet.                                                                                                    | Abl.<br>auswählen*                                                | Sendet Druckaufträge an die<br>Papierablage, die dem Benutzer<br>zugewiesen ist.                                                                                                    |
|                     |                                                                                                    | Abl. verbinden                                                    | Verbindet zwei oder mehr Ablagen zu<br>einer großen Ablage. Wenn eine<br>verbundene Ablage voll ist, sendet der<br>Drucker die folgenden Aufträge an die<br>nächste verbundene Ablage usw. |
|                     |                                                                                                    | Post-Überlauf                                                     | Sendet Druckaufträge an die<br>Papierablage, die dem Benutzer<br>zugewiesen ist, bis diese voll ist.<br>Danach werden die Aufträge an die<br>angegebene Überlaufablage<br>gesendet.        |
|                     |                                                                                                    | Opt. verbinden                                                    | Verbindet alle optionalen<br>Papierablagen zu einer großen<br>Ablage, während die Standardablage<br>weiterhin individuell verwendbar bleibt.                                               |
|                     |                                                                                                    | Typzuweisung                                                      | Sendet Druckaufträge an die<br>Papierablage, die für die Papiersorte<br>angegeben ist.                                                                                                    |

| Menüoption            | Zweck                                                                                                    | Werte                                                                                                    |                                                                                                    |
|-----------------------|----------------------------------------------------------------------------------------------------|----------------------------------------------------------------------------------------------------|----------------------------------------------------------------------------------------------------|
| Univ.Zuf.Kon-<br>fig. | Festlegen, wann der Drucker in die<br>Universalzuführung eingelegtes<br>Papier verwendet.                                                                                                    | Kassette*                                                                                                    | Der Drucker behandelt die<br>Universalzuführung wie jede andere<br>Papierzuführung. Wird für einen<br>Druckauftrag ein Papier eines Formats<br>oder einer Sorte angefordert, das nur<br>in der Universalzuführung enthalten<br>ist, zieht der Drucker das Papier für<br>diesen Auftrag aus der<br>Universalzuführung ein.                                                           |
|                       |                                                                                                    | Manuell                                                                                                    | Der Drucker behandelt die<br>Universalzuführung wie eine manuelle<br>Zuführung und zeigt die Meldung<br>Manu. auffüllen an, wenn Sie ein<br>einzelnes Blatt in die Zuführung<br>einlegen müssen.                                                                                                    |
|                       |                                                                                                    | Zuerst                                                                                                    | Der Drucker zieht Papier aus der<br>Universalzuführung ein, bis diese leer<br>ist, ungeachtet des angeforderten<br>Papiereinzugs und des angeforderten<br>Papierformats.                                                                                                    |
| Benutzersor-<br>ten   | Angeben der Papiersorte, die jeweils<br>für die unter der Menüoption<br><b>Papiersorte</b> verfügbaren<br><b>Benutzersorten</b> verwendet wird.                                                                                                    | Werte für <b>Benutzerdef. <x></x></b> , wobei <x> für 1, 2, 3, 4, 6<br/>(nur Papier) oder 5 (nur Folien) steht:</x> |                                                                                                    |
|                       |                                                                                                    | Papier*                                                                                                    | Hinweis: Falls eine benutzerdefinierte<br>Bezeichnung verfügbar ist, wird diese<br>anstelle von Benutzerdef. <x><br/>angezeigt. Die benutzerdefinierte<br/>Bezeichnung wird auf 14 Zeichen<br/>gekürzt. Wenn zwei oder mehrere<br/>benutzerdefinierte Sorten den<br/>gleichen Namen aufweisen, wird der<br/>Name nur einmal in der Werteliste der<br/>Benutzersorten angezeigt.</x> |
|                       |                                                                                                    | Karten                                                                                                    |                                                                                                    |
|                       |                                                                                                    | Folie                                                                                                    |                                                                                                    |
|                       |                                                                                                    | Glanzpapier                                                                                                    |                                                                                                    |
|                       |                                                                                                    | Etiketten                                                                                                    |                                                                                                    |
|                       |                                                                                                    | Briefumschlag                                                                                                    |                                                                                                    |
| Papierablage          | Festlegen der Standardablage für<br>gedruckte Seiten.                                                                                                    | Standard-<br>ablage*                                                                                                | <b>Hinweis:</b> Falls eine benutzerdefinierte<br>Bezeichnung verfügbar ist, wird diese<br>anstelle von <b>Ablage <x></x></b> angezeigt.<br>Die Bezeichnung wird auf 14 Zeichen<br>gekürzt. Wenn zwei oder mehrere<br>Ablagen den gleichen Namen<br>aufweisen, wird der Name nur einmal<br>in der Werteliste Papierablage<br>angezeigt.                                              |
|                       |                                                                                                    | Ablage <x></x>                                                                                                    |                                                                                                    |
| Überlaufab-<br>lage   | Festlegen einer Papierablage als<br>Überlaufablage. Wenn <b>Ablagen</b><br><b>konfig.</b> auf <b>Post-Überlauf</b> gesetzt<br>ist und eine bestimmte Papierablage<br>voll ist, sendet der Drucker die<br>gedruckten Seiten automatisch an<br>die Überlaufablage. | Standard-<br>ablage*                                                                                                | <b>Hinweis:</b> Falls eine benutzerdefinierte<br>Bezeichnung verfügbar ist, wird diese<br>anstelle von <b>Ablage <x></x></b> angezeigt.<br>Die Bezeichnung wird auf 14 Zeichen<br>gekürzt. Wenn zwei oder mehrere<br>Ablagen den gleichen Namen<br>aufweisen, wird der Name nur einmal<br>in der Werteliste Überlaufablage<br>angezeigt.                                            |
|                       |                                                                                                    | Ablage <x></x>                                                                                                    |                                                                                                    |

| Menüoption    | Zweck                                                                                                    | Werte                    |                                                                                                    |
|---------------|----------------------------------------------------------------------------------------------------|--------------------------|----------------------------------------------------------------------------------------------------|
| Papierauswahl | Sicherstellen der richtigen Handhabung von vorgedrucktem Papier in einem Fach, unabhängig davon, ob der Auftrag beidseitig oder einseitig gedruckt wird.                                                                                                 |                          |                                                                                                    |
|               | <ol> <li>Wählen Sie eine Papiersorte.</li> <li>Hinweis: Falls eine<br/>benutzerdefinierte Bezeichnung<br/>verfügbar ist, wird diese anstelle von<br/>Ben.def. <x> einleg. angezeigt. Die<br/>Bezeichnung wird auf 14 Zeichen<br/>gekürzt.</x></li> </ol> | Karten laden             |                                                                                                    |
|               |                                                                                                    | Glanzp. einlegen         |                                                                                                    |
|               |                                                                                                    | Farbpap. einleg.         |                                                                                                    |
|               |                                                                                                    | Ben.def. <x> einleg.</x> |                                                                                                    |
|               |                                                                                                    | Briefbogen einl.         |                                                                                                    |
|               |                                                                                                    | Vordruck einleg          |                                                                                                    |
|               |                                                                                                    | Feinpost einleg.         |                                                                                                    |
|               | 2 Wählen Sie einen Wert aus.                                                                                                    | Beidseitig               | Teilt dem Drucker mit, daß die<br>angegebene Papiersorte<br>ordnungsgemäß zum beidseitigen<br>Drucken eingelegt ist. Wenn der<br>Drucker einen einseitigen<br>Druckauftrag erhält, der diese<br>Papiersorte verwendet, fügt er<br>nötigenfalls Leerseiten ein, damit der<br>Druck ordnungsgemäß auf<br>vorgedruckten Formularen erfolgen<br>kann. Durch diese Einstellung kann<br>sich die Druckgeschwindigkeit beim<br>einseitigen Druck verringern. |
|               |                                                                                                    | Aus*                     | Der Drucker geht davon aus, daß<br>vorgedrucktes Material für den<br>einseitigen Druck eingelegt ist.<br>Aufträge für beidseitigen Druck werden<br>eventuell nicht ordnungsgemäß<br>gedruckt.                                                                                                    |

| Menüoption   | Zweck                                                                                                    | Werte                        |                                                                                                    |
|--------------|----------------------------------------------------------------------------------------------------|------------------------------|----------------------------------------------------------------------------------------------------|
| Papierformat | Angeben des Standardpapierformats für die einzelnen Papiereinzüge. Bei Fächern mit automatischer Formaterkennung wird nur der von der Hardware erkannte Wert angezeigt. |                              |                                                                                                    |
|              | 1 Wählen Sie einen Papiereinzug.                                                                                                    | Fach <x> Format</x>          |                                                                                                    |
|              |                                                                                                    | Man.Papierformat             |                                                                                                    |
|              |                                                                                                    | Univ.Zuf. Format             |                                                                                                    |
|              |                                                                                                    | Man.Brief.Format             |                                                                                                    |
|              | 2 Wählen Sie einen Wert aus.<br>(* Kennzeichnet landes-/<br>regionsspezifische<br>Werkseinstellungen)                                                                   | Letter*                      |                                                                                                    |
|              |                                                                                                    | Legal                        |                                                                                                    |
|              |                                                                                                    | Executive                    |                                                                                                    |
|              | Hinweis: Die Formaterkennung<br>muß deaktiviert sein, damit die                                                                                                    | Statement                    |                                                                                                    |
|              | Werte Statement und Folio                                                                                                    | A4*                          |                                                                                                    |
|              | angezeigt werden.                                                                                                    | A5                           |                                                                                                    |
|              |                                                                                                    | B5                           |                                                                                                    |
|              |                                                                                                    | Folio                        |                                                                                                    |
|              |                                                                                                    | 10 Briefumschlag* (US)       |                                                                                                    |
|              |                                                                                                    | 9 Briefumschlag              |                                                                                                    |
|              |                                                                                                    | B5 Briefumschlag             |                                                                                                    |
|              |                                                                                                    | Anderer Briefumschlag        |                                                                                                    |
|              |                                                                                                    | 7 3/4 Briefumschlag          |                                                                                                    |
|              |                                                                                                    | DL Briefumschlag* (nicht US) |                                                                                                    |
|              |                                                                                                    | C5 Briefumschlag             |                                                                                                    |
|              |                                                                                                    | Universal                    | Wählen Sie die Option <b>Universal</b> ,<br>wenn Sie Papier einlegen, das keinem<br>der zur Verfügung stehenden Formate<br>entspricht. Der Drucker formatiert die<br>Seite automatisch für das maximal<br>mögliche Format. Sie können die<br>tatsächliche Seitengröße in Ihrer<br>Software-Anwendung einstellen.                                                                                  |
| Papiereinzug | Angeben der<br>Standardpapierzuführung.                                                                                                    | Fach <x><br/>(Fach 1*)</x>   | Wenn in zwei Papiereinzügen Papier<br>desselben Formats und derselben<br>Sorte eingelegt ist (und die<br>entsprechenden Einstellungen unter<br><b>Papierformat</b> und <b>Papiersorte</b><br>ausgewählt sind), werden die Fächer<br>automatisch verbunden. Sobald ein<br>Papiereinzug leer ist, zieht der Drucker<br>automatisch Druckmedien aus dem<br>nächsten verbundenen Papiereinzug<br>ein. |
|              |                                                                                                    | Universal-Zuf.               |                                                                                                    |
|              |                                                                                                    | Brief.einzug                 |                                                                                                    |
|              |                                                                                                    | Papier manuell               |                                                                                                    |
|              |                                                                                                    | Man-<br>Briefumsch           |                                                                                                    |

| Menüoption     | Zweck                                                                                                    | Werte                 |                                                                                                    |
|----------------|----------------------------------------------------------------------------------------------------|-----------------------|----------------------------------------------------------------------------------------------------|
| Papierstruktur | Festlegen der Struktur des in einem bestimmten Papiereinzug befindlichen Papiers, um sicherzustellen, daß die Zeichen nicht verschwommen gedruckt werden.                                                                             |                       |                                                                                                    |
|                | Verwenden Sie die Option <b>Papierstruktur</b> zusammen mit den Menüoptionen <b>Papiersorte</b> und <b>Papiergewicht</b> . Sie müssen diese Einstellungen eventuell ändern, um die Druckqualität für bestimmtes Papier zu optimieren. |                       |                                                                                                    |
|                | 1 Wählen Sie eine Papiersorte.                                                                                                    | Struktur Normal       |                                                                                                    |
|                |                                                                                                    | Struktur Karten       |                                                                                                    |
|                |                                                                                                    | Struktur Folien       |                                                                                                    |
|                |                                                                                                    | Strukt. Vorgedr.      |                                                                                                    |
|                |                                                                                                    | Struktur Farbp.       |                                                                                                    |
|                |                                                                                                    | Struktur Def. <x></x> |                                                                                                    |
|                |                                                                                                    | Struktur Etikett      |                                                                                                    |
|                |                                                                                                    | Strukt. Feinpost      |                                                                                                    |
|                |                                                                                                    | Struktur Briefum      |                                                                                                    |
|                |                                                                                                    | Struktur Briefb.      |                                                                                                    |
|                |                                                                                                    | Glanzstruktur         |                                                                                                    |
|                | 2 Wählen Sie einen Wert aus.                                                                                                    | Glatt                 | Hinweis: Die Standardeinstellung für                                                                                                    |
|                |                                                                                                    | Normal*               | Normal. Falls eine benutzerdefinierte<br>Bezeichnung für eine<br>benutzerdefinierte Sorte verfügbar ist,<br>wird diese anstelle von Struktur<br>Def. <x> angezeigt. Die Bezeichnung</x> |
|                |                                                                                                    | Rauh                  |                                                                                                    |
|                |                                                                                                    |                       | wird auf 14 Žeichen gekürzt.                                                                                                    |
| Menüoption  | Zweck                                                                                                    | Werte                             |  |
|-------------|----------------------------------------------------------------------------------------------------|-----------------------------------|--|
| Papiersorte | <ul> <li>Angeben der in den einzelnen Zuführungen eingelegten Papiersorte.</li> <li>Diese Menüoption ermöglicht Ihnen folgendes:</li> <li>Optimieren der Druckqualität für die angegebene Papiersorte</li> <li>Auswählen von Papierzuführungen mit Hilfe Ihrer Software-Anwendung durch Festlegen der Sorte und des Formats</li> <li>Automatisches Verbinden von Papierzuführungen. Alle Zuführungen, die das gleiche Papierformat und die gleiche Papiersorte enthalten, werden automatisch vom Drucker verbunden, wenn Papierformat und Papiersorte auf die richtigen Werte eingestellt wurden.</li> </ul> |                                   |  |
|             | 1 Wählen Sie einen Papiereinzug.                                                                                                    | Fach <x> Sorte</x>                |  |
|             |                                                                                                    | Man. Papiersorte                  |  |
|             |                                                                                                    | Univ.Zuf. Sorte                   |  |
|             |                                                                                                    | Man.Briefu.Sorte                  |  |
|             | 2 Wählen Sie einen Wert aus.                                                                                                    | Normalpapier                      |  |
|             |                                                                                                    | Karten                            |  |
|             |                                                                                                    | Folien                            |  |
|             |                                                                                                    | Etiketten                         |  |
|             |                                                                                                    | Feinpostpapier                    |  |
|             |                                                                                                    | Briefbogen                        |  |
|             |                                                                                                    | Vorgedruckt                       |  |
|             |                                                                                                    | Benutzerdef. <x></x>              |  |
|             |                                                                                                    | Glanzpapier                       |  |
|             |                                                                                                    | Briefumschlag                     |  |
|             |                                                                                                    | Farbpapier                        |  |
|             | Die Standardpapiersorte für jeden                                                                                                    | Fach 1 - Normalpapier             |  |
|             | Briefumschlage. Die                                                                                                    | Fach 2 - Benutzersorte 2          |  |
|             | Standardpapiersorte für die<br>einzelnen Papierfächer lautet wie                                                                                                    | Fach 3 - Benutzersorte 3          |  |
|             | folgt:                                                                                                    | Fach 4 - Benutzersorte 4          |  |
|             | Hinweis: Falls eine<br>benutzerdefinierte Bezeichnung<br>verfügbar ist, wird diese anstelle von<br>Benutzerdef. <x> angezeigt. Die<br/>benutzerdefinierte Bezeichnung wird<br/>auf 14 Zeichen gekürzt. Wenn zwei<br/>oder mehrere benutzerdefinierte<br/>Sorten den gleichen Namen<br/>aufweisen, wird der Name nur<br/>einmal in der Werteliste der<br/>Papiersorten angezeigt.</x>                                                                                                    | Man. Papiersorte – Benutzerdef. 6 |  |

| Menüoption    | Zweck                                                                                                    | Werte                                     |                                                                                                    |
|---------------|----------------------------------------------------------------------------------------------------|-------------------------------------------|----------------------------------------------------------------------------------------------------|
| Papiergewicht | Bestimmen des relativen Gewichts de Sicherstellen, daß der Toner richtig au                                                                            | s in einer bestimm<br>If der gedruckten S | ten Zuführung befindlichen Papiers und<br>Seite haftet.                                                                                                    |
|               | 1 Wählen Sie eine Papiersorte.                                                                                                    | Gewicht Normal                            |                                                                                                    |
|               | Hinweis: Falls eine                                                                                                    | Gewicht Kartei                            |                                                                                                    |
|               | verfügbar ist, wird diese anstelle von                                                                                                    | Gewicht Folien                            |                                                                                                    |
|               | <b>Gewicht Def. <x></x></b> angezeigt. Die Bezeichnung wird auf 14 Zeichen                                                                             | Gewicht Vorgedr.                          |                                                                                                    |
|               | gekürzt.                                                                                                    | Gewicht Farbpa                            | р.                                                                                                    |
|               |                                                                                                    | Gewicht Def. <x< td=""><td>&gt;</td></x<> | >                                                                                                    |
|               |                                                                                                    | Gewicht Feinpo                            | st                                                                                                    |
|               |                                                                                                    | Gewicht Briefun                           | n.                                                                                                    |
|               |                                                                                                    | Gewicht Glanzp                            |                                                                                                    |
|               |                                                                                                    | Gewicht Etikett                           |                                                                                                    |
|               |                                                                                                    | Gew. Briefbogen                           |                                                                                                    |
|               | 2 Wählen Sie einen Wert aus.                                                                                                    | Hell                                      |                                                                                                    |
|               |                                                                                                    | Normal*                                   |                                                                                                    |
|               |                                                                                                    | Schwer                                    |                                                                                                    |
| Ersatzformat  | Festlegen, daß der Drucker das<br>angegebene Papierformat durch ein<br>anderes ersetzt, wenn das<br>erforderliche Papierformat nicht<br>eingelegt ist. | Aus                                       | Der Drucker fordert den Benutzer auf,<br>Papier des erforderlichen Formats<br>einzulegen.                                                                                                    |
|               |                                                                                                    | Statement/A5                              | Druckaufträge mit dem Format <b>A5</b><br>werden auf Papier im Format<br><b>Statement</b> gedruckt, wenn Papier<br>dieses Formats eingelegt ist. Ebenso<br>werden Druckaufträge mit dem Format<br><b>Statement</b> auf A5-Papier gedruckt,<br>wenn Papier im Format <b>A5</b><br>eingelegt ist. |
|               |                                                                                                    | Letter/A4                                 | Druckaufträge mit dem Format <b>A4</b><br>werden auf Papier im Format <b>Letter</b><br>gedruckt, wenn Papier dieses Formats<br>eingelegt ist. Ebenso werden Aufträge<br>mit dem Format <b>Letter</b> auf A4-Papier<br>gedruckt, wenn Papier im Format <b>A4</b><br>eingelegt ist.               |
|               |                                                                                                    | Aufgelistete*                             | Ersetzt Letter/A4 und Statement/A5.                                                                                                    |

| Menüoption           | Zweck                                                                         | Werte                                                                                                    |                                   |  |
|----------------------|-------------------------------------------------------------------------------|----------------------------------------------------------------------------------------------------|-----------------------------------|--|
| Konfig.<br>Universal | Bestimmen des Standardformats, wer Zuführung <b>Universal</b> festgelegt ist. | stimmen des Standardformats, wenn für die Einstellung <b>Papierformat</b> eines Fachs oder ei<br>führung <b>Universal</b> festgelegt ist. |                                   |  |
|                      | 1 Wählen Sie eine Maßeinheit aus.                                             | Zoll*                                                                                                    |                                   |  |
|                      | (* Kennzeichnet eine landes-/<br>regionsspezifische<br>Werkseinstellung)      | Millimeter*                                                                                                    |                                   |  |
|                      | 2 Wählen Sie die Werte aus.                                                   | Hochform.                                                                                                    | = 3,00 - 14,17 Zoll (8,5 Zoll*)   |  |
|                      |                                                                               | Breite                                                                                                    | = 76 - 360 mm (216 mm*)           |  |
|                      |                                                                               | Hochformat                                                                                                    | = 3,00 - 14,17 Zoll (14,17 Zoll*) |  |
|                      |                                                                               | Höhe                                                                                                    | = 76 - 360 mm (360 mm*)           |  |
|                      |                                                                               | Einzugs-                                                                                                    | = Kurze Kante*                    |  |
|                      |                                                                               | richtung                                                                                                    | = Lange Kante                     |  |

## Menü PostScript

Verwenden Sie das **Menü PostScript**, um Druckereinstellungen für Druckaufträge zu ändern, die mit der Druckersprache PostScript-Emulation gedruckt werden.

| Menüoption                                                                                                    | Zweck                                                                                                    | Werte                                                                                                    |                                                                                                    |
|----------------------------------------------------------------------------------------------------|----------------------------------------------------------------------------------------------------|----------------------------------------------------------------------------------------------------|----------------------------------------------------------------------------------------------------|
| Schriftprior.                                                                                                    | Schriftprior.       Festlegen der Reihenfolge, in der<br>Schriftarten gesucht werden.       Resident*         Hinweis: Diese Option ist nur<br>verfügbar, wenn eine formatierte<br>Elash-Karte oder Festplatte installiert       Resident*                                                                                       | Resident*                                                                                                    | Der Drucker sucht zunächst im<br>Druckerspeicher nach der<br>erforderlichen Schriftart, bevor er im<br>Flash-Speicher oder auf der Festplatte<br>danach sucht. |
| ist, die weder beschädigt noch mit<br>einem Lese-/Schreibschutz oder<br>einem Schreibschutz versehen ist, und<br>wenn für die Job-Puffergröße ein<br>anderer Wert als 100 % angegeben<br>ist. | Flash/Festpl.                                                                                                    | Der Drucker sucht zunächst auf der<br>Festplatte und im Flash-Speicher nach<br>der erforderlichen Schriftart, bevor er<br>im Druckerspeicher danach sucht. |                                                                                                    |
| Bildglättung                                                                                                    | BildglättungVerbessern des Kontrasts und der<br>Schärfe von Bitmap-Bildern niedriger<br>Auflösung (z. B. aus dem World Wide<br>Web heruntergeladene Bilder), und<br>Glätten der Farbübergänge dieser<br>Bilder.Hinweis:Die Option Bildglättung hat<br>keine Auswirkung auf Bilder mit einer<br>Auflösung von 300 dpi oder höher. | Aus*                                                                                                    | Verwendet beim Drucken aller Bilder<br>die Standardauflösung.                                                                                                  |
|                                                                                                    |                                                                                                    | Ein                                                                                                    | Verbessert Bilder niedriger Auflösung,<br>zum Beispiel Grafiken mit einer<br>Auflösung von 72 dpi.                                                             |
| PS-Fehler<br>druck.                                                                                                    | Drucken einer Seite mit der Definition<br>des PostScript-Emulationsfehlers bei<br>Auftreten eines Fehlers.                                                                                                    | Aus*                                                                                                    | Bricht den Druckauftrag ab, ohne eine<br>Fehlermeldung auszugeben.                                                                                             |
|                                                                                                    |                                                                                                    | Ein                                                                                                    | Vor dem Abbruch des Druckauftrags wird eine Fehlermeldung ausgegeben.                                                                                          |

#### Menü Seriell

Verwenden Sie das **Menü Seriell**, um Druckereinstellungen für Druckaufträge zu ändern, die über die serielle Schnittstelle an den Drucker gesendet werden (entweder **Standard Seriell** oder **Seriell Option <x>**).

| Menüoption      | Zweck                                                                                                    | Werte  |                                                                                                    |
|-----------------|----------------------------------------------------------------------------------------------------|--------|----------------------------------------------------------------------------------------------------|
| Baud            | Festlegen der Rate, mit der Daten über<br>den seriellen Anschluß empfangen<br>werden.                                                                                                    | 1200   |                                                                                                    |
|                 |                                                                                                    | 2400   |                                                                                                    |
|                 |                                                                                                    | 4800   |                                                                                                    |
|                 |                                                                                                    | 9600*  |                                                                                                    |
|                 |                                                                                                    | 19200  |                                                                                                    |
|                 |                                                                                                    | 38400  |                                                                                                    |
|                 |                                                                                                    | 57600  |                                                                                                    |
|                 |                                                                                                    | 115200 |                                                                                                    |
|                 |                                                                                                    | 138200 |                                                                                                    |
|                 |                                                                                                    | 172800 |                                                                                                    |
|                 |                                                                                                    | 230400 |                                                                                                    |
|                 |                                                                                                    | 345600 |                                                                                                    |
| Datenbits       | Festlegen der Anzahl der Datenbits,                                                                                                    | 7      |                                                                                                    |
|                 | werden.                                                                                                    | 8*     |                                                                                                    |
| DSR<br>berücks. | Festlegen, ob der Drucker das DSR-<br>Signal ( <i>Data Set Ready</i> ) verwendet.<br>DSR ist ein Quittungssignal, das für                                                                                                    | Aus*   | Alle vom seriellen Anschluß<br>empfangenen Daten werden als gültig<br>betrachtet.                                          |
|                 | Che meisten seriellen<br>Schnittstellenkabel verwendet wird.<br>Die serielle Schnittstelle verwendet<br>DSR, um die vom Computer<br>gesendeten Daten von den Daten zu<br>unterscheiden, die durch elektrisches<br>Rauschen im seriellen Kabel<br>verursacht wurden. Das elektrische<br>Rauschen kann dazu führen, daß<br>Streuzeichen gedruckt werden.<br>Aktivieren Sie diese Option, um zu<br>vermeiden, daß Streuzeichen gedruckt<br>werden. | Ein    | Es werden nur die Daten als gültig<br>betrachtet, die während der hohen<br>Abschnitte des DSR-Signals<br>empfangen werden. |

| Menüoption                                                 | Zweck                                                                                                    | Werte                                                                                                    |                                                                                                    |
|------------------------------------------------------------|----------------------------------------------------------------------------------------------------|----------------------------------------------------------------------------------------------------|----------------------------------------------------------------------------------------------------|
| Job-<br>Pufferung                                          | Vorübergehendes Speichern von<br>Druckaufträgen auf der Festplatte des                                                                                                    | Aus*                                                                                                    | Druckaufträge werden nicht auf der<br>Festplatte zwischengespeichert.                                                                                                    |
|                                                            | bruckers, bevor die Auttrage gedruckt<br>werden.                                                                                                    | Ein                                                                                                    | Druckaufträge werden auf der<br>Festplatte zwischengespeichert.                                                                                                    |
|                                                            | Job-Pufferung geändert, so wird der<br>Drucker automatisch zurückgesetzt.                                                                                                    | Auto                                                                                                    | Druckaufträge werden nur<br>zwischengespeichert, wenn der<br>Drucker durch die Verarbeitung von<br>Daten eines anderen<br>Eingangsanschlusses ausgelastet ist.                                                                                                    |
| NPA-Modus                                                  | Festlegen, ob der Drucker die<br>spezielle Verarbeitung durchführt, die<br>für bidirektionale Kommunikation<br>erforderlich ist, und dabei die                                                                                                    | Ein                                                                                                    | Der Drucker führt NPA-Verarbeitung<br>durch. Wenn Daten nicht im NPA-<br>Format vorliegen, werden sie als<br>fehlerhafte Daten zurückgewiesen.                                                                                                    |
|                                                            | Alliance-Protokolls (NPA) erfüllt.                                                                                                    | Aus                                                                                                    | Der Drucker führt keine NPA-<br>Verarbeitung durch.                                                                                                    |
|                                                            | Menüoption wird der Drucker<br>automatisch zurückgesetzt.                                                                                                    | Auto*                                                                                                    | Der Drucker überprüft die Daten, um<br>deren Format zu bestimmen, und<br>verarbeitet sie entsprechend.                                                                                                    |
| Parität                                                    | Auswählen der Parität für serielle Ein-<br>und Ausgabedatenrahmen.                                                                                                    | Gerade                                                                                                    |                                                                                                    |
|                                                            |                                                                                                    | Ungerade                                                                                                    |                                                                                                    |
|                                                            |                                                                                                    | Keine*                                                                                                    |                                                                                                    |
|                                                            |                                                                                                    | Ignorieren                                                                                                    |                                                                                                    |
| PCL-<br>SmartSwitch                                        | PCL-<br>SmartSwitch Konfigurieren des Druckers<br>dahingehend, daß er automatisch zur<br>PCL-Emulation wechselt, wenn ein<br>über den seriellen Anschluß<br>empfangener Druckauftrag dies<br>erfordert, ungeachtet der<br>Standardsprache des Druckers. | Ein*                                                                                                    | Der Drucker überprüft die Daten an<br>der seriellen Schnittstelle und wählt<br>die PCL-Emulation aus, wenn die<br>Daten diese Druckersprache<br>erfordern.                                                                                                    |
|                                                            |                                                                                                    | Aus                                                                                                    | Der Drucker überprüft die<br>eingehenden Daten nicht. Der Drucker<br>verwendet die PostScript-Emulation<br>zur Verarbeitung eines Druckauftrags,<br>wenn <b>PS-SmartSwitch</b> aktiviert ist,<br>oder verwendet die im <b>Menü Konfig.</b><br>festgelegte Standard-Druckersprache,<br>wenn <b>PS-SmartSwitch</b> deaktiviert ist. |
| PS-<br>SmartSwitch                                         | PS-<br>SmartSwitch Konfigurieren des Druckers<br>dahingehend, daß er automatisch zur<br>PostScript-Emulation wechselt, wenn<br>ein über den seriellen Anschluß<br>empfangener Druckauftrag dies                                                         | Ein*                                                                                                    | Der Drucker überprüft die Daten an<br>der seriellen Schnittstelle und wählt<br>die PostScript-Emulation aus, wenn<br>die Daten diese Druckersprache<br>erfordern.                                                                                                    |
| erfordert, ungeachtet der<br>Standardsprache des Druckers. | Aus                                                                                                    | Der Drucker überprüft die<br>eingehenden Daten nicht. Der Drucker<br>verwendet die PCL-Emulation zur<br>Verarbeitung eines Druckauftrags,<br>wenn <b>PCL-SmartSwitch</b> aktiviert ist,<br>oder verwendet die im <b>Menü Konfig.</b><br>festgelegte Standard-Druckersprache,<br>wenn <b>PCL-SmartSwitch</b><br>deaktiviert ist. |                                                                                                    |

| Menüoption          | Zweck                                                                                                    | Werte                                                     |                                                                                                    |
|---------------------|----------------------------------------------------------------------------------------------------|-----------------------------------------------------------|----------------------------------------------------------------------------------------------------|
| Stabiles XON        | Festlegen, ob der Drucker dem<br>Computer mitteilt, wenn er zur                                                                                                    | Aus*                                                      | Der Drucker wartet, bis er Daten vom Computer erhält.                                                                                                    |
|                     | Verrugung stent.<br>Diese Menüoption ist nur dann für den<br>seriellen Anschluß relevant, wenn <b>Ser.</b><br><b>Protokoll</b> auf <b>XON/XOFF</b> gesetzt ist.                                                                                                    | Ein                                                       | Der Drucker sendet einen<br>kontinuierlichen XON-Fluß an den<br>Computer und gibt dadurch an, daß<br>der serielle Anschluß bereit ist, weitere<br>Daten zu empfangen.                                                                                                    |
| Serieller<br>Puffer | Serieller<br>Puffer       Konfigurieren der Größe des seriellen<br>Datenpuffers.       Deaktivier         Hinweis: Wird die Einstellung für den<br>seriellen Puffer geändert, so wird der<br>Drucker automatisch zurückgesetzt.       Auto*         Auto*       3 KB bis<br>maximal<br>zulässige<br>Größe | Deaktiviert                                               | Deaktiviert die Job-Pufferung.<br>Alle bereits auf der Festplatte<br>zwischengespeicherten Druckaufträge<br>werden gedruckt, bevor die normale<br>Verarbeitung eingehender Aufträge<br>fortgesetzt wird.                                                                                                    |
|                     |                                                                                                    | Auto*                                                     | Der Drucker berechnet die Größe des<br>seriellen Puffers automatisch<br>(empfohlene Einstellung).                                                                                                    |
|                     |                                                                                                    | 3 KB bis<br>maximal<br>zulässige<br>Größe                 | Der Benutzer legt die Größe des<br>seriellen Puffers fest. Die maximale<br>Größe hängt von der<br>Speicherkapazität Ihres Druckers und<br>der Größe der anderen<br>Verbindungspuffer sowie davon ab, ob<br>die Einstellung <b>Ressour. speich.</b><br>aktiviert oder deaktiviert ist. Sie<br>können den Bereich für den seriellen<br>Puffer vergrößern, indem Sie den<br>parallelen und den USB-Puffer<br>deaktivieren oder deren Größe<br>verringern. |
| Ser. Protokoll      | Auswählen der Werte des Hardware-                                                                                                    | DTR*                                                      | Hardware-Quittungsbetrieb                                                                                                    |
|                     | serielle Schnittstelle.                                                                                                    | DTR/DSR                                                   | Hardware-Quittungsbetrieb                                                                                                    |
|                     |                                                                                                    | XON/XOFF                                                  | Software-Quittungsbetrieb                                                                                                    |
|                     |                                                                                                    | XON/XOFF/<br>DTR                                          | Kombinierter Hardware- und Software-<br>Quittungsbetrieb.                                                                                                    |
|                     | XONXOFF/<br>DTRDSR                                                                                                    | Kombinierter Hardware- und Software-<br>Quittungsbetrieb. |                                                                                                    |

# Menü Konfig.

Verwenden Sie das Menü Konfig., um verschiedene Druckerfunktionen zu konfigurieren.

| Menüoption              | Zweck                                                              | Werte       |                                                              |
|-------------------------|--------------------------------------------------------------------|-------------|--------------------------------------------------------------|
| Alarmsteue-             | Alarmsteue- Festlegen, ob der Drucker ein                          | Aus         | Der Drucker gibt kein Warnsignal aus.                        |
| rung Warnsig<br>Benutze | Warnsignal ausgibt, wenn ein<br>Benutzereingriff erforderlich ist. | Einzeln*    | Der Drucker gibt drei kurze Alarmtöne aus.                   |
|                         |                                                                    | Fortlaufend | Der Drucker wiederholt alle zehn<br>Sekunden drei Alarmtöne. |

| Menüoption                                                                                 | Zweck                                                                                                    | Werte                                                                        |                                                                                                    |
|--------------------------------------------------------------------------------------------|----------------------------------------------------------------------------------------------------|------------------------------------------------------------------------------|----------------------------------------------------------------------------------------------------|
| Auto.<br>fortfahren                                                                        | Festlegen, wie lange (in Sekunden)<br>der Drucker nach der Anzeige einer<br>Meldung zu einem erforderlichen                                      | Deaktiviert*                                                                 | Der Drucker setzt den Druck erst fort,<br>nachdem die Fehlermeldung durch<br>einen Benutzer gelöscht wurde.                                                                                                    |
|                                                                                            | Druck fortsetzt.                                                                                                    | 5255                                                                         | Der Drucker wartet die angegebene<br>Zeit und fährt dann automatisch mit<br>dem Drucken fort. Diese Zeitsperre gilt<br>auch dann, wenn die Menüs für die<br>angegebene Zeitspanne angezeigt<br>werden (und der Drucker offline ist). |
| Schw.Weiß-<br>Sperre                                                                       | Stellt den Drucker auf<br>ausschließlichen Schwarzweißdruck                                                                                      | Aus*                                                                         | Druckt im jeweils eingestellten<br>Farbmodus.                                                                                                    |
|                                                                                            | em.                                                                                                    | Ein                                                                          | Entspricht dem Einstellen des<br>Farbmodus auf Schwarzweiß.                                                                                                    |
| Anzeige-                                                                                   | Festlegen, in welcher Sprache der Text                                                                                                    | English                                                                      | Hinweis: Unter Umständen stehen                                                                                                    |
| sprache                                                                                    | an der Bedienerkonsole angezeigt<br>wird.                                                                                                    | Français                                                                     | nicht alle Werte zur Verfugung.                                                                                                    |
|                                                                                            |                                                                                                    | Deutsch                                                                      |                                                                                                    |
|                                                                                            |                                                                                                    | Italiano                                                                     |                                                                                                    |
|                                                                                            |                                                                                                    | Español                                                                      |                                                                                                    |
|                                                                                            |                                                                                                    | Dansk                                                                        |                                                                                                    |
|                                                                                            |                                                                                                    | Norsk                                                                        |                                                                                                    |
|                                                                                            |                                                                                                    | Nederlands                                                                   |                                                                                                    |
|                                                                                            |                                                                                                    | Svenska                                                                      |                                                                                                    |
|                                                                                            |                                                                                                    | Português                                                                    |                                                                                                    |
|                                                                                            |                                                                                                    | Suomi                                                                        |                                                                                                    |
|                                                                                            |                                                                                                    | Japanese                                                                     |                                                                                                    |
|                                                                                            |                                                                                                    | Russkij                                                                      |                                                                                                    |
|                                                                                            |                                                                                                    | Polski                                                                       |                                                                                                    |
|                                                                                            |                                                                                                    | Magyar                                                                       |                                                                                                    |
|                                                                                            |                                                                                                    | Türkçe                                                                       |                                                                                                    |
|                                                                                            |                                                                                                    | Czech                                                                        |                                                                                                    |
| Laden in                                                                                   | Festlegen des Speicherorts für<br>geladene Ressourcen.<br>Im Flash-Speicher oder auf einer                                                       | RAM*                                                                         | Alle geladenen Ressourcen werden<br>automatisch im Arbeitsspeicher (RAM)<br>des Druckers gespeichert.                                                                                                    |
|                                                                                            | Festplatte werden heruntergeladene<br>Ressourcen permanent gespeichert,<br>im RAM hingegen nur vorübergehend.<br>Die Ressourcen bleiben im Elech | Flash                                                                        | Alle geladenen Ressourcen werden<br>automatisch im Flash-Speicher<br>gespeichert.                                                                                                    |
| Speicher oder auf der Festplatte<br>erhalten, auch wenn der Drucker<br>ausgeschaltet wird. | Festplatte                                                                                                    | Alle geladenen Ressourcen werden automatisch auf der Festplatte gespeichert. |                                                                                                    |

| Menüoption                                                                                        | Zweck                                                                                                    | Werte                                                                  |                                                                                                    |
|---------------------------------------------------------------------------------------------------|----------------------------------------------------------------------------------------------------|------------------------------------------------------------------------|----------------------------------------------------------------------------------------------------|
| Locher-<br>Alarm                                                                                  | Festlegen, wie der Drucker reagiert,<br>wenn der Locherbehälter voll ist.                                                                                                    | Aus*                                                                   | Die Meldung Locherbehälter voll<br>wird angezeigt, bis der Locherbehälter<br>geleert wird. Wenn im <b>Menü Konfig.</b><br>ein Wert für <b>Auto. fortfahren</b><br>ausgewählt ist, setzt der Drucker den<br>Druckvorgang nach der angegebenen<br>Zeitsperre fort. |
|                                                                                                   |                                                                                                    | Einzeln                                                                | Der Drucker unterbricht den<br>Druckbetrieb, zeigt die Meldung<br>Locherbehälter voll an und gibt<br>drei kurze Alarmtöne aus.                                                                                                    |
|                                                                                                   |                                                                                                    | Fortlaufend                                                            | Der Drucker unterbricht den<br>Druckbetrieb, zeigt die Meldung<br>Locherbehälter voll an und gibt<br>alle 10 Sekunden drei kurze Alarmtöne<br>aus, bis der Locherbehälter geleert<br>wird.                                                                       |
| Nach Stau<br>weiter                                                                               | Festlegen, ob der Drucker gestaute<br>Seiten erneut druckt.                                                                                                    | Ein                                                                    | Der Drucker druckt gestaute Seiten erneut.                                                                                                    |
|                                                                                                   |                                                                                                    | Aus                                                                    | Der Drucker druckt gestaute Seiten nicht erneut.                                                                                                    |
|                                                                                                   |                                                                                                    | Auto*                                                                  | Der Drucker druckt eine gestaute Seite<br>nur dann erneut, wenn der<br>Speicherplatz, den die Seite belegt,<br>nicht für andere Druckeraufgaben<br>benötigt wird.                                                                                                |
| Auftrags-<br>konto Speichern statistischer Informationer<br>über die letzten Druckaufträge auf de | Aus*                                                                                                    | Der Drucker speichert keine<br>Auftragsstatistiken auf der Festplatte. |                                                                                                    |
|                                                                                                   | Informationen geben Auskunft über<br>eventuelle Fehler im Auftrag, die<br>benötigte Druckzeit, die Größe des<br>Auftrags (in Byte), das angeforderte<br>Papierformat und die angeforderte<br>Papiersorte, die Gesamtzahl der<br>gedruckten Seiten sowie die Anzahl<br>der angeforderten Kopien.<br>Hinweis: Die Option Auftragskonto<br>wird nur angezeigt, wenn eine<br>Festplatte installiert ist, die weder<br>beschädigt noch lese-/<br>schreibgeschützt oder<br>schreibgeschützt ist, und wenn für die<br>Job-Puffergröße ein anderer Wert als<br>100 % gewählt ist. | Ein                                                                    | Der Drucker speichert die<br>Auftragsstatistiken der letzten<br>Druckaufträge.                                                                                                    |

| Menüoption   | Zweck                                                                                                    | Werte                                                                                                    |                                                                                                    |
|--------------|----------------------------------------------------------------------------------------------------|----------------------------------------------------------------------------------------------------|----------------------------------------------------------------------------------------------------|
| Seitenschutz | SeitenschutzDrucken einer Seite, die unter anderen<br>Umständen eine Fehlermeldung vom<br>Typ Seite ist zu komplex<br>verursacht.Wenn Sie nach Aktivierung dieser<br>Option eine Seite noch immer nicht<br>drucken können, müssen Sie<br>gegebenenfalls die Größe und Anzahl<br>der verwendeten Schriftarten auf der<br>Seite verringern oder zusätzlichen<br>Druckerspeicher installieren. | Aus*                                                                                                    | Druckt nur einen Teil einer Seite, wenn<br>der Speicher zur Verarbeitung der<br>gesamten Seite nicht ausreicht.                                                                                                    |
|              |                                                                                                    | Ein                                                                                                    | Stellt sicher, daß die gesamte Seite<br>verarbeitet wird, bevor sie gedruckt<br>wird.                                                                                                    |
|              | diese Option nicht aktiviert werden.<br>Wenn die Option aktiviert ist,<br>verlangsamt sich der Druckvorgang.                                                                                                    |                                                                                                    |                                                                                                    |
| Strom sparen | sparenFestlegen, wie lange (in Minuten) der<br>Drucker nach Beendigung eines<br>Druckauftrags wartet, bis er in den<br>Stromsparmodus wechselt.                                                                                                    | Deaktiviert                                                                                                    | Dieser Wert wird nur angezeigt, wenn<br>Energie sparen auf Aus gesetzt ist.<br>Unter Deaktivieren des<br>Stromsparmodus finden Sie weitere<br>Informationen.                                                                                                    |
|              |                                                                                                    | 1240                                                                                                    | Legt das Zeitintervall fest, nach dem<br>ein Drucker in den Stromsparmodus<br>wechselt. (Ihr Drucker unterstützt<br>möglicherweise nicht alle Werte.)                                                                                                    |
|              |                                                                                                    |                                                                                                    | Die Werksvorgabeeinstellung für die<br>Option <b>Strom sparen</b> hängt vom<br>Druckermodell ab. Drucken Sie eine<br>Seite mit Menüeinstellungen aus, um<br>die aktuelle Einstellung für die Option<br><b>Strom sparen</b> zu ermitteln. Wenn sich<br>der Drucker im Stromsparmodus<br>befindet, ist er dennoch für den<br>Empfang von Druckaufträgen bereit.                                                                                                    |
|              |                                                                                                    |                                                                                                    | Wenn Sie für <b>Strom sparen</b> den<br>Wert <b>1</b> auswählen, wechselt der<br>Drucker eine Minute nach Beendigung<br>des Druckauftrags in den<br>Stromsparmodus. So wird wesentlich<br>weniger Energie verbraucht, die<br>Aufwärmphase für den Drucker jedoch<br>verlängert. Wählen Sie den Wert <b>1</b> ,<br>wenn Ihr Drucker an denselben<br>elektrischen Schaltkreis<br>angeschlossen ist wie die<br>Raumbeleuchtung und ein Flackern<br>des Lichts auftritt. |
|              |                                                                                                    | Wählen Sie einen hohen Wert, wenn<br>sich der Drucker in ständigem<br>Gebrauch befindet. Auf diese Weise ist<br>der Drucker in den meisten Fällen<br>druckbereit und benötigt nur eine<br>minimale Aufwärmphase. Wählen Sie<br>eine Zeit zwischen 1 und 240 Minuten,<br>wenn ein Gleichgewicht zwischen<br>Energieverbrauch einerseits und<br>kürzerer Warmlaufphase andererseits<br>gewährleistet werden soll. |                                                                                                    |

| Menüoption           | Zweck                                                                                                    | Werte              |                                                                                                    |
|----------------------|----------------------------------------------------------------------------------------------------|--------------------|----------------------------------------------------------------------------------------------------|
| Druckbereich         | Ändern des logischen und physischen                                                                                                    | Normal*            | Hinweis: Die Einstellung Ganze Seite                                                                                                    |
|                      | bedruckbaren Bereichs.                                                                                                    | Seite<br>anpassen  | Verwendung des PCL 5-Interpreters<br>gedruckt werden. Diese Einstellung                                                                                                    |
|                      |                                                                                                    | Ganze Seite        | hat keine Auswirkung auf Seiten, die<br>mit dem PCL XL- oder PostScript-<br>Interpreter gedruckt werden. Wenn Sie<br>versuchen, Daten zu drucken, die sich<br>im nicht bedruckbaren Bereich<br>befinden, der durch den Druckbereich<br><b>Normal</b> definiert ist, schneidet der<br>Drucker das Bild an der Grenze ab, die<br>vom als Normal definierten<br>Druckbereich festgelegt wird. |
| Druckzeit-<br>sperre | Festlegen, wie viele Sekunden der<br>Drucker wartet, bevor er die letzte<br>Seite eines Druckauftrags druckt, der<br>nicht mit einem Befehl zum Drucken<br>der Seite endet. Die Zeit für die<br>Druckzeitsperre wird erst gezählt,<br>wenn die Meldung wartet angezeigt<br>wird. | Deaktiviert        | <ul> <li>Der Drucker druckt die letzte Seite<br/>eines Druckauftrags erst dann, wenn<br/>einer der folgenden Fälle eintritt:</li> <li>Der Drucker empfängt genug<br/>Daten, um die Seite zu füllen.</li> <li>Der Drucker erhält einen Befehl<br/>zum Seitenvorschub.</li> <li>Sie wählen im Menü Auftrag die<br/>Option Puffer drucken.</li> </ul>                                         |
|                      |                                                                                                    | 1255 (90*)         | Der Drucker druckt die letzte Seite,<br>nachdem die angegebene Zeit<br>verstrichen ist. (Ihr Drucker unterstützt<br>möglicherweise nicht alle Werte.)                                                                                                    |
| Druckerspra-<br>che  | Festlegen der Standard-<br>Druckersprache, die für die<br>Übertragung von Daten zwischen<br>Computer und Drucker verwendet<br>wird.                                                                                                    | PCL-<br>Emulation  | PCL-Emulation, kompatibel mit<br>Hewlett-Packard-Druckern                                                                                                    |
|                      |                                                                                                    | PS Emulation*      | PostScript-Emulation, kompatibel mit der Adobe PostScript-Sprache                                                                                                    |
|                      | <b>Hinweis:</b> Wird eine Druckersprache<br>als Standard eingerichtet, so kann die<br>Software-Anwendung trotzdem<br>Druckaufträge in der anderen<br>Druckersprache senden.                                                                                                    |                    |                                                                                                    |
| Druckerver-<br>wen.  | Festlegen des Verhaltens der<br>Bildübertragungseinheit während des<br>Druckvorgangs.                                                                                                    | Max. Geschw.       | Die Bildübertragungseinheit wird<br>während des gesamten Druckauftrags<br>eingesetzt.                                                                                                    |
|                      |                                                                                                    | Max.<br>Kapazität* | Die Position der<br>Bildübertragungseinheit wird vom<br>Seiteninhalt bestimmt. Hierdurch kann<br>sich unter Umständen die<br>Lebensdauer einiger<br>Verbrauchsmaterialien des Druckers<br>verlängern.                                                                                                    |

| Menüoption                                                                                                    | Zweck                                                                                   | Werte                                                                                                    |                                                                                                    |
|----------------------------------------------------------------------------------------------------|-----------------------------------------------------------------------------------------|----------------------------------------------------------------------------------------------------|----------------------------------------------------------------------------------------------------|
| Ressour.<br>speich.<br>Festlegen, wie der Drucker mit<br>geladenen Ressourcen verfährt (z. B.<br>Schriftarten und Makros), die im<br>Arbeitsspeicher (RAM) gespeichert<br>sind, wenn ein Druckauftrag eingeht,<br>für den der verfügbare Speicher nicht<br>ausreicht. | Aus*                                                                                    | Der Drucker behält die geladenen<br>Ressourcen nur so lange, bis der<br>Speicher anderweitig benötigt wird.<br>Dann werden die mit der inaktiven<br>Druckersprache verbundenen<br>Ressourcen gelöscht. |                                                                                                    |
|                                                                                                    | ausreicht.                                                                              | Ein                                                                                                    | Der Drucker behält alle geladenen<br>Ressourcen für alle Druckersprachen,<br>auch wenn die Druckersprache<br>geändert oder der Drucker<br>zurückgesetzt wird. Wenn der<br>Druckerspeicher nicht ausreicht, wird<br>die Meldung 38 Speicher voll<br>angezeigt. |
| Hefter-Alarm Festler<br>wenn H<br>vorhan                                                                                                    | Festlegen, wie der Drucker reagiert,<br>wenn keine Heftklammern mehr<br>vorhanden sind. | Aus                                                                                                    | Die Meldung Heftkl. einlegen wird<br>angezeigt, bis Heftklammern eingelegt<br>werden. Wenn im Menü Konfig. ein<br>Wert für Auto. fortfahren ausgewählt<br>ist, setzt der Drucker den<br>Druckvorgang nach der angegebenen<br>Zeitsperre fort.                 |
|                                                                                                    |                                                                                         | Einzeln*                                                                                                    | Der Drucker unterbricht den<br>Druckbetrieb, zeigt die Meldung<br>Heftkl. einlegen an und gibt drei<br>kurze Alarmtöne aus.                                                                                                    |
|                                                                                                    |                                                                                         | Fortlaufend                                                                                                    | Der Drucker unterbricht den<br>Druckbetrieb, zeigt die Meldung<br>Heftkl. einlegen an und gibt alle<br>10 Sekunden drei kurze Alarmtöne<br>aus, bis die Heftklammerkassette<br>ausgetauscht wird.                                                             |
| Tonerwar-<br>nung                                                                                                    | Festlegen, wie der Drucker reagiert,<br>wenn der Tonervorrat zur Neige geht.            | Aus                                                                                                    | Eine Fehlermeldung wird angezeigt,<br>bis die Druckkassette ausgetauscht<br>wird. Wenn im <b>Menü Konfig.</b> ein Wert<br>für <b>Auto. fortfahren</b> ausgewählt ist,<br>setzt der Drucker den Druckvorgang<br>nach der angegebenen Zeitsperre fort.          |
|                                                                                                    |                                                                                         | Einzeln*                                                                                                    | Der Drucker unterbricht den<br>Druckbetrieb, zeigt eine<br>Fehlermeldung an und gibt drei kurze<br>Alarmtöne aus.                                                                                                    |
|                                                                                                    |                                                                                         | Fortlaufend                                                                                                    | Der Drucker unterbricht den<br>Druckbetrieb, zeigt eine<br>Fehlermeldung an und gibt alle<br>10 Sekunden drei kurze Alarmtöne<br>aus, bis die Druckkassette<br>ausgetauscht wird.                                                                             |

| Menüoption | Zweck                                                                                                    | Werte            |                                                                                                    |
|------------|----------------------------------------------------------------------------------------------------|------------------|----------------------------------------------------------------------------------------------------|
| Wartezeit- | Festlegen, wie viele Sekunden der                                                                                                    | Deaktiviert      | Deaktiviert die Wartezeitsperre.                                                                                 |
| sperre     | Drucker auf den Empfang zusätzlicher<br>Datenbyte vom Computer warten soll.<br>Wenn diese Zeitsperre abgelaufen ist,<br>wird der Druckauftrag abgebrochen.                                              | 1565535<br>(40*) | Legt fest, wie lange der Drucker auf<br>den Empfang zusätzlicher Daten<br>wartet, bevor er den Auftrag abbricht. |
|            | Die Menüoption <b>Wartezeitsperre</b> ist<br>nur verfügbar, wenn die PostScript-<br>Emulation verwendet wird. Auf<br>Druckaufträge in der PCL-Emulation<br>hat diese Einstellung keine<br>Auswirkungen. |                  |                                                                                                    |

### Menü Verbr.Mat.

Das **Menü Verbr.Mat.** liefert Informationen zu den Verbrauchsmaterialien des Druckers, die gewartet werden müssen. Das Menü wird nur angezeigt, wenn nur noch ein geringer Vorrat eines Verbrauchsmaterials vorhanden ist oder das Verbrauchsmaterial ausgetauscht werden muß.

| Menüoption            | Zweck                                                                                                    | Werte          |                                      |
|-----------------------|----------------------------------------------------------------------------------------------------|----------------|--------------------------------------|
| <farbe></farbe>       | Anzeigen des Status der                                                                                                    | Wenig          |                                      |
| Toner                 | Farbdruckkassetten.                                                                                                    | Kass. wechseln |                                      |
| Ölbenetz.ein-<br>heit | Anzeigen des Status der<br>Ölbenetzungseinheit.                                                                                                    | Fast leer      |                                      |
| Resttonerbe-<br>hält. | Anzeigen des Status des Resttonerbehälters.                                                                                                    | Fast voll      | Der Resttonerbehälter ist fast voll. |
|                       | Hinweis: Sobald der<br>Resttonerbehälter den Status Voll<br>erreicht, druckt der Drucker noch<br>maximal 15 weitere Seiten aus dem<br>Pufferspeicher und unterbricht dann<br>den Druckbetrieb, bis der Behälter<br>ausgetauscht wird. |                |                                      |

## Menü USB

Verwenden Sie das **Menü USB**, um Druckereinstellungen für Druckaufträge zu ändern, die über einen Universal Serial Bus (USB)-Anschluß an den Drucker gesendet werden (**USB Option <x>**).

| Menüoption                                                                      | Zweck                                                                                                    | Werte                                                                                                    |                                                                                                    |
|---------------------------------------------------------------------------------|----------------------------------------------------------------------------------------------------|----------------------------------------------------------------------------------------------------|----------------------------------------------------------------------------------------------------|
| Job-<br>Pufferung                                                               | Job-<br>Pufferung Vorübergehendes Speichern von<br>Druckaufträgen auf der Festplatte des<br>Druckers, bevor die Aufträge gedruckt<br>werden.<br>Hinweis: Wird die Einstellung für die<br>Job-Pufferung geändert, so wird der<br>Drucker automatisch zurückgesetzt.                                                                                      | Aus*                                                                                                    | Druckaufträge werden nicht auf der<br>Festplatte zwischengespeichert.                                                                                                    |
|                                                                                 |                                                                                                    | Ein                                                                                                    | Druckaufträge werden auf der<br>Festplatte zwischengespeichert.                                                                                                    |
|                                                                                 |                                                                                                    | Auto                                                                                                    | Druckaufträge werden nur<br>zwischengespeichert, wenn der<br>Drucker durch die Verarbeitung von<br>Daten eines anderen<br>Eingangsanschlusses ausgelastet ist.                                                                                     |
| MAC-Binär-<br>PS                                                                | MAC-Binär-<br>PS Konfigurieren des Druckers für die<br>Verarbeitung von binären Macintosh-<br>PostScript-Druckaufträgen.                                                                                                    | Aus                                                                                                    | Der Drucker verarbeitet unformatierte<br>binäre PostScript-Druckaufträge von<br>Computern, die das Macintosh-<br>Betriebssystem verwenden.<br><b>Hinweis:</b> Diese Einstellung führt oft zu<br>einem Fehlschlagen von Windows-<br>Druckaufträgen. |
|                                                                                 |                                                                                                    | Ein                                                                                                    | Der Drucker filtert PostScript-<br>Druckaufträge unter Verwendung des<br>Standardprotokolls.                                                                                                    |
|                                                                                 |                                                                                                    | Auto*                                                                                                    | Der Drucker verarbeitet Druckaufträge<br>von Computern, die entweder<br>Windows oder das Macintosh-<br>Betriebssystem verwenden.                                                                                                    |
| NPA-Modus                                                                       | <ul> <li>Festlegen, ob der Drucker die<br/>spezielle Verarbeitung durchführt, die<br/>für bidirektionale Kommunikation<br/>erforderlich ist, und dabei die<br/>Konventionen des Network Printing<br/>Alliance-Protokolls (NPA) erfüllt.</li> <li>Hinweis: Bei Änderung dieser<br/>Menüoption wird der Drucker<br/>automatisch zurückgesetzt.</li> </ul> | Ein                                                                                                    | Der Drucker führt NPA-Verarbeitung<br>durch. Wenn Daten nicht im NPA-<br>Format vorliegen, werden sie als<br>fehlerhafte Daten zurückgewiesen.                                                                                                    |
|                                                                                 |                                                                                                    | Aus                                                                                                    | Der Drucker führt keine NPA-<br>Verarbeitung durch.                                                                                                    |
|                                                                                 |                                                                                                    | Auto*                                                                                                    | Der Drucker überprüft die Daten, um<br>deren Format zu bestimmen, und<br>verarbeitet sie entsprechend.                                                                                                    |
| PCL-<br>SmartSwitch                                                             | CL-<br>SmartSwitch Konfigurieren des Druckers<br>dahingehend, daß er automatisch zur<br>PCL-Emulation wechselt, wenn ein<br>über den USB-Anschluß empfangener                                                                                                    | Ein*                                                                                                    | Der Drucker überprüft die Daten an<br>der USB-Schnittstelle und wählt die<br>PCL-Emulation aus, wenn die Daten<br>diese Druckersprache erfordern.                                                                                                  |
| Druckauftrag dies erfordert,<br>ungeachtet der Standardsprache des<br>Druckers. | Aus                                                                                                    | Der Drucker überprüft die<br>eingehenden Daten nicht. Der Drucker<br>verwendet die PostScript-Emulation<br>zur Verarbeitung eines Druckauftrags,<br>wenn <b>PS-SmartSwitch</b> aktiviert ist,<br>oder verwendet die im <b>Menü Konfig.</b><br>festgelegte Standard-Druckersprache,<br>wenn <b>PS-SmartSwitch</b> deaktiviert ist. |                                                                                                    |

| Menüoption                                                                                                    | Zweck                                                      | Werte                                                                                                    |                                                                                                    |
|----------------------------------------------------------------------------------------------------|------------------------------------------------------------|----------------------------------------------------------------------------------------------------|----------------------------------------------------------------------------------------------------|
| PS-<br>SmartSwitch Konfigurieren des Druckers<br>dahingehend, daß er automatisch zur<br>PostScript-Emulation wechselt, wenn<br>ein über den USB-Anschluß<br>empfangener Druckauftrag dies<br>erfordert, ungeachtet der<br>Standardsprache des Druckers. | Ein*                                                       | Der Drucker überprüft die Daten an<br>der USB-Schnittstelle und wählt die<br>PostScript-Emulation aus, wenn die<br>Daten diese Druckersprache<br>erfordern.                                                  |                                                                                                    |
|                                                                                                    | erfordert, ungeachtet der<br>Standardsprache des Druckers. | Aus                                                                                                    | Der Drucker überprüft die<br>eingehenden Daten nicht. Der Drucker<br>verwendet die PCL-Emulation zur<br>Verarbeitung eines Druckauftrags,<br>wenn <b>PCL-SmartSwitch</b> aktiviert ist,<br>oder verwendet die im <b>Menü Konfig.</b><br>festgelegte Standard-Druckersprache,<br>wenn <b>PCL-SmartSwitch</b> deaktiviert<br>ist.                                                                                                    |
| USB-Puffer Konfigurieren der Größe des USB-<br>Datenpuffers.<br>Hinweis: Wenn die Menüoption USB-<br>Puffer geändert wird, wird der Drucker<br>automatisch zurückgesetzt.                                                                               | Deaktiviert                                                | Die Job-Pufferung ist deaktiviert. Alle<br>bereits auf der Festplatte<br>zwischengespeicherten Druckaufträge<br>werden gedruckt, bevor die normale<br>Verarbeitung eingehender Aufträge<br>fortgesetzt wird. |                                                                                                    |
|                                                                                                    |                                                            | Auto*                                                                                                    | Der Drucker berechnet die Größe des<br>USB-Puffers automatisch (empfohlene<br>Einstellung).                                                                                                    |
|                                                                                                    |                                                            | 3 KB bis zur<br>maximal<br>zulässigen<br>Größe                                                                                                    | Der Benutzer legt die Größe des USB-<br>Puffers fest. Die maximale Größe<br>hängt von der Speicherkapazität Ihres<br>Druckers und der Größe der anderen<br>Verbindungspuffer sowie davon ab, ob<br>die Einstellung <b>Ressour. speich.</b><br>aktiviert oder deaktiviert ist. Sie<br>können den Bereich für den USB-<br>Puffer vergrößern, indem Sie den<br>parallelen, den seriellen und den<br>Netzwerkpuffer deaktivieren oder<br>deren Größe verringern. |

### Menü Dienstprog.

Verwenden Sie das **Menü Dienstprog.**, um verschiedene Berichte zu drucken, die die verfügbaren Druckerressourcen, Druckereinstellungen und Druckaufträge betreffen. Weitere Menüoptionen ermöglichen es Ihnen, Druckerhardware zu konfigurieren und Druckerprobleme zu beheben.

| Menüoption           | Zweck                                                                                                    | Werte     |                                                                                                    |
|----------------------|----------------------------------------------------------------------------------------------------|-----------|----------------------------------------------------------------------------------------------------|
| Farbausrich-<br>tung | Zum Drucken einer Farbausrichtungs-<br>Testseite, die zur korrekten<br>Ausrichtung der Druckfarben<br>verwendet werden kann. | 020 (10*) | Gibt an, welche der Linien sich am<br>besten für die<br>Ausrichtungseinstellungen A bis L<br>eignet. |
|                      | Sie müssen für jede Einstellung (A - L)<br>Ausrichtungswerte eingeben.                                                       |           | Siehe auch: Ausrichten der<br>Bildübertragungseinheit                                                |

| Menüoption            | Zweck                                                                                                    | Werte                                  |                                                                                                    |
|-----------------------|----------------------------------------------------------------------------------------------------|----------------------------------------|----------------------------------------------------------------------------------------------------|
| Geschätzte<br>Deckung | Bietet eine Schätzung der<br>Deckungsmenge von Zyan, Magenta,                                                                                                    | Aus*                                   | Deckungsangabe in Prozent wird nicht gedruckt.                                                                                                    |
|                       | Geib und Schwarz auf einer Seite,<br>angegeben in Prozent. Diese<br>Schätzung wird auf der Seite<br>ausgedruckt.                                                                                                    | Ein                                    | Die Angabe der geschätzten<br>Deckungsmenge (in Prozent) für jede<br>Farbe wird auf der Seite gedruckt.                                                                                                    |
| Flash-<br>Defragment  | Flash-<br>DefragmentVerfügbarmachen von unbelegtem<br>Speicherplatz, wenn Ressourcen aus<br>dem Flash-Speicher gelöscht wurden.Warnung:<br>Schalten Sie keinesfalls<br>den Drucker aus, während der Flash-<br>Speicher defragmentiert wird. | Ja                                     | Der Drucker überträgt alle im Flash-<br>Speicher befindlichen Ressourcen in<br>den Druckerspeicher und formatiert<br>anschließend den Flash-Speicher neu.<br>Nach Abschluß der Formatierung<br>werden die Ressourcen zurück in den<br>Flash-Speicher geladen.                                                                                                    |
|                       |                                                                                                    | Nein                                   | Der Drucker bricht die Anforderung zur<br>Defragmentierung des Flash-<br>Speichers ab.                                                                                                    |
| Werksvorga-<br>ben    | Zurücksetzen der<br>Druckereinstellungen auf die<br>Werksvorgaben.                                                                                                    | Wiederherst.                           | <ul> <li>Alle Menüoptionen werden auf die<br/>Werksvorgaben zurückgesetzt, mit<br/>folgenden Ausnahmen:         <ul> <li>Anzeigesprache</li> <li>Alle Einstellungen unter Menü<br/>Parallel, Menü Seriell, Menü<br/>Netzwerk und Menü USB</li> </ul> </li> <li>Alle in den Druckerspeicher (RAM)<br/>geladenen Ressourcen<br/>(Schriftarten, Makros und<br/>Symbolsätze) werden gelöscht.<br/>(Ressourcen im Flash-Speicher<br/>oder auf der Festplatte sind hiervon<br/>nicht betroffen.)</li> </ul> |
|                       |                                                                                                    | Nicht wiederh.                         | Benutzerdefinierte Einstellungen<br>bleiben erhalten.                                                                                                    |
| Festpl.<br>format.    | Formatieren der Druckerfestplatte.<br>Warnung: Schalten Sie keinesfalls<br>den Drucker aus, während die<br>Festplatte formatiert wird.                                                                                                    | Ja                                     | Alle auf der Festplatte gespeicherten<br>Daten werden gelöscht, und das Gerät<br>wird für die Aufnahme neuer<br>Ressourcen vorbereitet.                                                                                                    |
|                       |                                                                                                    | Nein                                   | Die Anforderung zur Formatierung der<br>Festplatte wird abgebrochen, und die<br>aktuell auf der Festplatte<br>gespeicherten Ressourcen bleiben<br>erhalten.                                                                                                    |
| Flash format.         | Formatieren des Flash-Speichers.<br>Warnung: Schalten Sie keinesfalls<br>den Drucker aus, während der Flash-<br>Speicher formatiert wird.                                                                                                   | Ja                                     | Alle im Flash-Speicher gespeicherten<br>Daten werden gelöscht, und der Flash-<br>Speicher wird für die Aufnahme neuer<br>Ressourcen vorbereitet.                                                                                                    |
|                       |                                                                                                    | Nein                                   | Die Anforderung zur Formatierung des<br>Flash-Speichers wird abgebrochen,<br>und die aktuell im Flash-Speicher<br>gespeicherten Ressourcen bleiben<br>erhalten.                                                                                                    |
| Hex Trace             | Ermitteln der Ursache von Problemen b<br>den Drucker gesendeten Daten in Hexa<br>werden nicht ausgeführt.                                                                                                    | ei Druckaufträgen<br>dezimal- und Zeic | . Ist <b>Hex Trace</b> aktiviert, werden alle an hendarstellung gedruckt. Steuercodes                                                                                                    |
|                       | Um den Hex Trace-Modus zu verlassen, schalten Sie den Drucker aus oder setzen ihn vom <b>Men</b><br>Auftrag aus zurück.                                                                                                    |                                        |                                                                                                    |

| Menüoption                 | Zweck                                                                                                    | Werte          |                                                                                                    |
|----------------------------|----------------------------------------------------------------------------------------------------|----------------|----------------------------------------------------------------------------------------------------|
| Auftr.ber<br>Stat.         | Auftr.ber<br>Stat. Drucken einer Liste aller statistischen<br>Druckauftragsdaten, die auf der<br>Festplatte gespeichert sind, oder<br>Löschen aller statistischen Daten von<br>der Festplatte.                                                                                                    | Drucken        | Alle statistischen Daten, die für die<br>zuletzt ausgeführten Druckaufträge<br>verfügbar sind, werden gedruckt. |
|                            |                                                                                                    | Löschen        | Alle statistischen Daten zu<br>Druckaufträgen werden von der<br>Festplatte gelöscht.                            |
| Demo<br>drucken            | Drucken von Seiten, die den Drucker beschreiben und seine Funktionen demonstrieren.                                                                                                    |                |                                                                                                    |
| Verz.<br>drucken           | Drucken einer Liste aller im Flash-Speicher oder auf der Festplatte gespeicherten Ressourcen.<br><b>Hinweis:</b> Die Option <b>Verz. drucken</b> ist nur dann verfügbar, wenn entweder ein nicht beschädigter<br>Flash-Speicher oder eine nicht beschädigte Festplatte installiert und formatiert ist und wenn für<br>die Job-Puffergröße ein anderer Wert als 100 % gewählt ist. |                |                                                                                                    |
| Schrift.<br>drucken        | Drucken von Mustern aller für die<br>ausgewählte Druckersprache<br>verfügbaren Schriftarten.<br>PCL-Schriftart<br>Druckt ein Muster aller für die PCL-<br>Emulation verfügbaren<br>Druckerschriftarten.                                                                                                    |                |                                                                                                    |
|                            |                                                                                                    | PS-Schriftart. | Druckt ein Muster aller für die<br>PostScript-Emulation verfügbaren<br>Druckerschriftarten.                     |
| Menüs<br>drucken           | Drucken einer Liste der aktuellen Benutzervorgaben, der installierten Optionen, der Größe des installierten Druckerspeichers und des Status der Verbrauchsmaterialien.                                                                                                    |                |                                                                                                    |
| Netzkonf.<br><x> druck</x> | Drucken von Informationen über den internen Druckserver und die Netzwerkeinstellungen, die über die Menüoption Netzwerk <x>-Konfig im Menü Netzwerk eingestellt wurden.</x>                                                                                                    |                |                                                                                                    |

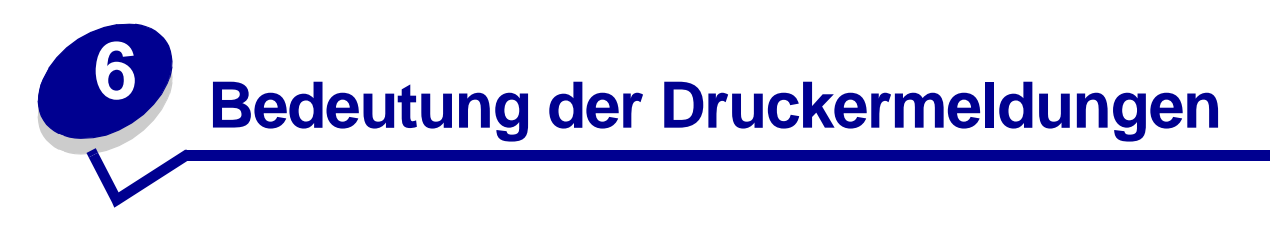

An der Bedienerkonsole des Druckers werden Meldungen angezeigt, die den aktuellen Druckerstatus beschreiben und mögliche Druckerprobleme aufzeigen, die Sie beheben müssen. Unter diesem Thema finden Sie eine Liste aller Druckermeldungen. Die Bedeutung der Meldungen wird erklärt, und Sie erfahren, wie Sie die Meldungen löschen können.

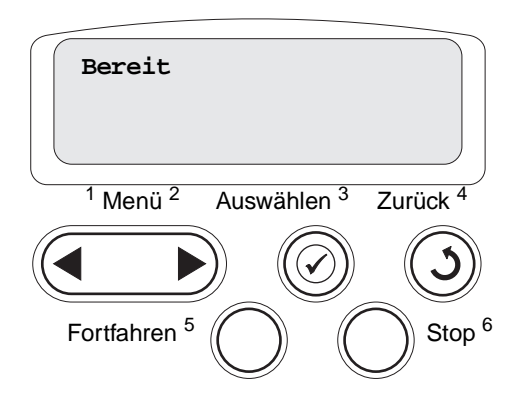

| Meldung                                                                             | Bedeutung dieser Meldung                                                                                                    | Mögliche Aktionen                                                                                                    |
|-------------------------------------------------------------------------------------|----------------------------------------------------------------------------------------------------|----------------------------------------------------------------------------------------------------|
| < <i>Name der<br/>benutzerdefinierten<br/>Sorte&gt;</i> in<br>< <i>Papierfach</i> > | Es wurde ein Fach eingeschoben, das<br>Druckmedien der aufgeführten Sorte<br>und des aufgeführten Formats enthält.                                               | Warten Sie, bis die Meldung gelöscht wird.                                                                                                    |
| <format><br/>in <papierfach></papierfach></format>                                  |                                                                                                    |                                                                                                    |
| <sorte><format><br/>in <papierfach></papierfach></format></sorte>                   |                                                                                                    |                                                                                                    |
| Ausrichtung <x></x>                                                                 | Die Farben werden ausgerichtet, und<br>der Benutzer wird zur Angabe einer<br>Reihe von Ausrichtungswerten<br>aufgefordert. Die Werte liegen<br>zwischen A und L. | <ul> <li>Geben Sie den Ausrichtungswert ein,<br/>und drücken Sie anschließend<br/>Auswählen, um mit dem nächsten<br/>Ausrichtungswert fortzufahren.</li> <li>Drücken Sie Fortfahren oder Zurück,<br/>um den Ausrichtungsvorgang<br/>abzubrechen.</li> <li>Siehe auch: Ausrichten der<br/>Bildübertragungseinheit</li> </ul> |
| Menüänderungen<br>werden aktiviert                                                  | Der Drucker aktiviert die Änderungen,<br>die an den Druckereinstellungen<br>vorgenommen wurden.                                                                  | Warten Sie, bis die Meldung gelöscht wird.<br>Siehe auch: <b>Deaktivieren der</b><br><b>Bedienerkonsolenmenüs</b>                                                                                                    |

| Meldung                                   | Bedeutung dieser Meldung                                                                                                    | Mögliche Aktionen                                                                                                    |
|-------------------------------------------|----------------------------------------------------------------------------------------------------|----------------------------------------------------------------------------------------------------|
| Abl. <x>voll</x>                          | Die angegebene Papierablage ist voll.                                                                                              | Nehmen Sie zum Löschen der Meldung<br>den Papierstapel aus der Ablage. Wenn Sie<br>der Ablage einen Namen zugewiesen<br>haben, wird anstelle der Ablagenummer<br>dieser Name angezeigt.                                                                                                    |
| Belegt                                    | Der Drucker empfängt, verarbeitet<br>oder druckt Daten.                                                                            | <ul> <li>Warten Sie, bis die Meldung gelöscht<br/>wird.</li> <li>Drücken Sie Menü, um das Menü<br/>Auftrag zu öffnen und den aktuellen<br/>Druckauftrag abzubrechen.</li> </ul>                                                                                                    |
| Fax wird abgebrochen                      | Der Drucker verarbeitet eine Anfrage<br>zum Abbrechen eines Faxauftrags.                                                           | Warten Sie, bis die Meldung gelöscht wird.                                                                                                    |
| Auftrag wird<br>abgebrochen               | Der Drucker verarbeitet eine Anfrage<br>zum Abbrechen des aktuellen<br>Druckauftrags.                                              | Warten Sie, bis die Meldung gelöscht wird.<br>Siehe auch: Abbrechen von<br>Druckaufträgen                                                                                                    |
| <x> ändern</x>                            | Der Drucker fordert das Einlegen einer<br>anderen Papiersorte in eine der<br>Zuführungen an.                                       | <ul> <li>Ändern Sie die Papiersorte in der<br/>angegebenen Zuführung.</li> <li>Drücken Sie Fortfahren, wenn sich das<br/>angeforderte Druckmedium bereits in<br/>der Zuführung befindet.</li> <li>Drücken Sie Auswählen, um die<br/>Anforderung zu ignorieren und den<br/>Druckvorgang mit den zur Zeit in der<br/>Zuführung eingelegten Druckmedien<br/>fortzusetzen.</li> <li>Siehe auch: Einlegen von Druckmedien<br/>in die Fächer; Installationshandbuch</li> </ul>                            |
| Verbindung < <i>Gerät</i> ><br>überprüfen | Das angegebene Gerät ist entweder<br>nicht ordnungsgemäß an den Drucker<br>angeschlossen, oder es liegt ein<br>Hardwarefehler vor. | <ul> <li>Stellen Sie die Verbindung wieder her,<br/>indem Sie das angegebene Gerät<br/>entfernen und wieder am Drucker<br/>anbringen.</li> <li>Drücken Sie Fortfahren, um die<br/>Meldung zu löschen und den Druck<br/>fortzusetzen.</li> <li>Liegt ein Hardwarefehler vor, schalten<br/>Sie den Drucker aus und wieder ein.<br/>Wenn der Fehler erneut auftritt, schalten<br/>Sie den Drucker aus, entfernen Sie das<br/>angegebene Gerät, und wenden Sie<br/>sich an den Kundendienst.</li> </ul> |
| Lösche<br>Auftragsstatistik               | Der Drucker löscht alle statistischen<br>Auftragsdaten, die auf der Festplatte<br>gespeichert sind.                                | Warten Sie, bis die Meldung gelöscht wird.                                                                                                    |
| Klappe schließen                          | Die vordere Abdeckung des Druckers ist geöffnet.                                                                                   | Schließen Sie die vordere Abdeckung des Druckers, um die Meldung zu löschen.                                                                                                    |
| Finisher-Klappe<br>schließen              | Die vordere Klappe des Finishers ist offen.                                                                                        | Schließen Sie die vordere Klappe des<br>Finishers, um die Meldung zu löschen.                                                                                                    |
| Klappe Fach X<br>schließen                | Die 2000-Blatt-Papierzuführung ist geöffnet.                                                                                       | Schließen Sie die 2000-Blatt-<br>Papierzuführung, um die Meldung zu löschen.                                                                                                    |

| Meldung                              | Bedeutung dieser Meldung                                                                                                    | Mögliche Aktionen                                                                                                    |
|--------------------------------------|----------------------------------------------------------------------------------------------------|----------------------------------------------------------------------------------------------------|
| Kopiere                              | Der Drucker verarbeitet einen<br>Kopierauftrag von einem<br>OptraImage™-Scanner.                                                                                                    | Warten Sie, bis die Meldung gelöscht wird.                                                                                                    |
| Defragmentierung                     | Der Drucker defragmentiert den Flash-<br>Speicher, um Speicherplatz<br>zurückzugewinnen, der durch<br>gelöschte Ressourcen belegt ist.                                                                           | Warten Sie, bis die Meldung gelöscht wird.<br>Warnung: Schalten Sie den Drucker nicht<br>aus, solange diese Meldung angezeigt<br>wird.                                                                                                    |
| Alle Jobs lösch.                     | Der Drucker fordert eine Bestätigung<br>zum Löschen aller angehaltenen<br>Druckaufträge an.                                                                                                    | <ul> <li>Drücken Sie Fortfahren, um<br/>fortzufahren. Der Drucker löscht alle<br/>angehaltenen Druckaufträge.</li> <li>Drücken Sie Stop, um den Vorgang<br/>abzubrechen.</li> </ul>                                                                                                    |
| Jobs werden gelöscht                 | Der Drucker löscht einen oder mehrere der angehaltenen Druckaufträge.                                                                                                    | Warten Sie, bis die Meldung gelöscht wird.                                                                                                    |
| Menüs deaktiv.                       | Der Drucker reagiert auf eine<br>Anforderung zum Deaktivieren der                                                                                                    | Warten Sie, bis die Meldung gelöscht wird.                                                                                                    |
|                                      | Menüs.                                                                                                    | Hinweis: Solange die Menüs deaktiviert<br>sind, können die Druckereinstellungen<br>nicht an der Bedienerkonsole geändert<br>werden.                                                                                                    |
|                                      |                                                                                                    | Siehe auch: <b>Deaktivieren der</b><br>Bedienerkonsolenmenüs                                                                                                    |
| Festpl. beschäd. Neu<br>formatieren? | Der Drucker hat versucht, eine<br>Festplatte wiederherzustellen, konnte<br>die Festplatte jedoch nicht reparieren.                                                                                               | <ul> <li>Drücken Sie Fortfahren, um die<br/>Festplatte neu zu formatieren und alle<br/>auf der Festplatte gespeicherten<br/>Dateien zu löschen.</li> <li>Drücken Sie Stop, um die Meldung zu<br/>löschen, ohne die Festplatte neu zu<br/>formatieren. Eventuell zeigt der Drucker<br/>Festpl.wdhstell. an und versucht,<br/>die Festplatte wiederherzustellen.</li> <li>Siehe auch: Festpl.wdhstell. x/5 yyy%</li> </ul> |
| Festpl.wdhstell.                     | Der Drucker versucht, die Festplatte                                                                                                    | Warten Sie, bis die Meldung gelöscht wird.                                                                                                    |
| х/5 ууу%                             | Wiedernerzüstellen. Die<br>Wiederherstellung der Festplatte<br>erfolgt in fünf Phasen. In der zweiten<br>Zeile der Bedienerkonsolenanzeige<br>wird der Fortschritt der jeweiligen<br>Phase in Prozent angezeigt. | Warnung: Schalten Sie den Drucker nicht<br>aus, solange diese Meldung angezeigt<br>wird.                                                                                                    |
| Locherbehälter leeren                | Der Locherbehälter des Finishers ist voll.                                                                                                    | Entfernen Sie den Locherbehälter des<br>Finishers, leeren Sie diesen, und setzen<br>Sie ihn anschließend wieder ein.                                                                                                    |
| Menüs aktiviert                      | Der Drucker reagiert auf eine<br>Anforderung, die Menüs für alle<br>Benutzer freizugeben.                                                                                                    | Warten Sie, bis die Meldung gelöscht wird,<br>und drücken Sie dann <b>Menü</b> , um die<br>Menüs an der Bedienerkonsole aufzurufen.                                                                                                    |
|                                      |                                                                                                    | Siene auch: Aktivieren der Menus                                                                                                    |
| Druckwerk wärmt auf                  | Der Drucker bereitet die Fixierstation zum Drucken vor.                                                                                                    | Warten Sie, bis die Meldung gelöscht wird.                                                                                                    |

| Meldung                           | Bedeutung dieser Meldung                                                                                                    | Mögliche Aktionen                                                                                                    |
|-----------------------------------|----------------------------------------------------------------------------------------------------|----------------------------------------------------------------------------------------------------|
| PIN eingeben:<br>=                | Der Drucker wartet darauf, daß Sie<br>Ihre vierstellige persönliche<br>Identifikationsnummer (PIN) eingeben.                                                                           | Geben Sie über die Tasten der<br>Bedienerkonsole die vierstellige PIN ein,<br>die Sie im Druckertreiber festgelegt haben,<br>als Sie den vertraulichen Druckauftrag an<br>den Drucker gesendet haben.                                                                                                    |
|                                   |                                                                                                    | im Drucker                                                                                                    |
| Fax <x></x>                       | Der Drucker verarbeitet ein eingehendes Fax.                                                                                                    | Warten Sie, bis die Meldung gelöscht wird.                                                                                                    |
| Puffer löschen                    | Der Drucker löscht fehlerhafte<br>Druckdaten und verwirft den aktuellen<br>Druckauftrag.                                                                                               | Warten Sie, bis die Meldung gelöscht wird.                                                                                                    |
| Format. Festpl.<br>yyy%           | Die Festplatte wird vom Drucker<br>formatiert. Wenn der<br>Formatierungsvorgang länger dauert<br>als gewöhnlich, wird in der zweiten<br>Zeile der Fortschritt in Prozent<br>angezeigt. | Warten Sie, bis die Meldung gelöscht wird.<br>Warnung: Schalten Sie den Drucker nicht<br>aus, solange diese Meldung angezeigt<br>wird.                                                                                                    |
| Flashform. läuft                  | Der Flash-Speicher wird vom Drucker                                                                                                    | Warten Sie, bis die Meldung gelöscht wird.                                                                                                    |
|                                   | formatiert.                                                                                                    | <b>Warnung:</b> Schalten Sie den Drucker nicht<br>aus, solange diese Meldung angezeigt<br>wird.                                                                                                    |
| WartungFixierst.                  | Der Zähler, der die Abnutzung der<br>Fixierstation überwacht, hat den<br>Grenzwert erreicht.                                                                                           | Tauschen Sie die Fixierstation aus.                                                                                                    |
| Angeh. Jobs kön.<br>verlorengehen | Der Speicher des Druckers ist voll, und<br>der Drucker kann Ihren Druckauftrag<br>nicht weiter verarbeiten.                                                                            | <ul> <li>Drücken Sie Fortfahren, um die<br/>Meldung zu löschen und den Druck<br/>fortzusetzen. Der Drucker gibt Speicher<br/>frei, indem er den ältesten angehaltenen<br/>Auftrag löscht, und fährt mit dem<br/>Löschen angehaltener Aufträge fort, bis<br/>ausreichend Druckerspeicher für die<br/>Verarbeitung des Druckauftrags<br/>vorhanden ist.</li> </ul> |
|                                   |                                                                                                    | löschen, ohne angehaltene<br>Druckaufträge zu löschen. Der aktuelle<br>Druckauftrag wird unter Umständen<br>nicht richtig gedruckt.                                                                                                    |
|                                   |                                                                                                    | <ul> <li>Drücken Sie Menü, um das Menü<br/>Auftrag zu öffnen und den aktuellen<br/>Druckauftrag abzubrechen.</li> </ul>                                                                                                    |
|                                   |                                                                                                    | <ul> <li>So verhindern Sie, daß dieser Fehler<br/>zukünftig auftritt:</li> </ul>                                                                                                    |
|                                   |                                                                                                    | <ul> <li>Löschen Sie Schriftarten, Makros und<br/>andere Daten aus dem<br/>Druckerspeicher.</li> <li>Vergrößern Sie den Druckerspeicher.</li> </ul>                                                                                                    |
|                                   |                                                                                                    | Hinweis: Die Meldungen 37 Nicht<br>genüg. Speicher und Angeh. Jobs<br>kön. verlorengehen werden<br>abwechselnd angezeigt.                                                                                                    |
|                                   |                                                                                                    | Siehe auch: Zurückhalten eines Auftrags<br>im Drucker; 37 Nicht genüg. Speicher                                                                                                    |

| Meldung                                                        | Bedeutung dieser Meldung                                                                                                    | Mögliche Aktionen                                                                                                    |
|----------------------------------------------------------------|----------------------------------------------------------------------------------------------------|----------------------------------------------------------------------------------------------------|
| Angeh. Jobs kön.<br>n.wdhgest.werden                           | Der Speicher des Druckers kann keine<br>Druck- und Zurückhalteaufträge von<br>der Druckerfestplatte wiederherstellen.                                                                                    | Drücken Sie <b>Fortfahren</b> , um die Meldung<br>zu löschen. Einige der auf der Festplatte<br>gespeicherten Druck- und<br>Zurückhalteaufträge werden nicht<br>wiederhergestellt.                                                              |
| l ocherbehälter voll                                           | Der Locherbehälter im Finisher ist voll.                                                                                                    | Leeren Sie den Locherbehälter.                                                                                                    |
| Heftklammerkass.<br>einsetzen                                  | Die Heftklammerkassette im Finisher<br>ist gar nicht oder nicht richtig<br>eingesetzt.                                                                                                    | <ul> <li>Setzen Sie die Heftklammerkassette<br/>ordnungsgemäß ein, um diese Meldung<br/>zu löschen.</li> <li>Drücken Sie Fortfahren, um die<br/>Meldung zu ignorieren und den Druck<br/>ohne Heftvorgang fortzusetzen.</li> </ul>              |
| Fach <x> einsetzen</x>                                         | Das angegebene Papierfach ist nicht vorhanden oder nicht vollständig eingeschoben.                                                                                                    | Schieben Sie das angegebene Papierfach<br>vollständig in den Drucker.<br>Siehe auch: <b>Einlegen von Druckmedien</b><br><b>in die Fächer</b>                                                                                                   |
| <i><gerät< i="">&gt; install. o.<br/>Auftr. abbr.</gerät<></i> | Der Drucker fordert, daß ein<br>bestimmtes Gerät installiert wird,<br>damit der Auftrag gedruckt werden<br>kann.                                                                                         | <ul> <li>Schalten Sie den Drucker aus,<br/>installieren Sie das angegebene Gerät,<br/>und starten Sie den Drucker neu.</li> <li>Drücken Sie Menü, um das Menü<br/>Auftrag zu öffnen und den aktuellen<br/>Druckauftrag abzubrechen.</li> </ul> |
| Ungültiger<br>Maschinencode                                    | Der Maschinencode des Druckers<br>wurde nicht programmiert oder ist<br>nicht gültig.                                                                                                    | Wenden Sie sich an den Kundendienst.<br>Siehe auch: <b>Anruf beim Kundendienst</b>                                                                                                    |
| Ungültiger Netzwerk<br><x>-Code</x>                            | Der Code in einem internen<br>Druckserver ist ungültig. Der Drucker<br>kann erst dann Druckaufträge<br>empfangen und verarbeiten, wenn der<br>interne Druckserver mit gültigem Code<br>programmiert ist. | Laden Sie gültigen Code in den internen<br>Druckserver des Druckers.                                                                                                    |
| StdNetzwerk-Code ungültig                                      |                                                                                                    | HINWEIS: Sie konnen Netzwerk-Code<br>herunterladen, während diese Meldung<br>angezeigt wird.                                                                                                    |
| BÜE-Wart.                                                      | Der Zähler, der die Abnutzung der<br>Bildübertragungseinheit (BÜE)<br>überwacht, hat den Grenzwert<br>erreicht.                                                                                          | Tauschen Sie die Bildübertragungseinheit aus.                                                                                                    |
| BÜE/Fixier. wart                                               | Die Zähler, die die Abnutzung der<br>Bildübertragungseinheit und der<br>Fixierstation überwachen, haben den<br>Grenzwert erreicht.                                                                       | Tauschen Sie die Bildübertragungseinheit<br>und die Fixierstation aus.                                                                                                    |

| Meldung                                             | Bedeutung dieser Meldung                                                                                                    | Mögliche Aktionen                                                                                                    |
|-----------------------------------------------------|----------------------------------------------------------------------------------------------------|----------------------------------------------------------------------------------------------------|
| Manu. auffüllen<br><sorte><format></format></sorte> | Es wurde eine Anforderung für einen<br>über die manuelle Zuführung zu<br>druckenden Auftrag an den Drucker<br>gesendet. Der Drucker wartet, bis ein<br>einzelnes Blatt in die manuelle<br>Zuführung eingelegt wird. | <ul> <li>Legen Sie ein Blatt des Papiers, das in<br/>der zweiten Zeile der Anzeige<br/>angegeben ist, in die manuelle<br/>Zuführung bzw. Universalzuführung ein.</li> <li>Drücken Sie Auswählen oder<br/>Fortfahren, um die Anforderung für die<br/>manuelle Zuführung zu ignorieren und<br/>auf Papier zu drucken, das bereits in<br/>eine der Zuführungen eingelegt ist.<br/>Wenn der Drucker ein Fach findet, in das<br/>Papier mit dem erforderlichen Format<br/>und von der richtigen Sorte eingelegt ist,<br/>zieht er das Papier aus diesem Fach ein.<br/>Wenn der Drucker kein Fach mit Papier<br/>des erforderlichen Formats oder der<br/>richtigen Sorte findet, druckt er auf dem<br/>Papier, das sich in der<br/>Standardpapierzufuhr befindet.</li> <li>Drücken Sie Menü, um das Menü<br/>Auftrag zu öffnen und den aktuellen<br/>Druckauftrag abzubrechen.</li> <li>Siehe auch: Einlegen von Papier in die<br/>Universalzuführung</li> </ul> |
| <x> auffüllen Normal<br/>Letter</x>                 | Ein Kalibrierungsvorgang für ein Fach (x) wurde gestartet.                                                                                                    | Legen Sie Papier in Fach <x> ein, und<br/>drücken Sie <b>Fortfahren</b>, um den<br/>Kalibrierungsvorgang fortzusetzen.</x>                                                                                                    |
| Heftkl. einlegen                                    | Der Drucker versucht, einen<br>Druckauftrag zu heften, der Hefter ist<br>jedoch leer.                                                                                                    | <ul> <li>Setzen Sie eine neue<br/>Heftklammerkassette in den Hefter ein.</li> <li>Drücken Sie Fortfahren, um die<br/>Meldung zu löschen und den Druck<br/>ohne Heftvorgang fortzusetzen.</li> <li>Drücken Sie Menü, um das Menü<br/>Auftrag zu öffnen und den aktuellen<br/>Druckauftrag abzubrechen.</li> </ul>                                                                                                    |
| Fach <x> auffüllen</x>                              | Der Drucker versucht, Papier aus einer<br>Zuführung einzuziehen, und erkennt,<br>daß diese leer ist.                                                                                                    | <ul> <li>Legen Sie Papier mit dem in der zweiten<br/>Zeile der Anzeige angegebenen Format<br/>und von der richtigen Sorte in das Fach<br/>ein. Die Meldung wird am Drucker<br/>automatisch gelöscht, und der<br/>Druckvorgang wird fortgesetzt.</li> <li>Drücken Sie Menü, um das Menü<br/>Auftrag zu öffnen und den aktuellen<br/>Druckauftrag abzubrechen.</li> <li>Siehe auch: Einlegen von Druckmedien<br/>in die Fächer</li> </ul>                                                                                                    |
| Menüs deaktiviert                                   | Die Druckermenüs sind deaktiviert.<br>Die Druckereinstellungen können nicht<br>an der Bedienerkonsole geändert<br>werden.                                                                                           | Das <b>Menü Auftrag</b> kann weiterhin geöffnet<br>werden, um einen Auftrag abzubrechen<br>oder einen vertraulichen Auftrag bzw. einen<br>angehaltenen Auftrag zum Drucken<br>auszuwählen. Wenn Sie auf die<br>Druckermenüs zugreifen müssen, wenden<br>Sie sich an Ihren Netzwerkadministrator.<br>Siehe auch: <b>Deaktivieren der</b><br><b>Bedienerkonsolenmenüs</b>                                                                                                    |

| Meldung                         | Bedeutung dieser Meldung                                                                                                    | Mögliche Aktionen                                                                                                    |
|---------------------------------|----------------------------------------------------------------------------------------------------|----------------------------------------------------------------------------------------------------|
| Netzwerkkarte belegt            | Ein interner Druckserver (auch als<br>interner Netzwerkadapter oder INA<br>bezeichnet) wird gerade<br>zurückgesetzt.                                                                                                    | Warten Sie, bis die Meldung gelöscht wird.                                                                                                    |
| Netzwerk <x></x>                | Eine Netzwerkschnittstelle ist die aktive Kommunikationsverbindung.                                                                                                    | Warten Sie, bis die Meldung gelöscht wird.                                                                                                    |
| Netzwerk <x>, <y></y></x>       | Eine Netzwerkschnittstelle ist die<br>aktive Kommunikationsverbindung,<br>wobei <x> für die aktive<br/>Kommunikationsverbindung steht und<br/><y> für den Kanal.</y></x>                                                                                                    | Warten Sie, bis die Meldung gelöscht wird.                                                                                                    |
| Kein DRAM installiert           | Im Drucker ist kein DRAM installiert.                                                                                                    | Schalten Sie den Drucker aus, installieren Sie DRAM, und schalten Sie den Drucker wieder ein.                                                                                                    |
| Keine Jobs gef.<br>Wiederholen? | Die eingegebene vierstellige<br>persönliche Identifikationsnummer<br>(PIN) ist keinem vertraulichen<br>Druckauftrag zugewiesen.                                                                                                    | <ul> <li>Drücken Sie Fortfahren, um eine<br/>andere PIN einzugeben.</li> <li>Drücken Sie Stop, um die PIN-<br/>Eingabeaufforderung zu löschen.</li> <li>Siehe auch: Zurückhalten eines Auftrags<br/>im Drucker</li> </ul>                |
| Nicht bereit                    | Der Drucker ist nicht zum Empfang<br>oder zur Verarbeitung von Daten<br>bereit. Die Taste <b>Stop</b> wurde gedrückt,<br>um den Drucker offline zu setzen.                                                                                                    | Drücken Sie <b>Fortfahren</b> , um den Drucker<br>in den Status <b>Bereit</b> zurückzusetzen, so<br>daß er Aufträge empfangen kann.                                                                                                    |
| Überlaufabl.voll                | Die Überlaufablage der Mailbox ist voll.                                                                                                    | Nehmen Sie zum Löschen der Meldung<br>den Papierstapel aus der Ablage.                                                                                                    |
| Parallel <x></x>                | Eine parallele Schnittstelle ist die aktive Kommunikationsverbindung.                                                                                                    | Warten Sie, bis die Meldung gelöscht wird.                                                                                                    |
| Selbsttest läuft                | Der Drucker führt nach dem<br>Einschalten eine Reihe von<br>Selbsttests durch.                                                                                                    | Warten Sie, bis die Meldung gelöscht wird.                                                                                                    |
| Strom sparen                    | Der Drucker ist für den Empfang und<br>die Verarbeitung von Daten bereit. Der<br>Stromverbrauch wird herabgesetzt,<br>während das Gerät inaktiv ist. Wenn<br>der Drucker für die in der Menüoption<br>Strom sparen angegebene<br>Zeitspanne (die Werksvorgabe ist<br>20 Minuten) inaktiv bleibt, wird statt<br>der Meldung Bereit die Meldung<br>Strom sparen angezeigt. | <ul> <li>Senden Sie einen Auftrag an den<br/>Drucker.</li> <li>Drücken Sie die Taste Fortfahren, um<br/>den Drucker schnell auf die normale<br/>Betriebstemperatur aufzuheizen, so daß<br/>die Meldung Bereit angezeigt wird.</li> </ul> |
| Drucker wird kalibriert         | Der Drucker paßt die Farbtabellen an,<br>um durch Umwelteinflüsse verursachte<br>Abweichungen zu korrigieren.                                                                                                    | Warten Sie, bis die Meldung gelöscht wird.<br>Siehe auch: <b>Menü Farbe</b>                                                                                                    |
| Spooljobs druck                 | Aufträge, die vor dem letzten<br>Ausschalten des Druckers im Spool-<br>Betrieb auf die Festplatte geschrieben<br>wurden, wurden noch nicht gedruckt.                                                                                                    | <ul> <li>Drücken Sie Fortfahren, um die<br/>Aufträge auszudrucken.</li> <li>Drücken Sie Zurück oder Stop, um die<br/>Aufträge von der Festplatte zu löschen,<br/>ohne sie zu drucken.</li> </ul>                                         |

| Meldung                     | Bedeutung dieser Meldung                                                                                                    | Mögliche Aktionen                                                                                                    |
|-----------------------------|----------------------------------------------------------------------------------------------------|----------------------------------------------------------------------------------------------------|
| Drucke<br>Ausrichtungsseite | Der Drucker verarbeitet oder druckt<br>eine Testseite mit Ausrichtungswerten.                                                         | Warten Sie, bis die Seite vollständig<br>gedruckt ist.<br>Siehe auch: Ausrichtung <x>; Ausrichten<br/>der Bildübertragungseinheit</x>                                   |
| Verzeichnisliste<br>drucken | Der Drucker verarbeitet oder druckt ein<br>Verzeichnis aller im Flash-Speicher<br>oder auf einer Festplatte<br>gespeicherten Dateien. | Warten Sie, bis die Meldung gelöscht wird.<br>Siehe auch: Verz. drucken                                                                                                 |
| Schriftartliste drucken     | Der Drucker verarbeitet oder druckt<br>eine Liste aller Schriftarten, die für die<br>ausgewählte Druckersprache<br>verfügbar sind.    | Warten Sie, bis die Meldung gelöscht wird.<br>Siehe auch: Schrift. drucken                                                                                              |
| Drucke<br>Auftragsstatistik | Der Drucker verarbeitet oder druckt<br>alle statistischen Auftragsdaten, die<br>auf der Festplatte gespeichert sind.                  | Warten Sie, bis die Meldung gelöscht wird.<br>Siehe auch: Auftr.berStat.                                                                                                |
| Menüeinstellung<br>drucken  | Der Drucker verarbeitet oder druckt die<br>Seite mit den Menüeinstellungen.                                                           | Warten Sie, bis die Meldung gelöscht wird.<br>Siehe auch: Menüs drucken; Drucken<br>einer Seite mit Menüeinstellungen                                                   |
| Codeprogr. läuft            | Der Drucker programmiert neuen<br>Code in den Flash-Speicher.                                                                         | Warten Sie, bis die Meldung gelöscht wird.<br>Warnung: Schalten Sie den Drucker nicht<br>aus, solange diese Meldung angezeigt<br>wird.                                  |
| Umprogrammierung            | Der Drucker programmiert neuen<br>Systemcode.                                                                                         | Warten Sie, bis die Meldung gelöscht und<br>der Drucker zurückgesetzt wird.<br>Warnung: Schalten Sie den Drucker nicht<br>aus, solange diese Meldung angezeigt<br>wird. |
| Flashprog. läuft            | Der Drucker speichert Ressourcen,<br>wie beispielsweise Schriftarten oder<br>Makros, im Flash-Speicher.                               | Warten Sie, bis die Meldung gelöscht wird.<br>Warnung: Schalten Sie den Drucker nicht<br>aus, solange diese Meldung angezeigt<br>wird.                                  |
| Festplattenprog.            | Der Drucker speichert Ressourcen,<br>wie beispielsweise Schriftarten oder<br>Makros, auf der Festplatte.                              | Warten Sie, bis die Meldung gelöscht wird.<br>Warnung: Schalten Sie den Drucker nicht<br>aus, solange diese Meldung angezeigt<br>wird.                                  |

| Meldung                             | Bedeutung dieser Meldung                                                                                                    | Mögliche Aktionen                                                                                                    |
|-------------------------------------|----------------------------------------------------------------------------------------------------|----------------------------------------------------------------------------------------------------|
| Programmierfehler<br>P <x></x>      | Während der Drucker den Code in den<br>Speicher programmiert hat, ist ein<br>Fehler aufgetreten.                                       | <ul> <li>Beheben Sie das Problem, das in der zweiten Anzeigezeile angegeben ist:</li> <li>P105: Ein Drucker außerhalb des Netzwerks wurde mit einer Netzwerkdatei programmiert, oder ein Netzwerkdrucker wurde mit einer Datei außerhalb des Netzwerks programmiert.</li> <li>P109: Der Drucker wurde mit einer Aktualisierungsdatei programmiert, die Informationen sind jedoch zu umfangreich für den im Master Boot Record zugewiesenen Speicher.</li> <li>P112: Mit der Datei "upddle.fls" wurde versucht, den DLE-Code eines Druckers mit installierter Firmware-Karte zu aktualisieren, doch der DLE-Code wurde nicht auf der Firmware-Karte gefunden.</li> <li>P200: Es ist keine Firmware-Karte installiert.</li> </ul> |
| Jobs w. verarb. und<br>gelöscht     | Der Drucker löscht einen oder mehrere<br>der angehaltenen Druckaufträge und<br>sendet einen oder mehrere<br>Druckaufträge zum Drucken. | Warten Sie, bis die Meldung gelöscht wird.<br>Siehe auch: Drucken und Löschen von<br>angehaltenen Druckaufträgen                                                                                                    |
| Jobs w. verarb.                     | Der Drucker sendet einen oder<br>mehrere der angehaltenen<br>Druckaufträge zum Drucken.                                                | Warten Sie, bis die Meldung gelöscht wird.<br>Siehe auch: Zurückhalten eines Auftrags<br>im Drucker                                                                                                    |
| Bereit                              | Der Drucker ist für den Empfang und<br>die Verarbeitung von Druckaufträgen<br>bereit.                                                  | Senden Sie einen Auftrag an den Drucker.                                                                                                    |
| Bereit Hex                          | Der Drucker befindet sich im Hex<br>Trace-Modus und ist für den Empfang<br>und die Verarbeitung von<br>Druckaufträgen bereit.          | <ul> <li>Senden Sie einen Auftrag an den<br/>Drucker. Alle an den Drucker<br/>gesendeten Daten werden in<br/>Hexadezimal- und Zeichendarstellung<br/>gedruckt. Steuercode-Zeichenfolgen<br/>werden zwar ausgedruckt, aber nicht<br/>ausgeführt.</li> <li>Schalten Sie den Drucker aus und<br/>wieder ein, um den Hex Trace-Modus zu<br/>beenden und in den Status Bereit<br/>zurückzukehren.</li> </ul>                                                                                                    |
| < <i>Gerät</i> ><br>wiedereinsetzen | Das angegebene Gerät ist entweder<br>nicht ordnungsgemäß an den Drucker<br>angeschlossen, oder es liegt ein<br>Hardwarefehler vor.     | <ul> <li>Stellen Sie die Verbindung wieder her,<br/>indem Sie das angegebene Gerät<br/>entfernen und wieder am Drucker<br/>anbringen.</li> <li>Drücken Sie Fortfahren, um die<br/>Meldung zu löschen und den Druck<br/>ohne das Gerät fortzusetzen.</li> <li>Liegt ein Hardwarefehler vor, schalten<br/>Sie den Drucker aus und wieder ein.<br/>Wenn der Fehler erneut auftritt, schalten<br/>Sie den Drucker aus, entfernen Sie das<br/>angegebene Gerät, und wenden Sie<br/>sich an den Kundendienst.</li> <li>Siehe auch: Anruf beim Kundendienst</li> </ul>                                                                                                    |

| Meldung                                                 | Bedeutung dieser Meldung                                                                                                    | Mögliche Aktionen                                                                                                    |
|---------------------------------------------------------|----------------------------------------------------------------------------------------------------|----------------------------------------------------------------------------------------------------|
| Kassetten- und BÜE-<br>Verpackung entfernen             | Das Verpackungsmaterial wurde nicht<br>von den Kassetten und vom<br>Übertragungsband der<br>Bildübertragungseinheit entfernt.                                                                                                    | Entfernen Sie das gesamte<br>Verpackungsmaterial aus dem Drucker.<br>Siehe auch: "Schritt 5: Installieren von<br>Druckerverbrauchsmaterial" im<br>Installationshandbuch.                                                                                                    |
| Papier entfernen<br><angegebene ablage=""></angegebene> | Die angegebene Papierablage bzw.<br>die angegebenen Papierablagen sind<br>voll.                                                                                                    | Nehmen Sie zum Löschen der Meldung<br>den Papierstapel aus der Ablage bzw. den<br>Ablagen.                                                                                                    |
| Aktive Ablage wird<br>zurückges.                        | Der Drucker wird auf die aktive Ablage<br>in einer Gruppe von verbundenen<br>Ablagen zurückgesetzt.                                                                                                    | Warten Sie, bis die Meldung gelöscht wird.                                                                                                    |
| Fix.zähler w.<br>zurückgesetzt                          | Der Drucker setzt den Zähler zurück,<br>der die Abnutzung der Fixierstation<br>überwacht.                                                                                                    | Warten Sie, bis die Meldung gelöscht wird.                                                                                                    |
| Drucker zurücksetzen                                    | Der Drucker wird auf die aktuellen<br>Standardeinstellungen zurückgesetzt.<br>Alle aktiven Druckaufträge werden<br>abgebrochen.                                                                                                    | Warten Sie, bis die Meldung gelöscht wird.<br>Siehe auch: Ändern der<br>Menüeinstellungen                                                                                                    |
| Angeh.Jobs wdhst<br>Fortfahren/Stop?                    | Der Drucker wurde zurückgesetzt oder<br>eingeschaltet und hat festgestellt, daß<br>auf der Festplatte Druck- und<br>Zurückhalteaufträge gespeichert sind.                                                                                                    | <ul> <li>Drücken Sie Fortfahren. Alle Druck-<br/>und Zurückhalteaufträge auf der<br/>Festplatte werden im Druckerspeicher<br/>wiederhergestellt.</li> <li>Drücken Sie Zurück oder Stop.<br/>Es werden keine Druck- und<br/>Zurückhalteaufträge im Druckerspeicher<br/>wiederhergestellt. Der Drucker kehrt in<br/>den Status Bereit zurück.</li> <li>Siehe auch: Zurückhalten eines Auftrags<br/>im Drucker</li> </ul> |
| Werksvorgaben<br>wiederherstellen                       | <ul> <li>Der Drucker stellt die Werksvorgaben<br/>der Druckereinstellungen wieder her.</li> <li>Beim Wiederherstellen der<br/>Werksvorgaben geschieht folgendes:</li> <li>Alle in den Druckerspeicher<br/>geladenen Ressourcen<br/>(Schriftarten, Makros, Symbolsätze)<br/>werden gelöscht.</li> <li>Alle Menüeinstellungen werden auf<br/>die Werksvorgaben zurückgesetzt,<br/><i>mit folgenden Ausnahmen</i>: <ul> <li>die Einstellung für<br/>Anzeigesprache im Menü<br/>Konfig.</li> <li>alle Einstellungen im Menü<br/>Parallel, Menü Seriell, Menü<br/>Netzwerk, Menü USB und Menü<br/>Fax.</li> </ul> </li> </ul> | Warten Sie, bis die Meldung gelöscht wird.<br>Siehe auch: Wiederherstellen der<br>Werksvorgabeeinstellungen                                                                                                    |
| Wiederherstellen<br>angehalt. Job xxx/yyy               | Der Drucker stellt angehaltene<br>Aufträge von der Festplatte wieder her.<br><b>Hinweis: xxx</b> gibt die Anzahl der<br>wiederhergestellten Aufträge an. <b>yyy</b><br>gibt die Gesamtzahl der<br>wiederherzustellenden Aufträge an.                                                                                                    | <ul> <li>Warten Sie, bis die Meldung gelöscht<br/>wird.</li> <li>Wählen Sie die Menüoption Wdhstellen<br/>abbr. im Menü Auftrag.</li> <li>Siehe auch: Zurückhalten eines Auftrags<br/>im Drucker</li> </ul>                                                                                                    |

| Meldung                             | Bedeutung dieser Meldung                                                                                                    | Mögliche Aktionen                                                                                                    |
|-------------------------------------|----------------------------------------------------------------------------------------------------|----------------------------------------------------------------------------------------------------|
| Wiederherstellen                    | Der Drucker stellt angehaltene                                                                                                    | Warten Sie, bis die Meldung gelöscht wird.                                                                                                    |
| angehalt. Jobs                      | Aufträge von der Festplatte wieder her.                                                                                                    | Siehe auch: Zurückhalten eines Auftrags<br>im Drucker                                                                                                    |
| Seriell <x></x>                     | Eine serielle Schnittstelle ist die aktive<br>Kommunikationsverbindung.                                                                                           | Warten Sie, bis die Meldung gelöscht wird.                                                                                                    |
| Setup. erforderl.<br>Fortfahren dr. | <ul> <li>Beim Auspacken des Druckers<br/>haben Sie Verpackungsmaterial</li> </ul>                                                                                 | Entfernen Sie das gesamte<br>Verpackungsmaterial aus dem Drucker.                                                                                                    |
|                                     | übersehen.                                                                                                    | Nachdem Sie auf <b>Fortfahren</b> gedrückt<br>haben, erhalten Sie u. U. die Meldung<br>Kassette und BÜE-Verpackung<br>entfernen.                                                                                                    |
|                                     |                                                                                                    | Siehe auch:Kassetten- und BÜE-<br>Verpackung entfernen; "Schritt 5:<br>Installieren von<br>Druckerverbrauchsmaterial" im<br>Installationshandbuch.                                                                                                    |
| Wenig Heftkl.                       | Im Hefter sind nur noch wenig<br>Heftklammern vorhanden.                                                                                                    | <ul> <li>Drücken Sie Fortfahren, um mit dem<br/>Drucken fortzufahren.</li> <li>Setzen Sie zum Löschen der Meldung<br/>eine neue Heftklammerkassette ein.</li> </ul>                                                                                         |
| Std. Abl. voll                      | Die Standardpapierablage ist voll.                                                                                                    | Nehmen Sie zum Löschen der Meldung den Papierstapel aus der Ablage.                                                                                                    |
| Verbrauchsmat.                      | Mindestens ein Verbrauchsmaterial<br>des Druckers muß überprüft werden.<br>Beispielsweise ist in einer Kassette nur<br>noch wenig Toner vorhanden.                | Drücken Sie <b>Menü</b> , um das <b>Menü</b><br><b>Verbr.Mat.</b> aufzurufen und zu ermitteln,<br>welche Verbrauchsmaterialien<br>ausgetauscht werden müssen. Tauschen<br>Sie die entsprechenden<br>Verbrauchsmaterialien aus.                              |
| Fach <x> leer</x>                   | Das angegebene Papierfach ist leer.                                                                                                    | Legen Sie Papier in das Fach ein, um die<br>Meldung zu löschen.                                                                                                    |
|                                     |                                                                                                    | Siehe auch: Einlegen von Druckmedien<br>in die Fächer                                                                                                    |
| Fach <x> fast leer</x>              | Das angegebene Papierfach ist fast<br>leer.                                                                                                    | Legen Sie Papier in das Fach ein, um die<br>Meldung zu löschen.                                                                                                    |
|                                     |                                                                                                    | Siehe auch: Einlegen von Druckmedien<br>in die Fächer                                                                                                    |
| Fach <x> fehltDvol</x>              | Das angegebene Papierfach ist nicht<br>vorhanden oder nicht vollständig in<br>den Drucker eingeschoben.                                                           | Schieben Sie das angegebene Papierfach vollständig in den Drucker.                                                                                                    |
|                                     |                                                                                                    | Siehe auch: Einlegen von Druckmedien<br>in die Fächer                                                                                                    |
| USB <x></x>                         | Der Drucker verarbeitet Daten über<br>den angegebenen USB-Anschluß.                                                                                               | Warten Sie, bis die Meldung gelöscht wird.                                                                                                    |
| Wartet                              | Der Drucker hat eine Seite mit zu<br>druckenden Daten empfangen, wartet<br>jedoch auf einen Auftragsende- oder<br>Seitenvorschubbefehl oder auf weitere<br>Daten. | <ul> <li>Drücken Sie die Taste Fortfahren, um<br/>den Inhalt des Pufferspeichers zu<br/>drucken.</li> <li>Drücken Sie Menü, um das Menü<br/>Auftrag zu öffnen und den aktuellen<br/>Druckauftrag abzubrechen.</li> <li>Siehe auch: Abbrechen von</li> </ul> |
|                                     |                                                                                                    | Druckaufträgen                                                                                                    |

| Meldung                                                                        | Bedeutung dieser Meldung                                                                                                    | Mögliche Aktionen                                                                                                    |
|--------------------------------------------------------------------------------|----------------------------------------------------------------------------------------------------|----------------------------------------------------------------------------------------------------|
| 100 - 199 Wartung<br>< <i>Meldung</i> >                                        | Die Meldungen 100 - 199 beziehen<br>sich auf Druckerprobleme, die unter<br>Umständen eine Druckerwartung<br>erforderlich machen.                                                                                                    | Schalten Sie den Drucker aus, und<br>überprüfen Sie alle Kabelverbindungen.<br>Schalten Sie den Drucker wieder ein. Wenn<br>die Wartungsmeldung erneut angezeigt<br>wird, wenden Sie sich unter Angabe der<br>Fehlernummer und mit einer Beschreibung<br>des Problems an den Kundendienst.                                    |
|                                                                                |                                                                                                    | Siehe auch: Anruf beim Kundendienst                                                                                                    |
| 1565 Emul-Fehler<br>Emul-Option laden                                          | Die Version des ladbaren Emulators<br>der Firmware-Karte stimmt nicht mit<br>der Drucker-Code-Version überein.<br>Dieser Fehler kann auftreten, wenn<br>Sie die Drucker-Firmware aktualisieren<br>oder eine Firmware-Karte aus einem<br>Drucker in einen anderen Drucker<br>stecken. | Der Drucker löscht die Meldung<br>automatisch nach 30 Sekunden und<br>deaktiviert anschließend den ladbaren<br>Emulator auf der Firmware-Karte.<br>Laden Sie die richtige Version des ladbaren<br>Emulators von der Lexmark Website<br>herunter.                                                                              |
| 2 <xx> Papierstau<br/><x> Seit. gestaut<br/>Bereich <x> prüfen</x></x></xx>    | Der Drucker hat einen Papierstau<br>festgestellt.<br>Am Drucker werden die Anzahl der<br>gestauten Seiten und der betroffene<br>Bereich angezeigt.                                                                                                    | <ul> <li>Leeren Sie den Papierweg.</li> <li>Überprüfen Sie, ob die Druckmedien<br/>korrekt in Fach 1 eingelegt sind.</li> <li>Siehe auch: Bedeutung der<br/>Papierstaumeldungen; Leeren des<br/>gesamten Papierwegs; Einlegen von</li> </ul>                                                                                  |
|                                                                                |                                                                                                    | Druckmedien in die Fächer                                                                                                    |
| 30 BUE-Fehler<br>Bereich A prüfen<br>/<br>Z nach unten dr.<br>Ein-/Ausschalten | Die Bildübertragungseinheit (BUE) ist<br>nicht oder falsch installiert, oder der<br>Hebel [Z], der die<br>Bildübertragungseinheit verriegelt, ist<br>nicht eingerastet.                                                                                                    | <ul> <li>Schalten Sie den Drucker aus,<br/>installieren Sie die<br/>Bildübertragungseinheit<br/>ordnungsgemäß, und schalten Sie den<br/>Drucker wieder ein.</li> <li>Überprüfen Sie den Hebel [Z], der die<br/>Bildübertragungseinheit verriegelt.</li> </ul>                                                                 |
|                                                                                |                                                                                                    | Bildübertragungseinheit                                                                                                    |
| 30 Tonerkassette<br>< <i>Farbe</i> > fehlt                                     | Die angegebene Druckkassette fehlt<br>oder ist nicht richtig eingesetzt.                                                                                                    | <ul> <li>Schieben Sie die angegebene<br/>Druckkassette vollständig in den<br/>Drucker. Der Drucker löscht die Meldung<br/>automatisch.</li> <li>Wenn der Drucker gerade zum ersten<br/>Mal eingerichtet wurde, siehe "Schritt 5:<br/>Installieren von<br/>Druckerverbrauchsmaterial" im<br/>Installationshandbuch.</li> </ul> |
| 31 Kassette <x> defekt</x>                                                     | Eine beschädigte Druckkassette ist installiert.                                                                                                    | Nehmen Sie die angegebene<br>Druckkassette heraus, und setzen Sie eine<br>neue ein.                                                                                                    |
| 32 Kass. < <i>Farbe</i> > n.<br>unterstützt                                    | Es wurde eine nicht unterstützte<br>Druckkassette eingesetzt.                                                                                                    | Nehmen Sie die angegebene<br>Druckkassette heraus, und setzen Sie eine<br>neue ein.                                                                                                    |
| 33 Kalibrierungsfehler<br><x></x>                                              | Der Drucker hat einen<br>Kalibrierungsfehler für eine bestimmte<br>Farbe festgestellt.                                                                                                    | <ul> <li>Drücken Sie Fortfahren, um mit dem<br/>Drucken fortzufahren.</li> <li>Wenn der Druck abgeschlossen ist,<br/>drücken Sie Menü, um auf Menü Farbe<br/>zuzugreifen, und wählen Sie<br/>Farbanpassung, um erneut zu<br/>kalibrieren.</li> </ul>                                                                          |

| Meldung                              | Bedeutung dieser Meldung                                                                                                    | Mögliche Aktionen                                                                                                    |
|--------------------------------------|----------------------------------------------------------------------------------------------------|----------------------------------------------------------------------------------------------------|
| 34 Falsches Medium                   | Der Drucker hat festgestellt, daß aus<br>der Universalzuführung die falsche<br>Druckmediensorte eingezogen wird.<br>Unter <b>Papier- und</b><br><b>Spezialdruckmedienspezifikationen</b><br>auf Seite 42 finden Sie weitere<br>Informationen.                                                                               | <ul> <li>Ersetzen Sie die Druckmedien in der<br/>Universalzuführung durch die<br/>angeforderten Medien, und drücken Sie<br/>Fortfahren.</li> <li>Drücken Sie Menü, um auf die Gruppe<br/>Belegt/Wartet zuzugreifen, und<br/>wählen Sie eine der folgenden Optionen:         <ul> <li>Auftragsabbruch</li> <li>Drucker zurücks.</li> <li>Akt.Abl.zurücks.</li> <li>Verbrauchsmaterialbestand<br/>überprüfen</li> </ul> </li> </ul>                                                                                                    |
| 34 Papier ist zu kurz                | Der Drucker hat festgestellt, daß das<br>Papier in der Zuführung, die in der<br>zweiten Anzeigezeile angegeben ist,<br>zu kurz zum Drucken der formatierten<br>Daten ist. Bei Fächern mit<br>automatischer Formaterkennung tritt<br>dieser Fehler auf, wenn die<br>Papierführungen nicht in der richtigen<br>Position sind. | <ul> <li>Drücken Sie Fortfahren, um die<br/>Meldung zu löschen und den Druck<br/>fortzusetzen. Die Seite, die zur Ausgabe<br/>der Meldung geführt hat, wird nicht<br/>automatisch neu gedruckt.</li> <li>Stellen Sie sicher, daß die Einstellung<br/>des Papierformats im Menü Papier auf<br/>das verwendete Papierformat eingestellt<br/>ist. Wenn Univ.Zuf. Format auf<br/>Universal eingestellt ist, stellen Sie<br/>sicher, daß das Papier groß genug für<br/>die formatierten Daten ist.</li> <li>Drücken Sie Menü, um das Menü<br/>Auftrag zu öffnen und den aktuellen<br/>Druckauftrag abzubrechen.</li> <li>Siehe auch: Papier- und<br/>Spezialdruckmedienspezifikationen</li> </ul> |
| 35 Res spei. aus<br>Zu wenig Speich. | Der Drucker verfügt nicht über<br>genügend Speicher, um die Funktion<br><b>Ressour. speich.</b> zu aktivieren. Diese<br>Meldung weist in der Regel darauf hin,<br>daß einem oder mehreren<br>Pufferspeichern des Druckers zu viel<br>Speicher zugewiesen wurde.                                                             | <ul> <li>Drücken Sie Fortfahren, um die<br/>Funktion Ressour. speich. zu<br/>deaktivieren und den Druckvorgang<br/>fortzusetzen.</li> <li>So aktivieren Sie Ressour. speich.<br/>nach Erhalt dieser Meldung:         <ul> <li>Vergewissern Sie sich, daß die<br/>Pufferspeicher auf Auto eingestellt<br/>sind, und schließen Sie die Menüs,<br/>um die Änderungen des<br/>Pufferspeichers zu aktivieren.</li> <li>Wenn die Meldung Bereit angezeigt<br/>wird, aktivieren Sie die Funktion<br/>Ressour. speich. im Menü Konfig.</li> </ul> </li> <li>Installieren Sie zusätzlichen Speicher.</li> </ul>                                                                                       |
| 36 Druckerwartung<br>erford.         | Hintergrundtoner verhindert das<br>Abschließen eines<br>Kalibrierungsvorgangs. Es ist unter<br>Umständen eine beschädigte Kassette<br>oder Bildübertragungseinheit (BÜE)<br>installiert. Wenden Sie sich zur<br>Problemfeststellung an einen<br>Kundendienstmitarbeiter.                                                    | Drücken Sie <b>Fortfahren</b> , um die<br>Fehlermeldung zu löschen.<br>Siehe auch: <b>Anruf beim Kundendienst</b>                                                                                                    |

| Meldung                            | Bedeutung dieser Meldung                                                                                                    | Mögliche Aktionen                                                                                                    |
|------------------------------------|----------------------------------------------------------------------------------------------------|----------------------------------------------------------------------------------------------------|
| 37 Unzureichend.<br>Sortierbereich | Die Kapazität des Druckerspeichers<br>(oder der Festplatte, falls installiert)<br>reicht nicht aus, um den Druckauftrag<br>zu sortieren.                             | <ul> <li>Drücken Sie Fortfahren, um den bereits<br/>im Speicher befindlichen Teil des<br/>Auftrags zu drucken und mit der<br/>Sortierung des restlichen Druckauftrags<br/>zu beginnen.</li> <li>Drücken Sie Menü, um das Menü<br/>Auftrag zu öffnen und den aktuellen<br/>Druckauftrag abzubrechen.</li> <li>Siehe auch: Abbrechen von<br/>Druckaufträgen</li> </ul>                                                                                                    |
| 37 Nicht genug<br>Defrag.speicher  | Der Drucker kann den Flash-Speicher<br>nicht defragmentieren, da der<br>Druckerspeicher, in dem nicht<br>gelöschte Flash-Ressourcen<br>gespeichert werden, voll ist. | <ul> <li>Löschen Sie Schriftarten, Makros und<br/>andere Daten aus dem Druckerspeicher.</li> <li>Installieren Sie zusätzlichen<br/>Druckerspeicher.</li> </ul>                                                                                                    |
| 37 Nicht genüg.<br>Speicher        | Der Speicher des Druckers ist voll und<br>kann aktuelle Druckaufträge nicht<br>weiter verarbeiten.                                                                   | <ul> <li>Drücken Sie Fortfahren, um die<br/>Meldung zu löschen und den Druck des<br/>aktuellen Druckauftrags fortzusetzen.<br/>Der Drucker gibt Speicher frei, indem er<br/>den ältesten angehaltenen Auftrag<br/>löscht, und fährt mit dem Löschen<br/>angehaltener Aufträge fort, bis<br/>ausreichend Druckerspeicher für die<br/>Verarbeitung des Druckauftrags<br/>vorhanden ist.</li> <li>Drücken Sie Stop, um die Meldung zu<br/>löschen, ohne angehaltene<br/>Druckaufträge zu löschen. Der aktuelle<br/>Druckaufträge zu löschen. Der aktuelle<br/>Druckaufträg wird unter Umständen<br/>nicht richtig gedruckt.</li> <li>Drücken Sie Menü, um das Menü<br/>Auftrag zu öffnen und den aktuellen<br/>Auftrag abzubrechen.</li> <li>So verhindern Sie, daß dieser Fehler<br/>zukünftig auftritt:         <ul> <li>Löschen Sie Schriftarten, Makros und<br/>andere Daten aus dem<br/>Druckerspeicher.</li> <li>Installieren Sie zusätzlichen<br/>Druckerspeicher.</li> <li>Installieren Sie Zusätzlichen<br/>Druckerspeicher.</li> <li>Siehe auch: Zurückhalten eines Auftrags<br/>im Drucker; Angeh. Jobs kön.<br/>verlorengehen; Angeh. Jobs kön.</li> </ul> </li> </ul> |

| Meldung                                 | Bedeutung dieser Meldung                                                                                                | Mögliche Aktionen                                                                                                    |
|-----------------------------------------|----------------------------------------------------------------------------------------------------|----------------------------------------------------------------------------------------------------|
| 38 Speicher voll                        | Der Drucker verarbeitet Daten.<br>Der Speicher zur Aufnahme der Seiten<br>ist jedoch voll.                              | <ul> <li>Drücken Sie Fortfahren, um die<br/>Meldung zu löschen und den Druck des<br/>Auftrags fortzusetzen. Der Druckauftrag<br/>wird unter Umständen nicht richtig<br/>gedruckt.</li> <li>Drücken Sie Menü, um das Menü<br/>Auftrag zu öffnen und den aktuellen<br/>Druckauftrag abzubrechen.</li> <li>So verhindern Sie, daß dieser Fehler<br/>zukünftig auftritt:         <ul> <li>Vereinfachen Sie den Druckauftrag,<br/>indem Sie weniger Text oder Grafiken<br/>auf einer Seite verwenden, und<br/>löschen Sie nicht benötigte geladene<br/>Schriftarten und Makros.</li> <li>Installieren Sie zusätzlichen<br/>Druckerspeicher.</li> </ul> </li> <li>Siehe auch: Abbrechen von<br/>Druckaufträgen</li> </ul>                              |
| 39 Seite ist zu<br>komplex              | Die Seite wird möglicherweise nicht<br>richtig gedruckt, da die<br>Druckinformationen auf der Seite zu<br>komplex sind. | <ul> <li>Drücken Sie Fortfahren, um die<br/>Meldung zu löschen und den Druck des<br/>Auftrags fortzusetzen. Der Druckauftrag<br/>wird unter Umständen nicht richtig<br/>gedruckt.</li> <li>Drücken Sie Menü, um das Menü<br/>Auftrag zu öffnen und den aktuellen<br/>Druckauftrag abzubrechen.</li> <li>So verhindern Sie, daß dieser Fehler<br/>zukünftig auftritt:         <ul> <li>Verringern Sie die Komplexität der<br/>Seite, indem Sie weniger Text oder<br/>Grafiken auf der Seite verwenden,<br/>und löschen Sie nicht benötigte<br/>geladene Schriftarten und Makros.</li> <li>Wählen Sie für Seitenschutz im<br/>Menü Konfig. die Einstellung Ein.</li> <li>Installieren Sie zusätzlichen<br/>Druckerspeicher.</li> </ul> </li> </ul> |
| 4 <x> FirmwKarte n.<br/>unterstützt</x> | Der Drucker hat eine nicht unterstützte<br>Firmware-Version auf der installierten<br>Firmware-Karte festgestellt.       | <ul> <li>Schalten Sie den Drucker aus, und<br/>halten Sie Fortfahren gedrückt,<br/>während Sie den Drucker einschalten.<br/>Der Drucker liest den Code auf der<br/>Systemkarte und umgeht den Code auf<br/>der Firmware-Karte.</li> <li>Entfernen Sie die Firmware-Karte.</li> <li>Siehe auch: Installationshandbuch</li> </ul>                                                                                                    |
| 40 < <i>Farbe</i> ><br>Auffüllen unzul. | Der Drucker hat eine nicht unterstützte nachgefüllte Druckkassette gefunden.                                            | Nehmen Sie die angegebene<br>Druckkassette heraus, und setzen Sie eine<br>neue ein.                                                                                                    |

| Meldung                                                                       | Bedeutung dieser Meldung                                                                             | Mögliche Aktionen                                                                                                    |
|-------------------------------------------------------------------------------|----------------------------------------------------------------------------------------------------|----------------------------------------------------------------------------------------------------|
| 50 Fehler PPDS-<br>Schrift                                                    | Der PPDS-Interpreter hat einen<br>Schriftfehler festgestellt.                                        | <ul> <li>Drücken Sie Fortfahren, um die<br/>Meldung zu löschen und den Druck<br/>fortzusetzen.</li> <li>Drücken Sie Menü, um das Menü<br/>Auftrag zu öffnen und den Drucker<br/>zurückzusetzen bzw. den Druckauftrag<br/>abzubrechen.</li> </ul>                                                                                                    |
| 51 Flash beschädigt                                                           | Der Drucker hat einen beschädigten<br>Flash-Speicher erkannt.                                        | Drücken Sie <b>Fortfahren</b> , um die Meldung<br>zu löschen und den Druck fortzusetzen.<br>Sie müssen erst einen anderen Flash-<br>Speicher installieren, bevor Sie<br>Ressourcen in den Flash-Speicher laden<br>können.                                                                                                    |
| 52 Flash voll                                                                 | Die Kapazität des Flash-Speichers<br>reicht zum Speichern der zu ladenden<br>Daten nicht aus.        | <ul> <li>Drücken Sie Fortfahren, um die<br/>Meldung zu löschen und den Druck<br/>fortzusetzen. Geladene Schriftarten und<br/>Makros, die zuvor nicht in den Flash-<br/>Speicher geschrieben wurden, werden<br/>gelöscht.</li> <li>Löschen Sie Schriftarten, Makros und<br/>andere Daten, die im Flash-Speicher<br/>abgelegt sind.</li> <li>Installieren Sie einen Flash-Speicher mit<br/>höherer Speicherkapazität.</li> </ul> |
| 53 Flash unformatiert                                                         | Der Drucker hat einen nicht<br>formatierten Flash-Speicher erkannt.                                  | <ul> <li>Drücken Sie Fortfahren, um die<br/>Meldung zu löschen und den Druck<br/>fortzusetzen. Sie müssen den Flash-<br/>Speicher erst formatieren, bevor Sie<br/>Ressourcen darin speichern können.</li> <li>Wenn die Fehlermeldung weiterhin<br/>angezeigt wird, ist der Flash-Speicher<br/>möglicherweise beschädigt und muß<br/>ausgetauscht werden.</li> </ul>                                                            |
| 54 Fehl. Seriell Option<br><x><br/>54 Fehl. Seriell<br/>Standardanschluß</x>  | Der Drucker hat einen seriellen<br>Schnittstellenfehler an einem seriellen<br>Anschluß festgestellt. | <ul> <li>Prüfen Sie, ob die serielle Verbindung<br/>korrekt konfiguriert ist und ob Sie ein<br/>geeignetes Kabel verwenden.</li> <li>Drücken Sie Fortfahren, um die<br/>Meldung zu löschen und den Druck<br/>fortzusetzen. Der Druckauftrag wird<br/>unter Umständen nicht richtig gedruckt.</li> <li>Drücken Sie Menü, um das Menü<br/>Auftrag zu öffnen und den Drucker<br/>zurückzusetzen.</li> </ul>                       |
| 54 Netzwerk <x><br/>Softwarefehler<br/>54 Std-Netzwerk<br/>Softwarefehler</x> | Der Drucker kann keine<br>Kommunikation mit einem installierten<br>Netzwerkanschluß herstellen.      | <ul> <li>Drücken Sie Fortfahren, um die<br/>Meldung zu löschen und den Druck<br/>fortzusetzen. Der Druckauftrag wird<br/>unter Umständen nicht richtig gedruckt.</li> <li>Programmieren Sie neue Firmware für<br/>die Netzwerkschnittstelle über den<br/>parallelen Anschluß.</li> <li>Drücken Sie Menü, um das Menü<br/>Auftrag zu öffnen und den Drucker<br/>zurückzusetzen</li> </ul>                                       |

| Meldung                                                                                   | Bedeutung dieser Meldung                                                                                                    | Mögliche Aktionen                                                                                                    |
|-------------------------------------------------------------------------------------------|----------------------------------------------------------------------------------------------------|----------------------------------------------------------------------------------------------------|
| 54 Std Par ENA-<br>Verbdg. verloren<br>54 Par <x> ENA-<br/>Verbdg. verloren</x>           | Der Drucker hat die Verbindung zu<br>einem externen Druckserver (auch als<br>externer Netzwerkadapter oder ENA<br>bezeichnet) verloren.                                                                                                    | <ul> <li>Überprüfen Sie, ob das Kabel zwischen<br/>ENA und Drucker sicher befestigt ist.<br/>Schalten Sie den Drucker aus und<br/>wieder ein, um den Drucker<br/>zurückzusetzen.</li> <li>Drücken Sie Fortfahren, um die<br/>Meldung zu löschen. Der Drucker löscht<br/>jeden Hinweis auf den ENA und wird<br/>dann zurückgesetzt.</li> </ul> |
| 55 Ununterstützt Opt.<br>in Platz <x><br/>55 Ununterstützt Flash<br/>in Platz <x></x></x> | An einem der Anschlüsse ist eine nicht<br>unterstützte Optionskarte installiert<br>bzw. an einem der<br>Speichersteckplätze ist eine nicht<br>unterstützte Flash-DIMM installiert.                                                                               | Schalten Sie den Drucker aus, und ziehen<br>Sie den Netzstecker. Entfernen Sie die<br>nicht unterstützte Option. Stecken Sie den<br>Netzstecker des Druckers ein, und schalten<br>Sie den Drucker ein.<br>Weitere Informationen finden Sie unter<br>"Entfernen von Speicher- und<br>Optionskarten".                                           |
| 56 Ser. Anschl. <x><br/>deaktiviert<br/>56 Ser.<br/>Stand.Anschluß<br/>deaktiv.</x>       | Es wurden Daten über einen seriellen<br>Anschluß an den Drucker gesendet,<br>der serielle Anschluß ist jedoch<br>deaktiviert.                                                                                                    | <ul> <li>Drücken Sie Fortfahren, um die<br/>Meldung zu löschen. Der Drucker<br/>verwirft alle am seriellen Anschluß<br/>empfangenen Daten.</li> <li>Stellen Sie sicher, daß die Menüoption<br/>Serieller Puffer im Menü Seriell nicht<br/>auf Deaktiviert gesetzt ist.</li> <li>Siehe auch: Serieller Puffer</li> </ul>                       |
| 56 Parallel-Anschl. <x><br/>deaktiv<br/>56 Std Parallel-<br/>Anschluß deaktiv</x>         | Es wurden Daten über einen<br>parallelen Anschluß an den Drucker<br>gesendet, der parallele Anschluß ist<br>jedoch deaktiviert.                                                                                                    | <ul> <li>Drücken Sie Fortfahren, um die<br/>Meldung zu löschen. Der Drucker<br/>verwirft alle an den parallelen Anschluß<br/>gesendeten Daten.</li> <li>Stellen Sie sicher, daß die Menüoption<br/>Parallel. Puffer im Menü Parallel nicht<br/>auf Deaktiviert gesetzt ist.</li> <li>Siehe auch: Parall. Puffer</li> </ul>                    |
| 56 USB-Anschl. <x><br/>deaktiviert<br/>56 Standard-USB-<br/>Anschluß deaktiv.</x>         | Es wurden Daten über einen USB-<br>Anschluß an den Drucker gesendet,<br>der USB-Anschluß ist jedoch<br>deaktiviert.                                                                                                    | <ul> <li>Drücken Sie Fortfahren, um die<br/>Meldung zu löschen. Der Drucker<br/>verwirft alle an den USB-Anschluß<br/>gesendeten Daten.</li> <li>Stellen Sie sicher, daß die Menüoption<br/>USB-Puffer im Menü USB nicht auf<br/>Deaktiviert gesetzt ist.</li> <li>Siehe auch: USB-Puffer</li> </ul>                                          |
| 58 Eingabe-Konfig<br>Fehler                                                               | Entweder sind zu viele<br>Papierzuführungen mit identischen<br>Fächern im Drucker eingesetzt oder<br>die Eingabekonfiguration ist ungültig.<br>(Eine Duplexeinheit ist zum Beispiel<br>nicht direkt unter dem Drucker<br>installiert, sondern unter einem Fach.) | Schalten Sie den Drucker aus, und ziehen<br>Sie den Netzstecker. Entfernen Sie die<br>zusätzlichen Zuführungen, oder<br>konfigurieren Sie die Probleme<br>verursachende Option neu. Stecken Sie<br>den Netzstecker des Druckers ein, und<br>schalten Sie den Drucker ein.<br>Siehe auch: <i>Installationshandbuch</i>                         |
| 58 Ausgabe-Konfig<br>Fehler                                                               | Es sind zu viele Ausgabeoptionen an<br>den Drucker angeschlossen.                                                                                                    | Schalten Sie den Drucker aus, und ziehen<br>Sie den Netzstecker. Entfernen Sie die<br>zusätzliche(n) Ausgabeoption(en). Stecken<br>Sie den Netzstecker des Druckers ein, und<br>schalten Sie den Drucker ein.<br>Siehe auch: <i>Installationshandbuch</i>                                                                                     |

| Meldung                                 | Bedeutung dieser Meldung                                                                                        | Mögliche Aktionen                                                                                                    |
|-----------------------------------------|----------------------------------------------------------------------------------------------------|----------------------------------------------------------------------------------------------------|
| 58 Zu viele Festpl.<br>install.         | Es sind zu viele Festplatten im Drucker<br>installiert. Der Drucker unterstützt nur<br>jeweils eine Festplatte. | Schalten Sie den Drucker aus, und ziehen<br>Sie den Netzstecker. Entfernen Sie die<br>Festplatten aus dem Drucker, die zuviel<br>sind. Stecken Sie den Netzstecker des<br>Druckers ein, und schalten Sie den<br>Drucker ein.                                                                                                    |
|                                         |                                                                                                    | Siehe auch: Entfernen von Speicher- und Optionskarten                                                                                                    |
| 58 Zu viele Flash-<br>Optionen          | Es sind zu viele Flash-<br>Speicheroptionen im Drucker<br>installiert.                                          | Schalten Sie den Drucker aus, und ziehen<br>Sie den Netzstecker. Entfernen Sie die<br>Flash-Speichermodule, die zuviel sind.<br>Stecken Sie den Netzstecker des Druckers<br>ein, und schalten Sie den Drucker ein.<br>Siehe auch: Entfernen von Speicher- und                                                                                                    |
|                                         |                                                                                                    | Optionskarten                                                                                                    |
| 59 < <i>Gerät</i> > nicht<br>kompatibel | Sie haben ein nicht kompatibles Gerät installiert.                                                              | Entfernen Sie das Gerät, und drücken Sie <b>Fortfahren</b> , um die Meldung zu löschen.                                                                                                    |
| 61 Festplatte<br>beschädigt             | Der Drucker erkennt eine beschädigte<br>Festplatte.                                                             | <ul> <li>Drücken Sie Fortfahren, um die<br/>Meldung zu löschen und den Druck<br/>fortzusetzen.</li> <li>Installieren Sie eine andere Festplatte,<br/>bevor Sie Vorgänge durchführen, für die<br/>eine Festplatte erforderlich ist.</li> </ul>                                                                                                    |
|                                         |                                                                                                    | Siehe auch: Installationshandbuch                                                                                                    |
| 62 Festplatte voll                      | Die Kapazität der Festplatte reicht zum<br>Speichern der an den Drucker<br>gesendeten Daten nicht aus.          | <ul> <li>Drücken Sie Fortfahren, um die<br/>Meldung zu löschen und die<br/>Verarbeitung fortzusetzen. Alle nicht<br/>zuvor auf der Festplatte gespeicherten<br/>Informationen werden gelöscht.</li> <li>Löschen Sie Schriftarten, Makros und<br/>andere Daten, die auf der Festplatte<br/>abgelegt sind.</li> </ul>                                                                                                    |
| 63 Festplatte<br>unformatiert           | Der Drucker hat eine unformatierte<br>Festplatte gefunden.                                                      | <ul> <li>Drücken Sie Fortfahren, um die<br/>Meldung zu löschen und den Druck<br/>fortzusetzen.</li> <li>Formatieren Sie die Festplatte, bevor Sie<br/>einen Festplattenvorgang durchführen.<br/>Um die Festplatte zu formatieren,<br/>wählen Sie Festpl. format. im Menü<br/>Dienstprog.</li> <li>Wenn die Fehlermeldung weiterhin<br/>angezeigt wird, ist die Festplatte<br/>möglicherweise defekt und muß<br/>ausgetauscht werden. Installieren Sie<br/>eine neue Festplatte, und formatieren<br/>Sie sie.</li> <li>Siehe auch: Festpl. format.</li> </ul> |
| 64 Platte nicht<br>unterstützt          | Der Drucker hat festgestellt, daß<br>eine nicht kompatible Festplatte<br>installiert ist.                       | Schalten Sie den Drucker aus, und<br>entfernen Sie die Festplatte.<br>Siehe auch: Entfernen von Speicher- und<br>Optionskarten                                                                                                    |

| Meldung                            | Bedeutung dieser Meldung                                                                                        | Mögliche Aktionen                                                                                                    |
|------------------------------------|----------------------------------------------------------------------------------------------------|----------------------------------------------------------------------------------------------------|
| 64 Plattenformat n.<br>unterstützt | Der Drucker hat ein nicht unterstütztes<br>Festplattenformat festgestellt.                                      | <ul> <li>Drücken Sie Fortfahren, um die<br/>Meldung zu löschen.</li> <li>Formatieren Sie die Festplatte.</li> <li>Hinweis: Festplattenvorgänge sind erst<br/>dann zulässig, wenn die Festplatte<br/>formatiert ist.</li> </ul> |
| 80 Fixierwartung                   | Der Zähler, der die Abnutzung der<br>Fixierstation überwacht, hat den<br>Grenzwert erreicht.                    | <ul> <li>Drücken Sie Fortfahren, um mit dem<br/>Drucken fortzufahren.</li> <li>Wenn die Druckqualität inakzeptabel ist,<br/>tauschen Sie die Fixierstation aus.</li> </ul>                                                     |
| 81 Maschinencode-<br>CRC-Fehler    | Die Systemüberprüfung des<br>Mikrocodes im Maschinen-Flashcode-<br>Modul ist fehlgeschlagen.                    | <ul> <li>Drücken Sie Fortfahren, um die<br/>Meldung zu löschen.</li> <li>Verwerfen Sie den Code. Übertragen Sie<br/>die Mikrocode-Daten erneut vom Host-<br/>Computer.</li> </ul>                                              |
| 82 Resttonerbeh. fast<br>voll      | Der Resttonerbehälter ist fast voll.                                                                            | <ul> <li>Drücken Sie Fortfahren, um die<br/>Meldung zu löschen und den Druck<br/>fortzusetzen.</li> <li>Tauschen Sie den Resttonerbehälter<br/>aus.</li> <li>Siehe auch: 82 Resttonerbeh. ist voll</li> </ul>                  |
| 82 Resttonerbeh. ist<br>voll       | Der Resttonerbehälter ist voll.                                                                                 | Tauschen Sie den Resttonerbehälter aus,<br>und drücken Sie <b>Fortfahren</b> , um die<br>Meldung zu löschen.                                                                                                    |
| 82 Resttonerbeh. fehlt             | Der Resttonerbehälter fehlt.                                                                                    | Setzen Sie den Resttonerbehälter ein, und drücken Sie <b>Fortfahren</b> , um die Meldung zu löschen.                                                                                                    |
| 83 BÜE-Wartung                     | Der Zähler, der die Abnutzung der<br>Bildübertragungseinheit (BÜE)<br>überwacht, hat den Grenzwert<br>erreicht. | <ul> <li>Drücken Sie Fortfahren, um mit dem<br/>Drucken fortzufahren.</li> <li>Wenn die Druckqualität inakzeptabel ist,<br/>tauschen Sie die<br/>Bildübertragungseinheit aus.</li> </ul>                                       |
| 84 Ölbenetz.einh fast<br>leer      | Die Ölbenetzungseinheit ist nahezu<br>aufgebraucht.                                                             | <ul> <li>Drücken Sie Fortfahren, um die<br/>Meldung zu löschen und den Druck<br/>fortzusetzen.</li> <li>Tauschen Sie die Ölbenetzungseinheit<br/>aus.</li> <li>Siehe auch: Bestellen einer<br/>Ölbenetzungseinheit</li> </ul>  |
| 84 Ölbenetz.einh<br>austauschen    | Die Ölbenetzungseinheit ist<br>aufgebraucht oder im Drucker nicht<br>vorhanden.                                 | Tauschen Sie die Ölbenetzungseinheit aus.<br>Siehe auch: <b>Bestellen einer</b><br>Ölbenetzungseinheit                                                                                                    |
| 85 BÜE-Wartung                     | Die LED des Sensors zur<br>Farbanpassung ist zu schwach.                                                        | <ul> <li>Drücken Sie Fortfahren, um mit dem<br/>Drucken fortzufahren.</li> <li>Wenn die Druckqualität inakzeptabel ist,<br/>tauschen Sie die<br/>Bildübertragungseinheit aus.</li> </ul>                                       |
| 86 BÜE-Wartung                     | Die LED des Sensors zur<br>Farbanpassung ist zu hell.                                                           | <ul> <li>Drücken Sie Fortfahren, um mit dem<br/>Drucken fortzufahren.</li> <li>Wenn die Druckqualität inakzeptabel ist,<br/>tauschen Sie die<br/>Bildübertragungseinheit aus.</li> </ul>                                       |

| Meldung                                                    | Bedeutung dieser Meldung                                                                                                    | Mögliche Aktionen                                                                                                    |
|------------------------------------------------------------|----------------------------------------------------------------------------------------------------|----------------------------------------------------------------------------------------------------|
| 87 Fixierstation fehlt                                     | Die Fixierstation fehlt oder ist nicht richtig installiert.                                                                                                    | Installieren Sie die Fixierstation richtig, um<br>die Meldung zu löschen und mit dem<br>Drucken fortzufahren.                                                                                                    |
| 88 Wenig <i><farbe>-</farbe></i><br>Toner                  | Der Drucker hat festgestellt, daß die<br>angegebene Druckkassette fast<br>aufgebraucht ist. Wenn Sie keine<br>Austauschdruckkassette zur Hand<br>haben, bestellen Sie eine. Sie können<br>möglicherweise noch weitere Seiten<br>drucken, bevor die Druckkassette<br>vollständig leer ist. | <ul> <li>Tauschen Sie die angegebene<br/>Druckkassette aus.</li> <li>Drücken Sie Fortfahren, um die<br/>Meldung zu löschen und den Druck<br/>fortzusetzen. Die Meldung<br/>Verbrauchsmat. wird angezeigt, bis die<br/>angegebene Druckkassette<br/>ausgetauscht ist.</li> </ul>                                                   |
| 89 BÜE-Wartung                                             | Der BÜE-NVRAM ist ungültig.                                                                                                    | <ul> <li>Drücken Sie Fortfahren, um mit dem<br/>Drucken fortzufahren.</li> <li>Wenn die Druckqualität inakzeptabel ist,<br/>tauschen Sie die<br/>Bildübertragungseinheit aus.</li> </ul>                                                                                                    |
| 900 - 999 Wartung<br><i><meldung< i="">&gt;</meldung<></i> | Die Meldungen 900 - 999 beziehen<br>sich auf Druckerprobleme, die unter<br>Umständen eine Druckerwartung<br>erforderlich machen.                                                                                                    | Schalten Sie den Drucker aus, und<br>überprüfen Sie alle Kabelverbindungen.<br>Schalten Sie den Drucker wieder ein. Wenn<br>die Wartungsmeldung erneut angezeigt<br>wird, wenden Sie sich unter Angabe der<br>Fehlernummer und mit einer Beschreibung<br>des Problems an den Kundendienst.<br>Siehe auch: Anruf beim Kundendienst |
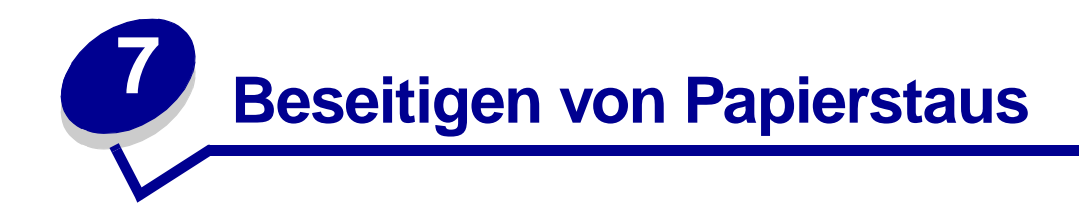

### Bedeutung der Papierstaumeldungen

**Hinweis:** Entfernen Sie stets das Papier aus dem gesamten Papierweg, wenn eine Papierstaumeldung angezeigt wird.

#### Papierstaumeldungen

| Meldung                                                       | Prüfen der<br>folgenden<br>Bereiche | Maßnahme                                                                                                    |
|---------------------------------------------------------------|-------------------------------------|----------------------------------------------------------------------------------------------------|
| 200 Papierstau<br>(Fach 1 und linke Klappe                    | A, B, T1                            | Folgen Sie den Anweisungen zum Beseitigen von Papierstaus im <b>Bereich A</b> , <b>Bereich B</b> und <b>Bereich T1</b> .                                                                                                    |
| neben Fach 1)                                                 |                                     | Wenn die Papierstaumeldung weiterhin angezeigt wird, befindet sich<br>möglicherweise Papier in der Bildübertragungseinheit. Anweisungen<br>dazu finden Sie unter <b>Beseitigen von Staus in der</b><br><b>Bildübertragungseinheit</b> . |
| 201 Papierstau<br>(Fixierbereich)                             | D, K, L                             | Folgen Sie den Anweisungen zum Beseitigen von Papierstaus im <b>Bereich D</b> , <b>Bereich K</b> und <b>Bereich L</b> .                                                                                                    |
| (                                                             |                                     | Wenn die Papierstaumeldung weiterhin angezeigt wird, befindet sich<br>möglicherweise Papier in der Fixierstation. Anweisungen dazu finden<br>Sie unter <b>Beseitigen von Staus in der Fixierstation</b> .                               |
| 202 Papierstau<br>(Fixierbereich)                             | K, L                                | Folgen Sie den Anweisungen zum Beseitigen von Papierstaus im <b>Bereich K</b> und <b>Bereich L</b> .                                                                                                    |
|                                                               |                                     | Wenn die Papierstaumeldung weiterhin angezeigt wird, befindet sich<br>möglicherweise Papier in der Fixierstation. Anweisungen dazu finden<br>Sie unter <b>Beseitigen von Staus in der Fixierstation</b> .                               |
| 230 Papierstau<br>(Duplexbereich)                             | E, J                                | Folgen Sie den Anweisungen zum Beseitigen von Papierstaus im <b>Bereich E</b> und <b>Bereich J</b> .                                                                                                    |
| <b>24<x> Papierstau</x></b><br>(Fächer 2-4)                   | C, T <x></x>                        | Folgen Sie den Anweisungen zum Beseitigen von Papierstaus im <b>Bereich C</b> und <b>Bereich T<x></x></b> .                                                                                                    |
| 250 Papierstau<br>(Universalzuführung)                        | A                                   | Folgen Sie den Anweisungen zum Beseitigen von Papierstaus im <b>Bereich A</b> .                                                                                                    |
| 27 <x> Papierstau<br/>(Mailbox und<br/>Ablageerweiterung)</x> | М                                   | Folgen Sie den Anweisungen zum <b>Beseitigen von Staus in</b><br>Mailboxen bzw. Ablageerweiterungen (Bereich M).                                                                                                    |
| 28 <x> Papierstau<br/>(Finisher)</x>                          | 1, 2, 3, 4, 5, 6                    | Anweisungen zum Beseitigen von Papierstaus im Finisher finden Sie im Finisher-Konfigurations- und Benutzerhandbuch.                                                                                                    |

### Klappen und Fächer

Die folgenden Abbildungen zeigen die Bereiche, in denen Papierstaus auftreten können.

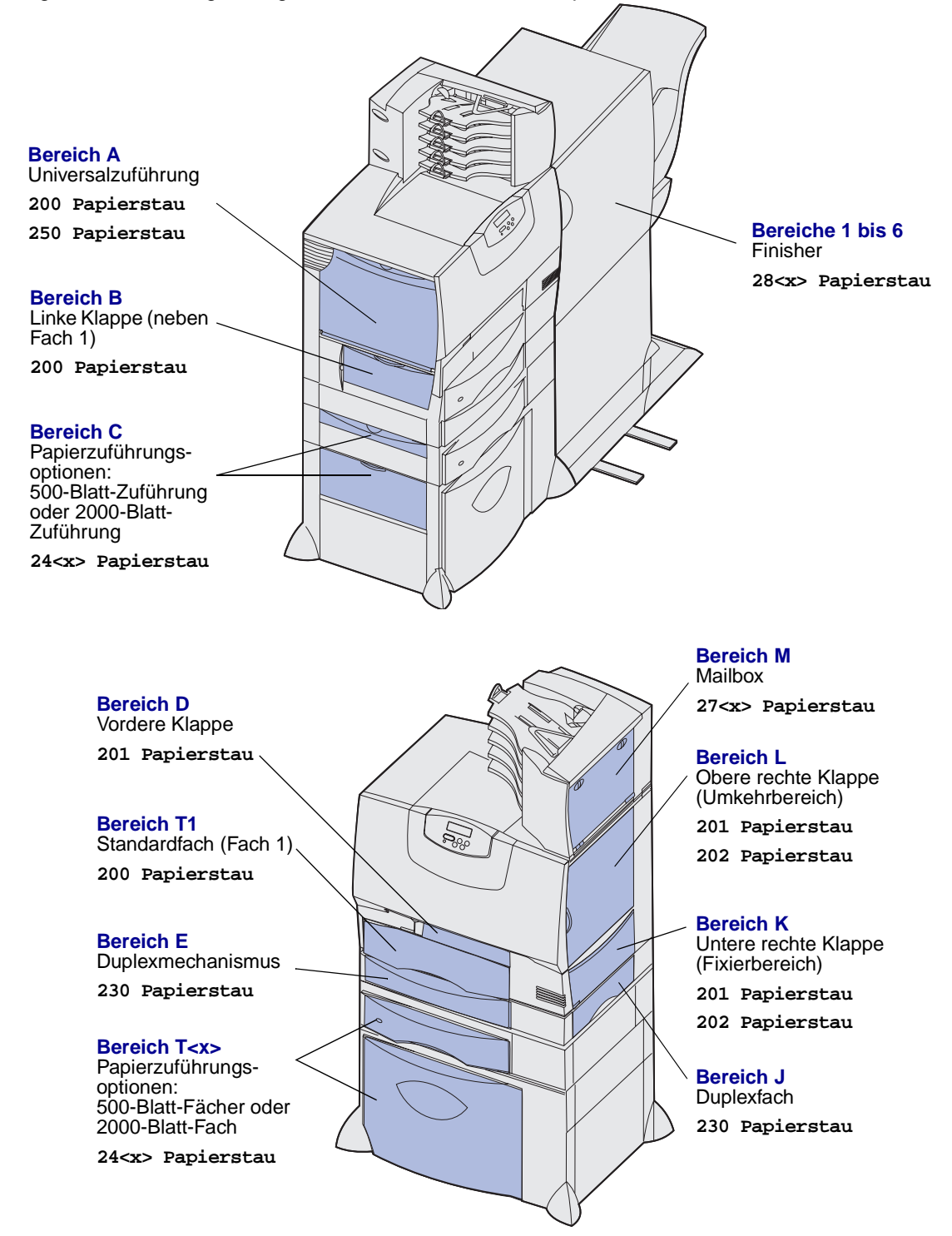

### Leeren des gesamten Papierwegs

Wenn es zu einem Papierstau kommt, unterbricht der Drucker den Druckvorgang und zeigt die Meldung 2<xx> Papierstau sowie eine Meldung mit der Aufforderung, den Papierweg zu leeren, an.

Stellen Sie nach dem Beseitigen von Papierstaus in den folgenden Bereichen sicher, daß alle Druckerabdeckungen, Klappen und Fächer geschlossen sind, und drücken Sie dann die Taste **Fortfahren**, um den Druckvorgang fortzusetzen.

Hinweis: Am Drucker wird außerdem <x> Seit. gestaut angezeigt. Stellen Sie sicher, daß Sie alle gestauten Seiten entfernen, bevor Sie Fortfahren drücken.

#### **Bereich A**

- Wenn Sie die Universalzuführung verwenden, entsperren Sie die Feststellhebel auf beiden Seiten der Zuführung, um diese in die Horizontale zu öffnen.
- 2 Drücken Sie auf den Lösehebel der Einzugseinheit, und entfernen Sie alle Druckmedien und Papierstaus.
- 3 Bringen Sie die Zuführung wieder in die Betriebsposition, und legen Sie die Druckmedien erneut ein.

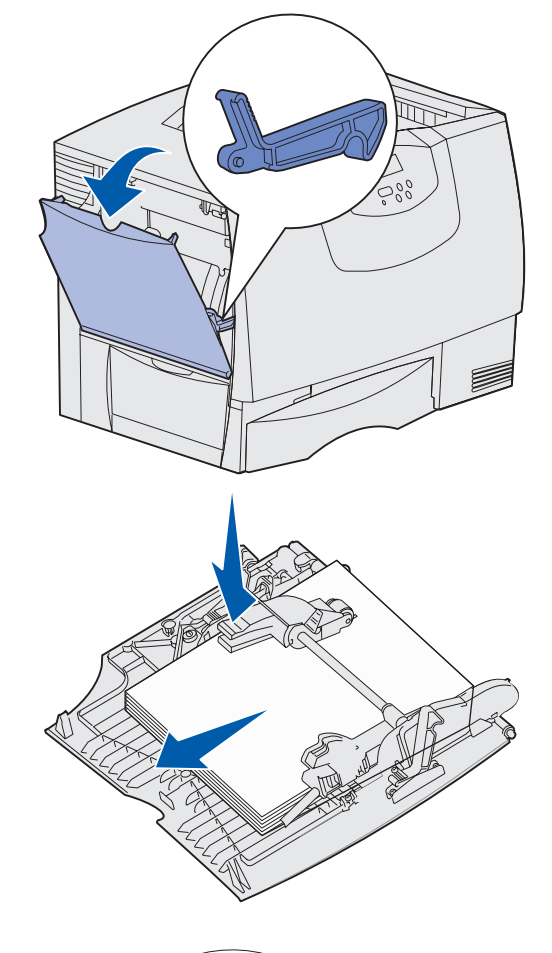

#### **Bereich B**

- 1 Öffnen Sie die linke Klappe.
- 2 Ziehen Sie den Hebel bis zum Anschlag herunter.
- 3 Entfernen Sie alle sichtbaren Druckmedien.
  - Hinweis: Entfernen Sie sämtliches zerrissenes Papier aus dem Drucker.
- 4 Bringen Sie den Hebel wieder in die senkrechte Position.
- 5 Schließen Sie die Klappe.
  - Hinweis: Öffnen Sie Fach 1, und stellen Sie sicher, daß der gesamte Druckmedienstapel ganz in das Fach geschoben ist.

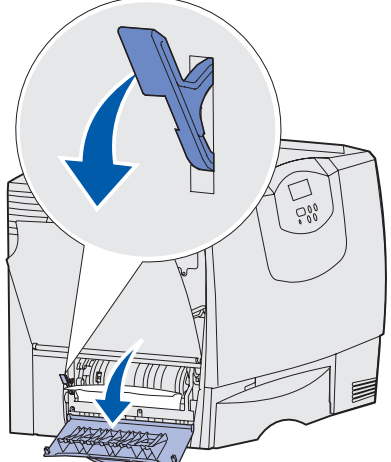

#### **Bereich** C

- 1 Führen Sie folgende Schritte aus, wenn Sie über eine oder mehrere optionale 500-Blatt-Zuführungen verfügen:
  - a Öffnen Sie die Klappe der 500-Blatt-Zuführung. Halten Sie die Klappe nach unten gedrückt, während Sie eventuelle Staus beseitigen.
    - Hinweis: Stellen Sie sicher, daß der Papierstapel richtig eingelegt und ganz in das Fach geschoben ist.
  - **b** Schließen Sie die Klappe.
- 2 Führen Sie folgende Schritte aus, wenn Sie über eine optionale 2000-Blatt-Zuführung verfügen:
  - a Öffnen Sie die Klappe der 2000-Blatt-Zuführung. Ziehen Sie die gestauten Seiten nach unten und aus den Rollen heraus.
  - **b** Schließen Sie die Klappe.

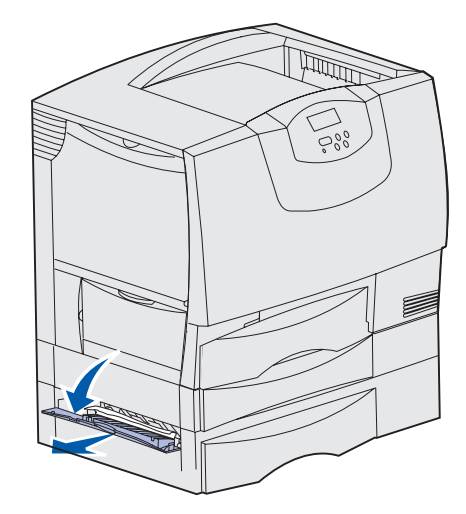

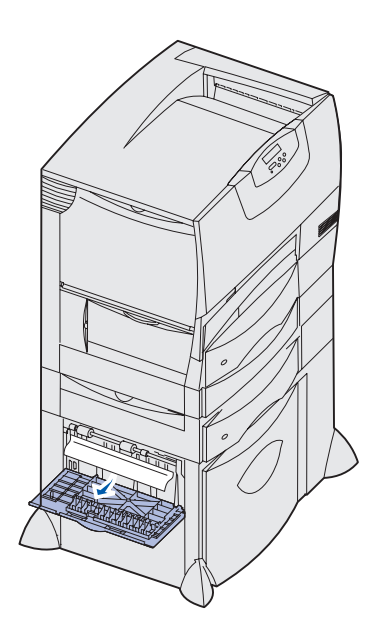

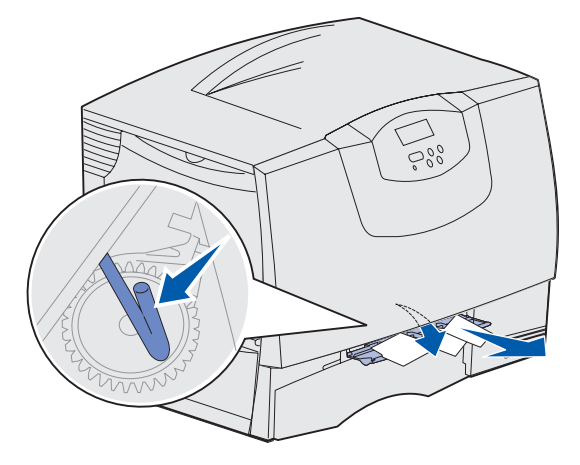

#### **Bereich D**

- 1 Öffnen Sie die vordere Klappe.
- 2 Halten Sie den Hebel in der oberen linken Ecke gedrückt. Beseitigen Sie eventuelle Staus zwischen den Rollen unter der Bildübertragungseinheit.

Hinweis: Gedruckte Bilder werden nicht auf der Seite fixiert.

#### **Bereich T1**

1 Wenn sich der Papierstau durch die Beseitigung von Papierstaus im **Bereich B** nicht beheben läßt, öffnen Sie vorsichtig Fach 1. Beseitigen Sie alle Papierstaus.

Hinweis: Stellen Sie sicher, daß das Papier ganz in das Fach geschoben ist.

2 Schließen Sie Fach 1.

#### Bereich E

- Ziehen Sie den Duplexmechanismus vollständig heraus. Sehen Sie ins Innere der Einheit, und entfernen Sie sämtliches Papier, das zwischen den Rollen festgeklemmt ist. Sehen Sie im Inneren auch in den Bereich über den Rollen, da auch dort Papierstaus entstehen können.
- 2 Setzen Sie den Duplexmechanismus wieder in den Drucker ein.

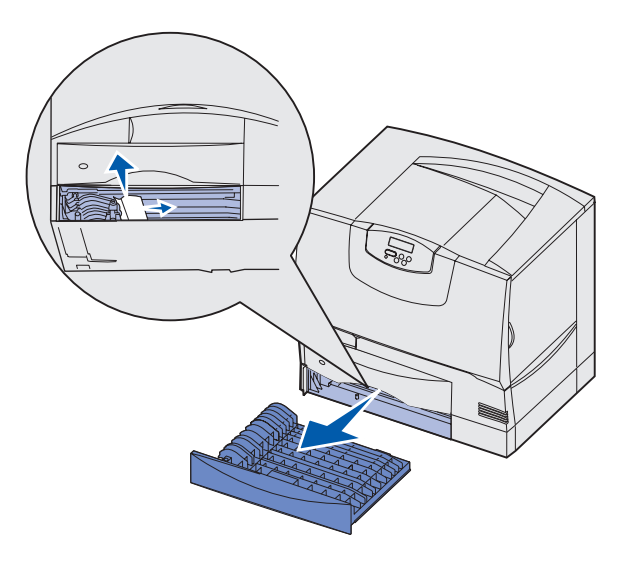

#### Bereich T<x>

- 1 Führen Sie folgende Schritte aus, wenn Sie nicht alle Papierstaus in der 500-Blatt-Zuführung im Bereich C beseitigen können:
  - a Öffnen Sie vorsichtig die Fächer 2 bis 4 (alle 500-Blatt-Fächer), und beseitigen Sie eventuelle Staus.

Hinweis: Stellen Sie sicher, daß das Papier ganz in das Fach geschoben ist.

- **b** Schließen Sie die Fächer 2 bis 4.
- 2 Führen Sie folgende Schritte aus, wenn Sie nicht alle Papierstaus in der 2000-Blatt-Zuführung im Bereich C beseitigen können:
  - a Öffnen Sie die 2000-Blatt-Zuführung.
  - b Beseitigen Sie eventuelle Staus, und schließen Sie die 2000-Blatt-Zuführung.

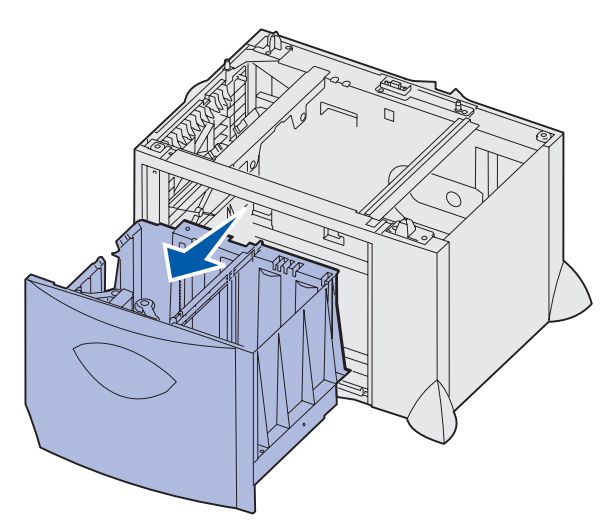

#### **Bereich J**

- 1 Entfernen Sie das Duplexfach.
- 2 Beseitigen Sie eventuelle Staus, und setzen Sie das Fach wieder ein.

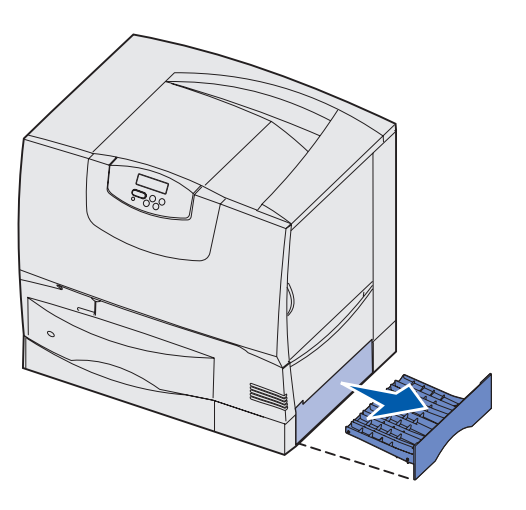

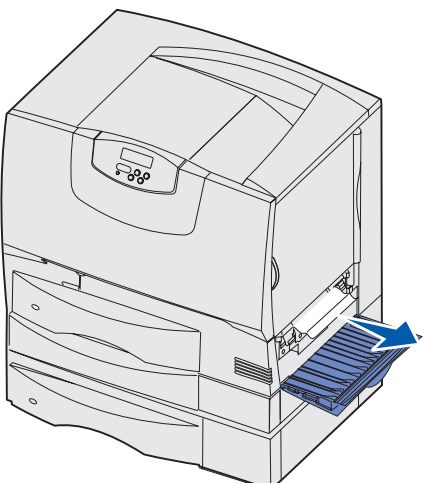

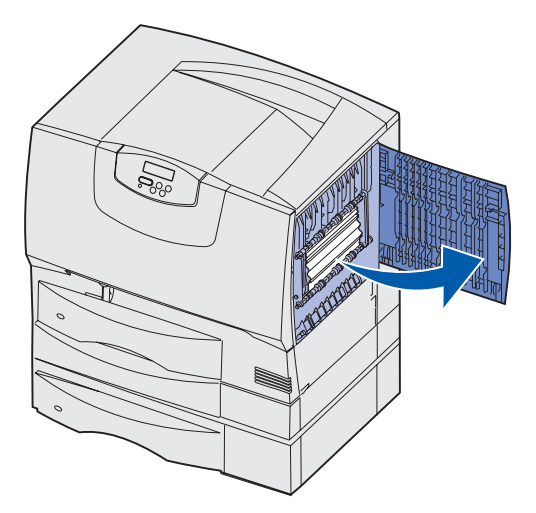

#### **Bereich K**

- 1 Öffnen Sie die untere rechte Klappe.
- 2 Beseitigen Sie eventuelle Staus, und schließen Sie die Klappe.

#### Bereich L

- 1 Öffnen Sie die obere rechte Klappe.
- 2 Entfernen Sie zwischen den Rollen gestautes Papier, und schließen Sie die Klappe wieder.

# Beseitigen von Staus in Mailboxen bzw. Ablageerweiterungen (Bereich M)

1 Öffnen Sie die hintere Klappe der Mailbox mit 5 Ablagen oder der Ablageerweiterung.

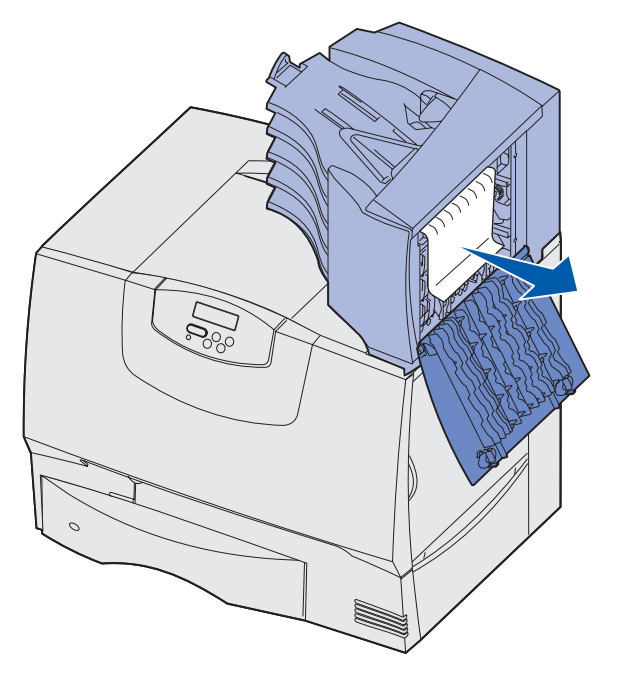

2 Ziehen Sie das gestaute Papier gerade heraus, und schließen Sie die Klappe.

### Beseitigen von Staus in der Fixierstation

- 1 Leeren Sie den Papierweg. Wenn die Papierstau-Fehlermeldung weiterhin ausgegeben wird, fahren Sie mit Schritt 2 fort.
- 2 Öffnen Sie die obere und die untere rechte Klappe (Bereiche K und L).

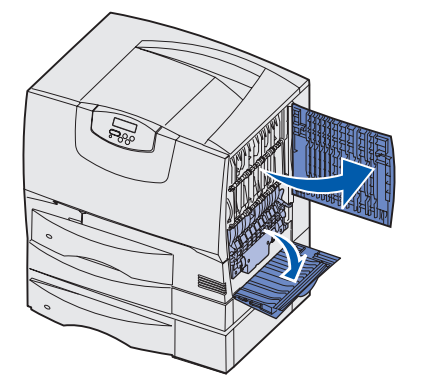

ACHTUNG: Die Fixierstation ist möglicherweise heiß. Warten Sie, bis sie abgekühlt ist.

3 Ziehen Sie die Riegel nach unten. Sie gleiten in die Mitte, und die Fixierstation wird entsperrt.

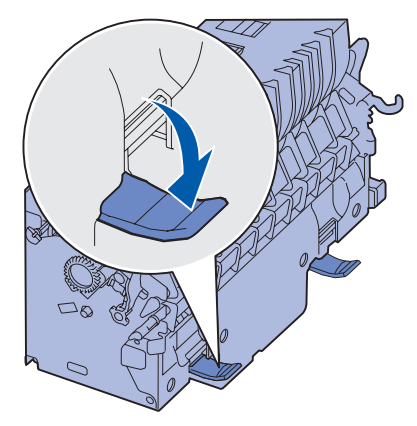

- 4 Ziehen Sie die Fixierstation heraus, und legen Sie sie auf eine saubere, ebene Fläche.
- 5 Entriegeln Sie das Gehäuse, und legen Sie es beiseite.

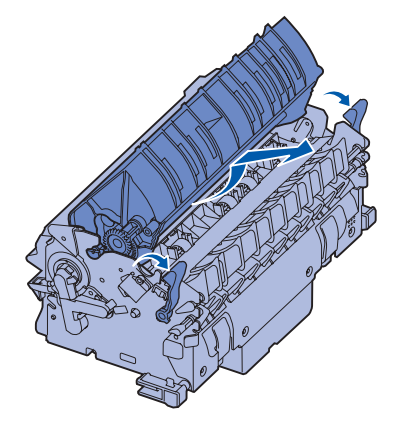

6 Heben Sie die Abdeckung der Fixierrolle an, und beseitigen Sie den Stau.

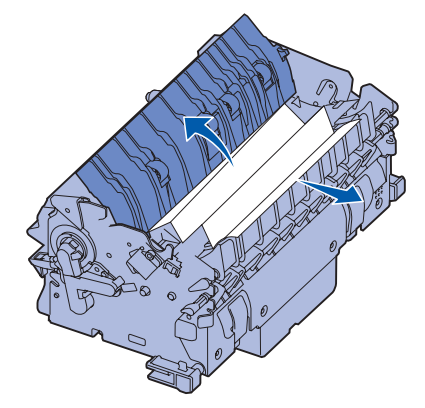

- 7 Schließen Sie die Abdeckung der Fixierrolle.
- 8 Lassen Sie das Gehäuse wieder an der Fixierstation *einrasten*.
- 9 Setzen Sie die Fixierstation wieder in den Drucker ein.
- **10** Schieben Sie die Riegel nach außen, und ziehen Sie sie zur Befestigung nach oben.
- **11** Schließen Sie die Klappen.

### Beseitigen von Staus in der Bildübertragungseinheit

1 Öffnen Sie die vordere Klappe und die linke Klappe.

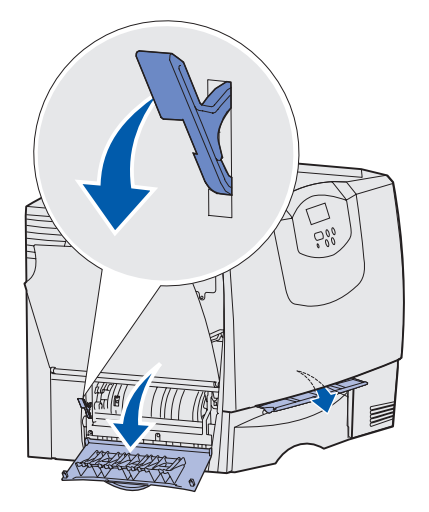

2 Halten Sie den Hebel hinter der vorderen Klappe gedrückt, und schieben Sie wie abgebildet ein gefaltetes Blatt Papier hinein, um die Papiersensoren unter der Bildübertragungseinheit zurückzusetzen. Stellen Sie sicher, daß Sie die gesamte Breite des Papierwegs leeren.

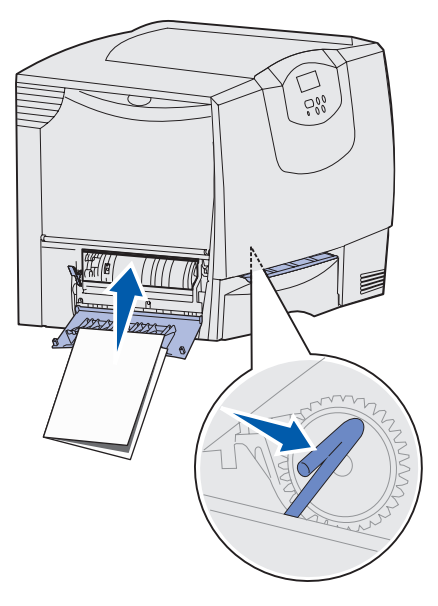

3 Schließen Sie die linke Klappe und die vordere Klappe. Wenn der Papierstau weiterhin besteht, fahren Sie mit Schritt 4 fort.

4 Schalten Sie den Drucker aus. Öffnen Sie die vordere Abdeckung.

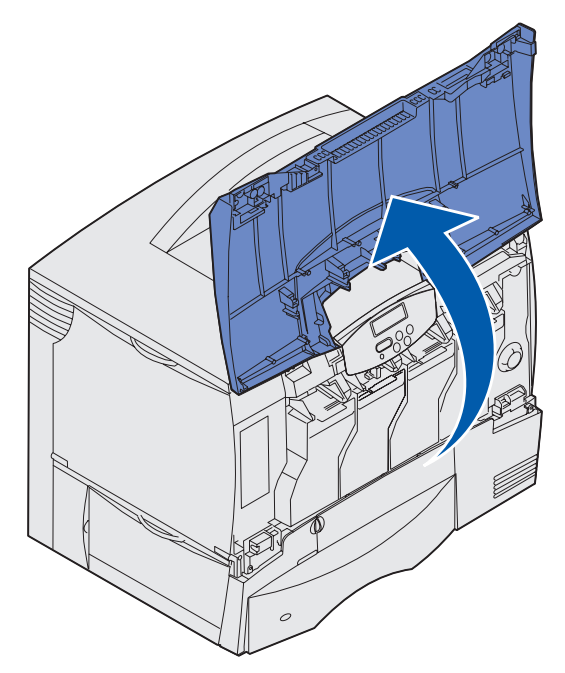

- 5 Entnehmen Sie alle Druckkassetten.
  - a Ziehen Sie die Griffmulde der Kassette ein wenig nach oben.
  - **b** Ziehen Sie die Kassette gerade heraus, und heben Sie sie mit Hilfe des Griffs aus den Führungen.
  - c Legen Sie die Kassette auf eine saubere, ebene Fläche ohne direkten Lichteinfall.

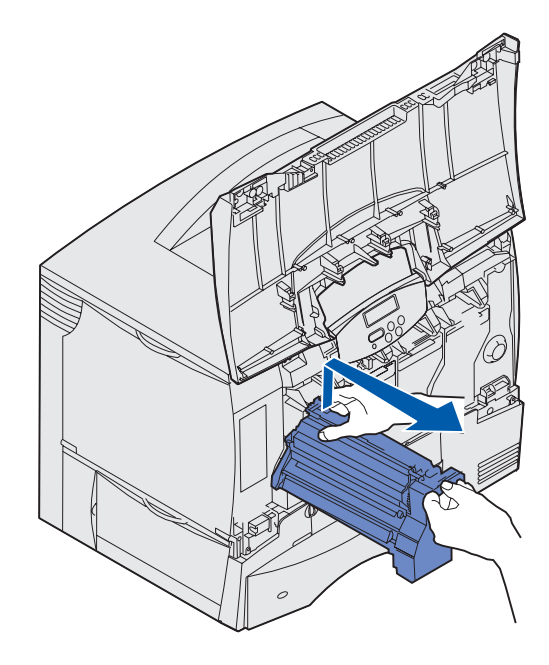

6 Entsperren Sie die Riegel, um die Universalzuführung (Bereich A) vollständig zu öffnen.

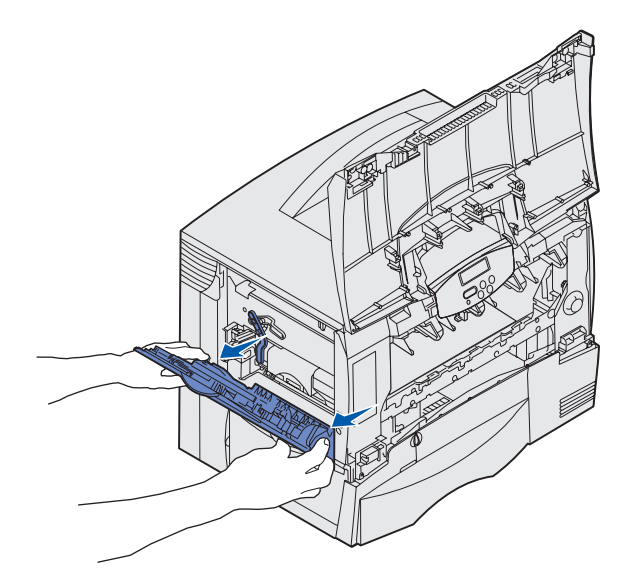

- 7 Nehmen Sie die Bildübertragungseinheit heraus.
  - a Drücken Sie den Hebel nach oben, um die Bildübertragungseinheit zu entsperren.

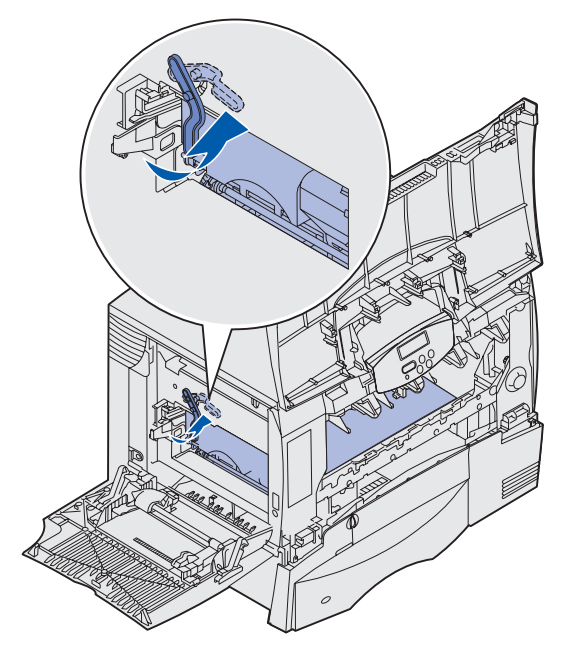

**b** Ziehen Sie den Griff nach unten.

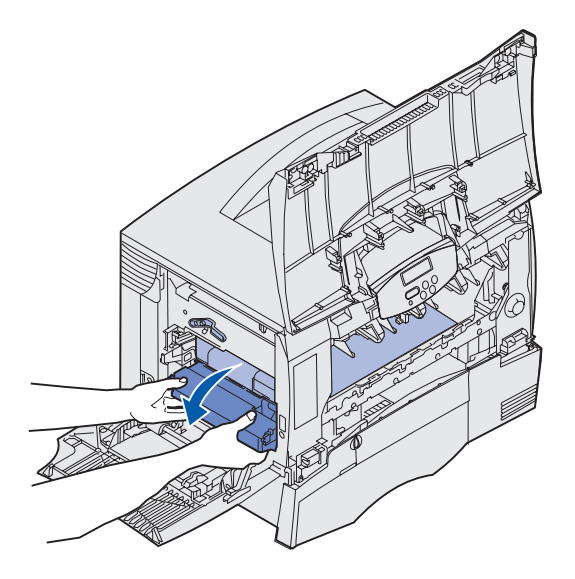

- **c** Ziehen Sie die Bildübertragungseinheit aus dem Drucker, und legen Sie sie auf eine saubere, ebene Fläche.
- Warnung: Berühren Sie das Übertragungsband nicht. Durch Berühren des Bands wird die Bildübertragungseinheit beschädigt.

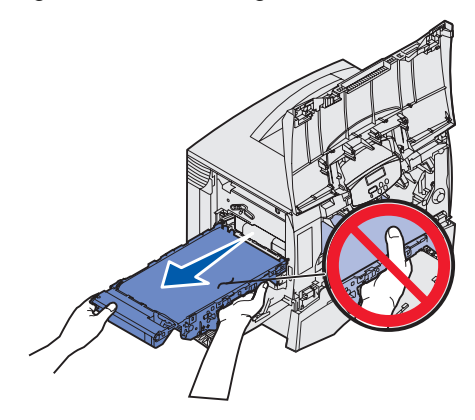

8 Sehen Sie in den Druckerinnenraum. Entfernen Sie sämtliches zerrissenes Papier bzw. alle gestauten Blätter.

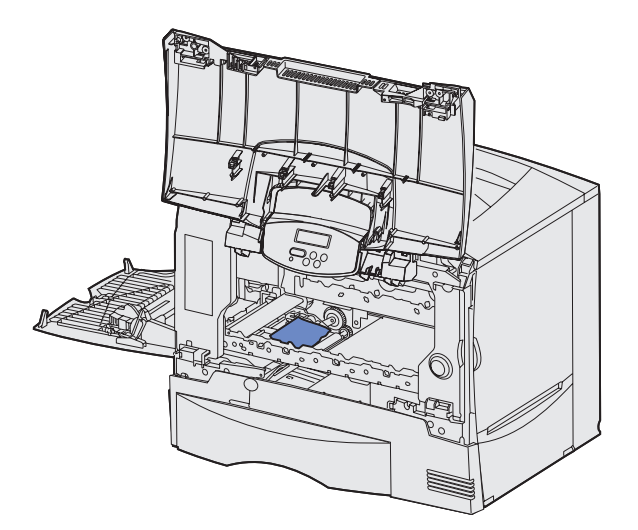

- 9 Setzen Sie die Bildübertragungseinheit wieder in den Drucker ein.
  - a Richten Sie die Führungen auf die Führungsnuten aus, und schieben Sie die Einheit vorsichtig in den Drucker.

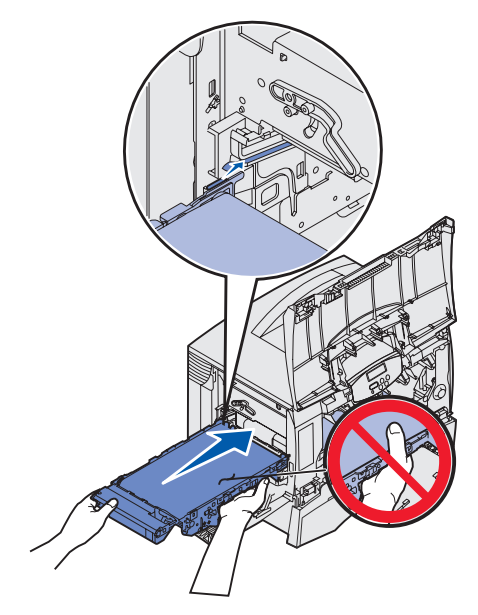

**b** Drehen Sie den Griff nach oben, und schieben Sie die Einheit vorsichtig in ihre Position.

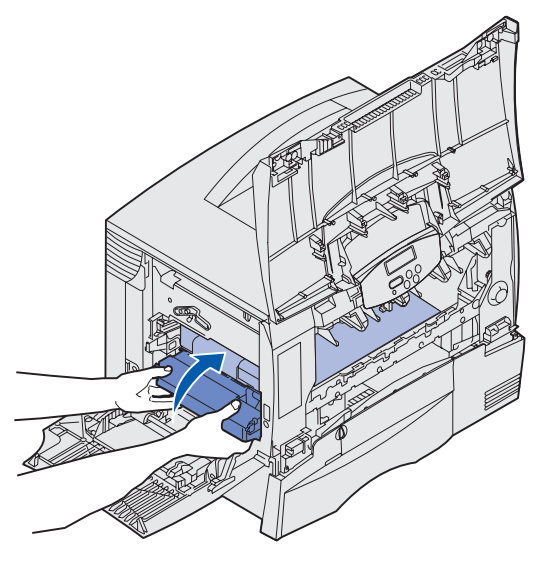

c Drücken Sie den Hebel nach unten, um die Bildübertragungseinheit zu verriegeln.

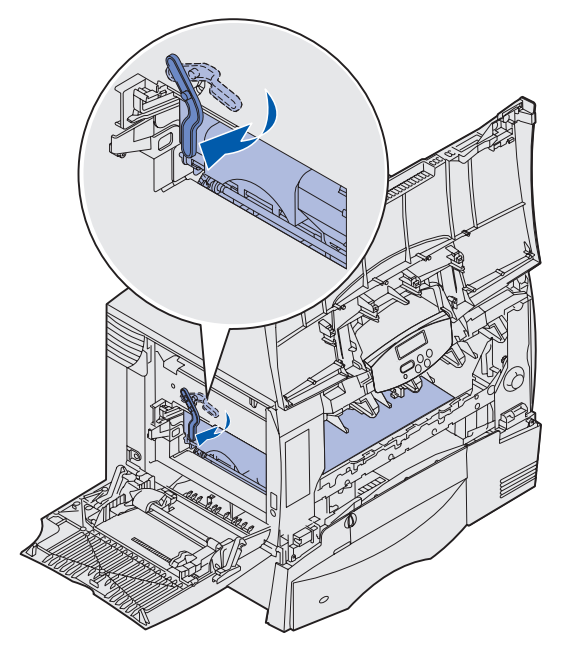

**10** Bringen Sie die Universalzuführung wieder in die Betriebsposition.

Setzen Sie alle Druckkassetten wieder ein.

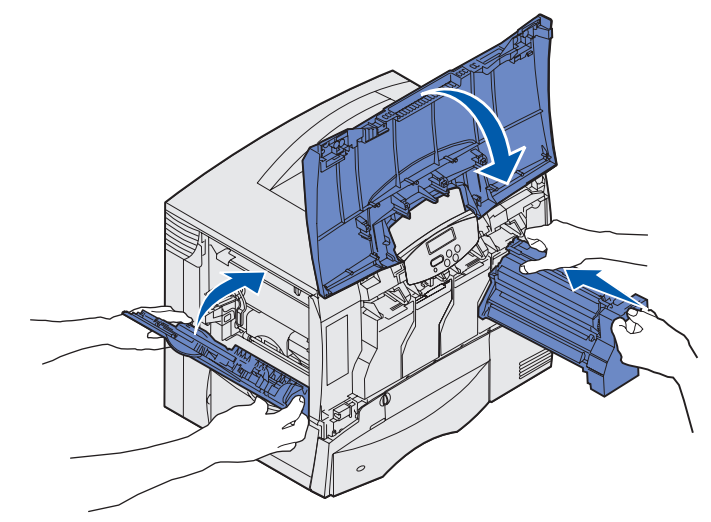

- **11** Schließen Sie die Druckerklappe.
- **12** Schalten Sie den Drucker ein. Der Drucker kehrt in den Status **Bereit** zurück.

### Beseitigen von Papierstaus im Finisher (Bereiche 1 bis 6)

Anweisungen zum Beseitigen von Papierstaus im Finisher finden Sie im *Finisher-Konfigurations- und Benutzerhandbuch*.

### Wenn Sie weitere Hilfe benötigen

- 1 Schalten Sie den Drucker aus und wieder ein.
- 2 Wenn Sie weitere Hilfe benötigen, wenden Sie sich an Ihren Systemverwalter oder das HelpDesk.

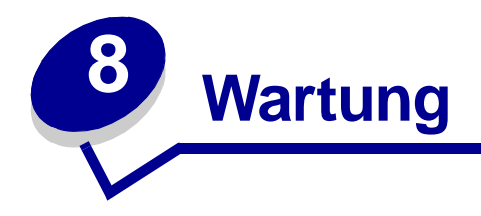

### Ermitteln des Verbrauchsmaterialstatus

Um den Status aller in Ihrem Drucker installierten Verbrauchsmaterialien festzustellen, drucken Sie die Seite mit den Menüeinstellungen aus.

Detaillierte Anweisungen finden Sie unter Drucken einer Seite mit Menüeinstellungen.

Abhängig von der Anzahl der vorhandenen Menüeinstellungen werden eine oder zwei Seiten gedruckt. Suchen Sie nach der Überschrift "Status Verbrauchsm." auf der Seite. Hier wird die verbleibende Lebensdauer aller Komponenten in Prozent angegeben.

# Einsparen von Verbrauchsmaterial

In Ihrer Anwendungssoftware und an der Bedienerkonsole stehen verschiedene Einstellungen zum Einsparen von Toner und Papier zur Verfügung:

| Verbrauchs-<br>material     | Einstellung                                                                                                    | Funktion                                                                                                    | Weitere Informationen<br>unter                                                                   |
|-----------------------------|----------------------------------------------------------------------------------------------------|----------------------------------------------------------------------------------------------------|--------------------------------------------------------------------------------------------------|
| Toner                       | Tonerauftrag im Menü Farbe                                                                                                    | Stellt die Tonermenge ein, die<br>auf ein Blatt Papier aufgebracht<br>wird. Die Werte liegen zwischen<br>1 (hellste Einstellung) und 5<br>(dunkelste Einstellung).                                                   | Tonerauftrag                                                                                     |
|                             | Farbsparmodus im Menü<br>Farbe                                                                                                    | Verringert den Tonerverbrauch<br>beim Drucken von Grafiken und<br>Abbildungen, während der<br>Standard-Tonerauftrag bei Text<br>beibehalten wird.                                                                    | Farbspar-modus                                                                                   |
| Papier und<br>Spezialdruck- | Mehrseitendruck im Menü<br>Papierausg.                                                                                                    | Druckt zwei oder mehr<br>Seitenbilder auf einem Blatt.                                                                                                    | Mehrseitendruck                                                                                  |
| medien                      |                                                                                                    | Für den Mehrseitendruck<br>stehen die Werte 2, 3, 4, 6, 9,<br>12 und 16 zur Verfügung.                                                                                                    |                                                                                                  |
|                             |                                                                                                    | Bei gleichzeitiger Verwendung<br>der Funktion zum beidseitigen<br>Druck können Sie bis zu<br>32 Seitenbilder auf einem Blatt<br>Papier drucken (16 Seitenbilder<br>auf der Vorderseite und 16 auf<br>der Rückseite). |                                                                                                  |
|                             | Beidseitig im Menü<br>Papierausg.                                                                                                    | Verfügbar bei Anschluß einer optionalen Duplexeinheit.                                                                                                    | Beidseitig                                                                                       |
|                             | Verwenden Sie Ihre Software-<br>Anwendung oder Ihren<br>Druckertreiber, um einen<br>Druckauftrag vom Typ "Druck<br>bestätigen" zu senden.              | So können Sie die erste Kopie<br>eines Druckauftrags<br>überprüfen, um sicherzugehen,<br>daß sie zufriedenstellend ist,<br>bevor Sie die restlichen Kopien                                                           | Druck bestätigen<br>Abbrechen von<br>Druckaufträgen<br>Zurückhalten eines<br>Auftrags im Drucker |
|                             | Mit der Option <b>Angehaltene</b><br><b>Jobs</b> im <b>Menü Auftrag</b> können<br>Sie auf den Druckauftrag vom<br>Typ "Druck bestätigen"<br>zugreifen. | nicht Ihren Vorstellungen<br>entspricht, können Sie den<br>Druckauftrag abbrechen.                                                                                                    | Autrays in Diacker                                                                               |

### Bestellen von Verbrauchsmaterial und Wartungsteilen

In den USA oder Kanada erhalten Sie unter der Nummer +1-800-Lexmark (+1-800-539-6275) Informationen zu autorisierten Händlern für Lexmark Verbrauchsmaterial in Ihrer Nähe. Wenden Sie sich in anderen Ländern bzw. Regionen an den Händler, bei dem Sie den Drucker erworben haben.

Sie können Verbrauchsmaterial auch im Lexmark Online-Shop unter **www.lexmark.com** bestellen. Klicken Sie auf die Verknüpfung weiter unten.

Der Austausch von Wartungsteilen zum benötigten Zeitpunkt hilft Ihnen, die Spitzenleistung und die optimale Druckqualität des Geräts zu erhalten und Druckprobleme zu vermeiden.

#### **Bestellen einer Fixierstation**

Wenn die Meldung 80 Fixierwartung angezeigt wird, sollten Sie eine neue Fixierstation bestellen.

**Hinweis:** Bestellen Sie die für Ihren Drucker richtige Art der Fixierstation. Bestellen Sie nur eine Fixierstation mit Ölbenetzungseinheit, wenn ein autorisierter Händler ein Ölbenetzungseinheit-Upgrade-Wartungskit installiert hat, so daß Ihr Drucker große Mengen von Vinyl- oder Zweikomponentenetiketten drucken kann.

| Art der<br>Fixierstation | Betriebsspannung | Teilenummer |
|--------------------------|------------------|-------------|
| Standardfixierstation    | 100 V (Japan)    | 12G6498     |
|                          | 115 V            | 12G6496     |
|                          | 220 V            | 12G6497     |
| Fixierstation mit        | 100 V (Japan)    | 12G6502     |
| Olbenetzungseinneit      | 115 V            | 12G6514     |
|                          | 220 V            | 12G6515     |

#### Bestellen einer Ölbenetzungseinheit

Wenn die Meldung 84 ölbenetz.einh fast leer oder 84 ölbenetz.einh austauschen angezeigt wird, sollten Sie eine neue Ölbenetzungseinheit bestellen. Geben Sie bei der Bestellung einer Ölbenetzungseinheit die Teilenummer 12G6545 an.

#### Bestellen einer Bildübertragungseinheit und einer Übertragungsrolle

Wenn die Meldung 83 BÜE-Wartung angezeigt wird, sollten Sie eine neue Bildübertragungseinheit und eine neue Übertragungsrolle bestellen. Geben Sie bei der Bestellung einer Bildübertragungseinheit und einer zweiten Übertragungsrolle die Teilenummer 56P1544 an.

#### Bestellen einer Druckkassette

Wenn die Meldung 88 Wenig <Farbe>-Toner angezeigt wird, sollten Sie eine neue Druckkassette bestellen. Nach Ausgabe der Meldung 88 Wenig <Farbe>-Toner können Sie noch einige hundert Seiten drucken, bis der Ausdruck blasser wird oder die Druckqualität anderweitig nachläßt.

Weitere Informationen zur Bestellung von Druckkassetten erhalten Sie auf der Lexmark Website unter **www.lexmark.com**.

In der folgenden Liste sind alle Druckkassetten aufgeführt, die Sie bestellen können:

- Schwarze Druckkassette
- Zyan Druckkassette
- Magenta Druckkassette
- Gelbe Druckkassette
- Schwarze Druckkassette mit hoher Kapazität
- Zyan Druckkassette mit hoher Kapazität
- Magenta Druckkassette mit hoher Kapazität
- Gelbe Druckkassette mit hoher Kapazität

- Schwarze Rückgabe-Druckkassette
- Zyan Rückgabe-Druckkassette
- Magenta Rückgabe-Druckkassette
- Gelbe Rückgabe-Druckkassette
- Schwarze Rückgabe-Druckkassette mit hoher Kapazität
- Zyan Rückgabe-Druckkassette mit hoher Kapazität
- Magenta Rückgabe-Druckkassette mit hoher Kapazität
- Gelbe Rückgabe-Druckkassette mit hoher Kapazität

### **Recycling von Lexmark Produkten**

So schicken Sie Ihre Lexmark Produkte für das Recycling an Lexmark zurück:

1 Besuchen Sie unsere Website:

www.lexmark.com/recycle

2 Befolgen Sie dann die Anweisungen auf dem Bildschirm.

### Entfernen von Speicher- und Optionskarten

Ermitteln Sie zum Entfernen von Speicher- oder Optionskarten mit Hilfe der folgenden Abbildung den Steckplatz der zu entfernenden Karte.

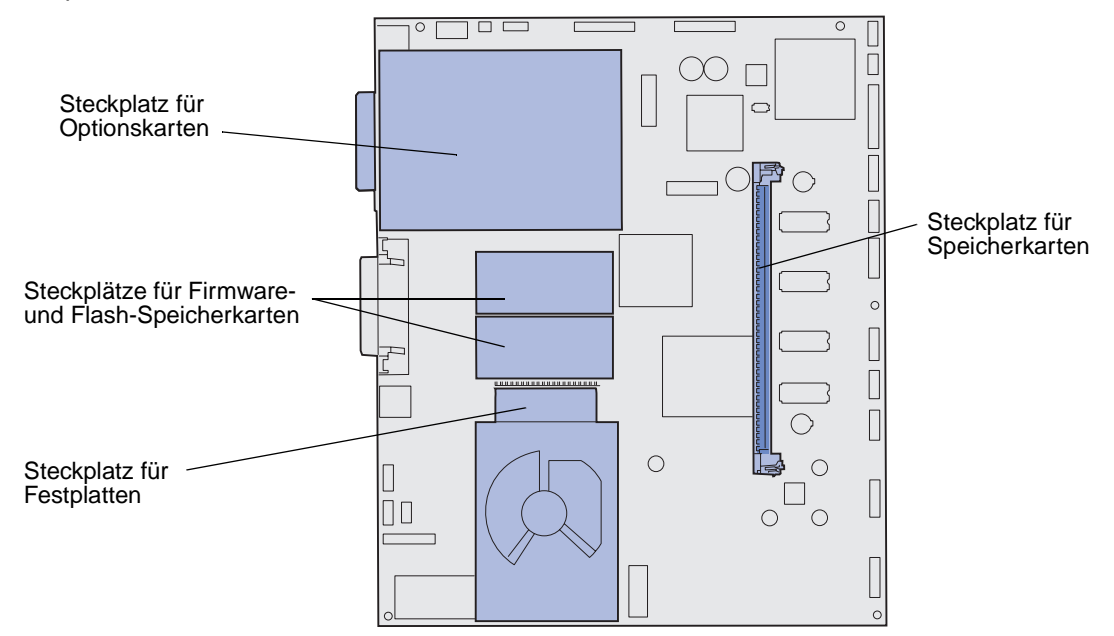

#### Zugreifen auf die Systemplatine des Druckers

1 Schalten Sie den Drucker aus.

Ziehen Sie den Netzstecker des Druckers aus der Steckdose.

Ziehen Sie alle Kabel an der Rückseite des Druckers ab.

Suchen Sie die Abdeckung auf der Rückseite des Druckers.

Drehen Sie die vier Schrauben aus der Abdeckung heraus (siehe Abbildung).

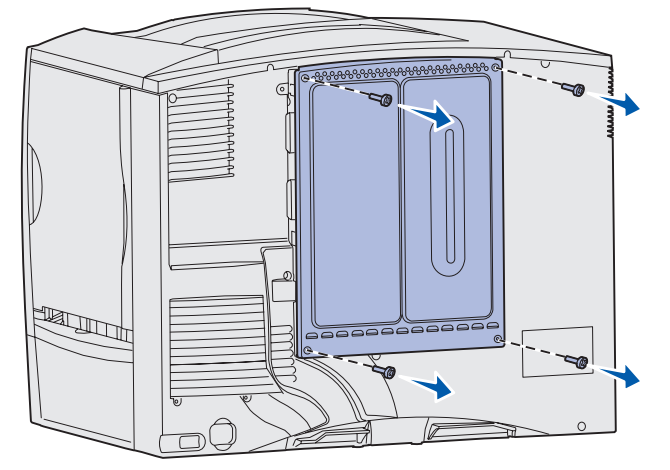

Nehmen Sie die Abdeckung ab.

#### Entfernen von Speicherkarten

Führen Sie die folgenden Schritte aus, um Druckerspeicher- oder Flash-Speicherkarten zu entfernen.

- Warnung: Druckerspeicher- und Flash-Speicherkarten können leicht durch statische Entladungen beschädigt werden. Berühren Sie deshalb ein Metallteil am Drucker, bevor Sie eine Speicherkarte anfassen.
- 1 Entfernen Sie die Systemplatinenabdeckung. Siehe Zugreifen auf die Systemplatine des Druckers.

Suchen Sie die zu entfernende Speicherkarte.

Drücken Sie die Klammern an beiden Seiten des Steckplatzes von der Karte weg.

Ziehen Sie die Speicherkarte gerade aus dem Steckplatz.

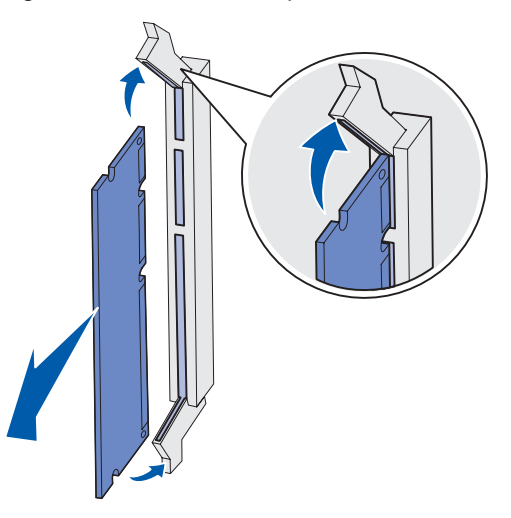

Verpacken Sie die Karte in der Originalverpackung, oder schlagen Sie sie in Papier ein, und verwahren Sie sie in einem Karton.

Bringen Sie die Systemplatinenabdeckung wieder an. Siehe **Wiederanbringen der** Systemplatinenabdeckung.

#### Entfernen von Optionskarten

Führen Sie die folgenden Schritte durch, um einen internen Druckserver, einen Koax-/Twinax-Adapter, eine parallele oder eine serielle Schnittstellenkarte zu entfernen.

Warnung: Optionskarten können leicht durch statische Entladungen beschädigt werden. Berühren Sie deshalb ein Metallteil am Drucker, bevor Sie eine Optionskarte anfassen.

1 Entfernen Sie die Systemplatinenabdeckung. Siehe Zugreifen auf die Systemplatine des Druckers.

Suchen Sie die Optionskarte.

Drehen Sie die Schraube heraus, mit der die Karte im Steckplatz der Systemplatine befestigt ist.

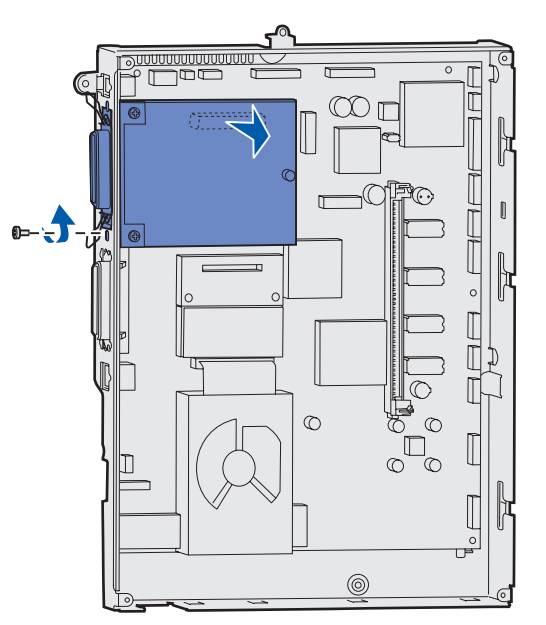

Ziehen Sie die Karte vorsichtig aus ihrem Steckplatz.

Wenn Sie die Abdeckschiene des Steckplatzes aufbewahrt haben und keine andere Karte einsetzen möchten, befestigen Sie die Abdeckschiene wie folgt:

- **a** Schieben Sie die Klemmenseite der Schiene zuerst ein, und achten Sie darauf, daß das Klemmenende die Aussparung auf der Systemplatine bedeckt.
- **b** Befestigen Sie das andere Ende der Abdeckschiene mit der Schraube an der Systemplatine.
- Verpacken Sie die Karte in der Originalverpackung, oder schlagen Sie sie in Papier ein, und verwahren Sie sie in einem Karton.

Bringen Sie die Systemplatinenabdeckung wieder an. Siehe **Wiederanbringen der** Systemplatinenabdeckung.

#### Entfernen einer Festplatte

Warnung: Festplatten können leicht durch statische Entladungen beschädigt werden. Berühren Sie deshalb ein Metallteil am Drucker, bevor Sie die Platte anfassen.

1 Entfernen Sie die Systemplatinenabdeckung. Siehe Zugreifen auf die Systemplatine des Druckers.

Suchen Sie die Festplatte.

Ziehen Sie die drei Haltestifte an der Montageplatte der Festplatte vorsichtig aus den Öffnungen der Systemplatine.

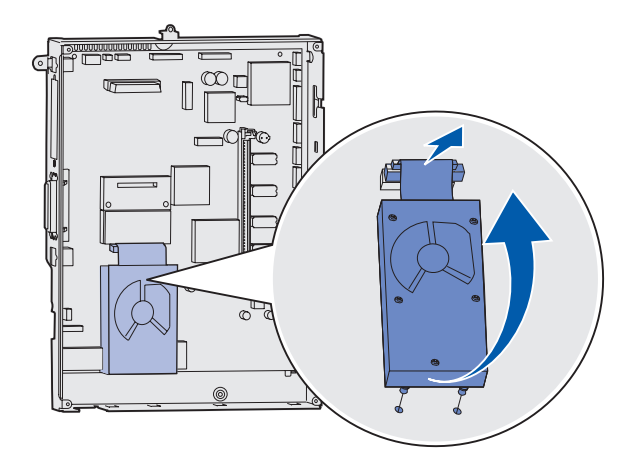

Ziehen Sie den Stecker des Flachbandkabels vorsichtig aus dem Anschluß auf der Systemplatine.

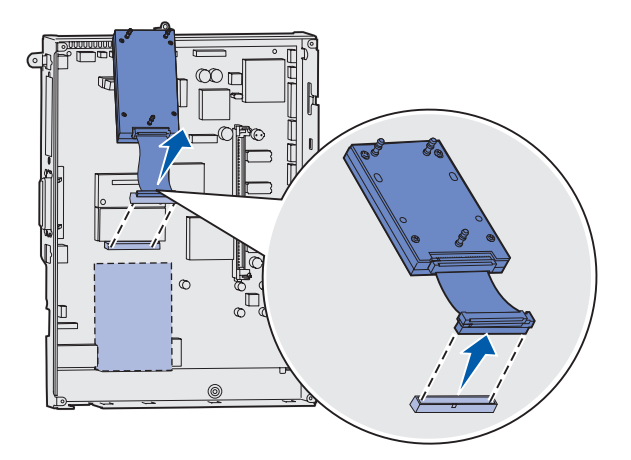

Verpacken Sie die Festplatte in der Originalverpackung, oder schlagen Sie sie in Papier ein, und verwahren Sie sie in einem Karton.

Bringen Sie die Systemplatinenabdeckung wieder an. Siehe **Wiederanbringen der** Systemplatinenabdeckung.

#### Entfernen von Firmware-Karten

- Warnung: Optionale Firmware-Karten können leicht durch statische Entladungen beschädigt werden. Berühren Sie deshalb ein Metallteil am Drucker, bevor Sie eine optionale Firmware-Karte anfassen.
- 1 Entfernen Sie die Systemplatinenabdeckung. Siehe Zugreifen auf die Systemplatine des Druckers.

Fassen Sie die Firmware-Karte vorsichtig an, und ziehen Sie sie mit einer Bewegung gerade heraus. Ziehen Sie nicht erst an einer Seite und dann an der anderen.

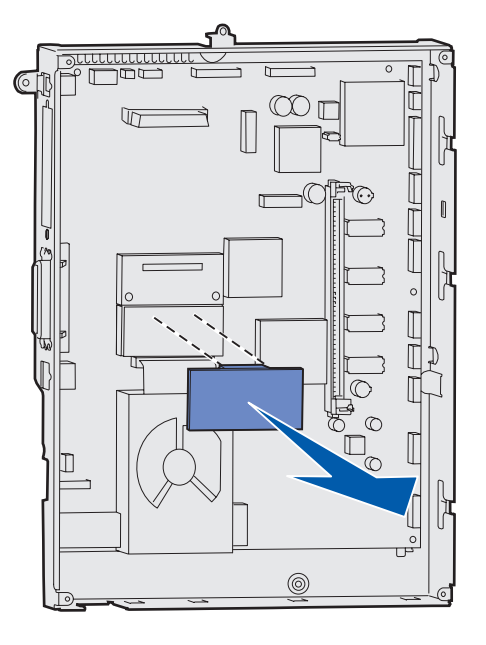

Verpacken Sie die Karte in der Originalverpackung, oder schlagen Sie sie in Papier ein, und verwahren Sie sie in einem Karton.

Bringen Sie die Systemplatinenabdeckung wieder an. Siehe Wiederanbringen der Systemplatinenabdeckung.

#### Wiederanbringen der Systemplatinenabdeckung

1 Richten Sie die Öffnungen oben in der Abdeckung auf die Schrauben oben am Drucker aus.

Schieben Sie die Abdeckung so weit wie möglich unter die obere Lippe, und ziehen Sie die Schrauben oben auf der Abdeckung an.

Setzen Sie die vier unteren Schrauben der Abdeckung ein, und ziehen Sie sie an.

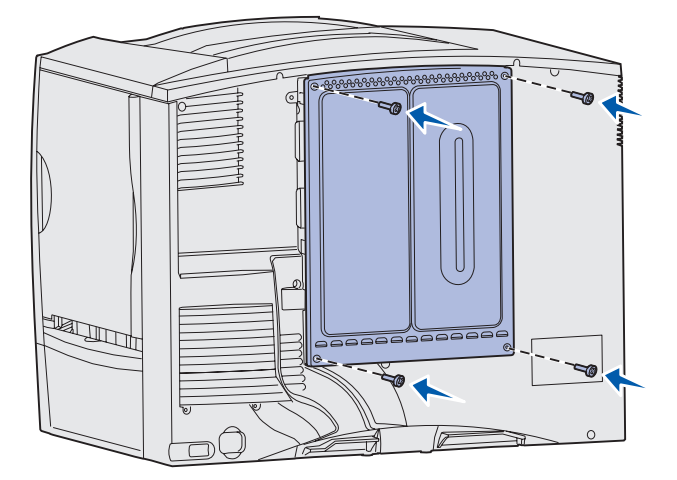

Schließen Sie an der Rückseite des Druckers alle Kabel wieder an.

Stecken Sie den Netzstecker des Druckers ein.

Schalten Sie den Drucker ein.

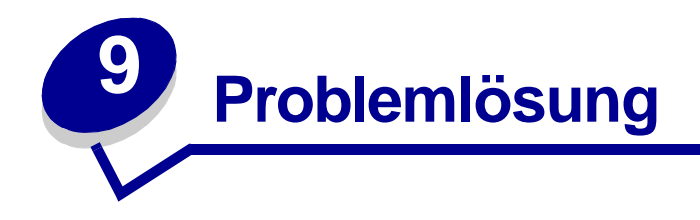

### Handbuch-Ressourcen

In diesem Kapitel sowie in den Kapiteln Verwenden der Druckermenüs, Bedeutung der Druckermeldungen und Beseitigen von Papierstaus finden Sie Informationen zur Problemlösung.

### Technische Unterstützung online

Technische Unterstützung finden Sie auf der Lexmark Website unter www.lexmark.com.

### Anruf beim Kundendienst

Wenn Sie beim Kundendienst anrufen, beschreiben Sie das Problem, die angezeigte Fehlermeldung sowie die Schritte, die Sie bereits zur Lösung des Problems unternommen haben.

Sie müssen das Modell und die Seriennummer Ihres Druckers kennen. Sie finden diese Angaben auf dem Etikett, das auf der Rückseite des Druckers in der Nähe des Netzkabels angebracht ist.

Hinweis: Die Seriennummer finden Sie außerdem auf der Seite mit Menüeinstellungen, die Sie über das Menü Dienstprog. ausdrucken können. Unter Drucken einer Seite mit Menüeinstellungen finden Sie weitere Informationen.

In den USA oder Kanada erreichen Sie den Kundendienst unter der Telefonnummer 1-800-Lexmark (1-800-539-6275). Die Nummern für andere Länder bzw. Regionen finden Sie auf der Treiber-CD.

Hinweis: Wenn Sie beim Kundendienst anrufen, halten Sie sich in der Nähe des Druckers auf.

### Überprüfen eines nicht reagierenden Druckers

Wenn Ihr Drucker nicht reagiert, sollten Sie zuerst folgendes überprüfen:

- Ist das Netzkabel an den Drucker und an eine ordnungsgemäß geerdete Steckdose angeschlossen?
- Wurde die Stromversorgung durch einen Schutzschalter oder einen anderen Schalter unterbrochen?
- Wurde der Drucker versehentlich an einen Ableiter, ununterbrochene Netzstecker oder Verlängerungskabel angeschlossen?
- Funktionieren andere elektrische Geräte, die an diese Steckdose angeschlossen werden?
- Ist der Drucker eingeschaltet?
- Ist das Druckerkabel sicher an den Drucker und an den Host-Computer, Druckserver, die Option oder ein anders Netzwerkgerät angeschlossen?

Nachdem Sie alle diese möglichen Ursachen überprüft haben, schalten Sie den Drucker aus und wieder ein. Auf diese Weise können viele Probleme bereits behoben werden.

### Drucken einer Seite mit Menüeinstellungen

Drucken Sie die Seite mit Menüeinstellungen, um die Druckereinstellungen des Druckers und die korrekte Installation der Druckeroptionen zu überprüfen.

**Hinweis:** Unter **Die Druckerbedienerkonsole** finden Sie gegebenenfalls Erläuterungen zur Anzeige und zu den Bedienerkonsolentasten.

- 1 Vergewissern Sie sich, daß der Drucker eingeschaltet ist und die Meldung Bereit angezeigt wird.
- 2 Drücken Sie Menü, bis Menü Dienstprog. angezeigt wird, und drücken Sie dann Auswählen.
- 3 Drücken Sie Menü, bis Menüs drucken angezeigt wird, und drücken Sie dann Auswählen, um die Seite zu drucken.

Die Meldung Menüeinstellung drucken wird angezeigt.

Hinweis: Sollte eine andere Meldung beim Drucken dieser Seite ausgegeben werden, finden Sie weitere Informationen unter Bedeutung der Druckermeldungen.

4 Überprüfen Sie, ob die von Ihnen installierten Optionen ordnungsgemäß unter "Installierte Optionen" aufgeführt sind.

Wenn eine installierte Option nicht aufgeführt ist, schalten Sie den Drucker aus, ziehen Sie den Netzstecker, und installieren Sie die Option erneut.

- 5 Überprüfen Sie, ob unter "Druckerinformationen" die richtige Angabe zur Speicherkapazität gemacht wird.
- 6 Überprüfen Sie, ob die Papierfächer für die Papierformate und Papiersorten konfiguriert sind, die Sie eingelegt haben.

# Ändern der Menüeinstellungen

An der Bedienerkonsole können Sie Druckermenüeinstellungen ändern und Ihren Drucker an Ihre speziellen Anforderungen anpassen.

Hinweis: In einer Software-Anwendung vorgenommene Änderungen an bestimmten Druckaufträgen setzen die an der Bedienerkonsole ausgewählten Einstellungen außer Kraft.

Eine Liste der Menüs und der jeweiligen Menüoptionen finden Sie in der Menü-Übersicht.

So wählen Sie einen neuen Wert aus:

1 Drücken Sie Menü, bis das gewünschte Menü angezeigt wird, und drücken Sie dann Auswählen.

Das Menü wird geöffnet, und die erste Menüoption des Menüs wird in der zweiten Zeile angezeigt.

2 Drücken Sie Menü, bis die gewünschte Menüoption angezeigt wird, und drücken Sie dann Auswählen.

Ein Sternchen (\*) wird neben der aktuellen Standardeinstellung für diese Menüoption angezeigt.

Als Werte können folgende Elemente dienen:

- Eine Ein-/Aus-Einstellung
- Ein Ausdruck oder ein Wort zur Beschreibung der Einstellung
- Ein numerischer Wert, den Sie vergrößern oder verkleinern können

Wenn Sie **Auswählen** drücken, weist ein neben dem Wert angezeigtes Sternchen (\*) darauf hin, daß dieser Wert jetzt die Standardeinstellung ist. Dann wird die Meldung **Gespeichert** angezeigt und anschließend wieder die vorherige Liste mit Menüoptionen.

- Hinweis: Einige Menüoptionen verfügen über Untermenüs. Wenn Sie beispielsweise erst das Menü Papier und anschließend die Menüoption Papiersorte wählen, müssen Sie ein weiteres Menü (z. B. Fach 1 Sorte) auswählen, bevor die verfügbaren Werte angezeigt werden.
- **3** Drücken Sie **Zurück**, um zu vorherigen Menüs oder Menüoptionen zurückkehren und neue benutzerdefinierte Einstellungen festzulegen.
- 4 Drücken Sie Fortfahren, um zur Meldung Bereit zurückzukehren, nachdem Sie die letzte Druckereinstellung geändert haben.

**Hinweis:** Benutzerdefinierte Einstellungen bleiben so lange in Kraft, bis Sie neue Einstellungen speichern oder die Werksvorgaben wiederherstellen.

### Deaktivieren des Stromsparmodus

Wenn Sie die Option **Strom sparen** im **Menü Konfig.** deaktivieren, ist Ihr Drucker immer sofort zum Drucken bereit.

- 1 Drücken Sie Menü, bis Menü Konfig. angezeigt wird, und drücken Sie dann Auswählen.
- 2 Drücken Sie Menü, bis strom sparen angezeigt wird, und drücken Sie dann Auswählen.
- 3 Drücken Sie Menü, bis Deaktiviert angezeigt wird, und drücken Sie dann Auswählen.

Wenn der Wert **Deaktiviert** nicht zur Verfügung steht, setzen Sie zunächst die Einstellung für **Energiesparen** unter **Erw. Konfig.** auf **Aus**:

- 1 Schalten Sie den Drucker aus.
- 2 Halten Sie die Tasten Auswählen und Zurück gedrückt, und schalten Sie den Drucker ein.
- 3 Lassen Sie die Tasten los, wenn die Meldung selbsttest läuft angezeigt wird.

Wenn der Drucker den Selbsttest beendet hat, wird Erw. Konfig. angezeigt.

- 4 Drücken Sie Menü, bis Energiesparen angezeigt wird, und drücken Sie dann Auswählen.
- 5 Drücken Sie Menü, bis Aus angezeigt wird, und drücken Sie dann Auswählen.

Energiesparen GESPEICHERT wird kurz angezeigt und dann durch Erw. Konfig. ersetzt.

6 Drücken Sie Menü, bis Konfig. beenden angezeigt wird, und drücken Sie dann Auswählen.

Die Meldung Menüänderungen werden aktiviert wird kurz angezeigt und dann durch selbsttest läuft ersetzt. Der Drucker wird wieder in den Status Bereit versetzt.

Sie können jetzt für die Menüoption Strom sparen den Wert Deaktiviert wählen.

**Hinweis:** Sie können den Stromsparmodus auch deaktivieren, indem Sie einen Printer Job Language-Befehl (PJL-Befehl) ausgeben. Weitere Informationen finden Sie im Handbuch *Technical Reference* auf der Website von Lexmark unter www.lexmark.com.

### Deaktivieren der Bedienerkonsolenmenüs

Ein Netzwerkadministrator kann die Druckermenüs sperren, um zu verhindern, daß andere Benutzer die Menüeinstellungen an der Bedienerkonsole ändern.

So deaktivieren Sie die Menüs:

- 1 Schalten Sie den Drucker aus.
- 2 Halten Sie die Tasten Auswählen und Zurück gedrückt, und schalten Sie den Drucker ein.
- 3 Lassen Sie die Tasten los, wenn die Meldung Selbsttest läuft angezeigt wird.

Wenn der Drucker den Selbsttest beendet hat, wird Erw. Konfig. angezeigt.

4 Drücken Sie Menü, bis Konsolenmenüs angezeigt wird, und drücken Sie dann Auswählen.

5 Drücken Sie Menü, bis Deaktivieren angezeigt wird, und drücken Sie dann Auswählen.

Die Meldung Gespeichert und die Meldung Menüs deaktiv. werden kurz angezeigt. Erw. Konfig. wird erneut angezeigt, wobei Konsolenmenüs in der zweiten Zeile angezeigt wird.

6 Drücken Sie Menü, bis Konfig. beenden angezeigt wird, und drücken Sie dann Auswählen.

Die Meldung Menüänderungen werden aktiviert wird kurz angezeigt und dann durch selbsttest läuft ersetzt. Der Drucker wird wieder in den Status Bereit versetzt.

Hinweis: Wenn Sie diesen Vorgang abgeschlossen haben und die Taste Menü drücken, während die Statusmeldung Bereit angezeigt wird, wird die Meldung Menüs deaktiviert angezeigt. Befindet sich im Drucker ein vertraulicher oder angehaltener Druckauftrag (Reservierter Druck, Druck wiederholen oder Druck bestätigen), ist der Zugriff auf diese Aufträge über das Menü Auftrag weiterhin möglich.

### Aktivieren der Menüs

Um die Menüs zu aktivieren, wiederholen Sie die Schritte in **Deaktivieren der Bedienerkonsolenmenüs**. In **Schritt 5 auf Seite 139** wählen Sie jedoch **Aktivieren** anstelle von **Deaktivieren**. Nachdem Sie die Taste **Auswählen** gedrückt haben, wird **Menüs aktiviert** angezeigt.

### Drucken mehrsprachiger PDF-Dateien

| Symptom                                                                                   | Ursache                                                      | Lösung                                                                                                    |
|-------------------------------------------------------------------------------------------|--------------------------------------------------------------|----------------------------------------------------------------------------------------------------|
| Einige der Wartungs-<br>und Problemlösungs-<br>dokumente können<br>nicht gedruckt werden. | Die Dokumente<br>enthalten nicht<br>verfügbare Schriftarten. | <ol> <li>Öffnen Sie das zu druckende Dokument in Adobe Acrobat.</li> <li>Klicken Sie auf das Druckersymbol.<br/>Das Dialogfeld Drucken wird angezeigt.</li> <li>Aktivieren Sie das Kontrollkästchen Als Bild drucken.</li> <li>Klicken Sie auf OK.</li> </ol> |

# Lösen von anderen Druckproblemen

| Symptom                                                | Ursache                                                                                                    | Lösung                                                                                                    |
|--------------------------------------------------------|----------------------------------------------------------------------------------------------------|----------------------------------------------------------------------------------------------------|
| Die Bedienerkonsolen-<br>anzeige ist leer oder         | Der Druckerselbsttest ist fehlgeschlagen.                                                                   | Schalten Sie den Drucker aus, warten Sie etwa 10 Sekunden,<br>und schalten Sie den Drucker wieder ein.                                                                                                    |
| enthält nur Rauten.                                    |                                                                                                    | Selbsttest läuft wird angezeigt. Wenn der Test<br>abgeschlossen ist, wird die Meldung Bereit angezeigt.                                                                                                    |
|                                                        |                                                                                                    | Wenn diese Meldung nicht angezeigt wird, schalten Sie den Drucker aus, und wenden Sie sich an den Kundendienst.                                                                                                    |
| Druckaufträge werden<br>nicht gedruckt.                | Der Drucker ist nicht zum<br>Empfang von Daten<br>bereit.                                                   | Achten Sie darauf, daß Bereit oder Strom sparen an der<br>Bedienerkonsole angezeigt wird, bevor Sie einen Auftrag an<br>den Drucker senden. Drücken Sie Fortfahren, um den Drucker<br>in den Status Bereit zurückzusetzen.                                                                                                    |
|                                                        | Die angegebene<br>Papierablage ist voll.                                                                    | Entfernen Sie den Papierstapel aus der Ablage, und drücken Sie Fortfahren.                                                                                                    |
|                                                        | Das angegebene                                                                                              | Legen Sie Papier in das Fach ein.                                                                                                    |
|                                                        | Papierfach ist leer.                                                                                        | Detaillierte Anweisungen finden Sie unter <b>Einlegen von</b><br>Druckmedien in die Fächer.                                                                                                    |
|                                                        | Der falsche<br>Druckertreiber wird<br>verwendet, oder die<br>Druckausgabe wird in<br>eine Datei umgeleitet. | <ul> <li>Überprüfen Sie, ob Sie den richtigen Druckertreiber für den<br/>Lexmark C760/C762 ausgewählt haben.</li> <li>Wenn Sie einen USB-Anschluß verwenden, müssen Sie<br/>mit Windows 98/ME, Windows 2000, Windows XP oder<br/>Windows Server 2003 arbeiten und einen Windows 98/<br/>ME-, Windows 2000-, Windows XP bzw.<br/>Windows Server 2003-kompatiblen Druckertreiber<br/>verwenden.</li> </ul> |
|                                                        | Ihr MarkNet-Druckserver ist nicht richtig                                                                   | Überprüfen Sie, ob Sie den Drucker ordnungsgemäß für den Netzwerkdruck konfiguriert haben.                                                                                                    |
|                                                        | konfiguriert oder nicht richtig angeschlossen.                                                              | Weitere Informationen finden Sie auf der Treiber-CD oder auf der Lexmark Website.                                                                                                    |
|                                                        | Sie verwenden das                                                                                           | Verwenden Sie nur empfohlene Schnittstellenkabel.                                                                                                    |
|                                                        | falsche<br>Schnittstellenkabel, oder<br>das Kabel ist nicht richtig<br>angeschlossen.                       | Technische Daten zu Kabeln finden Sie im<br>Installationshandbuch.                                                                                                    |
| Angehaltene<br>Druckaufträge werden<br>nicht gedruckt. | Ein Formatierungsfehler ist aufgetreten.                                                                    | <ul> <li>Drucken Sie den Auftrag. (Möglicherweise wird nur ein Teil<br/>des Druckauftrags gedruckt.)</li> </ul>                                                                                                    |
|                                                        | Es ist nicht genügend<br>Druckerspeicher<br>vorhanden.                                                      | <ul> <li>Löschen Sie den Auftrag.</li> <li>Geben Sie zusätzlichen Druckerspeicher frei, indem Sie<br/>durch die Liste der angehaltenen Druckaufträge blättern<br/>und andere Druckaufträge löschen, die Sie an den Drucker<br/>gesendet haben.</li> </ul>                                                                                                    |
|                                                        | Der Drucker hat<br>ungültige Daten<br>empfangen.                                                            | Löschen Sie den Auftrag.                                                                                                    |

| Symptom                                                                                                    | Ursache                                                                                                    | Lösung                                                                                                    |
|----------------------------------------------------------------------------------------------------|----------------------------------------------------------------------------------------------------|----------------------------------------------------------------------------------------------------|
| Das Drucken des<br>Auftrags dauert länger<br>als erwartet.                                                                                                    | Der Auftrag ist zu<br>komplex.                                                                                          | Gestalten Sie den Druckauftrag einfacher, indem Sie die<br>Anzahl und Größe der Schriftarten reduzieren, weniger und<br>einfachere Bilder wählen und die Seitenanzahl des Auftrags<br>verringern.                                                                                                    |
|                                                                                                    | Der Seitenschutz ist aktiviert.                                                                                         | Setzen Sie die Option <b>Seitenschutz</b> im <b>Menü Konfig.</b> auf <b>Aus</b> .                                                                                                    |
|                                                                                                    |                                                                                                    | <ol> <li>Drücken Sie Menü, bis Menü Konfig. angezeigt wird, und<br/>drücken Sie dann Auswählen.</li> </ol>                                                                                                    |
|                                                                                                    |                                                                                                    | 2 Drücken Sie <b>Menü</b> , bis <b>Seitenschutz</b> angezeigt wird, und drücken Sie dann <b>Auswählen</b> .                                                                                                    |
|                                                                                                    |                                                                                                    | 3 Drücken Sie <b>Menü</b> , bis <b>Aus</b> angezeigt wird, und drücken Sie dann <b>Auswählen</b> .                                                                                                    |
| Die Druckmedien für<br>den Druckauftrag<br>werden aus dem<br>falschen Fach<br>eingezogen, oder es<br>wird das falsche Papier<br>oder<br>Spezialdruckmedium<br>verwendet. | Die Menüeinstellungen<br>an der Bedienerkonsole<br>stimmen nicht mit den im<br>Fach eingelegten<br>Druckmedien überein. | Vergewissern Sie sich, daß die an der Bedienerkonsole und<br>im Druckertreiber für <b>Papierformat</b> und <b>Papiersorte</b><br>gewählten Einstellungen für den aktuellen Druckauftrag<br>geeignet sind.                                                                                                    |
| Es werden falsche<br>Zeichen gedruckt.                                                                                                    | Das verwendete<br>Druckerkabel ist nicht<br>kompatibel.                                                                 | Wenn Sie eine parallele Schnittstelle verwenden, benötigen<br>Sie ein IEEE 1284-kompatibles paralleles Kabel. Wir<br>empfehlen die Lexmark Kabel mit den Teilenummern<br>1329605 (3 m) oder 1427498 (6 m) für den parallelen<br>Standardanschluß.                                                                                                    |
|                                                                                                    | Der Drucker befindet<br>sich im Hex Trace-<br>Modus.                                                                    | Wenn <b>Bereit Hex</b> angezeigt wird, müssen Sie erst den Hex<br>Trace-Modus beenden, bevor Sie Ihren Auftrag drucken<br>können. Schalten Sie den Drucker aus und wieder ein, um<br>den Hex Trace-Modus zu beenden.                                                                                                    |
| Die Fachverbindung<br>funktioniert nicht.                                                                                                    | Die Fachverbindung ist<br>nicht richtig konfiguriert.                                                                   | <ul> <li>So konfigurieren Sie die verbundenen Fächer:</li> <li>Vergewissern Sie sich, daß für alle verbundenen Fächer<br/>unter Papiersorte im Menü Papier der gleiche Wert für<br/>Fach x Sorte eingestellt ist.</li> <li>Vergewissern Sie sich, daß für alle verbundenen Fächer<br/>unter Papierformat im Menü Papier der gleiche Wert für<br/>Fach x Größe eingestellt ist.</li> </ul> |
| Große Druckaufträge werden nicht sortiert.                                                                                                    | Die Sortierfunktion ist<br>nicht aktiviert.                                                                             | Setzen Sie die Option <b>Sortieren</b> im <b>Menü Papierausg.</b> oder über den Druckertreiber auf <b>Ein</b> .                                                                                                    |
| Der<br>kon<br>Über                                                                                                    |                                                                                                    | Hinweis: Wenn Sortieren im Treiber auf Aus eingestellt wird, werden die Einstellungen im Menü Papierausg. außer Kraft gesetzt.                                                                                                    |
|                                                                                                    | Der Auftrag ist zu<br>komplex.                                                                                          | Gestalten Sie den Druckauftrag einfacher, indem Sie die<br>Anzahl und Größe der Schriftarten reduzieren, weniger und<br>einfachere Bilder wählen und die Seitenanzahl des Auftrags<br>verringern.                                                                                                    |
|                                                                                                    | Der Drucker verfügt nicht<br>über genügend                                                                              | Rüsten Sie den Druckerspeicher auf, oder installieren Sie eine optionale Festplatte.                                                                                                    |
|                                                                                                    | Arbeitsspeicher.                                                                                                    | Weitere Informationen zur Auswahl der zu installierenden Speicherkarten finden Sie im <i>Installationshandbuch</i> .                                                                                                    |
| Es kommt zu<br>unerwarteten<br>Seitenumbrüchen.                                                                                                    | Die Druckzeitsperre ist<br>abgelaufen.                                                                                  | Setzen Sie die Option <b>Druckzeitsperre</b> im <b>Menü Konfig.</b> auf einen höheren Wert.                                                                                                    |

## Lösen von Problemen mit der Mailbox

| Symptom                                         | Ursache                                                                           | Lösung                                                                                                    |
|-------------------------------------------------|-----------------------------------------------------------------------------------|----------------------------------------------------------------------------------------------------|
| Papier staut sich vor<br>Erreichen der Mailbox. | Die Mailbox und der<br>Drucker sind nicht richtig<br>aufeinander<br>ausgerichtet. | Richten Sie Mailbox und Drucker aufeinander aus.<br>Anweisungen finden Sie im <i>Installationshandbuch</i> .<br>Unter <b>Beseitigen von Staus in Mailboxen bzw.</b><br><b>Ablageerweiterungen (Bereich M)</b> finden Sie weitere<br>Informationen. |
|                                                 | Die Mailbox ist nicht<br>richtig angeschlossen.                                   | Überprüfen Sie die elektrische Verbindung.<br>Anweisungen zum Anschließen der Mailbox an den Drucker<br>finden Sie im <i>Installationshandbuch</i> .                                                                                               |

# Lösen von anderen Optionsproblemen

| Symptom                                                                                                    | Ursache                                                                   | Lösung                                                                                                    |
|----------------------------------------------------------------------------------------------------|---------------------------------------------------------------------------|----------------------------------------------------------------------------------------------------|
| Die Option funktioniert<br>nach der Installation<br>nicht ordnungsgemäß<br>oder gar nicht mehr.Die Option ist nicht richtig<br>installiert.Kabel zwischen Option und<br>Drucker sind nicht richtig<br>angeschlossen.Die Option ist nicht richtig<br>installiert.Der Druckertreiber erkennt<br>daß die Option installiert ist | Die Option ist nicht richtig installiert.                                 | Entfernen Sie die Option, und installieren Sie sie anschließend erneut.                                                                                                    |
|                                                                                                    | Kabel zwischen Option und<br>Drucker sind nicht richtig<br>angeschlossen. | Überprüfen Sie die Kabelverbindungen.<br>Anweisungen finden Sie im <i>Installationshandbuch</i> .                                                                                                    |
|                                                                                                    | Der Druckertreiber erkennt nicht,<br>daß die Option installiert ist.      | Möglicherweise erkennt Ihr Druckertreiber nicht<br>automatisch, daß eine Option am Drucker<br>angebracht wurde. Öffnen Sie die<br>Treibereinstellungen, und überprüfen Sie, ob alle<br>Konfigurationseinstellungen für den Drucker richtig<br>gewählt sind. |

# Lösen von Problemen mit der Papierzufuhr

| Symptom                                                                                          | Ursache                                                                                                    | Lösung                                                                                                    |
|--------------------------------------------------------------------------------------------------|----------------------------------------------------------------------------------------------------|----------------------------------------------------------------------------------------------------|
| Es kommt häufig zu<br>Papierstaus.                                                               | Das verwendete Papier entspricht nicht den Druckerspezifikationen.                                                                                                    | Verwenden Sie empfohlenes Papier und empfohlene<br>Spezialdruckmedien.                                                                                                    |
|                                                                                                  |                                                                                                    | Ausführliche Spezifikationen finden Sie im<br>Handbuch <i>Card Stock &amp; Label Guide</i> auf der<br>Lexmark Website unter <b>www.lexmark.com</b> .                                                                                                    |
|                                                                                                  |                                                                                                    | Weitere Informationen finden Sie unter Leeren des<br>gesamten Papierwegs, Beseitigen von Staus in<br>der Fixierstation, Beseitigen von Staus in der<br>Bildübertragungseinheit, Beseitigen von Staus<br>in Mailboxen bzw. Ablageerweiterungen<br>(Bereich M) oder Papier- und<br>Spezialdruckmedienspezifikationen. |
|                                                                                                  |                                                                                                    | Weitere Informationen zur Vermeidung von<br>Papierstaus finden Sie unter Vermeiden von<br>Papierstaus.                                                                                                    |
|                                                                                                  | Sie haben zuviel Papier oder zu viele Briefumschläge eingelegt.                                                                                                    | Stellen Sie sicher, daß der eingelegte Papierstapel<br>die auf der Vorderseite des Fachs oder auf der<br>Universalzuführung angegebene maximale<br>Stapelhöhe nicht überschreitet.                                                                                                    |
|                                                                                                  |                                                                                                    | Weitere Informationen finden Sie unter <b>Einlegen</b><br>von Druckmedien in die Fächer oder Einlegen<br>von Papier in die Universalzuführung.                                                                                                    |
|                                                                                                  | Die Führungen im ausgewählten<br>Fach befinden sich nicht in der<br>richtigen Position für das Format<br>des eingelegten Papiers.                                                             | Bringen Sie die Führungen im Fach in die richtige Position.                                                                                                    |
|                                                                                                  |                                                                                                    | Detaillierte Anweisungen finden Sie unter <b>Einlegen</b> von Druckmedien in die Fächer.                                                                                                    |
|                                                                                                  | Das Papier ist aufgrund hoher<br>Luftfeuchtigkeit feucht geworden.                                                                                                    | Legen Sie Papier aus einem neuen Paket ein.                                                                                                    |
|                                                                                                  |                                                                                                    | Bewahren Sie Papier in der Originalverpackung auf,<br>bis Sie es in das Fach einlegen.                                                                                                    |
|                                                                                                  |                                                                                                    | Unter <b>Aufbewahren von Papier</b> finden Sie weitere Informationen.                                                                                                    |
| Die Meldung<br>Papierstau wird nach<br>dem Entfernen des<br>gestauten Papiers<br>nicht gelöscht. | Sie haben das Papier nicht aus<br>dem gesamten Papierweg<br>entfernt, oder Sie haben die in der<br>Meldung angegebene Klappe<br>nicht geöffnet, um diesen Bereich<br>auf Staus zu überprüfen. | Entfernen Sie sämtliches Papier aus dem gesamten<br>Papierweg, öffnen Sie die in der<br>Bedienerkonsolenmeldung angegebene Klappe,<br>beseitigen Sie den Stau, und schließen Sie die<br>Klappe. Der Drucker nimmt den Druckbetrieb<br>wieder auf.                                                                   |
|                                                                                                  |                                                                                                    | Weitere Informationen finden Sie unter Beseitigen<br>von Staus in der Bildübertragungseinheit,<br>Beseitigen von Staus in der Fixierstation, Leeren<br>des gesamten Papierwegs oder Beseitigen von<br>Staus in Mailboxen bzw. Ablageerweiterungen<br>(Bereich M).                                                   |

| Symptom                                                                                                    | Ursache                                                                                         | Lösung                                                                                                    |
|----------------------------------------------------------------------------------------------------|-------------------------------------------------------------------------------------------------|----------------------------------------------------------------------------------------------------|
| Die Seite, bei der der<br>Papierstau aufgetreten<br>ist, wird nach<br>Beseitigung des Staus<br>nicht neu gedruckt. | Die Option <b>Nach Stau weiter</b> im <b>Menü Konfig.</b> ist auf <b>Aus</b> eingestellt.       | Wählen Sie für Nach Stau weiter die Einstellung<br>Auto oder Ein.                                                                                                    |
| Leere Seiten werden in<br>das Ausgabefach<br>ausgegeben.                                                           | Im Fach, aus dem die<br>Druckmedien zugeführt werden,<br>sind falsche Druckmedien<br>eingelegt. | Legen Sie die richtige Sorte Druckmedien für den<br>Druckauftrag ein, oder ändern Sie die Einstellung für<br>die Papiersorte an der Bedienerkonsole, so daß<br>diese mit den eingelegten Druckmedien<br>übereinstimmt. |

### Lösen von Problemen mit der Druckqualität

Eine Reihe von Problemen mit der Druckqualität kann behoben werden, indem Verbrauchsmaterialien oder Wartungsteile ausgetauscht werden, die aufgebraucht oder abgenutzt sind. Überprüfen Sie, ob an der Bedienerkonsole eine Meldung zu einem Verbrauchsmaterial des Druckers angezeigt wird. Im Abschnitt **Ermitteln des Verbrauchsmaterialstatus** werden weitere Verfahren erläutert, mit denen festgestellt werden kann, ob ein Verbrauchsmaterial ausgetauscht werden muß.

In der folgenden Tabelle finden Sie Lösungsvorschläge zu anderen Problemen mit der Druckqualität.

| Symptom                                                                                           | Ursache                                                                                                    | Lösung                                                                                                    |
|---------------------------------------------------------------------------------------------------|----------------------------------------------------------------------------------------------------|----------------------------------------------------------------------------------------------------|
| Wiederholungs-<br>fehler<br>Es sind entwe<br>Druckkassette<br>Bildübertragungs<br>Fixierstation b | Es sind entweder die<br>Druckkassetten, die<br>Bildübertragungseinheit und die<br>Übertragungsrolle oder die<br>Fixierstation beschädigt. | <ul> <li>Flecken treten wiederholt in einer Farbe auf einer<br/>Seite auf:</li> <li>Tauschen Sie die Kassette aus, wenn der Fehler<br/>in folgenden Abständen auftritt: <ul> <li>48 mm</li> <li>97 mm</li> </ul> </li> </ul> |
|                                                                                                   |                                                                                                    | Flecken treten wiederholt in allen Farben auf der Seite auf:                                                                                                    |
|                                                                                                   |                                                                                                    | <ul> <li>Tauschen Sie die Übertragungsrolle aus, wenn<br/>der Fehler alle 60 mm auftritt.</li> </ul>                                                                                                    |
|                                                                                                   |                                                                                                    | <ul> <li>Prüfen Sie die ersten Übertragungskipphebel und<br/>-federn, oder ersetzen Sie die<br/>Bildübertragungseinheit, wenn der Fehler alle<br/>101 mm auftritt.</li> </ul>                                                |
|                                                                                                   |                                                                                                    | <ul> <li>Tauschen Sie die Fixierstation aus, wenn der<br/>Fehler alle 148 mm auftritt.</li> </ul>                                                                                                    |
|                                                                                                   |                                                                                                    | Flecken treten in allen Farben auf jeder dritten<br>oder sechsten Seite auf:                                                                                                    |
|                                                                                                   |                                                                                                    | Tauschen Sie die Bildübertragungseinheit aus.                                                                                                    |
| Symptom                                                            | Ursache                                                                                                    | Lösung                                                                                                    |
|--------------------------------------------------------------------|----------------------------------------------------------------------------------------------------|----------------------------------------------------------------------------------------------------|
| Farben sind nicht<br>registerhaltig<br>ABCDE<br>ABCDE              | Die Farbebenen sind<br>gegeneinander verschoben, d. h.<br>farbige Bereiche treten über einen<br>bestimmten Bereich hinaus oder<br>dringen in andere Farbbereiche<br>ein. | <ol> <li>Positionieren Sie die Kassetten neu, indem Sie<br/>sie aus dem Drucker herausnehmen und<br/>anschließend wieder einsetzen.</li> <li>Bei Weiterbestehen des Problems finden Sie<br/>weitere Informationen im Abschnitt zur<br/>Farbausrichtung im Menü Dienstprog.</li> <li>Siehe auch: Ausrichten der<br/>Bildübertragungseinheit</li> </ol> |
| Weißer oder<br>farbiger Strich<br>AI 300 E<br>AI 300 E<br>AI 300 E | Es sind entweder die<br>Druckkassetten, die<br>Bildübertragungseinheit und die<br>Übertragungsrolle oder die<br>Fixierstation beschädigt.                                | <ol> <li>Tauschen Sie die Farbkassette aus, durch die der<br/>Strich verursacht wird.</li> <li>Wenn das Problem weiterhin besteht, tauschen<br/>Sie die Bildübertragungseinheit und die<br/>Übertragungsrolle aus.</li> <li>Wenn das Problem weiterhin besteht, tauschen<br/>Sie die Fixierstation aus.</li> </ol>                                    |
| Horizontale<br>Streifen<br>ABCDE<br>ABCDE<br>ABCDE                 | Die Druckkassetten, die<br>Übertragungsrolle, die<br>Bildübertragungseinheit oder die<br>Fixierstation sind beschädigt, leer<br>oder abgenutzt.                          | Tauschen Sie die Druckkassette, die<br>Übertragungsrolle, die Bildübertragungseinheit oder<br>die Fixierstation aus.                                                                                                    |
| Vertikale Streifen<br>ABCDE<br>ABODE<br>ABCDE                      | <ul> <li>Toner verschmiert, bevor er auf<br/>dem Papier fixiert wird.</li> <li>Die Druckkassette ist<br/>beschädigt.</li> </ul>                                          | <ul> <li>Wenn das Papier steif ist, führen Sie es aus<br/>einem anderen Fach zu.</li> <li>Tauschen Sie die Farbkassette aus, durch die die<br/>Streifen verursacht werden.</li> </ul>                                                                                                    |

| Symptom                                                                                                    | Ursache                                                                                                    | Lösung                                                                                                    |
|----------------------------------------------------------------------------------------------------|----------------------------------------------------------------------------------------------------|----------------------------------------------------------------------------------------------------|
| Unregelmäßiger<br>Druck<br>ARCDE<br>ABCI E<br>APCLE                                                                                                    | <ul> <li>Das Papier ist aufgrund hoher<br/>Luftfeuchtigkeit feucht<br/>geworden.</li> <li>Das verwendete Papier<br/>entspricht nicht den<br/>Druckerspezifikationen.</li> <li>Die Bildübertragungseinheit<br/>und die Übertragungsrolle sind<br/>abgenutzt oder beschädigt.</li> <li>Die Fixierstation ist abgenutzt<br/>oder beschädigt.</li> </ul> | <ul> <li>Legen Sie Papier aus einem neuen Paket in das<br/>Papierfach ein.</li> <li>Legen Sie kein strukturiertes Papier mit rauher<br/>Oberfläche ein.</li> <li>Stellen Sie sicher, daß die Druckereinstellungen<br/>für Papiersorte, Papierstruktur und Papiergewicht<br/>der verwendeten Papiersorte entsprechen.</li> <li>Tauschen Sie die Bildübertragungseinheit und die<br/>Übertragungsrolle aus.</li> <li>Tauschen Sie die Fixierstation aus.</li> </ul>                                                                                                    |
| Ausdruck zu hell                                                                                                    | <ul> <li>Die Einstellung für den<br/>Tonerauftrag ist zu hell.</li> <li>Das verwendete Papier<br/>entspricht nicht den<br/>Druckerspezifikationen.</li> <li>In den Druckkassetten ist nur<br/>noch wenig Toner enthalten.</li> <li>Die Druckkassetten sind<br/>beschädigt oder wurden in<br/>mehrere Drucker eingesetzt.</li> </ul>                  | <ul> <li>Wählen Sie im Druckertreiber eine andere<br/>Einstellung für den Tonerauftrag, bevor Sie den<br/>Druckauftrag erneut an den Drucker senden.</li> <li>Verwenden Sie die Option Farbanpassung im<br/>Menü Dienstprog.</li> <li>Legen Sie Papier aus einem neuen Paket ein.</li> <li>Legen Sie kein strukturiertes Papier mit rauher<br/>Oberfläche ein.</li> <li>Das in die Fächer eingelegte Papier muß ganz<br/>trocken sein.</li> <li>Stellen Sie sicher, daß die Druckereinstellungen<br/>für Papiersorte, Papierstruktur und Papiergewicht<br/>der verwendeten Papiersorte entsprechen.</li> <li>Tauschen Sie die Druckkassetten aus.</li> </ul> |
| Ausdruck zu<br>dunkel                                                                                                    | <ul> <li>Die Einstellung für den<br/>Tonerauftrag ist zu dunkel.</li> <li>Die Druckkassetten sind<br/>beschädigt.</li> </ul>                                                                                                    | <ul> <li>Wählen Sie im Druckertreiber eine andere<br/>Einstellung für den Tonerauftrag, bevor Sie den<br/>Druckauftrag erneut an den Drucker senden.</li> <li>Tauschen Sie die Druckkassetten aus.</li> </ul>                                                                                                    |
| Die Druckqualität<br>bei Folien ist nicht<br>zufriedenstellend<br>(Ausdruck weist<br>ungewollte helle oder<br>dunkle Flecken auf,<br>Toner ist verschmiert,<br>horizontale bzw. vertikale<br>Streifen treten auf, oder<br>Farbe wird nicht<br>projiziert.) | <ul> <li>Die verwendeten Folien<br/>entsprechen nicht den<br/>Druckerspezifikationen.</li> <li>Die Einstellung <b>Papiersorte</b> für<br/>das verwendete Fach ist nicht<br/>auf <b>Folie</b> eingestellt.</li> </ul>                                                                                                    | <ul> <li>Verwenden Sie nur die vom Druckerhersteller<br/>empfohlenen Folien.</li> <li>Stellen Sie sicher, daß die Einstellung<br/>Papiersorte auf Folie eingestellt ist.</li> </ul>                                                                                                    |

| Symptom                                                            | Ursache                                                                                                    | Lösung                                                                                                    |
|--------------------------------------------------------------------|----------------------------------------------------------------------------------------------------|----------------------------------------------------------------------------------------------------|
| Tonerflecken                                                       | <ul> <li>Die Druckkassetten sind<br/>beschädigt.</li> <li>Die Übertragungsrolle ist<br/>abgenutzt oder beschädigt.</li> <li>Die Bildübertragungseinheit ist<br/>abgenutzt oder beschädigt.</li> <li>Die Fixierstation ist abgenutzt<br/>oder beschädigt.</li> <li>Es befindet sich Toner im<br/>Papierweg.</li> </ul>                                                                                              | <ul> <li>Tauschen Sie die Druckkassetten aus.</li> <li>Tauschen Sie die Übertragungsrolle aus.</li> <li>Tauschen Sie die Bildübertragungseinheit aus.</li> <li>Tauschen Sie die Fixierstation aus.</li> <li>Wenden Sie sich an den Kundendienst.</li> </ul>                                                                                                    |
| Beim Anfassen<br>des Papiers kommt<br>es schnell zu<br>Tonerabrieb | <ul> <li>Die Sorteneinstellung ist für<br/>das verwendete Papier oder<br/>Spezialdruckmedium<br/>ungeeignet.</li> <li>Die Struktureinstellung ist für<br/>das verwendete Papier oder<br/>Spezialdruckmedium<br/>ungeeignet.</li> <li>Die Gewichteinstellung ist für<br/>das verwendete Papier oder<br/>Spezialdruckmedium<br/>ungeeignet.</li> <li>Die Fixierstation ist abgenutzt<br/>oder beschädigt.</li> </ul> | <ul> <li>Ändern Sie die Einstellung Papiersorte, damit<br/>diese mit dem verwendeten Papier oder den<br/>Spezialdruckmedien übereinstimmt.</li> <li>Wählen Sie für Papierstruktur statt Normal die<br/>Einstellung Glatt oder Rauh.</li> <li>Ändern Sie das Papiergewicht von Normal auf<br/>Karten (bzw. ein anderes entsprechendes<br/>Gewicht).</li> <li>Tauschen Sie die Fixierstation aus.</li> </ul> |
| Grauer<br>Hintergrund<br>ABCDE<br>ABCDE<br>ABCDE                   | <ul> <li>Die Einstellung für den<br/>Tonerauftrag ist zu dunkel.</li> <li>Die Druckkassetten sind<br/>beschädigt.</li> </ul>                                                                                                    | <ul> <li>Wählen Sie im Druckertreiber eine andere<br/>Einstellung für den Tonerauftrag, bevor Sie den<br/>Druckauftrag erneut an den Drucker senden.</li> <li>Tauschen Sie die Druckkassetten aus.</li> </ul>                                                                                                    |
| Ungleichmäßiger<br>Deckungsgrad<br>ABCDE<br>ABCDE<br>ABCDE         | <ul> <li>Die Druckkassetten sind<br/>beschädigt.</li> <li>Die Übertragungsrolle ist<br/>abgenutzt oder beschädigt.</li> <li>Die Bildübertragungseinheit ist<br/>abgenutzt oder beschädigt.</li> </ul>                                                                                                    | <ul> <li>Tauschen Sie die Druckkassetten aus.</li> <li>Tauschen Sie die Übertragungsrolle aus.</li> <li>Tauschen Sie die Bildübertragungseinheit aus.</li> </ul>                                                                                                    |

| Symptom                                                                                                   | Ursache                                                                                                    | Lösung                                                                                                    |
|----------------------------------------------------------------------------------------------------|----------------------------------------------------------------------------------------------------|----------------------------------------------------------------------------------------------------|
| Geisterbilder                                                                                             | In den Druckkassetten ist nur<br>noch wenig Toner vorhanden.                                                                                                    | Tauschen Sie die Druckkassetten aus.                                                                                                    |
| Abgeschnittene<br>Bilder<br>(Ein Teil des Drucks ist<br>an den Seiten, oben oder<br>unten abgeschnitten.) | Die Führungen im ausgewählten<br>Papierfach sind auf ein anderes<br>als das eingelegte Papierformat<br>eingestellt.                                                                                                    | Bringen Sie die Führungen im Fach in die richtige<br>Position für das eingelegte Format.                                                                                                    |
| Falsche Ränder                                                                                            | <ul> <li>Die Führungen im<br/>ausgewählten Papierfach sind<br/>auf ein anderes als das<br/>eingelegte Papierformat<br/>eingestellt.</li> <li>Die automatische<br/>Formaterkennung ist<br/>deaktiviert, Sie haben jedoch<br/>ein anderes Papierformat in ein<br/>Fach eingelegt. Sie haben<br/>beispielsweise Papier im<br/>Format A4 in das ausgewählte<br/>Fach eingelegt, für<br/>Papierformat aber nicht den<br/>Wert A4 eingestellt.</li> </ul> | <ul> <li>Bringen Sie die Führungen im Fach in die richtige<br/>Position für das eingelegte Format.</li> <li>Stellen Sie das Papierformat ein, so daß es mit<br/>den Druckmedien im Fach übereinstimmt.</li> </ul>                                                                                                    |
| Ausdruck schief<br>(Druck ist schief.)                                                                    | <ul> <li>Die Führungen im<br/>ausgewählten Papierfach<br/>befinden sich nicht in der<br/>richtigen Position für das im<br/>Fach befindliche Papierformat.</li> <li>Das verwendete Papier<br/>entspricht nicht den<br/>Druckerspezifikationen.</li> </ul>                                                                                                    | <ul> <li>Bringen Sie die Führungen im Fach in die richtige<br/>Position für das eingelegte Format.</li> <li>Ausführliche Spezifikationen finden Sie im<br/>Handbuch <i>Card Stock &amp; Label Guide</i> auf der<br/>Lexmark Website unter www.lexmark.com.</li> <li>Siehe Papier- und<br/>Spezialdruckmedienspezifikationen.</li> </ul>                                        |
| Leere Seiten                                                                                              | <ul> <li>Die Druckkassetten sind<br/>beschädigt oder leer.</li> </ul>                                                                                                    | Tauschen Sie die Druckkassetten aus.                                                                                                    |
| Vollflächige<br>Farbseiten                                                                                | <ul> <li>Die Druckkassetten sind<br/>beschädigt.</li> <li>Der Drucker muß gewartet<br/>werden.</li> </ul>                                                                                                    | <ul><li>Tauschen Sie die Druckkassetten aus.</li><li>Wenden Sie sich an den Kundendienst.</li></ul>                                                                                                    |
| Das Papier wellt<br>sich stark,<br>nachdem es<br>bedruckt und in<br>eine Papierablage<br>ausgegeben wurde | <ul> <li>Die Einstellungen für Sorte,<br/>Struktur und Gewicht sind für<br/>das verwendete Papier oder<br/>Spezialdruckmedium<br/>ungeeignet.</li> <li>Das Papier wurde bei hoher<br/>Luftfeuchtigkeit gelagert.</li> </ul>                                                                                                    | <ul> <li>Ändern Sie die Einstellungen Papiersorte,<br/>Papierstruktur und Papiergewicht, so daß sie<br/>mit dem Papier bzw. den Spezialdruckmedien im<br/>Drucker übereinstimmen.</li> <li>Legen Sie Papier aus einem neuen Paket ein.</li> <li>Bewahren Sie Papier in der Originalverpackung<br/>auf, bis Sie es verwenden.</li> <li>Siehe Aufbewahren von Papier.</li> </ul> |

# Lösen von Problemen mit der Farbqualität

In diesem Abschnitt sollen Fragen zu grundlegenden Farbaspekten beantwortet werden. Darüber hinaus wird die Verwendung der Funktionen aus dem **Menü Farbe** zur Lösung typischer Farbprobleme beschrieben.

Hinweis: Lesen Sie darüber hinaus das Thema "Lösen von Problemen mit der Druckqualität" auf Seite 144, in dem Lösungen für häufig auftretende Druckqualitätsprobleme, von denen sich einige unter Umständen auf die Farbqualität des Ausdrucks auswirken, erläutert werden.

#### Häufig gestellte Fragen (FAQ) zum Farbdruck

#### Was sind RGB-Farben?

Rotes, grünes und blaues Licht können mit unterschiedlicher Intensität überlagert werden, um einen breiten Bereich von Farben zu erzeugen, wie sie in der Natur vorkommen. Rotes und grünes Licht können z. B. kombiniert werden, um gelbes Licht zu kreieren. Farbfernseher und Computermonitore arbeiten nach diesem Prinzip. Die RGB-Farbdarstellung ist eine Methode, bei der Farben über die Intensität von rotem, grünem und blauem Licht angegeben werden, um eine bestimmte Farbe zu reproduzieren.

#### Was sind CMYK-Farben?

Tinten oder Toner in Zyan, Magenta, Gelb und Schwarz können in unterschiedlichen Mengen gedruckt werden, um einen breiten Bereich an Farben zu erzeugen, wie sie in der Natur vorkommen. Zyan und Gelb können z. B. zum Erzeugen von Grün kombiniert werden. Druckmaschinen, Tintenstrahldrucker sowie Farb-Laserdrucker erzeugen auf diese Weise Farben. Die CMYK-Farbdarstellung ist eine Methode, bei der die Farben beschrieben werden, indem der Anteil von Zyan, Magenta, Gelb und Schwarz zur Wiedergabe einer bestimmten Farbe angegeben wird.

#### Wie werden die Farben in einem zu druckenden Dokument angegeben?

Software-Anwendungen geben generell die Dokumentfarbe mit Hilfe von RGB- bzw. CMYK-Farbkombinationen an. Die Farben der einzelnen Objekte eines Dokuments können darüber hinaus vom Benutzer geändert werden. Informationen zum Ändern von Farben finden Sie in der Hilfe der entsprechenden Software-Anwendung.

#### Woher weiß der Drucker, welche Farbe er drucken soll?

Wenn der Benutzer ein Dokument druckt, werden die Informationen zum Typ und zur Farbe der einzelnen Objekte im Dokument an den Drucker gesendet. Die Farbinformationen werden durch die Farbumwandlungstabellen geleitet, mit denen die Farbe in die entsprechende Menge von Zyan-, Magenta, Gelb- bzw. Schwarz-Toner umgesetzt wird, die zur Erzeugung der gewünschten Farbe notwendig ist. Mit den Informationen zum Objekttyp können verschiedene Farbumwandlungstabellen für unterschiedliche Objekttypen verwendet werden. So kann beispielsweise eine bestimmte Farbumwandlungstabelle auf Text angewendet werden, während eine andere Farbumwandlungstabelle auf Fotos angewendet wird.

#### Soll ich den PostScript- oder den PCL-Treiber für die beste Farbqualität verwenden? Welche Treibereinstellungen sind für die beste Farbqualität erforderlich?

Für die beste Farbqualität wird der PostScript-Treiber empfohlen. Mit den Standardeinstellungen des PostScript-Treibers erhalten Sie für den Großteil der Drucke die bevorzugte Farbqualität.

# Warum stimmt die gedruckte Farbe nicht mit der Farbe auf meinem Computerbildschirm überein?

Mit den im automatischen Modus zur **Farbanpassung** verwendeten Farbumwandlungstabellen wird im allgemeinen ein Ergebnis ähnlich den Farben eines standardmäßigen Computermonitors erzeugt. Da jedoch zwischen Druckern und Monitoren technische Unterschiede bestehen, können viele Farben, die auf dem Computermonitor erzeugt werden, nicht physisch auf einem Farb-Laserdrucker wiedergegeben werden. Die Farbqualität kann darüber hinaus durch Monitorschwankungen und Lichtbedingungen beeinträchtigt werden. Weitere Empfehlungen, inwiefern Farbmusterseiten beim Lösen von bestimmten Farbqualitätsproblemen nützlich sein können, finden Sie in der Antwort zur Frage "Wie kann ich eine bestimmte Farbe erzielen (z. B. eine Farbe in einem Unternehmens-Logo)?" auf Seite 151.

#### Die gedruckte Seite erscheint verfärbt. Kann ich die Farbe geringfügig ändern?

Es kann vorkommen, daß ein Benutzer die gedruckten Seiten für verfärbt hält (der Druck scheint z. B. zu rot zu sein). Dies kann durch Umgebungs- oder Lichtfaktoren, Papiertyp oder Benutzereinstellungen verursacht werden. In diesen Fällen kann mit der Option **Farbausgleich** u. U. eine bevorzugte Farbdarstellung erreicht werden. Mit der Option **Farbausgleich** kann der Benutzer Feinanpassungen bei der in den Farbebenen verwendeten Tonermenge vornehmen. Wenn Sie im Menü für den Farbausgleich positive (oder negative) Werte für Zyan, Magenta, Gelb und Schwarz auswählen, wird die für die ausgewählte Farbe verwendete Tonermenge geringfügig erhöht (bzw. verringert). Wenn ein Benutzer beispielsweise die gedruckte Seite als allgemein zu rot empfindet und aus diesem Grund die Werte für Magenta und Gelb verringert, kann dieses Verfahren zu einer Verbesserung der Farbdarstellung führen.

#### Kann in der Druckausgabe ein höherer Glanz erreicht werden?

Sie können einen höheren Glanz erzielen, indem Sie mit einer Auflösung von 1200 dpi drucken.

# Meine Farbfolien wirken bei der Projektion dunkel. Was kann ich zur Verbesserung der Farbqualität unternehmen?

Dieses Problem entsteht bei der Projektion von Folien mit einem reflektierenden Tageslichtprojektor. Für die höchste Farbqualität bei Projektionen sind transmissive Tageslichtprojektoren empfehlenswert. Wenn Sie jedoch einen reflektierenden Projektor verwenden, stellen Sie die Einstellungen für **Tonerauftrag** auf 1, 2 oder 3. Dadurch wird die Transparenz aufgehellt.

#### Was versteht man unter der manuellen Farbanpassung?

Mit Hilfe der Farbumwandlungstabellen, die auf Objekte der Druckseite bei Verwendung der Standardeinstellung zur automatischen **Farbanpassung** angewendet werden, wird die bevorzugte Farbe für den Großteil der Dokumente erzeugt. Der Benutzer kann aber auch nach Wunsch eine andere Farbtabellenzuweisung anwenden. Die individuelle Gestaltung kann unter Verwendung des Menüs für die manuelle Farbeinstellung und der Einstellung zur manuellen Farbanpassung durchgeführt werden. Bei der manuellen Farbanpassung werden die Zuweisungen der RGB- bzw. CMYK-Farbumwandlungstabellen entsprechend der Definition im Menü für die manuelle Farbeinstellung angewendet. Benutzer können eine beliebige der vier verschiedenen Farbumwandlungstabellen für RGB-Objekte auswählen (sRGB Bildschirm, sRGB Leuchtend, Leuchtend und Aus) sowie eine beliebige der vier verschiedenen Farbumwandlungstabellen für CMYK-Objekte (US-CMYK, Euro-CMYK, Leuchtend-CMYK und Aus).

Hinweis: Die Einstellung einer manuellen Farbanpassung ist nicht empfehlenswert, wenn in der Software-Anwendung Farben nicht mit RGB- bzw. CMYK-Kombinationen angegeben werden oder wenn die in der Software-Anwendung festgelegten Farben durch Farbverwaltung von der Software-Anwendung bzw. vom Betriebssystem angepaßt werden.

#### Wie kann ich eine bestimmte Farbe erzielen (z. B. eine Farbe in einem Unternehmens-Logo)?

Es kann vorkommen, daß Benutzer bei einem bestimmten Auftrag die zu druckende Farbe an eine vorgegebene Farbe anpassen müssen. So z. B., wenn ein Benutzer die Farbe eines Unternehmens-Logos nachgestaltet. Die Benutzer können in den meisten Fällen die entsprechenden Farbübereinstimmungen identifizieren; in einigen Ausnahmefällen kann es allerdings vorkommen, daß der Drucker u. U. nicht genau die gewünschte Farbe reproduziert. Mit Hilfe der Menüoptionen unter **Farbmuster** werden nützliche Informationen zur Lösung von Farbübereinstimmungsproblemen bereitgestellt.

Die acht Farbmusteroptionen entsprechen den Farbumwandlungstabellen im Drucker. Wenn Sie eine der Optionen für Farbmuster auswählen, wird ein mehrseitiger Druck erzeugt, der aus Hunderten von Farbfeldern besteht. Je nach ausgewählter Tabelle wird eine CMYK- bzw. RGB-Kombination für die einzelnen Feldern angegeben. Die Farbe der einzelnen Felder wird durch das Durchleiten der auf dem Feld angegebenen CMYK- bzw. RGB-Kombination durch die ausgewählte Farbumwandlungstabelle erzeugt.

Der Benutzer kann auf der Farbmusterseite das Feld identifizieren, dessen Farbe der gewünschten Farbe am ehesten entspricht. Die auf dem Feld angegebene Farbkombination kann dann für die Farbänderung des Objekts in einer Software-Anwendung verwendet werden. In der Hilfe der Software-Anwendung sind üblicherweise Anweisungen zur Farbänderung von Objekten enthalten. Manuelle **Farbanpassung** ist u. U. zur Verwendung der ausgewählten Farbumwandlungstabelle für bestimmte Objekte erforderlich.

Welche Farbmusterseiten für ein bestimmtes Farbübereinstimmungsproblem zu verwenden sind, hängt von der verwendeten Einstellung für die Farbanpassung (Auto, Aus oder Manuell), dem zu druckenden Objekttyp (Text, Grafiken oder Bilder) und der Farbspezifikation des Objekts in der Software-Anwendung (RGB- oder CMYK-Kombinationen) ab. Die folgende Tabelle zeigt, welche Farbmusterseiten zu verwenden sind:

| Farbspezifikation des<br>zu druckenden<br>Objekts | Klassifizierung des<br>zu<br>druckenden<br>Objekts | Druckereinstellung<br>für<br>die Farbanpassung | Zu druckende und für die<br>Farbanpassung zu verwendende<br>Farbmusterseiten |
|---------------------------------------------------|----------------------------------------------------|------------------------------------------------|------------------------------------------------------------------------------|
| RGB                                               | Text                                               | Auto                                           | sRGB Leuchtend                                                               |
|                                                   |                                                    | Aus                                            | Ohne RGB                                                                     |
|                                                   |                                                    | Manuell                                        | sRGB Leuchtend*, Leuchtend,<br>sRGB Bildschirm, Aus                          |
|                                                   | Grafik                                             | Auto                                           | sRGB Leuchtend                                                               |
|                                                   |                                                    | Aus                                            | Ohne RGB                                                                     |
|                                                   |                                                    | Manuell                                        | sRGB Leuchtend*, Leuchtend, sRGB Bildschirm, Aus                             |
|                                                   | Bild                                               | Auto                                           | sRGB Bildschirm                                                              |
|                                                   |                                                    | Aus                                            | Ohne RGB                                                                     |
|                                                   |                                                    | Manuell                                        | sRGB Leuchtend, Leuchtend, sRGB Bildschirm*, Aus                             |
| СМҮК                                              | Text                                               | Auto                                           | US-CMYK                                                                      |
|                                                   |                                                    | Aus                                            | Ohne CMYK                                                                    |
|                                                   |                                                    | Manuell                                        | US-CYMK*, Leuchtend CMYK, Aus, Euro-<br>CMYK*                                |
|                                                   | Grafik                                             | Auto                                           | US-CMYK                                                                      |
|                                                   |                                                    | Aus                                            | Ohne CMYK                                                                    |
|                                                   |                                                    | Manuell                                        | US-CYMK*, Leuchtend CMYK, Aus, Euro-<br>CMYK*                                |
|                                                   | Bild                                               | Auto                                           | US-CMYK                                                                      |
|                                                   |                                                    | Aus                                            | Ohne CMYK                                                                    |
|                                                   |                                                    | Manuell                                        | US-CYMK*, Leuchtend CMYK, Aus, Euro-<br>CMYK*                                |

\* Die Standardeinstellung für Manuell

**Hinweis**: Die Standardwerte für die manuellen CMYK-Klassifikationen sind US-CMYK für 100-V- und 110-V-Maschinen und Euro-CMYK für 220-V-Maschinen.

**Hinweis:** Die Farbmusterseiten sind nur dann nützlich, wenn die Software-Anwendung Farben mit RGB- bzw. CMYK-Kombinationen angibt. Darüber hinaus kann es bei Software-Anwendungen oder Betriebssystemen vorkommen, daß die in der Anwendung angegebenen RGB- bzw. CMYK-Kombinationen durch deren Farbverwaltung angepaßt werden. Die gedruckte Farbe entspricht unter Umständen nicht exakt der Farbe auf den Farbmusterseiten.

# Wiederherstellen der Werksvorgabeeinstellungen

- 1 Vergewissern Sie sich, daß der Drucker eingeschaltet ist und die Meldung Bereit angezeigt wird.
- 2 Drücken Sie Menü, bis Menü Dienstprog. angezeigt wird, und drücken Sie dann Auswählen.
- 3 Drücken Sie Menü, bis Werksvorgaben angezeigt wird, und drücken Sie dann Auswählen.
- 4 Wenn Wiederherst. angezeigt wird, drücken Sie Auswählen. Die Meldung Werksvorgaben wiederherstellen wird angezeigt und dann durch die Meldung Bereit ersetzt.

Die Auswahl von Wiederherst. bewirkt folgendes:

- Während Werksvorgaben wiederherstellen angezeigt wird, kann mit keiner der Bedienerkonsolentasten eine Aktion durchgeführt werden.
- Alle in den Druckerspeicher (RAM) geladenen Ressourcen (Schriftarten, Makros und Symbolsätze) werden gelöscht. (Ressourcen im Flash-Speicher oder auf der optionalen Festplatte sind hiervon nicht betroffen.)
- Alle Menüeinstellungen werden auf die Werksvorgaben zurückgesetzt, mit Ausnahme der folgenden:
  - Der Einstellung für Anzeigesprache im Menü Konfig.
  - Alle Einstellungen unter Menü Parallel, Menü Seriell, Menü Netzwerk und Menü USB

Weitere Informationen zum Ändern von Menüeinstellungen oder zum Auswählen neuer benutzerdefinierter Einstellungen finden Sie unter Ändern der Menüeinstellungen.

# Ausrichten der Bildübertragungseinheit

Um die optimale Druckqualität zu erzielen, sollte die Bildübertragungseinheit nach einem Austausch oder bei zu schwachem Farbdruck neu ausgerichtet werden.

So richten Sie die Bildübertragungseinheit aus:

- 1 Vergewissern Sie sich, daß der Drucker eingeschaltet ist und die Meldung Bereit angezeigt wird.
- 2 Drücken Sie Menü, bis Menü Dienstprog. angezeigt wird, und drücken Sie dann Auswählen.
- 3 Drücken Sie Menü, bis die Farbausrichtung angezeigt wird, und drücken Sie dann Auswählen.

Es werden mehrere Testseiten gedruckt.

4 Bestimmen Sie für jede der Ausrichtungsgruppen auf den Testseiten die Zahl neben dem Ausrichtungsmuster, das am ehesten einer geraden Linie entspricht.

Bei diesem Beispiel entspricht Muster 3 am ehesten einer geraden Linie.

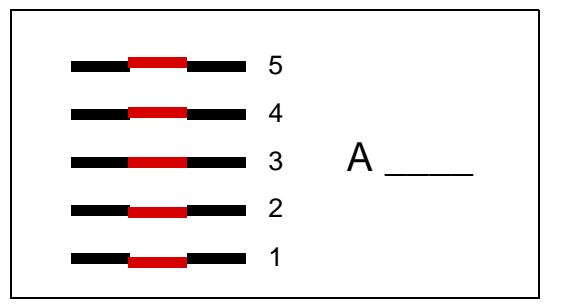

Notieren Sie alle zwölf Ausrichtungswerte auf den dafür vorgesehenen Linien auf den Testseiten, bevor Sie mit Schritt 5 fortfahren. Sie müssen für alle zwölf Einstellungen einen Wert auswählen.

5 Wenn A=10 (oder eine andere Zahl) angezeigt wird, drücken Sie Menü, bis der zu verwendende Wert angezeigt wird. Drücken Sie dann Auswählen. Die Meldung Gespeichert wird kurz angezeigt. Danach wird die nächste Testausrichtung angezeigt.

Wenn keine Änderungen erforderlich sind, drücken Sie **Zurück**, um zum **Menü Dienstprog.** zurückzukehren.

6 Wenn alle zwölf Einstellungen vorgenommen worden sind, wird das Menü Dienstprog. angezeigt. Drücken Sie Fortfahren.

Der Drucker kehrt in den Status Bereit zurück.

# Verwenden der Funktion für die geschätzte Deckung

Die Funktion für die geschätzte Deckung bietet eine prozentuelle Schätzung der Deckungsmenge von Zyan-, Magenta-, Gelb- und Schwarz-Toner auf einer Seite. Diese Schätzungswerte werden auf der Seite gedruckt.

So schalten Sie die Funktion für die geschätzte Deckung ein:

- 1 Vergewissern Sie sich, daß der Drucker eingeschaltet ist und die Meldung Bereit angezeigt wird.
- 2 Drücken Sie Menü, bis Menü Dienstprog. angezeigt wird, und drücken Sie dann Auswählen.
- **3** Drücken Sie **Menü**, bis die Funktion für die geschätzte Deckung angezeigt wird, und drücken Sie dann **Auswählen**.
- 4 Drücken Sie Menü, bis Ein angezeigt wird, und drücken Sie dann die Taste Auswählen.
- 5 Drücken Sie Fortfahren, um den Drucker auf die Meldung Bereit zurückzusetzen.

Die Funktion kann über die Bedienerkonsole bzw. durch Ausschalten des Druckers ausgeschaltet werden.

Die Funktion zur Schätzung der Deckung verwendet einen Algorithmus, der die Pixel für jede Tonerfarbe zählt: Schwarz, Gelb, Zyan und Magenta. Bei eingeschalteter Funktion druckt der Drucker die Angabe der Deckungsmenge für jede Farbe auf allen Seiten des Druckauftrags.

Die Funktion zur geschätzten Deckung ist nur auf die geschätzte Deckungsmenge einer bestimmten Seite anwendbar. Für alle verwendeten Tonerfarben gilt für den Ausdruck der Mindestprozentsatz von 2 %. Die Werte hängen dabei vom jeweils verwendeten Drucker ab. Die Genauigkeit der Schätzwerte hängt davon ab, wie voll die Druckkassetten sind, welche Umgebungsbedingungen herrschen, welche Druckmedien, Software-Anwendungen, Software-Einstellungen, Treiber und Treibereinstellungen verwendet werden sowie welche Inhalte auf der Seite enthalten sind. *Lexmark übernimmt keinerlei Gewähr für die Genauigkeit der geschätzten Prozentangaben.* 

# Konfigurieren von Druckerwarnmeldungen

Es gibt mehrere Möglichkeiten, den Drucker so zu konfigurieren, daß er anzeigt, wann eine Wartung erforderlich ist.

| Menüoption                                                                                                  | Funktion                                                                                                    | Wert        | Ergebnis                                                                                                    |
|----------------------------------------------------------------------------------------------------|----------------------------------------------------------------------------------------------------|-------------|----------------------------------------------------------------------------------------------------|
| Alarm-<br>steuerung                                                                                         | Mit dieser Option können Sie<br>festlegen, ob der Drucker ein<br>Warnsignal ausgibt, wenn ein<br>Benutzereingriff erforderlich ist. | Aus         | Es ertönt kein akustisches Warnsignal,<br>aber der Druckvorgang wird unterbrochen,<br>bis alle Bedienereingriffe abgeschlossen<br>sind.* |
|                                                                                                    |                                                                                                    | Einzeln     | Der Drucker unterbricht den Druckvorgang,                                                                                                |
|                                                                                                    |                                                                                                    | Fortlaufend | blendet eine Meldung ein und aktiviert den ausgewählten Alarmtyp.                                                                        |
| Tonerwarnung                                                                                                | Mit dieser Option können Sie<br>festlegen, wie der Drucker<br>reagiert, wenn nur noch wenig<br>Toner vorhanden ist.                 | Aus         | Der Drucker blendet eine Meldung ein und setzt den Druckvorgang fort.                                                                    |
|                                                                                                    |                                                                                                    | Einzeln     | Der Drucker unterbricht den Druckvorgang,<br>blendet eine Meldung ein und aktiviert den<br>ausgewählten Alarmtyp.                        |
|                                                                                                    |                                                                                                    | Fortlaufend |                                                                                                    |
| * Sind mahrara Dadianaraingriffa arfordarlich, artänt das alvustische Marnaignal nur hai Anzaiga dar arstan |                                                                                                    |             |                                                                                                    |

### Menü Konfig.

Sind mehrere Bedienereingriffe erforderlich, ertönt das akustische Warnsignal nur bei Anzeige der ersten Meldung. Für die nachfolgenden erforderlichen Bedienereingriffe ertönt kein Warnsignal.

Die Auswahl von **Auto. fortfahren** kann Auswirkungen auf die Ausführung von Druckerwarnmeldungen haben. Mit dieser Einstellung wird angegeben, wie lange der Drucker nach Anzeige einer Warnmeldung wartet, bevor er den Druckvorgang fortsetzt.

### MarkVision Professional

MarkVision<sup>™</sup> Professional, das Dienstprogramm von Lexmark für die Druckerverwaltung im Netzwerk, gibt an, wann Verbrauchsmaterialien ausgetauscht werden müssen, und weist auf tatsächliche oder mögliche Probleme hin. Wenn ein Bedienereingriff am Drucker erforderlich ist, wird der Netzwerkadministrator mit einer detaillierten Abbildung des Druckers auf die Ursache für die Warnmeldung hingewiesen (z. B. ein leeres Papierfach). Weitere Informationen zu MarkVision Professional finden Sie auf der im Lieferumfang des Druckers enthaltenen Treiber-CD.

#### MarkVision Messenger

Mit MarkVision Messenger können Sie Aktionen erstellen, die Befehle ausführen, wenn Meldungen wie **Fach x fehlt** oder 88 Wenig Toner angezeigt werden. Sie können z. B. eine Aktion erstellen, die eine E-Mail-Benachrichtigung an den Systemverwalter sendet, wenn kein Papier mehr im Drucker ist.

Aktionen können so konfiguriert werden, daß sie automatisch, unter bestimmten Bedingungen oder in regelmäßigen Abständen ausgeführt werden. Weitere Informationen zu MarkVision Messenger finden Sie auf der im Lieferumfang des Druckers enthaltenen Treiber-CD.

# Formaterkennung

Mit Hilfe der Menüoption **Formaterkennung** können Sie die automatische Formaterkennung für Fächer deaktivieren oder aktivieren. Die Formaterkennung ermöglicht dem Drucker außerdem, den Unterschied zwischen ähnlichen Papierformaten zu erkennen, die er andernfalls nicht unterscheiden kann.

Die Formaterkennung ist standardmäßig für alle Fächer aktiviert. Die Fächer können das Format bei Folien jedoch nicht automatisch erkennen.

#### Deaktivieren der Formaterkennung

- 1 Schalten Sie den Drucker aus.
- 2 Halten Sie die Tasten Auswählen und Zurück gedrückt, und schalten Sie den Drucker ein.
- 3 Lassen Sie die Tasten los, wenn die Meldung selbsttest läuft angezeigt wird.

Wenn der Drucker den Selbsttest beendet hat, wird Erw. Konfig. angezeigt.

4 Drücken Sie Menü, bis Formaterkennung angezeigt wird, und drücken Sie dann Auswählen.

**Hinweis:** Nur Papierfächer, die die automatische Formaterkennung unterstützen, werden an der Bedienerkonsole angezeigt.

5 Drücken Sie Menü, bis Fach <x> Erkennung angezeigt wird, wobei <x> für die Nummer des Fachs steht, für das die Formaterkennung deaktiviert werden soll. Drücken Sie dann Auswählen.

Wiederholen Sie ggf. diese Schritte für andere Fächer.

6 Drücken Sie Menü, bis Aus angezeigt wird, und drücken Sie dann Auswählen.

Gespeichert wird kurz angezeigt. Erw. Konfig. wird erneut angezeigt, und in der zweiten Zeile steht Formaterkennung.

- 7 Drücken Sie Zurück.
- 8 Drücken Sie Menü, bis Konfig. beenden angezeigt wird, und drücken Sie dann Auswählen.

Die Meldung Menüänderungen werden aktiviert wird kurz angezeigt und dann durch selbsttest läuft ersetzt. Der Drucker wird wieder in den Status Bereit versetzt.

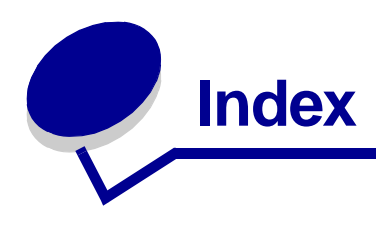

### Symbole

<Farbe> Toner (Menü Verbr.Mat.) 84 <Farbe> Toner Status 84

## Α

A4-Breite (Menü PCL Emul) 64 Abbrechen von Druckaufträgen 25 Abl/Typ zuweisen (Menü Papier) 68 Ablagen 69 aktive zurücksetzen 59 konfigurieren 68 Überlauf 69 verbinden 35 zuweisen 68 Ablagen konfig. (Menü Papier) 68 Akt.Abl.zurücks. (Menü Auftrag) 59 Aktuelle Menüeinstellungen 136 Alarme einstellen 78 Fehlermeldungen 79 Hefter 83 Locher 80 Toner 83 Alarmsteuerung (Menü Konfig.) 78 Angehaltene Jobs 36 Angehaltene Jobs (Menü Auftrag) 59 Anpassen Farbe 50, 51, 52, 53, 82 Anruf beim Kundendienst 135 Anschlüsse Netzwerk 60 parallel 62 seriell 76 **USB 85** Anzeigesprache (Menü Konfig.) 79 Aufbewahren 39 Papier 39 Verbrauchsmaterial 40 Auflösung (Menü Farbe) 52 Aufrufen der Menüs 23 Auftr.ber.-Stat. (Menü Dienstprog.) 88 Auftrag abbrechen 57 Statistik 80 Auftragsabbruch (Menü Auftrag) 57 Auftragskonto (Menü Konfig.) 80

Ausrichten der Bildübertragungseinheit 153 Ausrichtung Menü PCL Emul 65 Auswählen 24 Menüoptionen 24 numerische Werte 23 Auswählen (Taste) 24 Auto WR nach ZV (Menü PCL Emul) 64 Auto ZV nach WR (Menü PCL Emul) 65 Auto. fortfahren (Menü Konfig.) 79 Automatische Fachverbindung 35 Automatische Formaterkennung 35.71 deaktivieren 156 Spezialformate 156

#### В

Baud (Menü Seriell) 76 Bedienerkonsole 19, 23 Nummern 24 Tasten 23 Beids. Binderand (Menü Papierausg.) 54 Beidseitig aktivieren 54 Binderand 54 Beidseitig (Menü Papierausg.) 54 Benutzerdefinierte Einstellungen aktuell 137 Benutzersorten (Menü Papier) 69 Bereiche Bereich A 112 Bereich B 112 Bereich C 113 Bereich E 114 Bereich G 113 Bereich J 115 Bereich K 115 Bereich L 115 Bereich M 116 Bereich T<x> 114 Bereich T1 114 Bestellen 127 Bildübertragungseinheit 127 Druckkassette 127 Fixierstation 127 Ölbenetzungseinheit 127

Übertragungsrolle 127 Bestellen von Verbrauchsmaterial 127 Bildglättung (Menü PostScript) 75 Bildübertragungseinheit ausrichten 153 bestellen 127

## D

Datenbits (Menü Seriell) 76 Deaktivieren automatische Formaterkennung 156 Bedienerkonsolenmenüs 138 Stromsparmodus 138 Dokumentation Card Stock & Label Guide 42 Druck- und Zurückhaltefunktion siehe Angehaltene Jobs 36 Druckauftrag, abbrechen 25 Druckbereich (Menü Konfig.) Menü Konfig. Druckqualität 82 Drucken Seite mit Menüeinstellungen 136 Drucker in den Offline-Modus schalten 23 mit Taste "Menü" 23 mit Taste "Stop" 24 zurücks. 59 Drucker zurücks. (Menü Auftrag) 59 Druckermeldungen Keine Jobs gef. Wiederholen? 39 PIN eingeben 38 Druckermenüeinstellungen, ändern 137 Druckermenüs aktivieren 139 Bedienerkonsole sperren 138 deaktivieren 138 Druckerspeicheroption, entfernen 130 Druckersprache (Menü Konfig.) 82 Drucker-Systemplatine 129 schließen 134 Zugriff 129 Druckertest Druckvorgaben 88 Hardwarestatistik drucken 88 Hex Trace-Modus 87

Druckerverwen. (Menü Konfig.) 82 Druckkassette bestellen 127 Druckmodus (Menü Farbe) 52 Druckoptionen Puffer drucken 59 Trennseiten 55 siehe auch Trennseitenzuf. 56 versetzt stapeln 55 Druckqualität, anpassen Farbanpassung 50, 52, 53, 82 Farbausgleich 50 Farbmuster 51 Druckstatistik Auftragskonto 80 Auftragsstatistik drucken 88 Druckzeitsperre konfigurieren 82 Druckzeitsperre (Menü Konfig.) 82 DSR berücks. (Menü Seriell) 76

### Е

Einlegen Papier in 500-Blatt-Papierfächer 26 Papier in ein 2000-Blatt-Fach 28 Universalzuführung 30 Entfernen Druckerspeicheroption 130 Firmware-Karten 133 Flash-Speicheroption 130 Optionskarten 130 Entsperren von Menüs 139 Erkennen, Spezialformate 156 Ersatzformat (Menü Papier) 74 Erweit. Status (Menü Parallel) 62 Etiketten 42

## F

Fachumkehrung (Menü PCL Emul) 67 Fachverbindung 35 Farbanpassung (Menü Farbe) 50 Farbausgleich (Menü Farbe) 50 Farbausrichtung (Menü Dienstprog.) 86 Farbe anpassen 50, 51, 52, 53, 82 Ausrichtung 86 Farbmuster (Menü Farbe) 51 Fax abbrechen 57 Fax abbrechen (Menü Auftrag) 57 Fehlersuche Drucker anhalten 24

Fehlermeldungen an der Bedienerkonsole löschen 23 Festpl. format. (Menü Dienstprog.) 87 Festplatte 132 als Speicherort festlegen 79 formatieren 87 geladene Ressourcen drucken 88 Fixierstation bestellen 127 Flash format. (Menü Dienstprog.) 87 Flash-Defragment (Menü Dienstprog.) 87 Flash-Speicher 130 als Speicherort festlegen 79 defragmentieren 87 entfernen 130 formatieren 87 geladene Ressourcen drucken 88 Folien 42 Formaterkennung 156 Fortfahren (Taste) 23 Füllhöhe, maximale Fächer 1, 2, 3 27, 30 Universalzuführung 32

# G

Geladene Ressourcen drucken 88 Ressour. speich. 83 speichern 79

# Η

Hefter aktivieren 56 Alarm 83 Hefter-Alarm (Menü Konfig.) 83 Heftjob (Menü Papierausg.) 56 Hex Trace (Menü Dienstprog.) 87

# I

Init berücks. (Menü Parallel) 62

# J

Job angehalten 59 vertraulich 58 Job-Pufferung (Menü Netzwerk) 60 Job-Pufferung (Menü Parallel) 62 Job-Pufferung (Menü Seriell) 77 Job-Pufferung (Menü USB) 85

# Κ

Karten 42 Klappen 110 Konfig. Universal (Menü Papier) 75 Kopien Anzahl angeben 54 Kopien (Menü Papierausg.) 54 Kundendienst, Anruf 135

## L

Laden in (Menü Konfig.) 79 Laser-Hinweis 13 Leere Seiten (Menü Papierausg.) 53 Lochen (Menü Papierausg.) 54 Lochen, aktivieren 54 Locher-Alarm (Menü Konfig.) 80

# Μ

MAC-Binär-PS (Menü Netzwerk) 60 MAC-Binär-PS (Menü Parallel) 62 MAC-Binär-PS (Menü USB) 85 Macintosh 21 Manuelle Farbe (Menü Farbe) 52 Maximale Füllhöhe Fächer 1, 2, 3 27, 30 Universalzuführung 32 Mehrseit Reihenf (Menü Papierausg.) 54 Mehrseit.ansicht (Menü Papierausg.) 55 Mehrseitendruck Ansichtseinstellungen 55 konfigurieren 55 Randeinstellungen 54 Reihenfolge-Einstellungen 54 Mehrseitendruck (Menü Papierausg.) 55 Mehrseiten-Rand (Menü Papierausg.) 54 Meldungen <Gerät> install. o. Auftr. abbr. 93 <Gerät> wiedereinsetzen 97 <x> ändern 90 <x> auffüllen Normal Letter 94 100 - 199 Wartung < Meldung> 100 1565 Emul-Fehler Emul-Option laden 100 2<xx> Papierstau 100 30 BÜE-Fehler 100 30 Tonerkassette <Farbe> fehlt 100 31 Kassette <x> defekt 100

32 Kass. <Farbe> n. unterstützt 100 33 Kalibrierungsfehler <x> 100 34 Falsches Medium 101 34 Papier ist zu kurz 101 35 Res spei. aus Zu wenig Speich. 101 36 Druckerwartung erford. 101 37 Nicht genug Defrag.speicher 102 37 Nicht genüg. Speicher 102 37 Unzureichend. Sortierbereich 102 38 Speicher voll 103 39 Seite ist zu komplex 103 4<x> Firmw.-Karte n. unterstützt 103 40 <x> Auffüllen unzul. 103 50 Fehler PPDS-Schrift 104 51 Flash beschädigt 104 52 Flash voll 104 53 Flash unformatiert 104 54 Fehl. Seriell Option <x> 104 54 Fehl. Seriell Standardanschluß 104 54 Netzwerk <x> Softwarefehler 104 54 Par <x> ENA-Verbdg. verloren 105 54 Std Par ENA-Verbdg. verloren 105 54 Std-Netzwerk Softwarefehler 104 55 Ununterstützt Option in Platz <x> 105 56 Parallel-Anschluß <x> deaktiv 105 56 Ser. Anschl. <x> deaktiviert 105 56 Ser. Stand. Anschluß deaktiv. 105 56 Std Parallel-Anschluß deaktiv 105 56 tandard-USB-Anschluß deaktiv. 105 56 USB-Anschl. <x> deaktiviert 105 58 Ausgabe-Konfig.-Fehler 105 58 Eingabe-Konfig.-Fehler 105 58 Zu viele Festpl. install. 106 58 Zu viele Flash-Optionen 106 59 <Gerät> nicht kompatibel 106 61 Festplatte beschädigt 106 62 Festplatte voll 106 63 Festplatte unformatiert 106 64 Platte nicht unterstützt 106 64 Plattenformat n. unterstützt 107

80 Fixierwartung 107 81 Maschinencode-CRC-Fehler 107 82 Resttonerbeh, fast voll 107 82 Resttonerbeh. fehlt 107 82 Resttonerbeh. ist voll 107 83 BÜE-Wartung 107 84 Ölbenetz.einh austauschen 107 84 Ölbenetz.einh fast leer 107 85 BÜE-Wartung 107 86 BÜE-Wartung 107 87 Fixierstation fehlt 108 88 Wenig <Farbe>-Toner 108 89 BÜE-Wartung 108 900 - 999 Wartungsfehler <Meldung> 108 Abl. <x> voll 90 Aktive Ablage wird zurückges. 98 Alle Jobs lösch. 91 Angeh. Jobs kön. n.wdhgest.werden 93 Angeh. Jobs kön. verlorengehen 92 Angeh.Jobs wdhst Fortfahren/ Stop? 98 Auftrag wird abgebrochen 90 Belegt 90 Bereit 97 Bereit Hex 97 BÜE Wart. 93 BÜE/Fixier. wart 93 Codeprogr. läuft 96 Defragmentierung 91 Drucke Auftragsstatistik 96 Drucke Ausrichtungsseite 96 Drucker wird kalibriert 95 Drucker zurücksetzen 98 Druckwerk wärmt auf 91 Fach <x> auffüllen 94 Fach <x> einsetzen 93 Fach <x> fast leer 99 Fach <x> fehlt 99 Fach <x> leer 99 Fax <x> 92 Fax wird abgebrochen 90 Festpl. beschäd. Neu formatieren? 91 Festpl.wdhstell. x/5 yyy% 91 Festplattenprog. 96 Finisher-Klappe schließen 90 Fix.zähler w. zurückgesetzt 98 Flashform. läuft 92 Flashprog. läuft 96 Format. Festpl. 92 Heftkl. einlegen 94 Heftklammerkass. einsetzen 93 Jobs w. verarb. 97

Jobs w. verarb. und gelöscht 97 Jobs werden gelöscht 91 Kein DRAM installiert 95 Keine Jobs gef. Wiederholen? 95 Klappe für Fach X schließen 90 Klappe schließen 90 Kopiere 91 Locherbehälter leeren 91 Locherbehälter voll 93 Lösche Auftragsstatistik 90 Manu. auffüllen 94 Menüänderungen werden aktiviert 89 Menüeinstellung drucken 96 Menüs aktiviert 91 Menüs deaktiv. 91 Menüs deaktiviert 94 Netzwerk <x> 95 Netzwerk <x>,<y> 95 Netzwerkkarte belegt 95 Nicht bereit 95 Papier entfernen <angegebene Ablage> 98 Parallel <x> 95 **PIN** eingeben =\_\_\_\_ 92 Programmierfehler P<x> 97 Puffer löschen 92 Schriftartliste drucken 96 Selbsttest läuft 95 Seriell <x> 99 Setup erford. 99 Spooljobs druck 95 Std.Abl. voll 99 Std.-Netzwerk-Code ungültig 93 Strom sparen 95 Überlaufabl. voll 95 Umprogrammierung 96 Ungültiger Maschinencode 93 Ungültiger Netzwerk <x>-Code 93 USB <x> 99 Verbindung < Gerät> überprüfen 90 Verbrauchsmat. 99 Verzeichnisliste drucken 96 Wartet 99 WartungFixierst. 92 Wenig Heftkl. 99 Werksvorgaben wiederherstellen 98 Wiederherstellen angehalt. Job xxx/yyy 98 Wiederherstellen angehalt. Jobs 99 Menü (Tasten) 23 Menü Auftrag 57

Akt.Abl.zurücks. 59 Angehaltene Jobs 59 Auftragsabbruch 57 Drucker zurücksetzen 59 Fax abbrechen 57 Puffer drucken 59 Vertraul. Job 58 Menü Dienstprog. 86 Auftr.ber.-Stat. 88 Farbausrichtung 86 Festpl. format. 87 Flash format. 87 Flash-Defragment 87 Hex Trace 87 Menüs drucken 88 Netzkonf.<x> druck 88 Schrift. drucken 88 Verz. drucken 88 Werksvorgaben 87 Menü Farbe 50 Auflösung 52 Druckmodus 52 Farbanpassung 50 Farbausgleich 50 Farbmuster 51 Manuelle Farbe 52 Tonerauftrag 53 Menü Hilfe 56 Menü Konfig. 78 Alarmsteuerung 78 Anzeigesprache 79 Auftragskonto 80 Auto. fortfahren 79 Druckersprache 82 Druckerverwen. 82 Druckzeitsperre 82 Hefter-Alarm 83 Laden in 79 Locher-Alarm 80 Nach Stau weiter 80 Ressour. speich. 83 Schw.Weiß-Sperre 79 Seitenschutz 81 Strom sparen 81 Tonerwarnung 83 Wartezeitsperre 84 Menü Netzwerk 60 Job-Pufferung 60 MAC-Binär-PS 60 Netzwerk<x>-Konfig 60 Netzwerkpuffer 60 NPA-Modus 61 PCL-SmartSwitch 61 PS-SmartSwitch 61 Std-Netzw-Konfig 61 Menü Papier 68 Abl/Typ zuweisen 68 Ablagen konfig. 68 Benutzersorten 69

Ersatzformat 74 Konfig. Universal 75 Papierablage 69 Papierauswahl 70 Papiereinzug 71 Papierformat 71 Papiergewicht 74 Papiersorte 73 Überlaufablage 69 Unif.Zuf.Konfig. 69 Menü Papier) Papierstruktur 72 Menü Papierausg. 53 Beids. Binderand 54 Beidseitig 54 Heftjob 56 Kopien 54 Leere Seiten 53 Lochen 54 Mehrseit Reihenf 54 Mehrseit.ansicht 55 Mehrseitendruck 55 Mehrseiten-Rand 54 Sortieren 53 Trennseiten 55 Trennseitenzuf. 56 Verset. stapeln 55 Zuf. 1. Heftung 56 Menü Parallel 62 Erweit, Status 62 Init berücks. 62 Job-Pufferung 62 MAC-Binär-PS 62 NPA-Modus 63 Parall. Puffer 63 Parallel-Modus 1 63 Parallel-Modus 2 63 PCL-SmartSwitch 63 Protokoll 64 PS-SmartSwitch 64 Menü PCL Emul 64 A4-Breite 64 Ausrichtung 65 Auto WR nach ZV 64 Auto ZV nach WR 65 Fachumkehrung 67 Punktgröße 66 Schriftartname 65 Schriftartquelle 65 Symbolsatz 66 Teilung 66 Zeilen pro Seite 65 Menü PostScript 75 Bildglättung 75 Schriftprior, 75 Menü Seriell 76 Baud 76 Datenbits 76 DSR berücks. 76

Job-Pufferung 77 NPA-Modus 77 Parität 77 PCL-SmartSwitch 77 PS-SmartSwitch 77 Ser. Protokoll 78 Serieller Puffer 78 Stabiles XON 78 Menü USB 85 Job-Pufferung 85 MAC-Binär-PS 85 NPA-Modus 85 PCL-SmartSwitch 85 **PS-SmartSwitch 86 USB-Puffer 86** Menü Verbr.Mat. 84 <Farbe> Toner 84 Ölbenetz.einheit 84 Resttonerbehält, 84 Menüs aktivieren 139 aufrufen 23 auswählen 24 Menüoptionen 24 numerische Werte 23 deaktivieren 138 Seite mit Menüeinstellungen drucken 136 Sprache 79 Menüs drucken (Menü Dienstprog.) 88 Menü-Übersicht 49

### Ν

Nach Stau weiter (Menü Konfig.) 80 Netzkonf.<x> druck (Menü Dienstprog.) 88 Netzwerk<x>-Konfig (Menü Netzwerk) 60 Netzwerkanschluß konfigurieren NPA-Modus 61 PCL-SmartSwitch 61 PS-SmartSwitch 61 Puffergröße 60 Netzwerkdrucktreiber Windows 19 Netzwerk-Konfigurationsseite 19 Netzwerkpuffer (Menü Netzwerk) 60 NPA-Modus (Menü Netzwerk) 61 NPA-Modus (Menü Parallel) 63 NPA-Modus (Menü Seriell) 77 NPA-Modus (Menü USB) 85 NPA-Modus, einstellen Netzwerkanschluß 61 paralleler Anschluß 63

Serieller Anschluß 77 USB-Anschluß 85 Numerische Werte, auswählen 23 Nummern Bedienerkonsole 24

## 0

Ölbenetz.einheit (Menü Verbr.Mat.) 84 Ölbenetzungseinheit bestellen 127 Optionen Installation anhand der Seite mit Menüeinstellungen 136

## Ρ

Papier aufbewahren 39 Papier, angeben Benutzersorte 69 Einzug 71 Format 71 Gewicht 74 Sorte 73 Struktur 72 vorgedruckte Formulare 70 wenn angeforderte Größe nicht eingelegt 74 Papierablage (Menü Papier) 69 Papierablagen verbinden 35 Papierauswahl (Menü Papier) 70 Papiereinzug (Menü Papier) 71 Papierformat (Menü Papier) 71 Papiergewicht (Menü Papier) 74 Papiersorte (Menü Papier) 73 Papierstaus Bereiche 110 beseitigen 109 Fixierstation 116 gestaute Seiten erneut drucken 80 vermeiden 40 Papierstruktur (Menü Papier) 72 Parall. Puffer (Menü Parallel) 63 Paralleler Anschluß aktivieren Widerstände 63 konfigurieren bidirektionale

Kommunikation 62 Datenabtastung 63 Hardware-Initialisierung 62 NPA-Modus 63 PCL-SmartSwitch 63 Protokoll 64 PS-SmartSwitch 64 Puffergröße 63 Parallel-Modus 1 (Menü Parallel) 63 Parallel-Modus 2 (Menü Parallel) 63 Parität (Menü Seriell) 77 **PCL-Emulation** A4-Breite 64 Ausrichtung 65 automatischer Wagenrücklauf 64 automatischer Zeilenvorschub 65 Fachumkehrung 67 Punktgröße 66 Schriftartmuster drucken 88 Schriftartname 65 Schriftartquelle 65 Symbolsatz 66 Teilung 66 Zeilen pro Seite 65 PCL-SmartSwitch (Menü Netzwerk) 61 PCL-SmartSwitch (Menü Parallel) 63 PCL-SmartSwitch (Menü Seriell) 77 PCL-SmartSwitch (Menü USB) 85 PCL-SmartSwitch, einstellen siehe auch Druckersprache Netzwerkanschluß 61 paralleler Anschluß 63 serieller Anschluß 77 USB-Anschluß 85 Persönliche Identifikationsnummer (PIN), eingeben 24 PIN 24 siehe Persönliche Identifikationsnummer 24 Platte siehe Festplatte PostScript-Emulation Bildglättung 75 PS-Fehler drucken 75 Schriftartmuster drucken 88 Schriftprior. 75 Probleme Anruf beim Kundendienst 135 Ausdruck dauert zu lange 141 Bedienerkonsole 140 leer 140 schwarze Rhomben werden

angezeigt 140 Druck 141 auf dem falschen Papier oder Druckmedium 141 aus dem falschen Fach 141 Druckaufträge werden nicht aedruckt 140 Druckqualität 144 Fachverbindung funktioniert nicht 141 falsche Zeichen werden gedruckt 141 Farbqualität 149 große Druckaufträge werden nicht sortiert 141 Mailbox 142 häufige Papierstaus 142 Optionen funktionieren nicht mehr 142 funktionieren nicht richtig 142 Papiereinzug gestaute Seite wird nicht neu gedruckt 144 häufige Papierstaus 143 leere Seiten in Ausgabefach 144 Papierstaumeldung wird nach Staubeseitigung nicht aelöscht 143 unerwartete Seitenumbrüche 141 Protokoll (Menü Parallel) 64 **PS-Emulation** siehe PostScript-Emulation PS-Fehl. drucken (Menü PostScript) 75 PS-SmartSwitch (Menü Netzwerk) 61 PS-SmartSwitch (Menü Parallel) 64 PS-SmartSwitch (Menü Seriell) 77 PS-SmartSwitch (Menü USB) 86 PS-SmartSwitch, einstellen siehe auch Druckersprache 82 Netzwerkanschluß 61 paralleler Anschluß 64 serieller Anschluß 77 USB-Anschluß 86 Puffer drucken (Menü Auftrag) 59 Puffergrößen, anpassen Netzwerk 60 parallel 63 seriell 78 **USB 86** Punktgröße (Menü PCL Emul) 66

### R

Ressour. speich. (Menü Konfig.) 83 Resttonerbehält. (Menü Verbr.Mat.) 84

# S

Schalten des Druckers in den Offline-Modus 24 mit Taste "Menü" 23 mit Taste "Stop" 24 Schnittstellen Netzwerk 60 parallel 62 seriell 76 **USB 85** Schrift. drucken (Menü Dienstprog.) 88 Schriftarten in PCL-Emulation auswählen 65 Muster drucken 88 Priorität 75 unterstützte Symbolsätze 66 Schriftartname (Menü PCL Emul) 65 Schriftartquelle (Menü PCL Emul) 65 Schriftprior. (Menü PostScript) 75 Schw.Weiß-Sperre (Menü Konfig.) 79 Seite ist zu komplex (Fehler) 81 Seite mit Menüeinstellungen, drucken 136 Seitenschutz (Menü Konfig.) 81 Ser. Protokoll (Menü Seriell) 78 Serieller Anschluß aktivieren DSR (Data Set Ready)-Signale 76 anpassen Übertragungsgeschwindigke iten 76 konfigurieren Parität 77 PCL-SmartSwitch 77 Protokoll 78 PS-SmartSwitch 77 Puffergröße 78 stabiles XON 78 serieller Anschluß konfigurieren NPA-Modus 77 Serieller Puffer (Menü Seriell) 78 Sicherheit 8 Sortieren (Menü Papierausg.) 53 Sortieren, aktivieren 53

Speicher Druck- und Zurückhaltefunktion 36 Speicheroption, entfernen 130 Sperren von Menüs 138 Stabiles XON (Menü Seriell) 78 Statistik drucken 88 speichern 80 Staus siehe auch Papierstaus Std-Netzw-Konfig (Menü Netzwerk) 61 Stop (Taste) 24 Strom sparen konfigurieren 81 Strom sparen (Menü Konfig.) 81 Symbolsatz (Menü PCL Emul) 66

# Т

Teilung (Menü PCL Emul) 66 Testdruck Hex Trace-Modus 87 Menüseite 88 Toner Alarm 83 Status 84 Tonerauftrag (Menü Farbe) 53 Tonerwarnung (Menü Konfig.) 83 Treiber für Netzwerkdruck Windows 19 Trennseiten (Menü Papierausg.) 55 Trennseitenzuf. (Menü Papierausg.) 56

# U

Überlaufablage (Menü Papier) 69 Überprüfen des Drucks 136 Seite mit Menüeinstellungen 136 Übertragungsrolle bestellen 127 Univ.Zuf.Konfig. (Menü Papier) 69 Universalzuführung, konfigurieren 69 USB-Anschluß konfigurieren NPA-Modus 85 PCL-SmartSwitch 85 PS-SmartSwitch 86 Puffergröße 86 USB-Puffer (Menü USB) 86

#### V

Verbinden 35 Ablagen 35 Fächer 35 Verbrauchsmaterial 127 aufbewahren 40 bestellen 127 Verbrauchsmaterial, Status <Farbe> Toner 84 Ölbenetzungseinheit 84 Resttonerbehälter 84 Vermeiden von Papierstaus 40 Verset. stapeln (Menü Papierausg.) 55 Vertraul. Job (Menü Auftrag) 58 Verz. drucken (Menü Dienstprog.) 88

# W

Wartezeitsperre (Menü Konfig.) 84 Wartezeitsperre, konfigurieren 84 Werksvorgaben (Menü Dienstprog.) 87 Werksvorgaben, wiederherstellen 87 Werte, auswählen 137 Windows 15

# Ζ

Zeilen pro Seite (Menü PCL Emul) 65 Zeitsperre 84 Druck 82 Zuf. 1. Heftung (Menü Papierausg.) 56 Zurück (Taste) 24 Zurücksetzen des Druckers 59